Governo do Estado de Minas Gerais Secretaria de Estado de Educação

## Capacitação em Informática Instrumental

# Exercício 1 – Navegação

# Módulos I e II

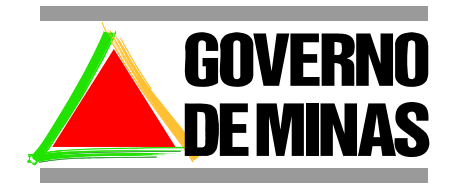

**EDUCAÇÃO** 

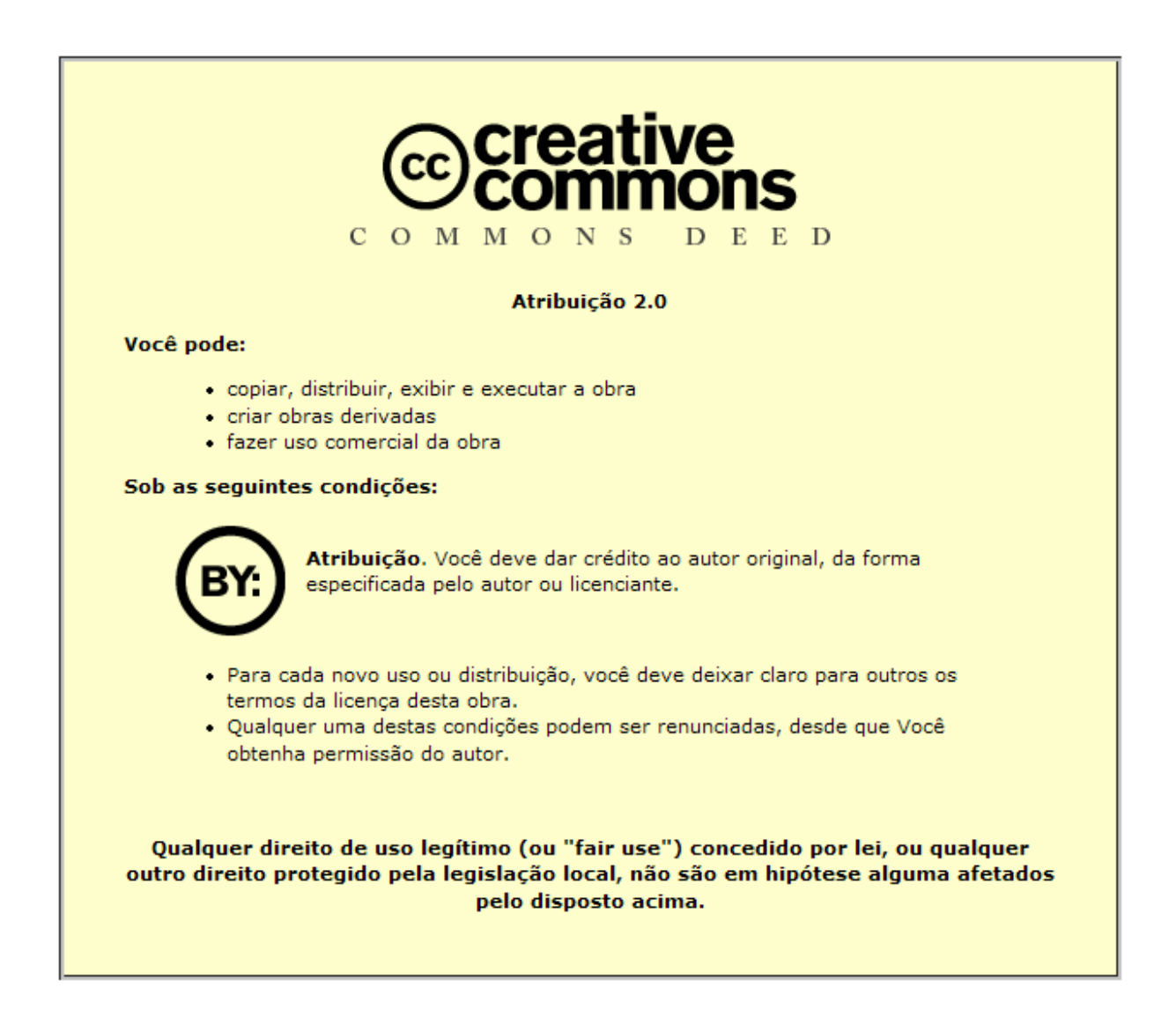

Este material foi desenvolvido pela SR2 Consulting para a Secretaria de Estado de Educação do Governo de Minas Gerais nos termos do Creative Commons exposto acima.

## Sumário

| M | lódulo 1                                                | 4    |
|---|---------------------------------------------------------|------|
|   | Objetivo                                                | 4    |
|   | Componentes do computador                               | 4    |
|   | Conhecendo o teclado                                    | 5    |
|   | Posicionamento do cursor utilizando as setas de direção | 6    |
|   | Acentuação                                              | 6    |
|   | Ligando o computador                                    | 7    |
|   | Explorando a Área de Trabalho (Desktop)                 | 8    |
|   | Acessando a internet                                    | 9    |
|   | Fechando todas as janelas                               | 15   |
|   | Desligando o computador                                 | .16  |
| N | lódulo 2                                                | . 17 |
|   | Objetivo                                                | . 17 |
|   | Criando pastas (Diretórios)                             | 18   |
|   | Definições – Documentos (Arquivos)                      | 19   |
|   | Definições – Pasta (Diretório)                          | 19   |
|   | Utilizando o Favoritos                                  | 20   |
|   | Salvando anexos das mensagens                           | 21   |
|   | Copiando documentos (arquivos)                          | . 22 |
|   | Definições – copiar arquivos (documentos)               | 23   |
|   | Apagando documentos (arquivos)                          | 25   |
|   | Definições – Extensão de arquivos                       | 25   |
|   | Abrindo arquivos                                        | 26   |
|   | Pesquisando arquivos                                    | 27   |
|   | Utilizando a ajuda do Writer                            | . 28 |

#### Módulo 1

#### Objetivo

Os objetivos deste exercício são: efetuar o reconhecimento dos componentes básicos do computador (monitor, teclado, mouse e gabinete), aprender como ligar o computador e conhecer a sua tela principal (desktop), fazer pesquisas e navegar na internet utilizando o navegador Web Mozilla Firefox, desligar o computador corretamente.

#### Componentes do computador

- Monitor é o dispositivo que nos permite visualizar as tarefas a serem executadas;
- Gabinete é uma caixa metálica onde estão dispostos todos os componentes internos necessários ao funcionamento do computador;
- Teclado é o componente utilizado para entrada de dados no computador;

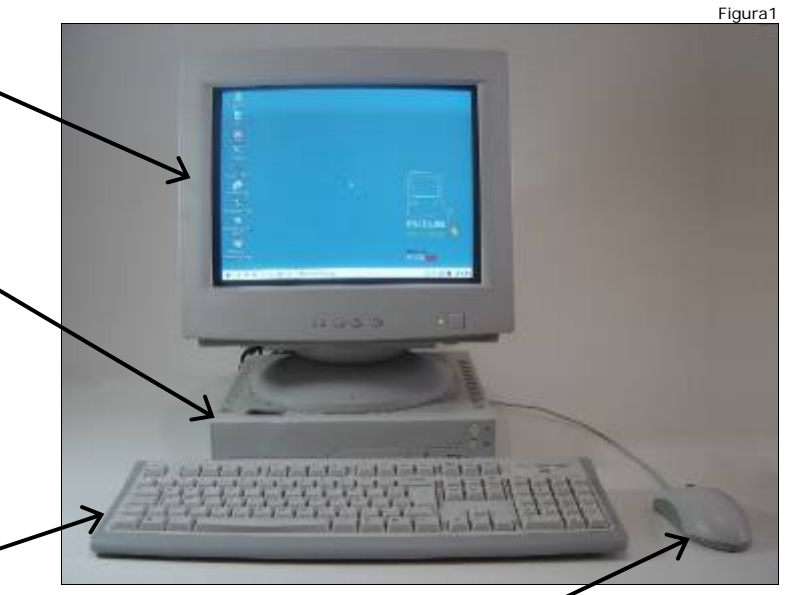

- O "mouse" é um dispositivo apontador utilizado como auxiliar no processo de entrada/digitação de dados no computador.
- Clique é o ato de se pressionar o botão esquerdo do mouse para executar determinada tarefa.
- Duplo-clique são dois cliques consecutivos.

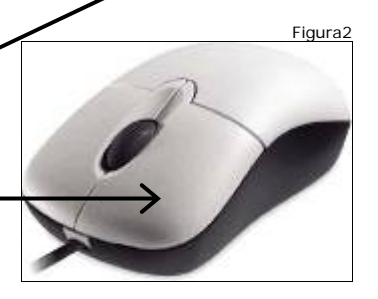

#### Conhecendo o teclado

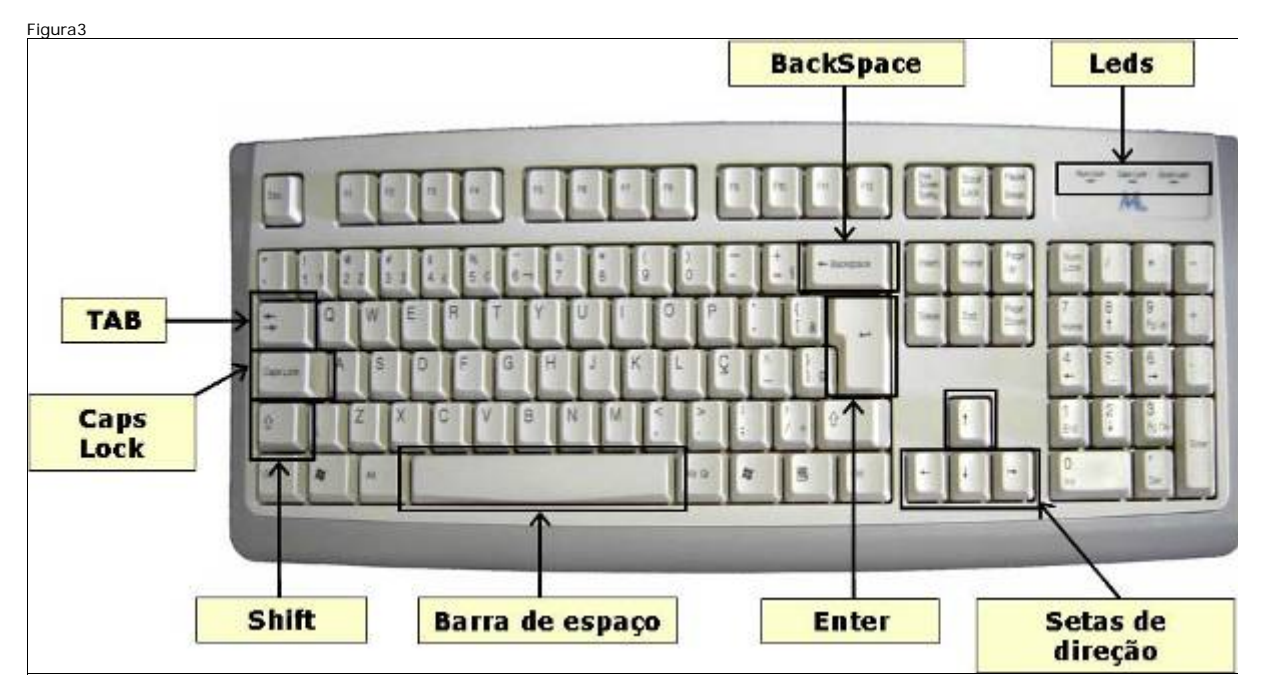

 Observe a disposição das teclas do teclado. Para digitar uma letra, basta pressionar a tecla correspondente e a letra aparecerá na tela em minúscula.

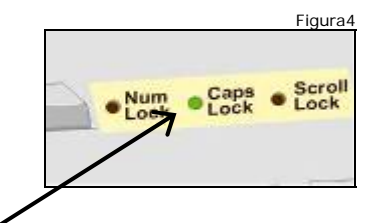

- Para utilizar a letra maiúscula, deve-se pressionar e soltar a tecla Caps Lock. Observe que o Led do
   Caps Lock será ligado. Então, pressione a tecla da letra, e essa será apresentada em maiúscula na tela.
- Para desativar as maiúsculas, basta pressionar e soltar novamente a tecla Caps Lock (observe que Led do Caps Lock foi desligado).
- Mantendo a tecla Shift pressionada e pressionando-se uma letra, ela aparecerá maiúscula.
- Esta não é a única função dessa tecla.
   Perceba que há muitas teclas que aparecem com duas opções: Exemplo: existe uma tecla com o número 5 e %.
   Mantendo-se a tecla SHIFT pressionada e apertando-se essa tecla aparecerá o %.
   Ou seja, o SHIFT permite utilizar a função superior das teclas que possuem duas opções.

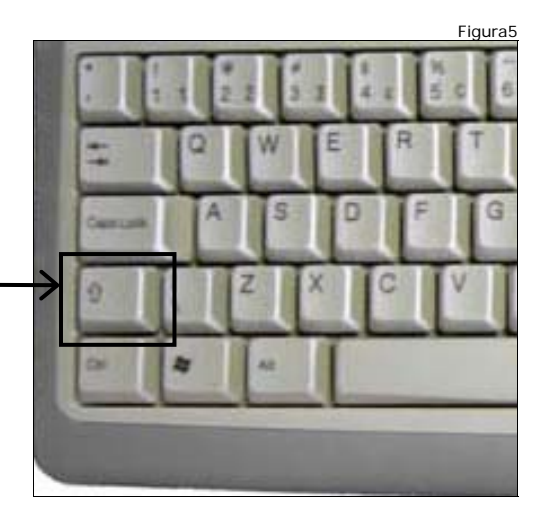

- □ **Shift** também serve para selecionar palavras.
- □ **Barra de espaço** insere um espaço em branco entre as palavras quando digitamos.
- □ **Backspace** serve para apagar o que foi digitado e estiver à esquerda do cursor.
- Enter insere uma nova linha para digitação. Devera ser pressionado no final do parágrafo para iniciar um novo parágrafo na próxima linha.
- TAB Insere um espaço em branco, tabulado, pode ser utilizado para definição de início de parágrafo. Possui outras funções de acordo com o contexto, que serão exploradas no momento oportuno.

#### Posicionamento do cursor utilizando as setas de direção

- Você poderá movimentar o cursor para a direita, para a esquerda, para cima (linha superior) para baixo(linha inferior).
- Com o texto digitado, use as setas de direção. No texto, observe a movimentação do cursor.

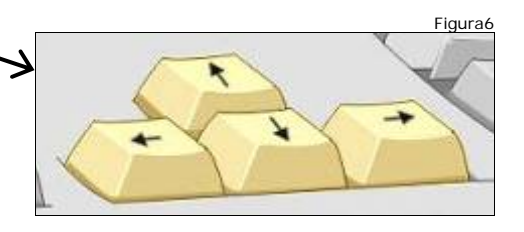

#### Acentuação

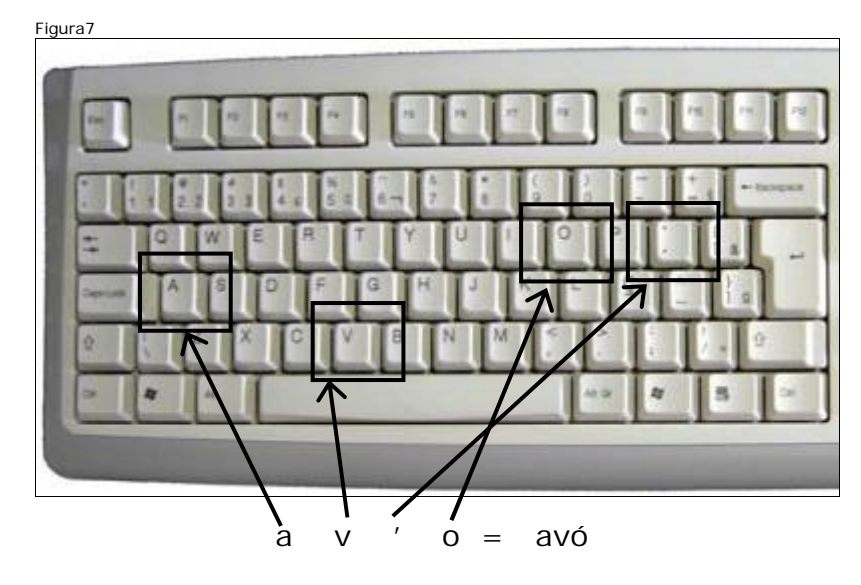

- Para acentuar deve-se pressionar o acento antes da letra.
- Por exemplo, para digitar avó deve-se pressionar as teclas na seqüência:

#### Ligando o computador

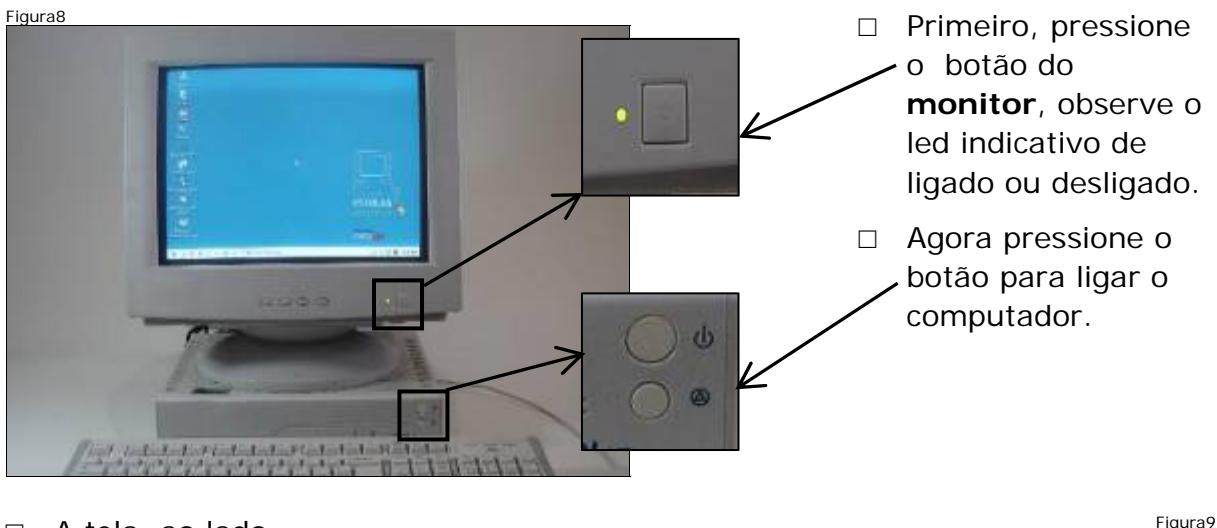

 A tela, ao lado, mostra informações iniciais sobre o sistema operacional.

A tela de login traz o campo em que se deve digitar a identificação da pessoa que utilizará o computador. Esta identificação deverá ser fornecida pelo instrutor. Figura10

 Neste campo deve-se digitar a senha associada à identificação anterior, ela também será fornecida pelo instrutor. Para cada letra digitada aparecerá um \*.

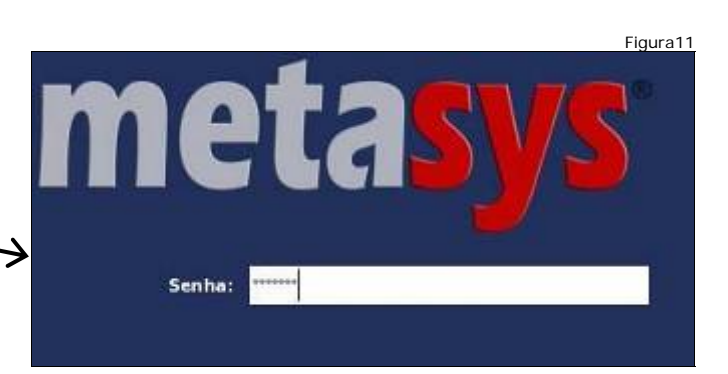

#### Explorando a Área de Trabalho (Desktop)

□ A área de trabalho é a tela inicial do computador. Os ícones (pequenos desenhos) são atalhos para tarefas que o computador pode executar.

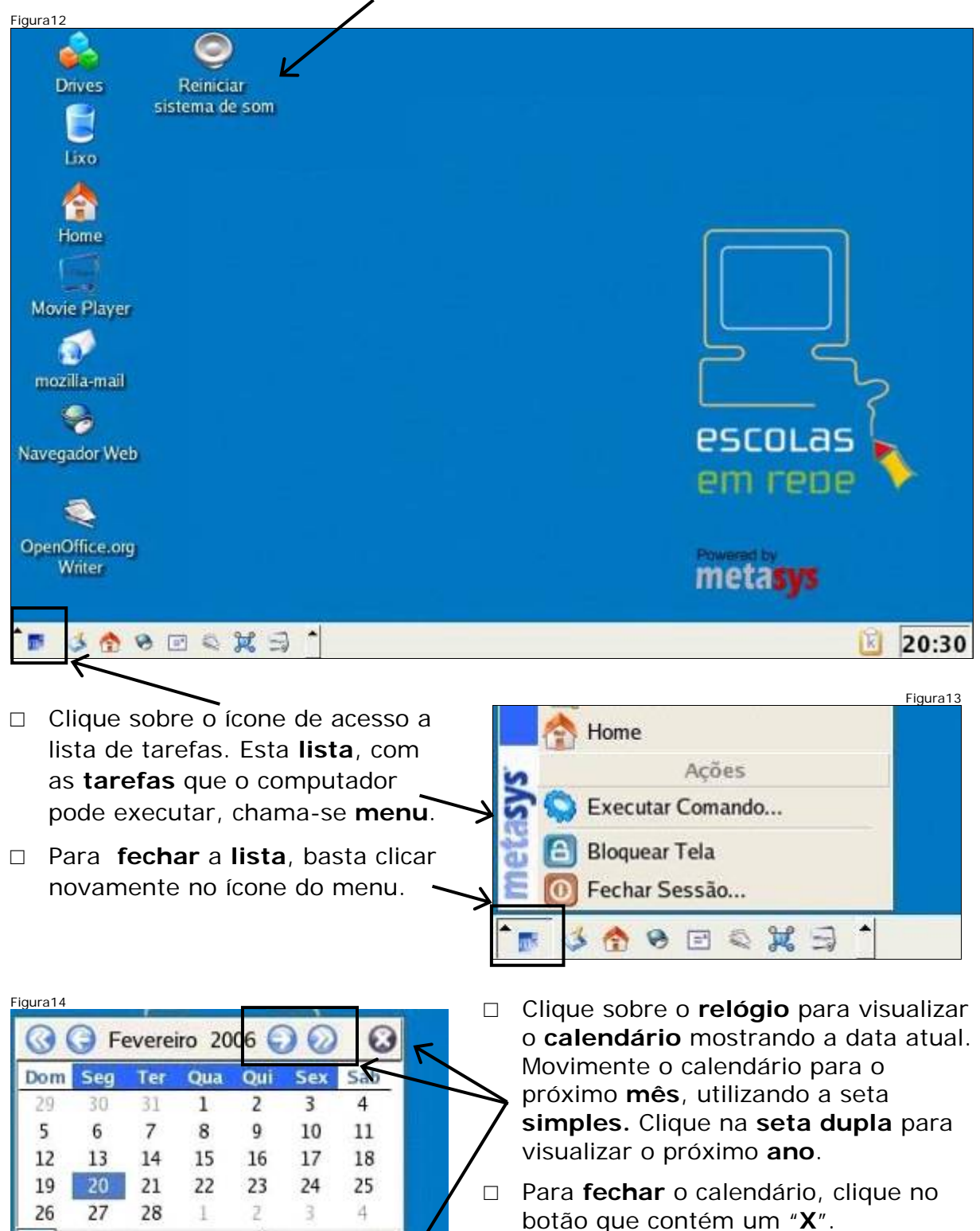

20/02/2006

Semana 8

20:57

#### Acessando a internet

- O navegador é o programa que permite ter acesso às páginas da internet.
- Para iniciar o navegador Web
   Mozilla Firefox, clique no ícone Navegador Web.

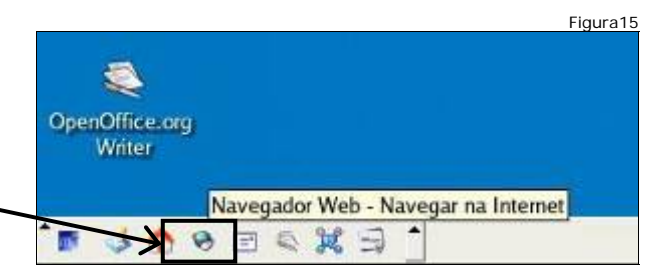

- A janela do Web Mozilla Firefox é apresentada na tela. Através dela é possível perceber pontos comuns a todas as janelas. O botão que contém um "X" em seu interior é utilizado para fechar a janela.
- □ Esta barra é a **Barra de menu**.

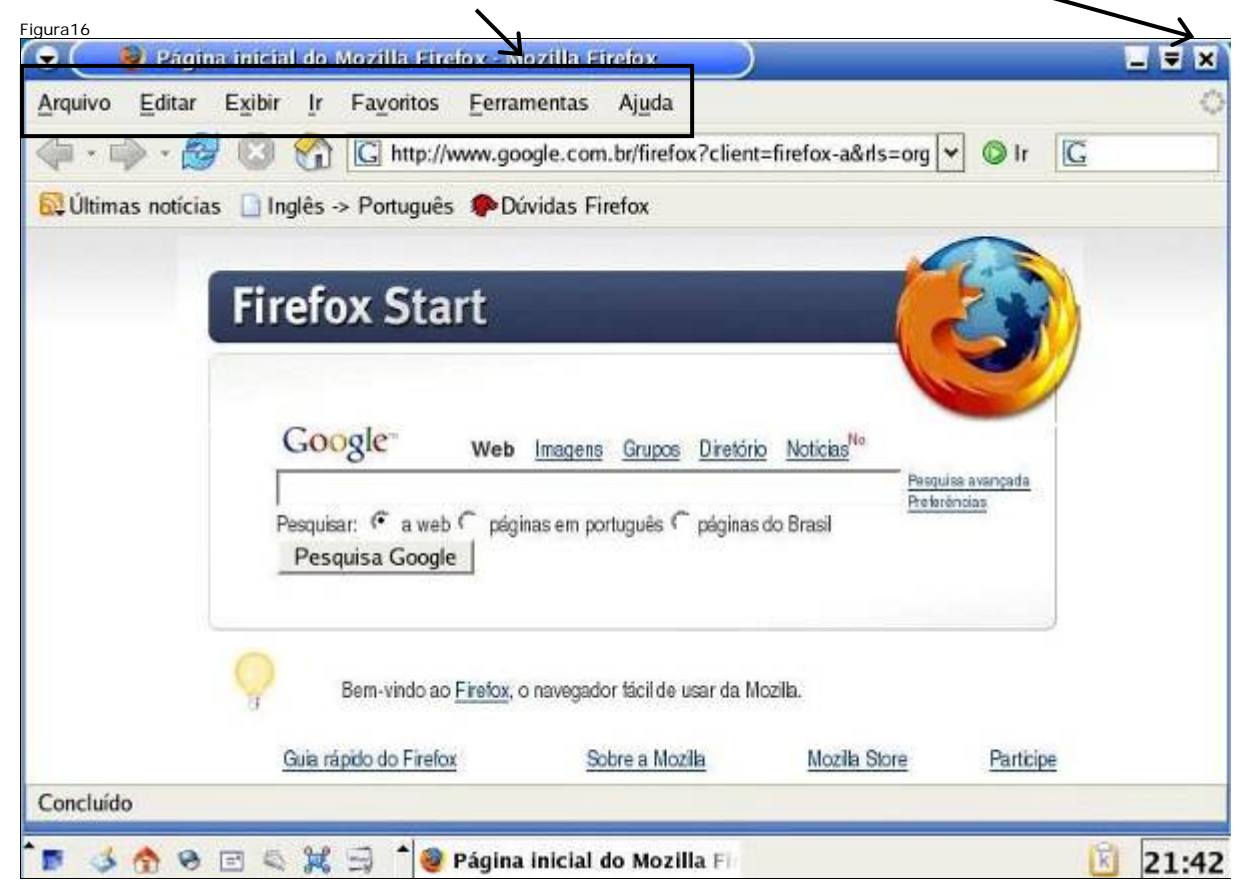

O navegador Web possui alguns itens exclusivos como a barra de endereços, que é utilizada para digitar os endereços das páginas da internet que se quer visitar.

| Figura17                        |                                                                    | والمحري وليه وبرا الشري |
|---------------------------------|--------------------------------------------------------------------|-------------------------|
| 🗢 🤇 😻 Página inicial do         | Mozilla Firefox - Mozilla Firefox                                  | _ ₹ ×                   |
| <u>Arquivo Editar Exibir Ir</u> | Favoritos Ferramentas Ajuda 🖌                                      | 0                       |
| 🧇 · 🔶 · 🍠 🖸 🏠                   | 🖸 http://www.google.com.br/firefox?client=firefox-a&rls=org 🔽 🖉 Ir | ļ                       |
| 🔯 Últimas notícias 🗋 Inglês     | -> Português 🏶 Dúvidas Firefox                                     |                         |

Clique na barra de endereços e utilize as setas de direção do teclado para mover-se pelo texto. Para apagar o texto que aparece, utilize o Backspace.
 Digite o endereço www.google.com.br .

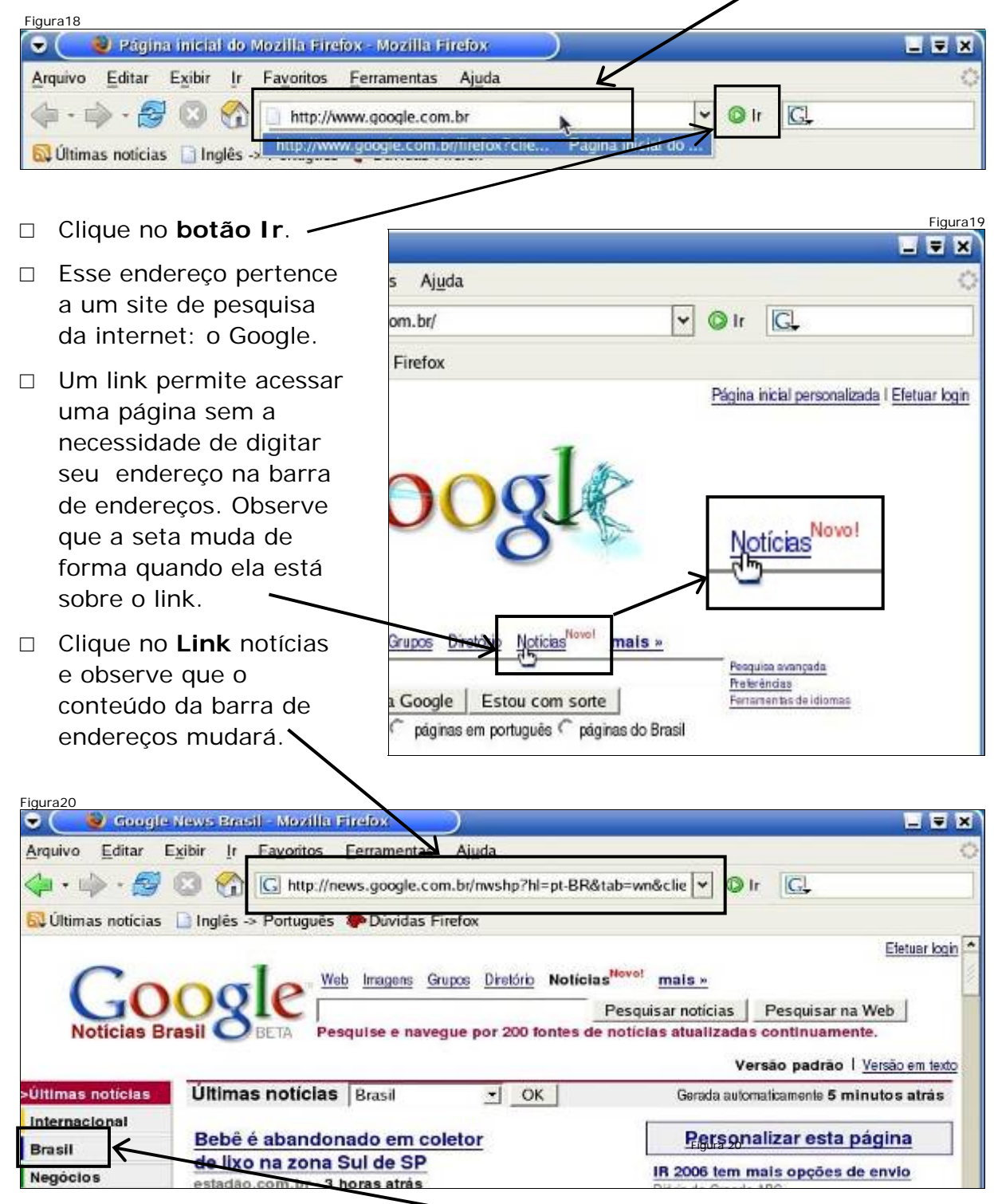

□ Navegue para outra página clicando no link Brasil.

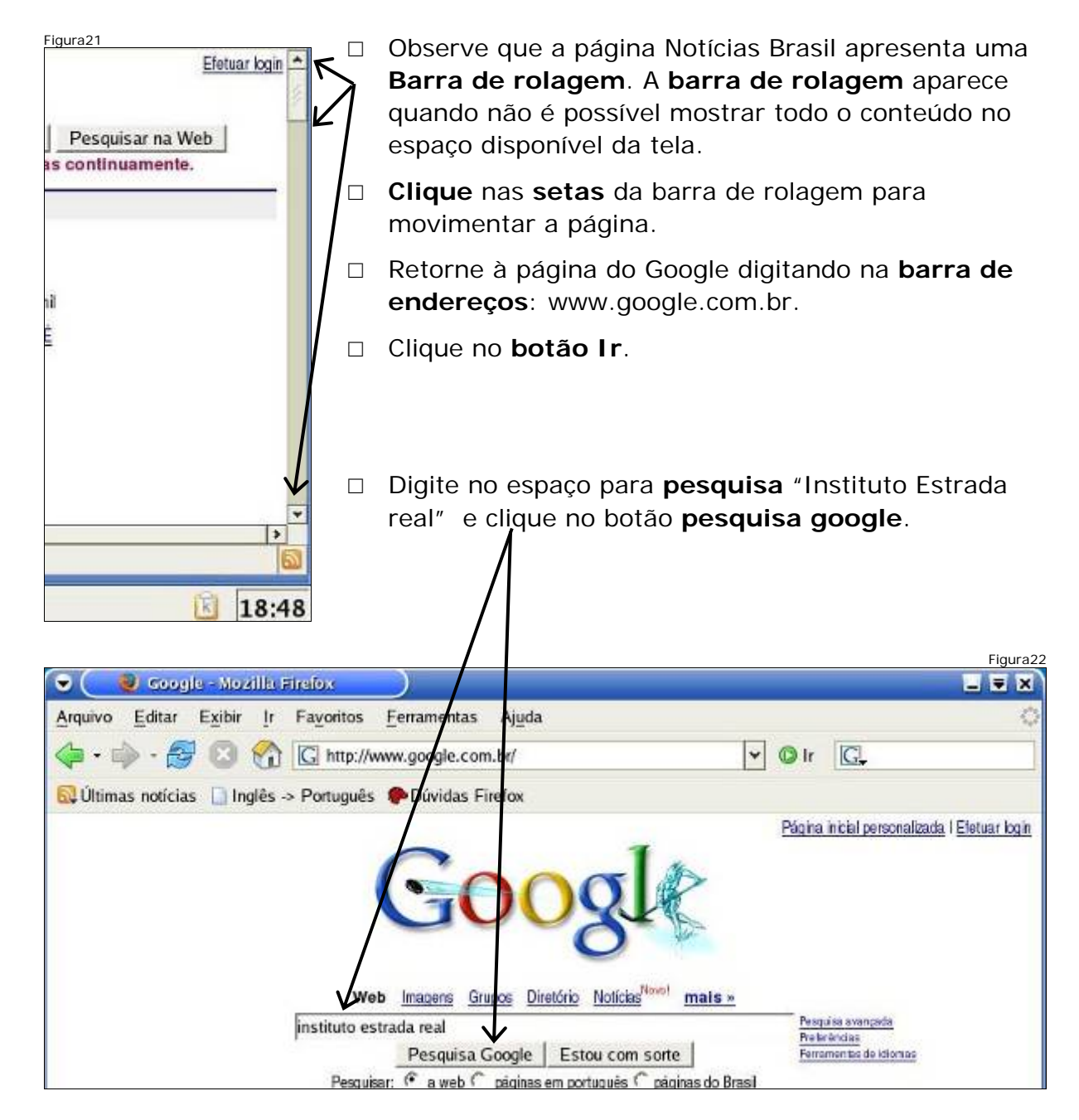

 Esta janela pode aparecer indicando que você está enviando para a Internet o texto a ser pesquisado. Então clique no botão continuar

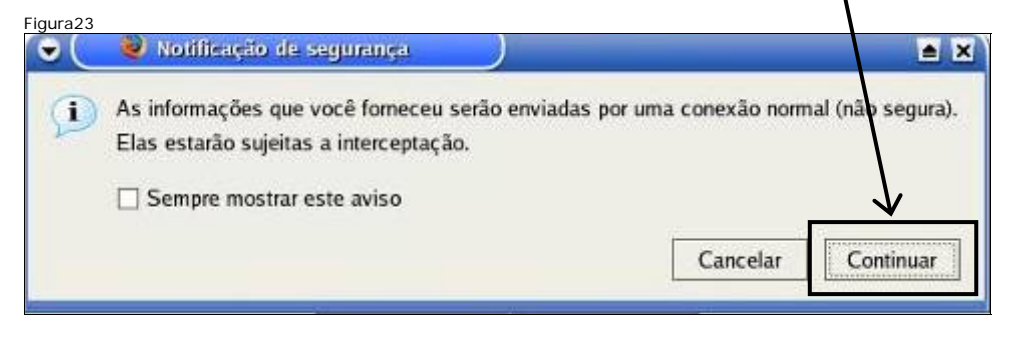

A tela do resultado da pesquisa mostra que foram encontradas mais de um milhão de páginas que contêm o texto pesquisado. Contudo, são mostradas somente as dez primeiras.

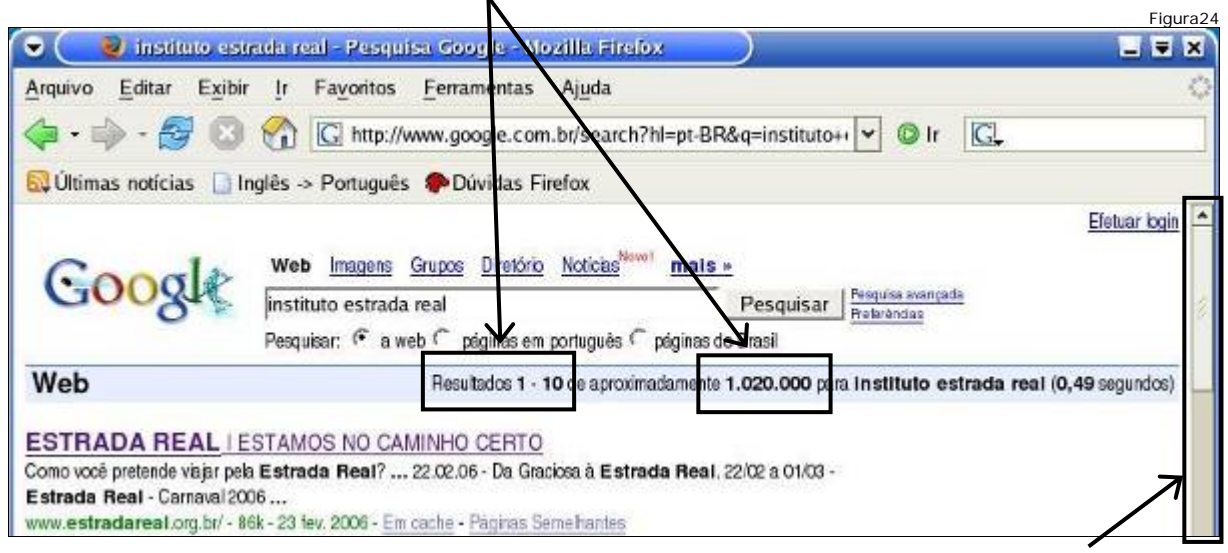

□ Utilize a **barra de rolagem** para visualiazar os dez primeiros resultados.

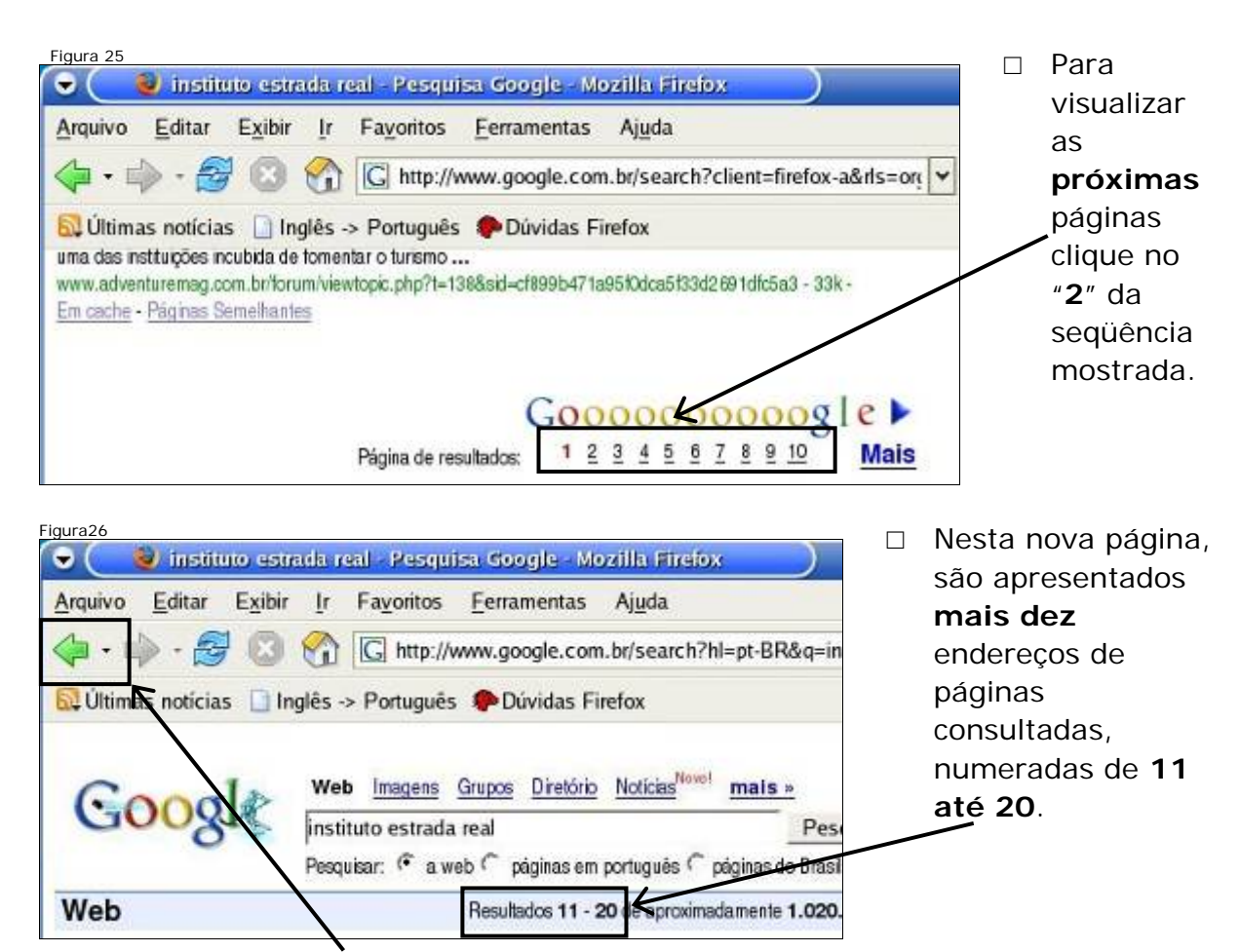

Clique na seta voltar para retornar à página anterior, cujo conteúdo são os dez primeiros resultados.

- Figura27 □ Para cada **página** 👻 🦳 😻 instituto estrada real - Resputsa Google - Mozilla Firefox encontrada é Arquivo Editar Exibir Ir Favoritos Ferramentas Ajuda. mostrado o trecho 🦛 • 🛶 • 🥰 🖸 😭 🖸 http://www.google.com.br/search?hl=pt-BR&q=instituto+i 🛩 🔘 dela que contém o 😡 Últimas notícias 🔝 Inglês -> Português 🌘 Dúvidas Firefox texto pesquisado, Web Imagens Grupos Direktrio Noticias Revel mais « ( 00g juntamente com seu instituto estrada real Pesquisar respectivo Pesquisar. 🧉 a web 🗧 páginas em portugués 🧲 páginas do Brasil endereço. Clique Web Resultados 1 - 10 de aproximadamente 1.020.000 para instituto no primeiro link.-ESTRADA REAL I ESTAMOS NO CAMINHO CERTO Trecho\_ Como vocé pretende viajar pela Estrada Real? ... 22.02.06 - Da Graciosa à Estrada Real. 22/02 a 01/09 -Estrada Real - Carnaval 2006 ... Endereço\_ www.estradareal.org.br/ - 86k - 23 fev. 2006 - Em cache - Páginas Semelhantes ESTRADA REAL - Madre de Deus de Minas
- □ Observe que o endereço que está na **barra de endereços** será modificado

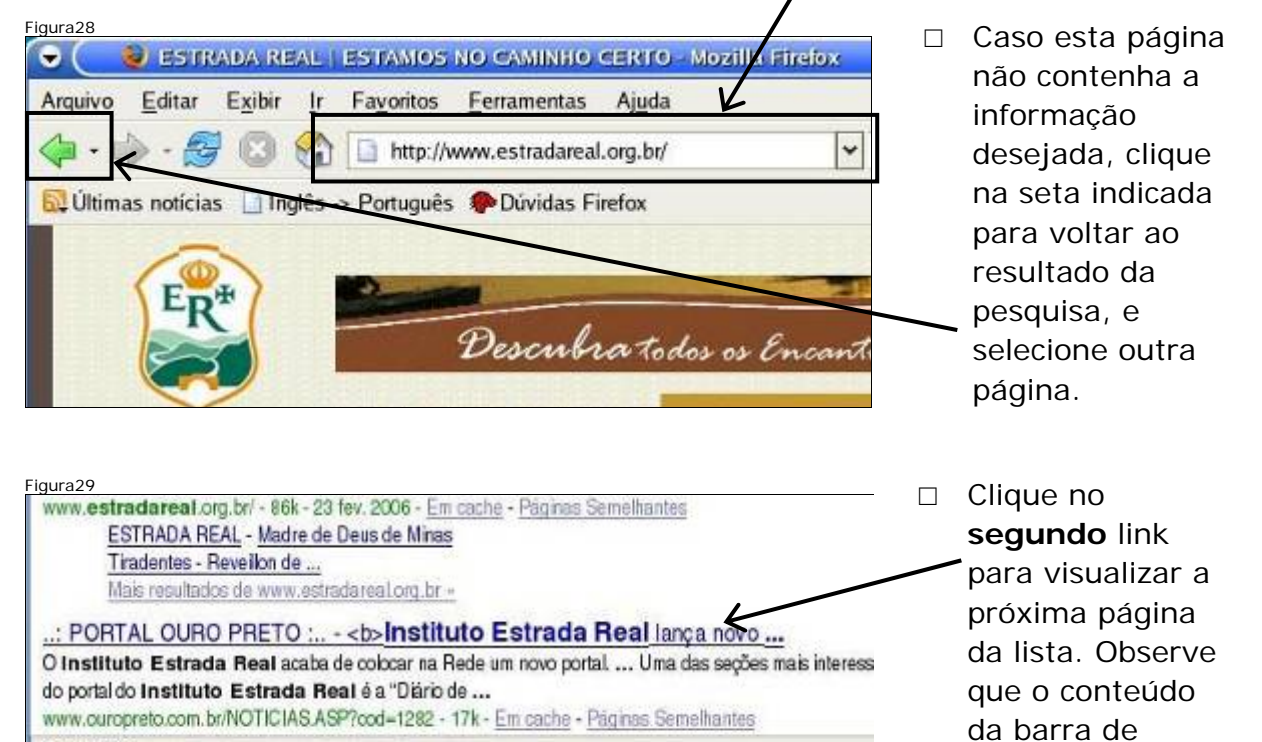

Observe que o conteúdo da barra de endereços mudará.

🥘 instituto estrada real - Pesq

Concluído

3 🕈 🖲 E 🔍 🐹 🚍

Figura30 □ Utilize a ₹ × barra de Favoritos Ferramentas Ajuda Ir rolagem http://www.ouropreto.com.br/NOTICIAS.ASP?cod=1282 G, para lês Portugues Portugues Firefox explorar todo o DIT. com contéudo da Veja a programação e outras notícia do carnaval página.

endereços mudará. Digite o endereço da página do Google na barra de endereços. Clique no botão lr.

| Figura31                                                  | /                                                |     |         |         |          |
|-----------------------------------------------------------|--------------------------------------------------|-----|---------|---------|----------|
| 🕞 🦲 🥘: PORTAL OURC                                        | PRETO b>Instituto Estrada Real larga novo portal |     | Mozilla | Firefox | <b>=</b> |
| <u>A</u> rquivo <u>E</u> ditar E <u>x</u> ibir <u>I</u> r | Fayoritos <u>F</u> erramentas Ajuda 🖌            |     |         | -       | 0        |
| 🖕 · 🔶 · 🥵 🕄 😪                                             | www.google.com.b                                 | ~   | 🔘 lr    | IG.     |          |
| 🗟 Últimas notícias 📋 Inglês                               | http://www.google.com.br/ Google                 | . 🗎 |         |         |          |

Digite o texto "secretaria educação mg" na caixa de pesquisa e clique no botão Pesquisa Google.

| Figura32                     |                                                                                                    |                                                                                   |
|------------------------------|----------------------------------------------------------------------------------------------------|-----------------------------------------------------------------------------------|
| 🗢 🤇 😻 Google - Moz           | illa Firefox                                                                                            | _ = ×                                                                             |
| <u>Arquivo Editar Exibir</u> | Ir Fayoritos erramentas Ajuda                                                                           | 0                                                                                 |
| 🔄 • 🔿 • 🔂 🔞                  | 1 kttp://www.google.com.br/                                                                             | ✓ ◎ Ir G <sub>*</sub>                                                             |
| 🚭 Últimas notícias 🗋 In      | glês -> Português 🌩 Dúvidas Firefox                                                                     |                                                                                   |
|                              | Web Imagens Grups Diretório Noticias <sup>No</sup>                                                      | Página inicial personalizada                                                      |
|                              | secretaria educação mg V<br>Pesquisa Google Estou com so<br>Pesquisar: 🗘 a web 🌔 páginas em português 🎧 | Prespuise avangeda<br>Preteráncias<br>Fernamentas de kilomas<br>páginas do Brasil |

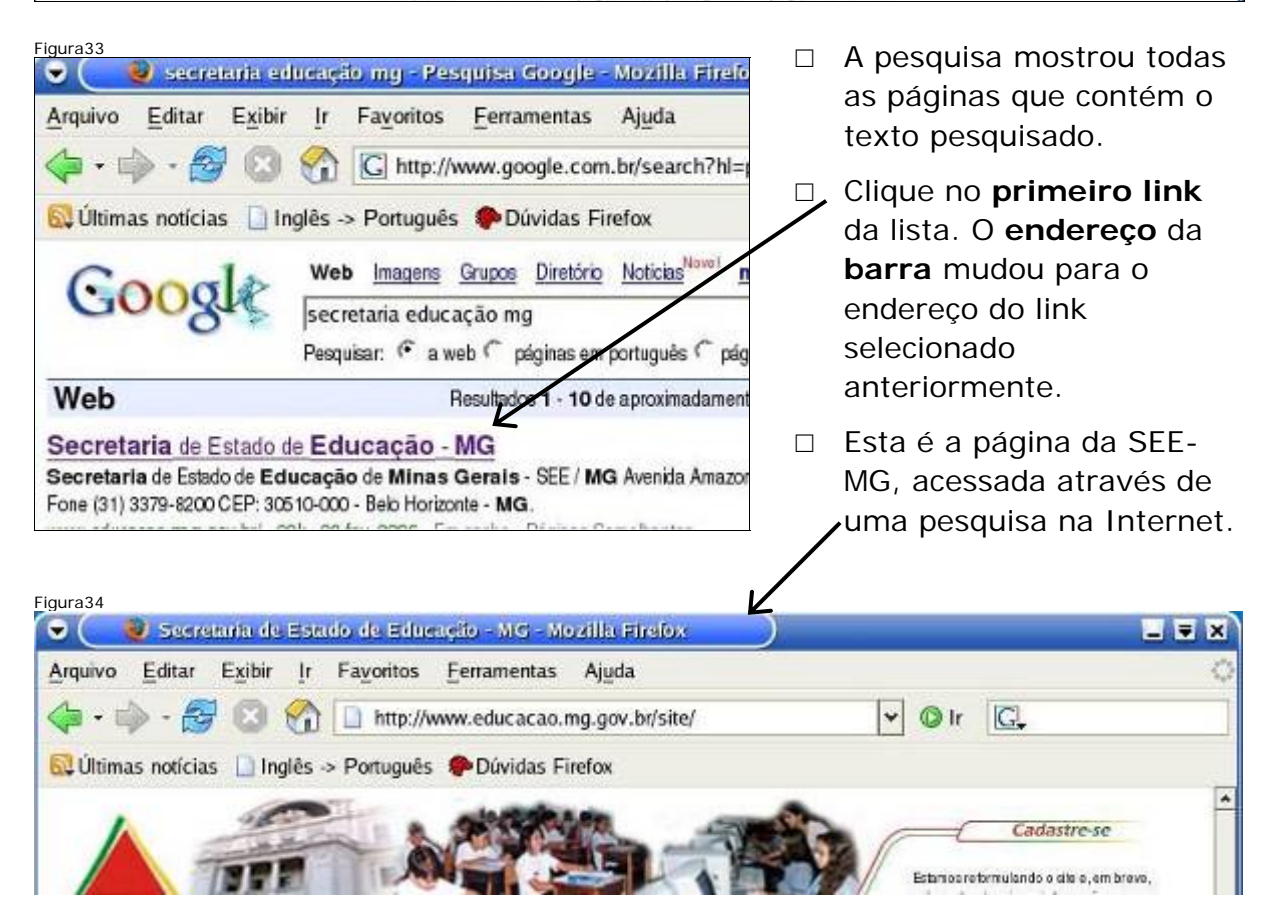

| Figura35<br>Fusto Aluno<br>Politicas e Programas<br>Educação básica                        | Escella dos tivi     Escella dos tivi     2º via da Relação fi      Designações 2006                           |                                                | Continue<br>clique no<br><b>Program</b> | explorande<br>link " <b>Polí</b><br>has".                                 | o a página, e<br><b>ticas e</b>                                                    |
|--------------------------------------------------------------------------------------------|----------------------------------------------------------------------------------------------------|------------------------------------------------|-----------------------------------------|---------------------------------------------------------------------------|------------------------------------------------------------------------------------|
| Avallação Educadonal<br>Orçartento da Educação<br>Prestação de Contas<br>Concluído         | Classificação Final dos Candidato<br>Auxiliar do Sorviços Gorais,<br>Professores, Inspetores, e Dema<br>Cargos |                                                | Através d<br>informaçé<br>da SEE-N      | lo clique no<br>ŏes são exi<br>1G.                                        | o link, novas<br>ibidas na página                                                  |
| * 🖪 🤞 🏠 🖻                                                                                  | 🔍 🎉 🗟 📩 🥮 Secretaria de                                                                                        |                                                | Clique ag                               | ora, no lin                                                               | k " <b>diretrizes</b> ".                                                           |
| <ul> <li>Através do c<br/>abre-se a jar</li> </ul>                                         | lique no link,<br>nela, que mostra                                                                             | Apoio a<br>Apoio a<br>Custo A                  | so Estudante<br>s Escola<br>Auno        | Ao definir as <u>o</u><br>disseminaç <del>ão d</del>                      | diretrizes, o documento afirma o<br><del>lo conhecim</del> ento são fatores decisi |
| as diretrizes<br>Visualize tod                                                             | da educação.<br>o o conteúdo e                                                                                 | Folitica                                       | s e Programa)<br>no básica              | Em <u>cenários</u> , aj<br>dos estudantes                                 | ponta que 'Minas perdeu o prime<br>mineiros, em 2001, piorou em rel                |
| Visualize todo o conteúdo e<br>retorne ao início da página<br>utilizando a <b>barra de</b> | Avaliag<br>Orçam                                                                                               | ao Educacional<br>ento da Educação             | O documento o<br>cotidianamente         | cita <u>números da educação</u> no E<br>, a quase 1/3 da população mineir |                                                                                    |
| rolagem. Cl<br>"Números c                                                                  | ique no link<br>la Educação".                                                                                  | http:/                                         | //www.educacao                          | .mg.gov.br/politic                                                        | :a/?exp=07&key=7&type=0<br>▲ 🥹 Secretaria de Estado                                |
| Figura37                                                                                   | Nürrero<br>Centrico<br>Centrico                                                                                | s da Educação                                  | ]                                       |                                                                           |                                                                                    |
| DIRETRIZES                                                                                 | Nacona<br>Manuler<br>Qualitos<br>Quvidori                                                                      | nçao de Progr<br>Içao Docente<br>la Educaciona | amaseri Andamenio<br>I                  |                                                                           | <u>∕</u> ∡.                                                                        |
| ् 🗶 🗐 📩 🕘 Secre                                                                            | etaria de Estado de Edu                                                                                        | ······                                         |                                         | R                                                                         | 00:49                                                                              |

 Através do clique no link, abre-se a janela que mostra alguns números da educação em Minas Gerais.

| ALGUNS NÚMEROS DA EDUC                  | Figura38                   |
|-----------------------------------------|----------------------------|
| tudantes, possui a segunda maior rede c | e educação básica do País. |
| ria de Estado de Ed                     | 00:50                      |

□ Utilize a **barra de rolagem** para visualizar todo o conteúdo da página.

#### Fechando todas as janelas

|                                 | Utilize | 0    | "X"   | para    | fechar |
|---------------------------------|---------|------|-------|---------|--------|
|                                 | -todas  | as j | anela | as aber | tas.   |
| olitica/?exp=07&key=7. 🗸 🔘 Ir 🗔 |         |      |       |         |        |

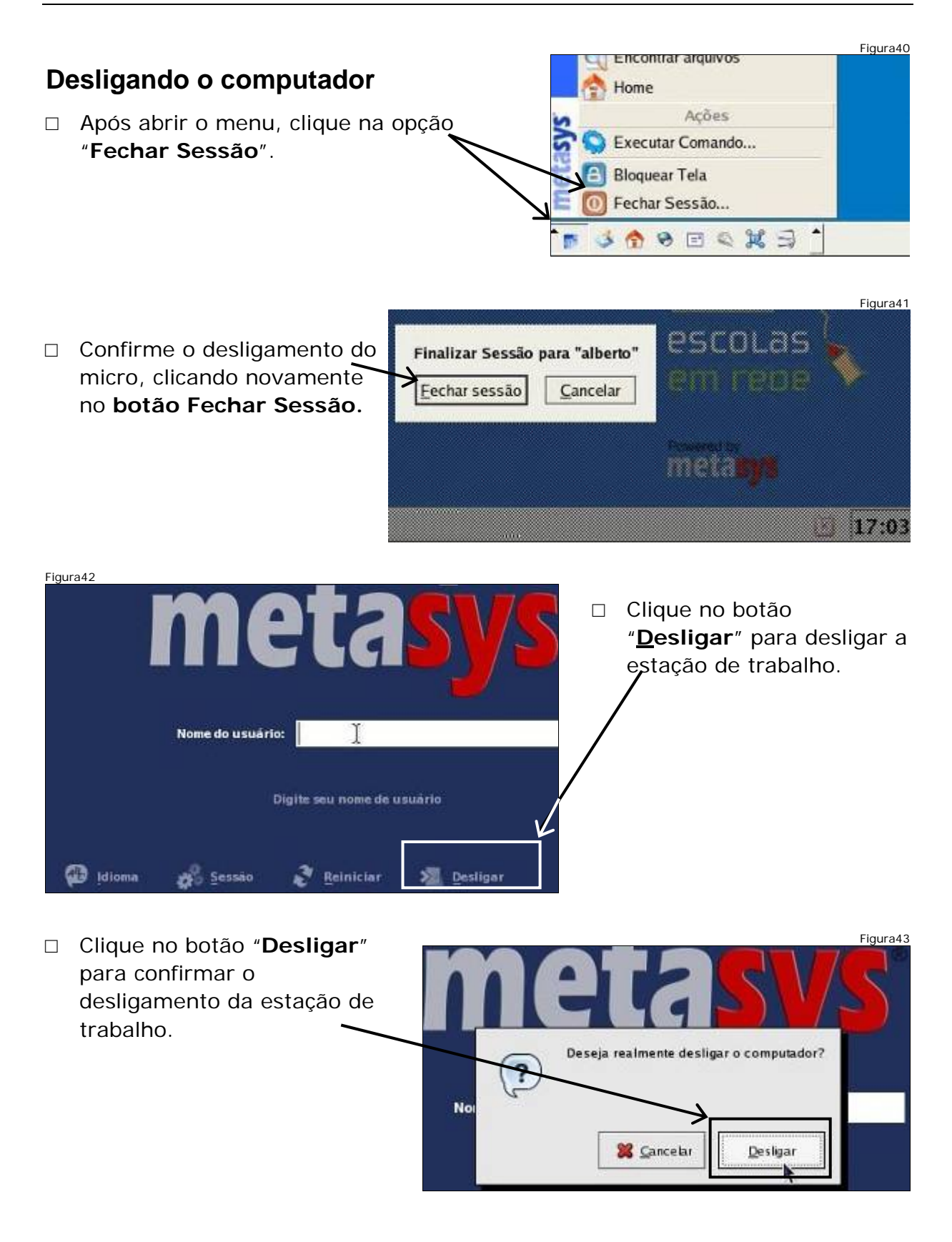

#### Módulo 2

#### Objetivo

Os objetivos deste exercício são: o uso do favoritos do navegador web, identificação do local de trabalho: pastas e arquivos, identificação das extensões dos arquivos, introduzir a organização de diretórios, estimular o uso da ajuda dos aplicativos e impressão de documentos.

#### Criando atalhos para páginas (Favoritos)

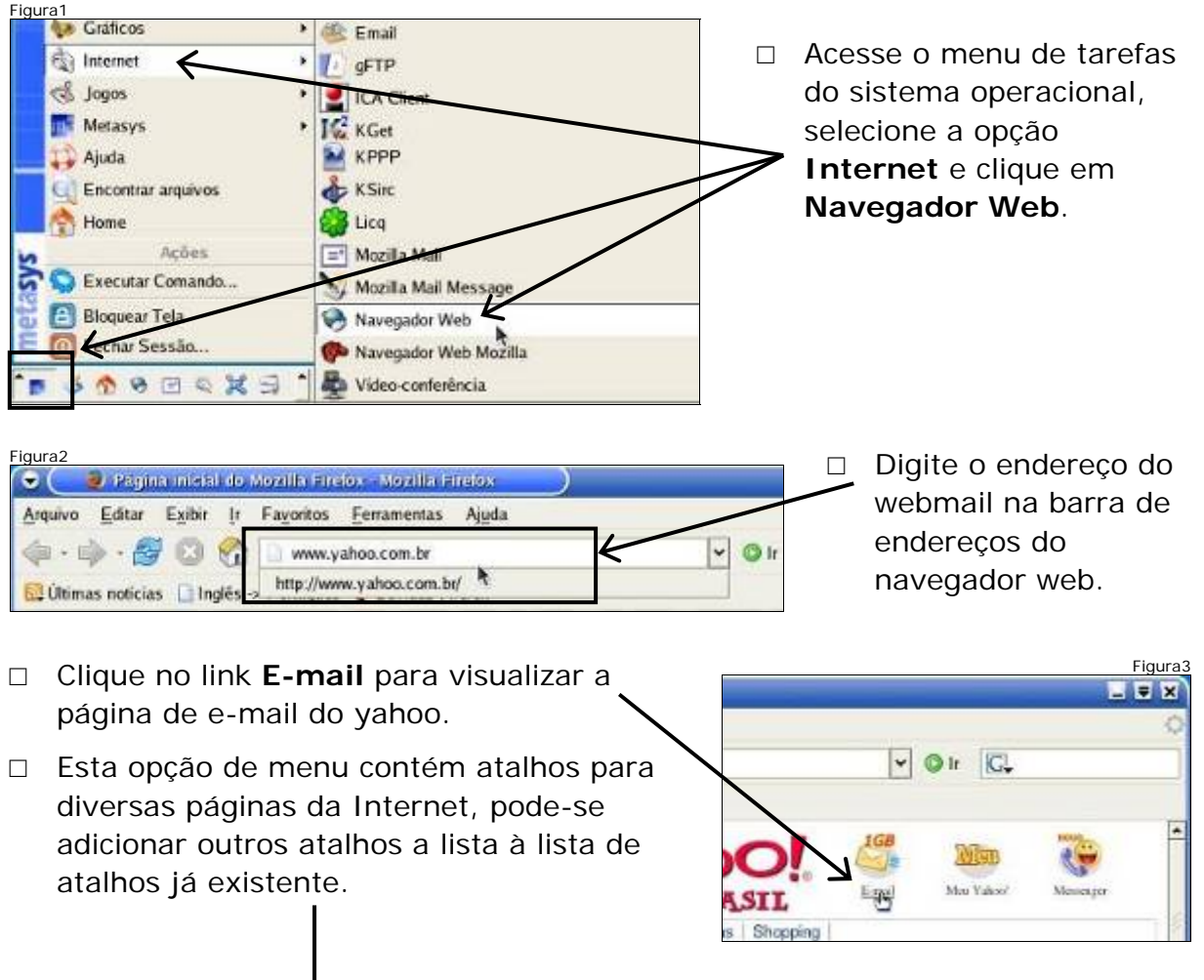

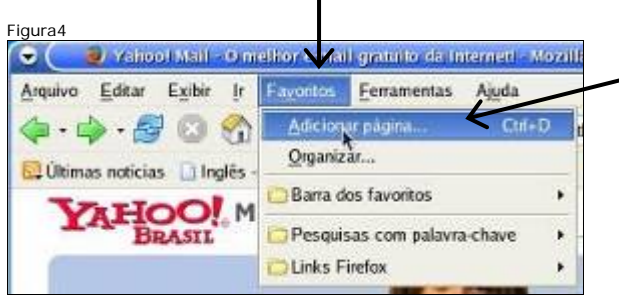

- Clique na opção <u>A</u>dicionar
   página de Menu Favoritos.
- Ao dar um clique nessa opção, a página atual é adicionada à lista de atalhos para páginas da Internet.

Figura5 □ Ao dar um clique no botão 🕘 Novo favorito ۲ ≜ × Adicionar, a página do webmail Nome: Yahool Mail - O melhor e-mail gratuito da Inte do yahoo será adicionada à lista Criar em: oritos do Firefox V • de atalhos. Adicionar Cancela

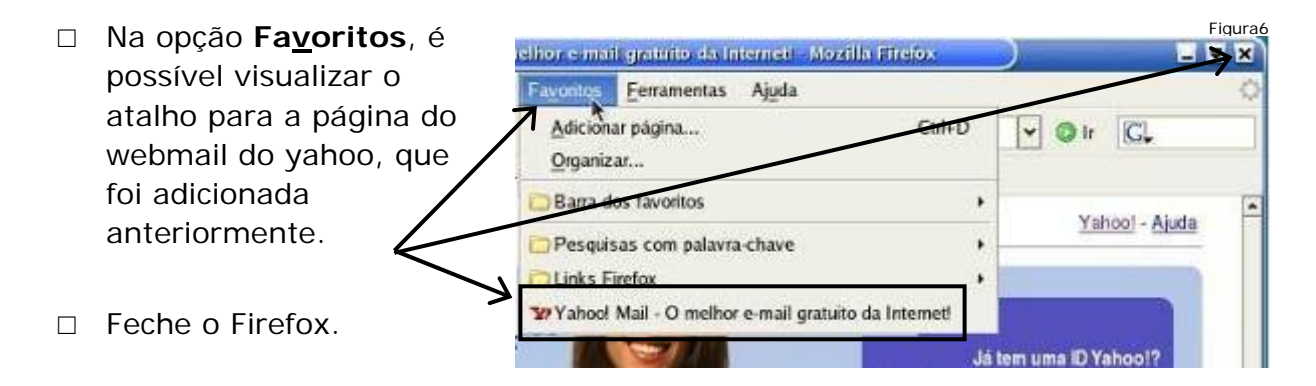

#### Criando pastas (Diretórios)

 Clique no atalho com ícone de uma casa, para abrir o organizador. Ele lhe permitirá visualizar as informações armazenadas.

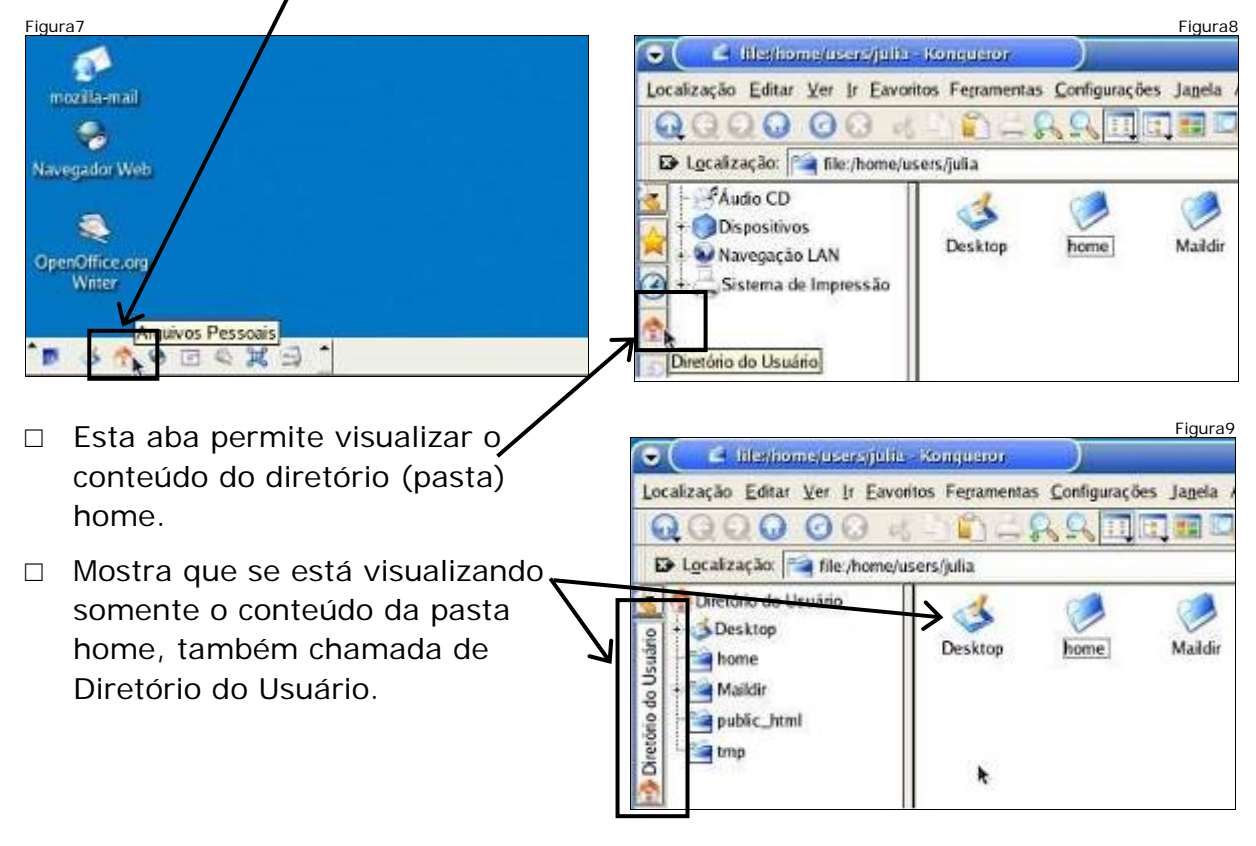

Figura10

□ Clique em <u>E</u>ditar, em iller/home/users/julia - Kongustor seguida, no item de menu ação Editar Ver Ir Eavoritos Ferramentas Configurações Janela Ajuda Criar Novo e, Desfazer: Mover finalmente, clique em Localiza Colar Ctrl+V Pasta. Criar Novo Pasta.

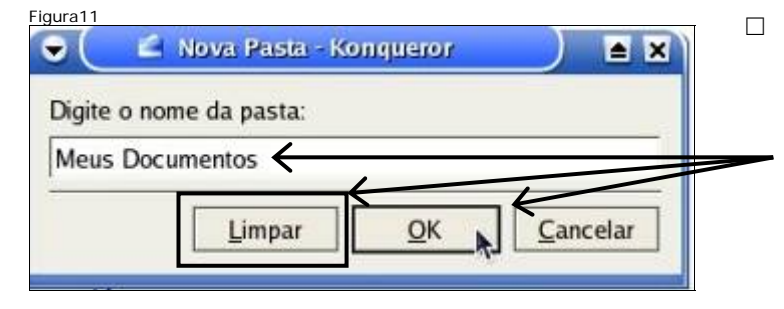

🖆 file:/home/users/julia/public\_html - Konqueror

index

Localização Editar Ver Ir Eavoritos Ferramentas Configuração

🖸 Localização: 📬 file:/home/users/julia/public

Figura12

 $\mathbf{G} \mathbf{G} \mathbf{G} \mathbf{G}$ 

CATETONO NO USUAN Desktop Maildig

Meus Documentos

public\_html

.

- Clique em Limpar, para apagar o nome sugerido e permitir a digitação do novo nome. Digite o nome da nova pasta, conforme indicado. E clique em OK, para confirmar o nome digitado.
- □ Observe que apareceu uma nova pasta (diretório) com o nome de Meus Documentos.
  - Clique na pasta (diretório) public\_html.

#### Definições – Documentos (Arquivos)

k

Normalmente, todas as folhas de um documento são mantidas juntas, através de um grampo ou clipes. De forma semelhante, no computador todo o conteúdo de um documento também é mantido junto.

O computador permite que cada documento seja identificado através de um nome, facilitando a localização do arquivo. O nome do arquivo deve estar ligado ao seu conteúdo.

#### Definições – Pasta (Diretório)

- Pasta é a estrutura utilizada para organizar os documentos armazenados no computador.
- □ Suponha a secretaria de uma escola com centenas de alunos, geralmente, utiliza-se uma pasta para cada aluno. As pastas são devidamente identificadas (normalmente com o nome do aluno), e nela são colocados todos os documentos relacionados ao aluno.

- Quando uma pasta é selecionada na coluna da esquerda, todos os documentos colocados dentro dela são mostrados à direita.
- Documentos distintos podem ter ícones diferentes, todas as pastas possuem o mesmo ícone.

| 🕤 📫 filerlinme/users/tuli     | Figura13<br>a/nublic_html - Konnueror |
|-------------------------------|---------------------------------------|
| Localização Editar Ver Ir Eav | oritos Ferramentas Configuração       |
| E Localização:                | /users/julia/public_html              |
| Desktop                       | index html                            |
| eus Documentos                |                                       |

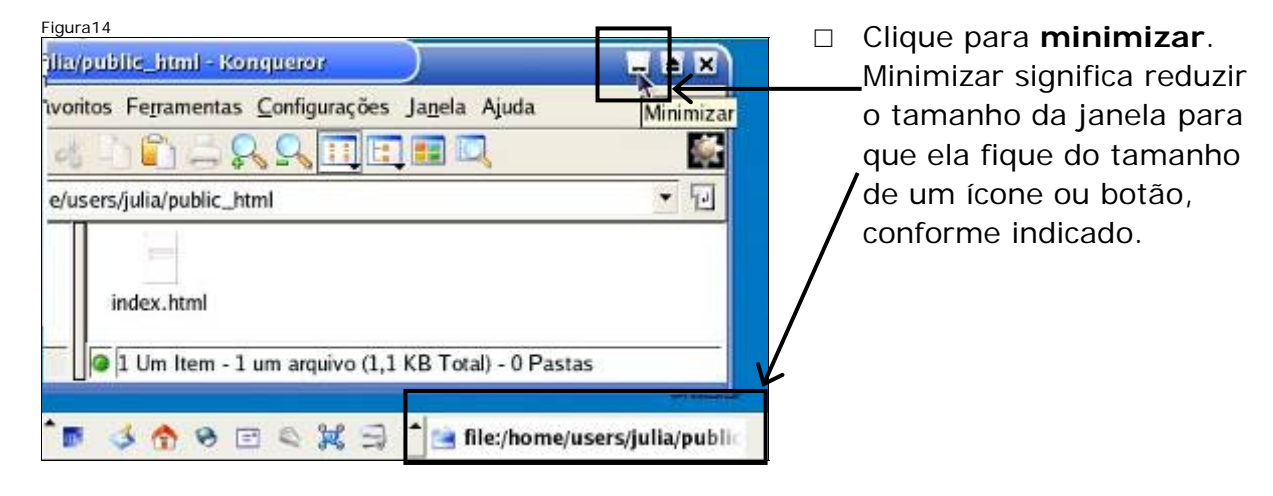

#### Utilizando o Favoritos

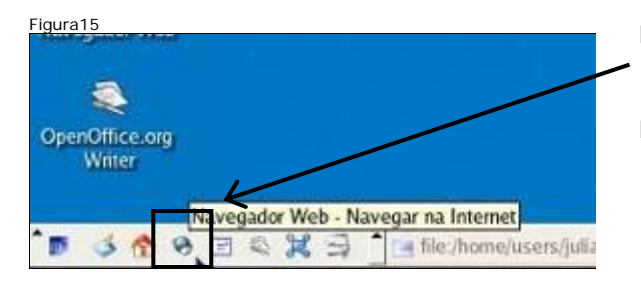

- Clique no atalho do navegador web.
- Note que desta vez o acesso ao navegador web será mais rápido que o acesso através do menu.

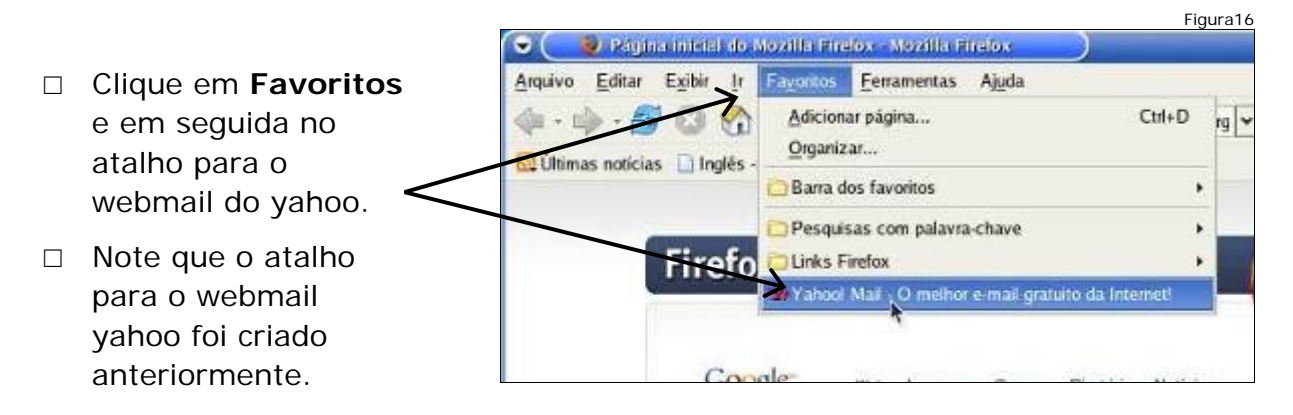

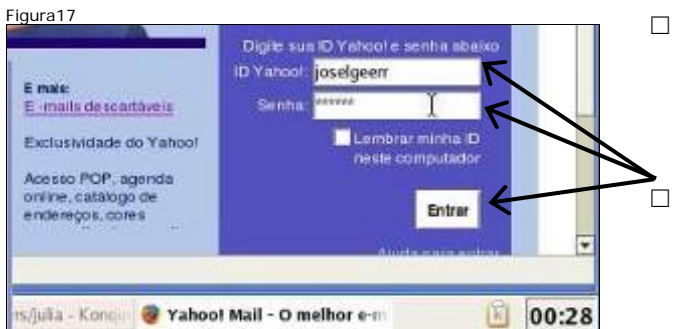

- Desta vez o acesso foi direto ao webmail, sem a necessidade dos passos intermediários feitos anteriormente.
- Digite o login e senha e clique em **Entrar**.

#### Salvando anexos das mensagens

Clique em Entrada(1) para visualizar as mensagens recebidas. Clique na mensagem para visualizá-la.

| Figura18                                                                                                    | Fig                                                                                                    | ura19                  |
|----------------------------------------------------------------------------------------------------|----------------------------------------------------------------------------------------------------|------------------------|
| Olá, José Luis!                                                                                                    | Padam (4)<br>C Entrada (1)<br>Renchance Assunto<br>Luis<br>Entradas<br>Entradas<br>Entra | dulo 2                 |
| Figura20                                                                                                    | 🖻 📣 😚 😁 🖻 🔍 🔀 🔄 🔤 Tile:/home/users/julia - Kono                                                                                                    |                        |
| Arquivos:<br>Promate_o_de_Textbasar#(6k)<br>Formate_o_de_Textbasar#(6k)<br>Exercicio_Impressant(18<br>Notes_Silvik_2005arc (5k)<br>Notes_Silvik_2005arc (5k)<br>ShowLetter/Formata_o_de_Textbs.sxw?box=Inbox&Msgld=2<br>/home/users/julia - Kongu | Perta arcuives Perta arcuives Perta arcuives Perta arcuives Perta arcuives O 0:42 Utilize a barra de rolagem para visualiz toda a mensagem e documentos (arquive em anexo. Note que no lugar da letras acentuadas aparece "_".                                                                                                    | zar<br>os<br>os)<br>as |

- Para evitar isso, deve-se procurar não utilizar espaços/acentos nos nomes dos arquivos. Verifique o nome do arquivo em anexo e clique em Salvar no meu computador.
- □ Clique em Baixar arquivo. Selecione Salvar e clique em OK.

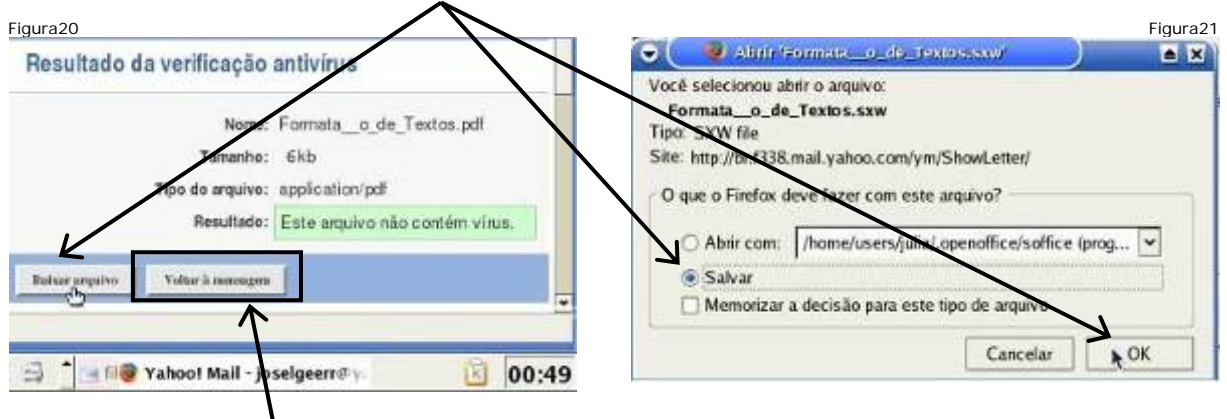

□ Clique em Voltar à mensagem.

Figura26

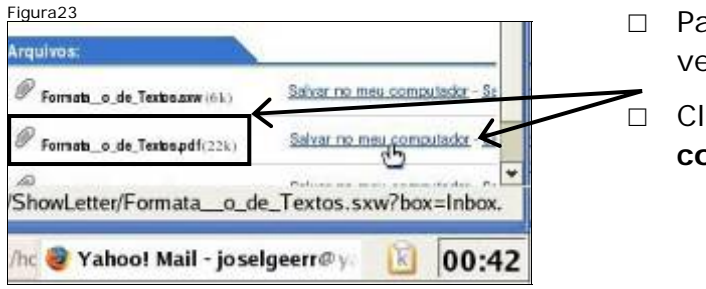

 Para salvar o segundo arquivo, verifique o seu nome.

Clique em Salvar no meu computador.

□ Clique em **Baixar arquivo**. Selecione **Salvar** e clique em **OK**.

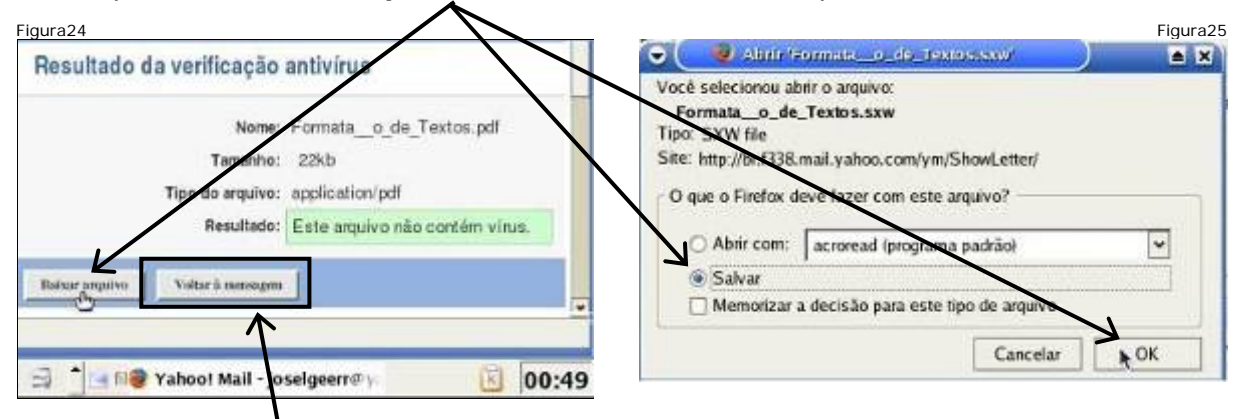

÷

- □ Clique em Voltar à mensagem.
- Após ter salvado os outros dois anexos no computador clique em Sair, Minha conta.
- Depois de sair, feche o Firefox.

#### Copiando documentos (arquivos)

 Clique no local indicado para visualizar a janela do organizador de arquivos aberta anteriormente.

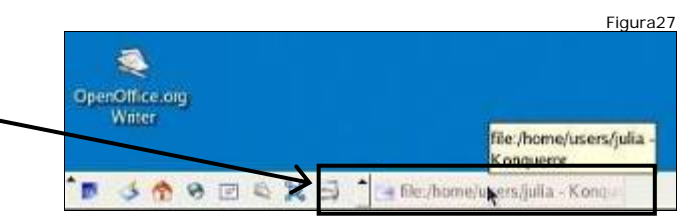

🧶 Yaliool Mall-Joselgeerr©yalioo.com.br - Mozilla Firelo.

Olis, Jaselgeen (Spie, <u>Minha conta</u>)

1 39 http://br.f338.mail.yahoo.com/ym/ShowL

Arquivo Editar Exibir Ir Fayoritos Ferramentas Ajuda

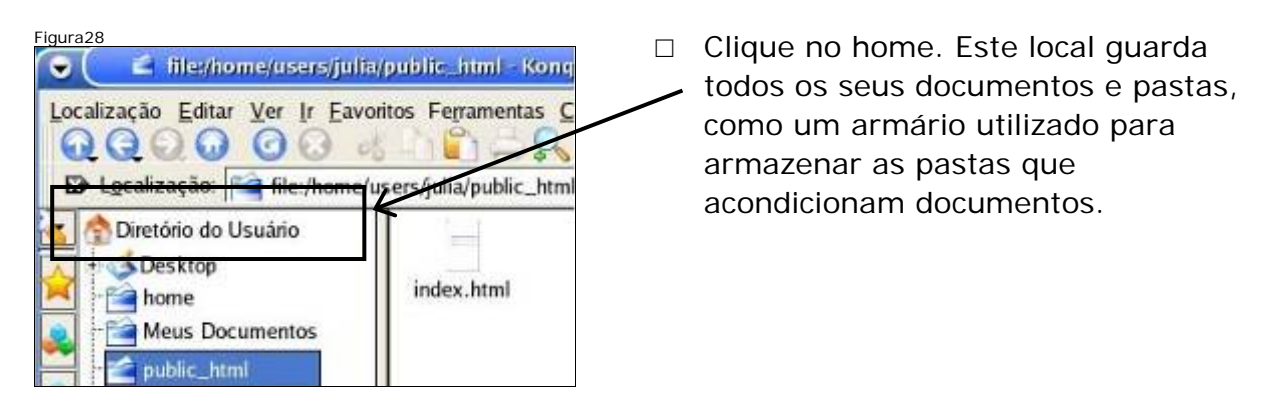

| Figura29                                                                                                    | Note a diferenca entre                         |
|----------------------------------------------------------------------------------------------------|------------------------------------------------|
| Localização Editar Ver Ir Eavoritos Ferramentas Configurações Jagela Ajuda                                            | os ícones de pastas e documentos.              |
| Localização: file:/home/users/julia                                                                                   | Estes são os arquivos                          |
| A Desktop home Maildir Meus public_html                                                                               | que estavam em anexo<br>na mensagem recebida e |
| Maildir<br>Meus Documentos<br>public_html<br>mp  Meus Documentos<br>tmp  Exercicio_<br>Impress.sxi de_Textos. pdf sxw | depois salvos.                                 |

#### Definições - copiar arquivos (documentos)

- Copiar significa fazer uma cópia, desta forma, o resultado da cópia de 1 documento são 2 documentos idênticos.
- □ Passos para copiar arquivos:
- Selecionar o(s) arquivo(s) que se deseja copiar;
- Indicar a intenção de copiar;
- Indicar a pasta de destino;
- Efetuar a cópia.
- Para selecionar o arquivo que se deseja copiar basta clicar nele. Assim, clique no arquivo Exercício\_ Impress.sxi.

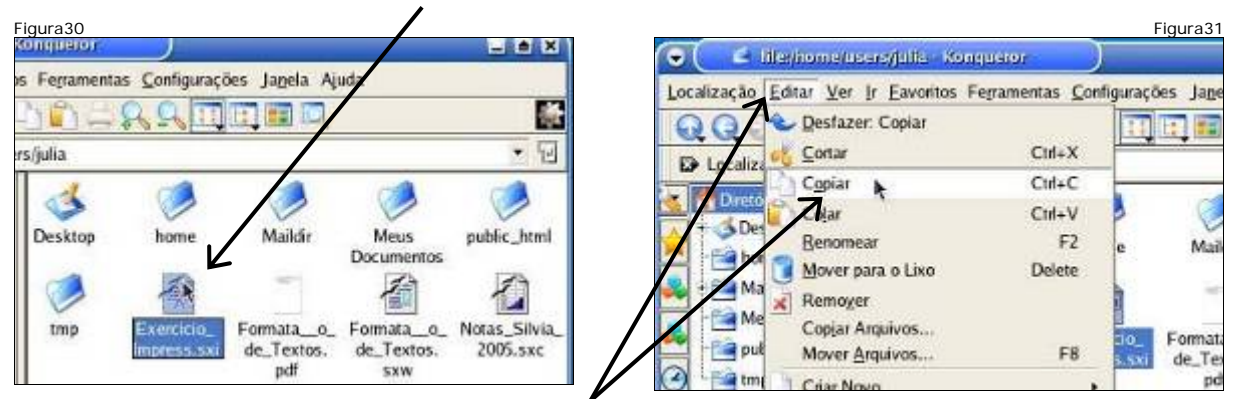

□ Clique no menu Editar e no item de menu Copiar.

| Figura32                                                        | Figura33                                                       |
|-----------------------------------------------------------------|----------------------------------------------------------------|
| 🕞 🔄 liter/nome/users/julty/Maus Bosumentos - Konguenor          | 🕤 🧧 lite/home/users/julia/Meus Documentos - Konqueror          |
| Localização Editar Ver (r Eavoritos Ferramentas Configurações J | Localização Editar Ver Ir Eavontos Ferramentas Configurações J |
| QQQQ OO H IS LA A III                                           | Q Q Desfazer: Mover                                            |
| D Localização: File:/home/users/julia/Meus Documentos           | E Lacalization tos                                             |
| 🚮 😚 Diretório do Usuário                                        | Direto Colar Ctrl+V                                            |
| Desktop                                                         |                                                                |
| nome                                                            | M C Morreanty Low Deere                                        |
| Meus Documentos                                                 |                                                                |
|                                                                 |                                                                |

 Para marcar a pasta onde a cópia do documento será colocada, basta selecioná-la. Dê um clique em Meus Documentos. Clique no menu Editar e em seguida no item de menu Colar.

| Localização Editar Ver Ir Eavo | ritos Ferramentas <u>C</u> onfigurações Ja <u>n</u> ela Ajuda |
|--------------------------------|---------------------------------------------------------------|
| 000000                         |                                                               |
| D Localização: A Ine:/hon      | sers/julia/Meus Documentos                                    |
| Diretório do Usuário           |                                                               |
| home                           | Exercicio_                                                    |

- Uma cópia idêntica ao documento original foi feita
   nesta pasta.
- Clique em Diretório do Usuário para selecionar outro arquivo.
- Clique em Formata\_\_o\_de\_Textos.sxw. Mantenha pressionada a tecla Shift e pressione a seta para a esquerda até selecionar o arquivo ao lado.

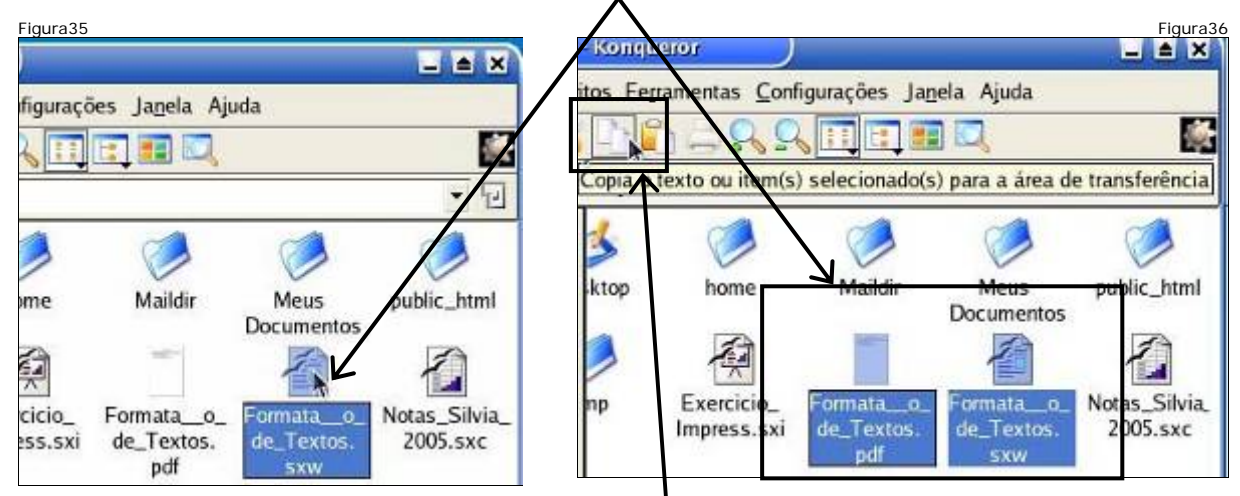

- Com os arquivos selecionados clique no atalho para o item de menu Copiar do menu Editar.
- Dê um clique na pasta Meus Documentos. Como os arquivos já foram selecionados clique no atalho para o item de menu Colar do menu Editar.

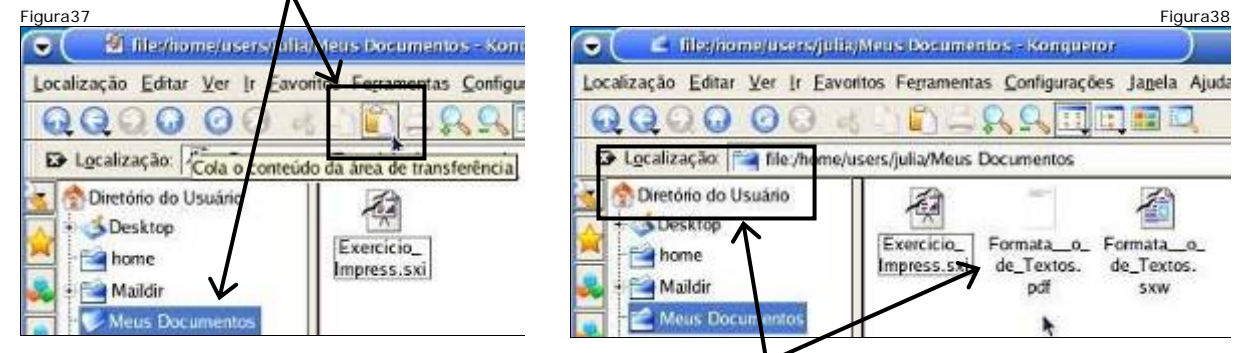

 Cópias idênticas aos documentos originais foram feitas nesta pasta. Clique em Diretório do Usuário para selecionar outro arquivo.

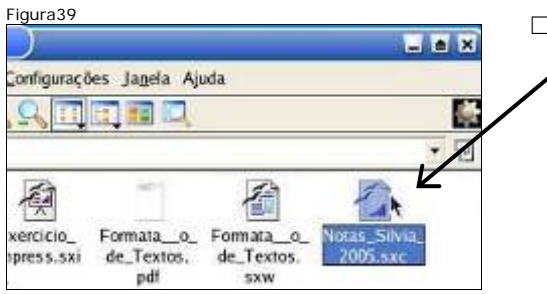

Copie o arquivo Notas\_Silvia\_ 2005.sxc
 para dentro da pasta Meus Documentos.

#### Apagando documentos (arquivos)

Selecione os arquivos do Diretório do Usuário. Clique no menu Editar e em seguida clique no item Remover.

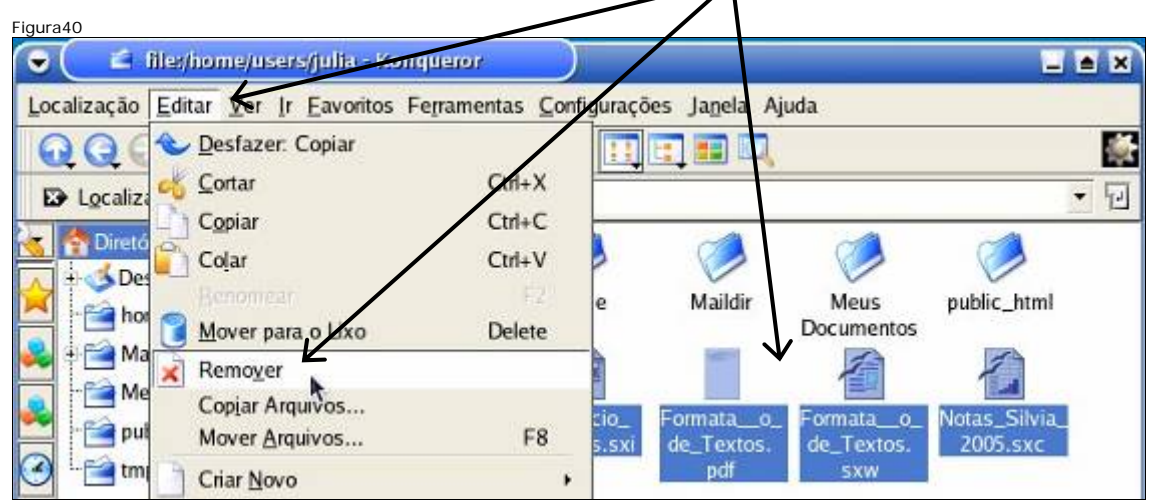

□ Clique no botão **Delete** para confirmar a remoção dos arquivos. Observe que os arquivos não estão mais nesta pasta. Eles foram apagados.

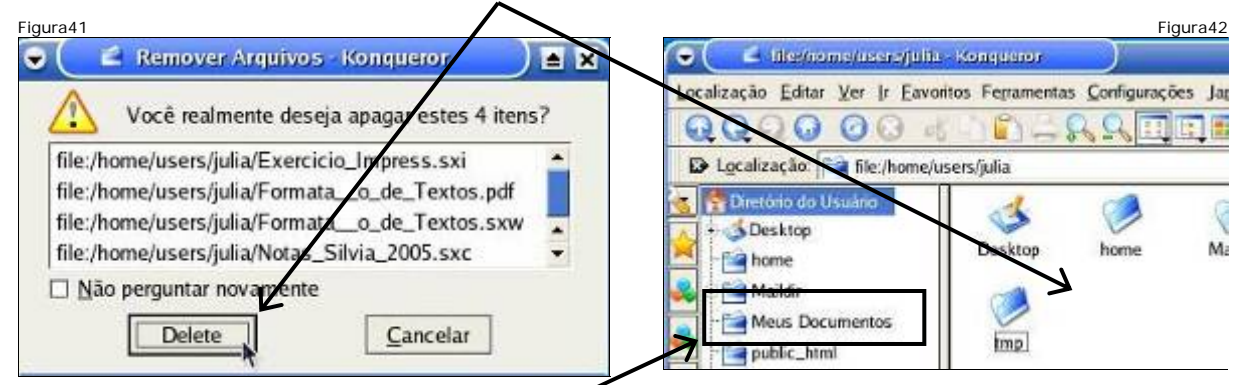

□ Selecione a pasta Meus Documentos.

#### Definições – Extensão de arquivos

- O organizador identifica o editor que foi utilizado para criar o arquivo através das 3 últimas letras do nome do arquivo, que são chamadas de extensão.
- Existem letras padronizadas para cada editor. Abaixo uma lista com o nome do arquivo, sua extensão e o editor utilizado para criá-lo:
- Notas\_Silvia\_2005.sxc Calc (Editor de Planilhas);
- Formatação\_de\_Textos.sxw Writer (Editor de Textos);
- Exercício\_Impress.sxi Impress (Editor de apresentações);
- Formatação\_de\_Textos.pdf Acrobat (Vizualizador de pdf).

#### Abrindo arquivos

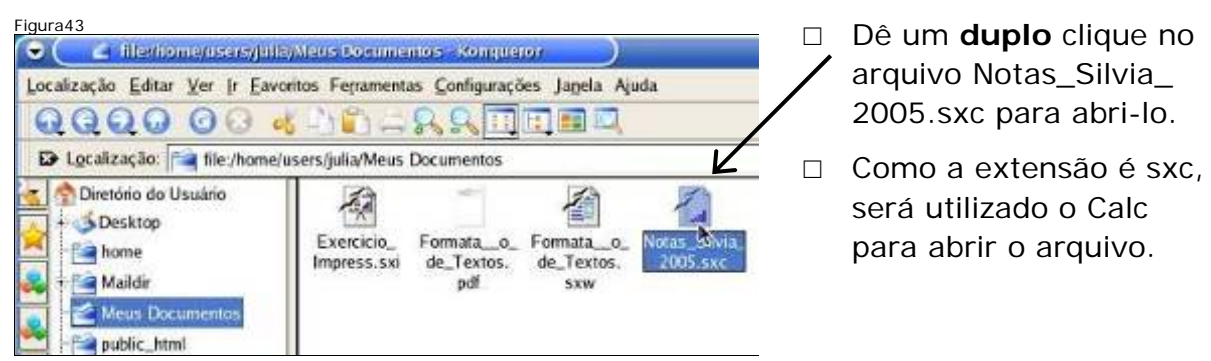

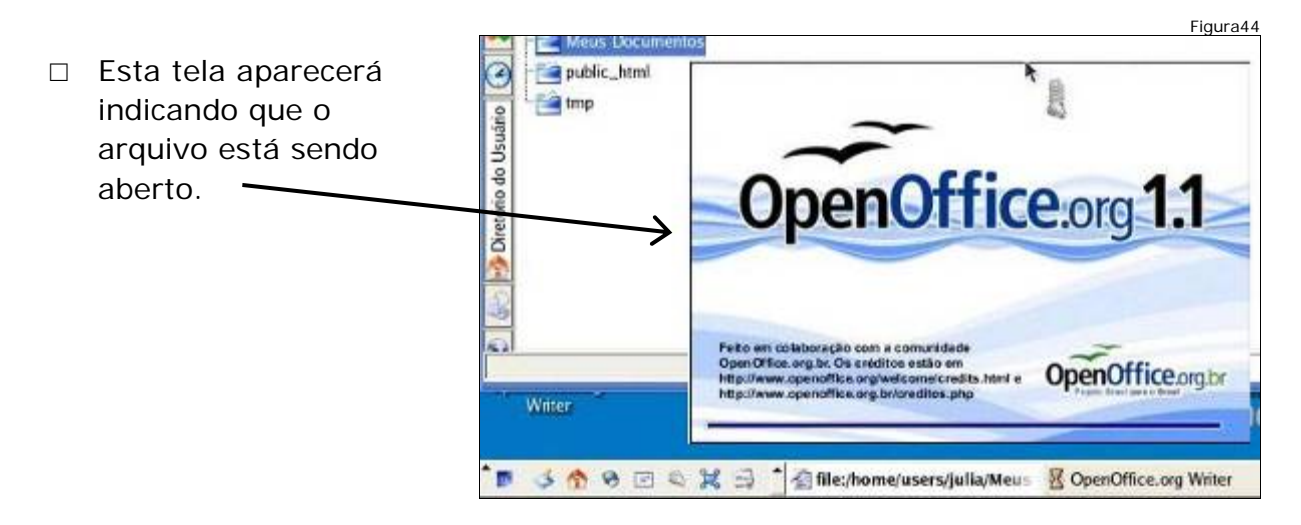

| e (         | vo (  | Notas Sill<br>Editar Ver In | via 2005 sve<br>serir figimatar | OpenOiliteo<br>Feramentas | ing LL2<br>Dados jan | da Alyda              | Fee       | thar <sup>k</sup> |               | O Calc foi utilizado<br>para criar o       |
|-------------|-------|-----------------------------|---------------------------------|---------------------------|----------------------|-----------------------|-----------|-------------------|---------------|--------------------------------------------|
| BRst<br>G10 | ream  | Vera S 🔹 10                 | - N I<br>                       | S 🛆 🔳 3                   | E 31 81 4            | · * 반 규               | 5 (¢ (¢   |                   | $\setminus$   | documento. Assim,<br>somente por meio dele |
| 10          |       | A                           | 8                               | C                         | 0                    | E                     | F         | ~                 |               | é possível visualizar e                    |
| 75          | 1     | Escola Esta                 | dual XX                         |                           |                      |                       |           |                   |               | alterar o documento                        |
|             | 2     | Professor                   | cilula                          |                           |                      |                       |           | _                 |               |                                            |
| 0           | 4     | Floresson                   | 20419                           |                           |                      |                       |           |                   |               | Focho o Colo                               |
| 2           | 5     | Aluno                       | 1. Bim                          | 2. Bim                    | 3. 8im               | 4. Bim                | Total     |                   |               |                                            |
| Et I        | 6     | Alysson                     | 25                              | 25                        | 25                   | 25                    | 100       |                   |               |                                            |
| 200         | 7     | Amanda                      | 18                              | 17                        | 17                   | 15                    | 67        |                   |               |                                            |
| 10          | 8     | Cláudio                     | 12                              | 16                        | 1.5                  | 18                    | 61        |                   |               |                                            |
| Figura      | 46    | 🗿 file/home                 | usersijulia/Me                  | aus Documer               | itos Konque          | nor )                 |           | • F               |               | Dê um clique no <b>X</b>                   |
| Loca        | lizaç | ão <u>E</u> ditar <u>V</u>  | er Ir Eavorito                  | s Fegramenta              | s <u>C</u> onfiguraç | ões Ja <u>n</u> ela / | Ajuda Feo | char              | $\overline{}$ | para fechar o                              |

organizador de arquivos e pastas.

| Localização Editar Ver Ir Ea                                              | vontos Fegramenta         | as <u>C</u> onfiguraçõ          | es Janela Aji                   | ada Fechar                |
|---------------------------------------------------------------------------|---------------------------|---------------------------------|---------------------------------|---------------------------|
| 000000                                                                    | a 1 📫 🚔                   | 88                              |                                 | <b>*</b>                  |
| De Localização: Afle:/home                                                | /users/julia/Meus         | Documentos/No                   | tas_Silvia_200                  | 5.sxc 🔹 记                 |
| Diretório do Usuário     Desktop     Mome     Maildir     Meus Documentos | Exercicio_<br>Impress.sxi | Formata_o_<br>de_Textos.<br>pdf | Formata_o_<br>de_Textos.<br>sxw | Notas_Silvia_<br>2005.sxc |

#### Pesquisando arquivos

L

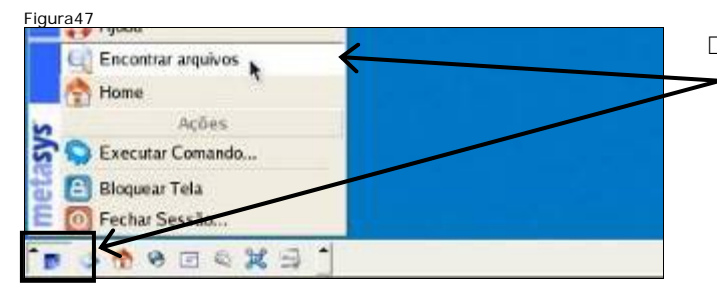

- Dê um clique no menu de tarefas do Sistema Operacional, em seguida clique no item de menu Encontrar arquivos.
- □ Digite form\*sxw para pesquisar por um documento cujo nome se inicia com form e termina com sxw. Isto indica que o arquivo foi criado com o Writer.

| Nome/Locali                             | rocurar Arc <mark>uivos</mark><br>ização <u>C</u> onteúdo <u>P</u> ropriedades <u>Sair</u>                                           | O *     representa     o texto qu |
|-----------------------------------------|----------------------------------------------------------------------------------------------------|-----------------------------------|
| <u>N</u> ome:                           | form*sxw                                                                                                    | não se<br>sabe.                   |
| <u>P</u> rocurar en<br>Incluir <u>s</u> | n:  file:/home/users/julia            Navegar           ubpastas         Busca sensível à maiúsculas         Usar índice de arquivos | Clique no<br>botão<br>indicado    |
| Nome: \                                 | Na Subpasta Tamanho Modificado Permissões Primeiu                                                                                    | para .                            |
| Formatao_                               | de Neus Docomentos/ 5.712 27/04/2006 17:21 Leitura-e-escrita                                                                         | pesquisar.                        |
|                                         | ∑                                                                                                    |                                   |

 Dê um duplo-clique sobre o nome do arquivo encontrado, no caso, Formata\_o\_ de\_Textos.sxw.

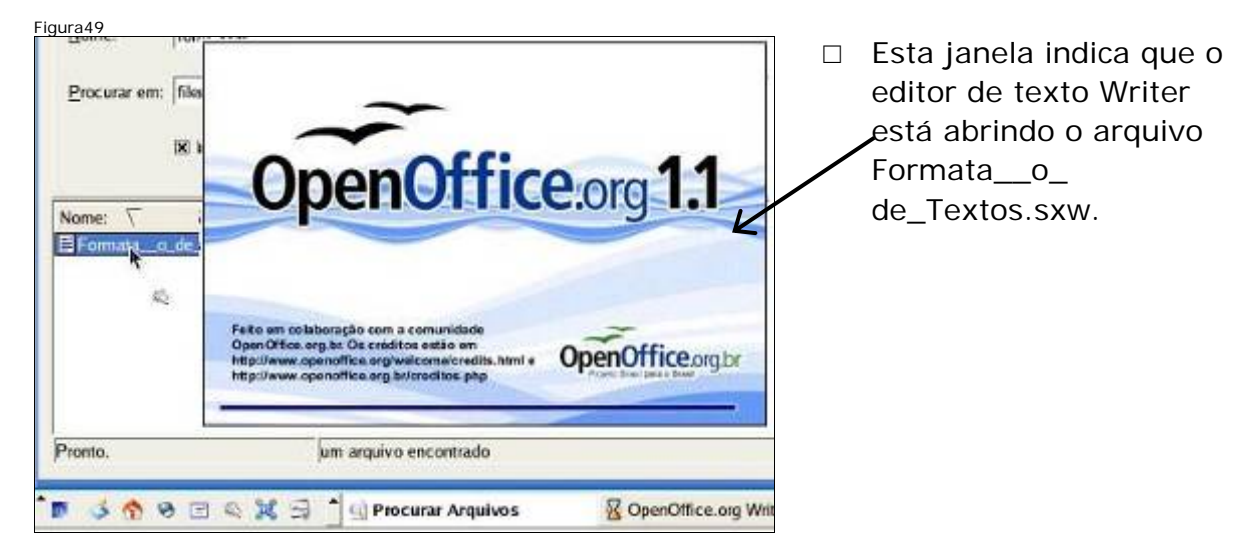

#### Utilizando a ajuda do Writer

Clique no menu Ajuda e em seguida no item de menu Conteúdo. Clique na aba Localizar, da ajuda.

| Auda                                                           | L T X                                        | Ajuda sobre - CenOffice.org - Aj                                                         | nia sobre o Open Office org V                       |
|----------------------------------------------------------------|----------------------------------------------|------------------------------------------------------------------------------------------|-----------------------------------------------------|
| → ⑦ Assistente de Ajuda<br>→ Dicas<br>Dicas <u>A</u> dicionais | ★ ▲ ✓ E<br>+ 12 · 13 · 14 · 15 · 16 · ±      | Conteúdo (indice) Localizar   Marcadores  <br>Documentos HTML<br>Macros e Programação    | Bem-vind                                            |
| Suporte<br>Begistro                                            |                                              | Graficos e Diagramas<br>Fórmulas                                                         |                                                     |
| Sobre o OpenOffice org                                         |                                              | S Instalação                                                                             |                                                     |
| Figura52                                                       | ice.org Ajada sobre o OpenClifice.org Writer | <ul> <li>Para pesquisar o</li> <li>no Writer, digite</li> <li>clique no botão</li> </ul> | como imprimir<br>e imprimir e<br><b>Localizar</b> . |

□ Foram listados, à esquerda, todos os assuntos que se relacionam com imprimir. Selecione o assunto **jmprimir**, e clique em **Exibir.** 

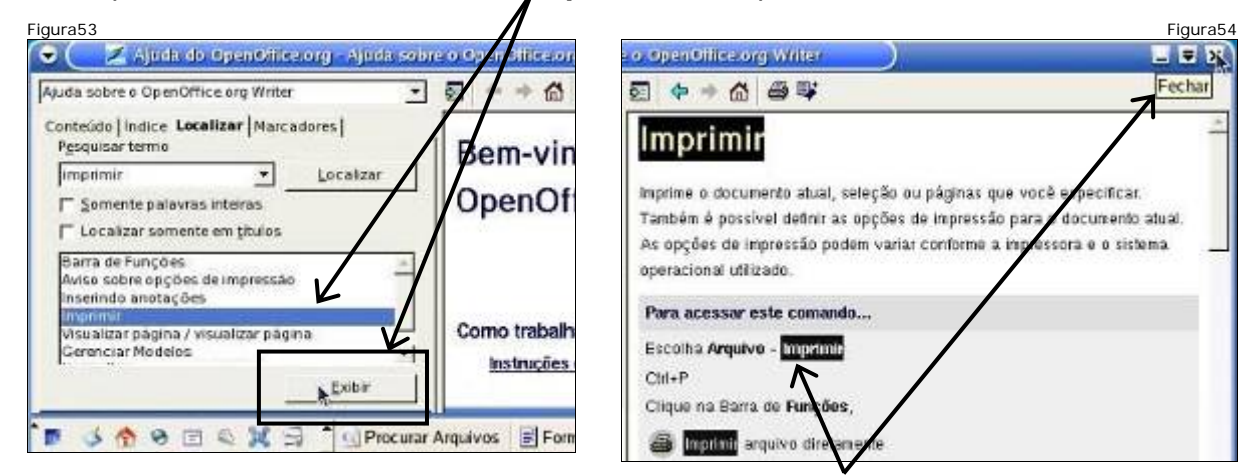

 O texto mostra várias formas de imprimir o documento. Por exemplo, acessar o menu Arquivo e clicar no item Imprimir. Feche a Ajuda e imprima.

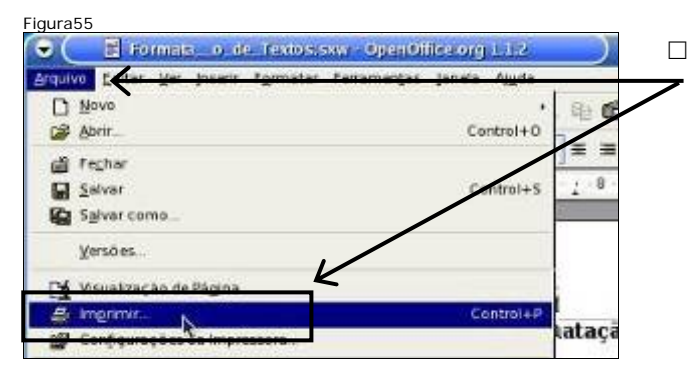

Acesse o menu **Arquivo** e clique no item de menu **Imprimir**. Este foi o procedimento descrito pela ajuda.

| Figura56         | primir                        |                          | ×             |   | Clique no botão <b>OK</b> para |
|------------------|-------------------------------|--------------------------|---------------|---|--------------------------------|
| Impressora       | ROTATION CONDITION CONTRACTOR |                          | 1             |   | confirmar a impressão do       |
| Nome             | Generic Printer               | _ 1                      | Propriedades  |   | decumente                      |
| Status           | Impressora padrão             |                          |               |   | uocumento.                     |
| Тіро             | SGENPRT                       |                          |               | ſ |                                |
| Local            |                               |                          |               |   | Feche o Writer clicando no     |
| Comentário       |                               |                          |               |   | X                              |
| 🖵 Imprimir g     | m arquive                     |                          |               |   | Χ.                             |
| Intervalo de imp | ressão                        | Cópias                   |               |   |                                |
| @ Iudo           | ( Contrast )                  | Número de <u>c</u> ópias | 1 +           |   |                                |
| C Bàginas        | 1                             |                          |               |   |                                |
| C Selectao       |                               | 1 2 33                   | 1. neterinter |   |                                |
| -                | - 6                           |                          |               |   |                                |
| Opções.          | 0                             | K Cancelar               | Ajuda         |   |                                |
| -                |                               | -                        |               |   |                                |

- □ Feche o aplicativo de pesquisar arquivos clicando no **X**.
- □ Desligue a estação.

Governo do Estado de Minas Gerais Secretaria de Estado de Educação

## Capacitação em Informática Instrumental

# Exercício 2 – E-mail

# Módulo I e II

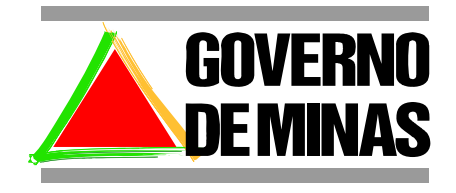

**EDUCAÇÃO** 

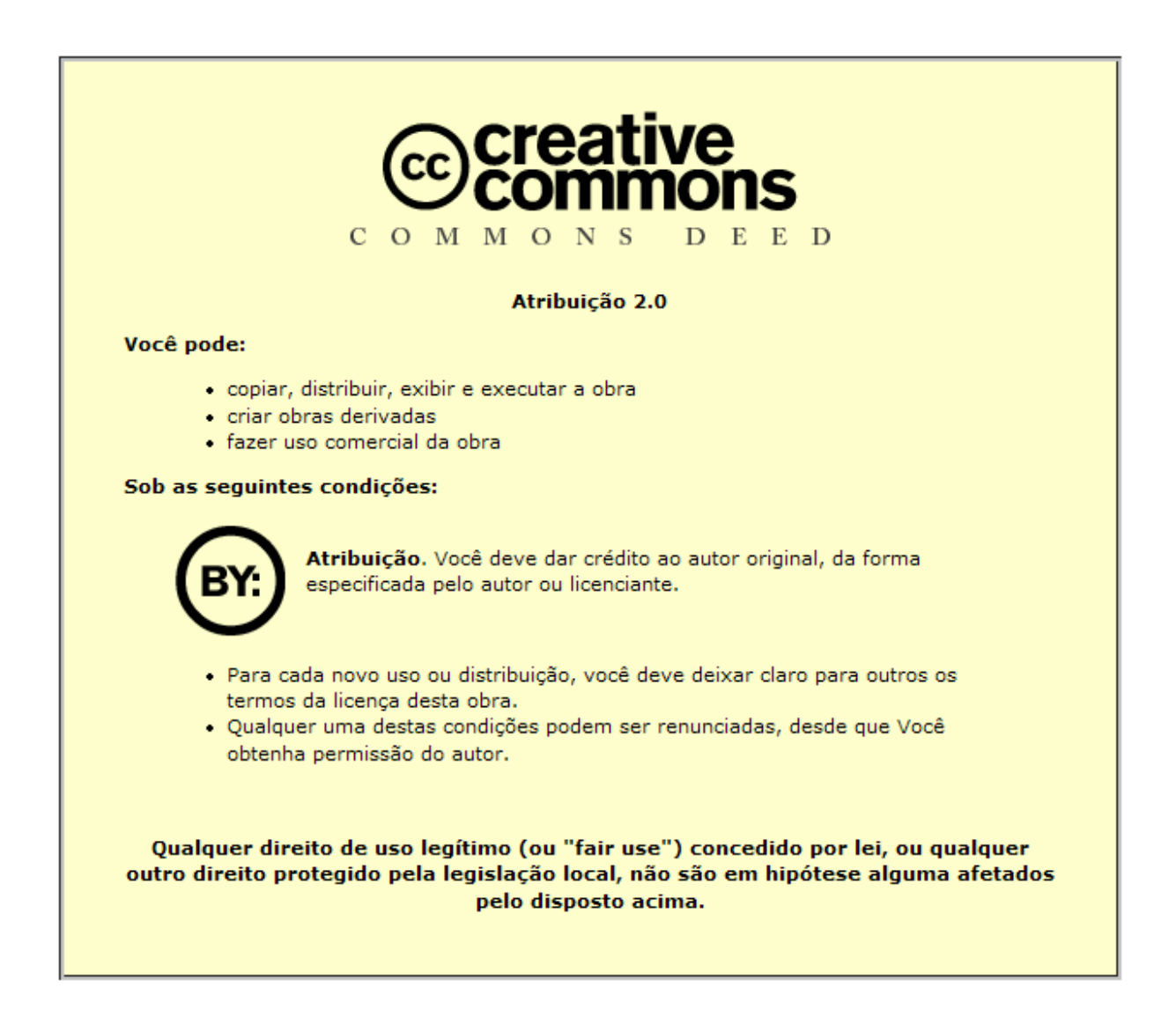

Este material foi desenvolvido pela SR2 Consulting para a Secretaria de Estado de Educação do Governo de Minas Gerais nos termos do Creative Commons exposto acima.

# Sumário

| N | 1ódulo 1                         | 4  |
|---|----------------------------------|----|
|   | Objetivos                        | 4  |
|   | Definições relacionadas a e-mail | 4  |
|   | Criando um e-mail                | 5  |
|   | Verificando mensagens recebidas  | 8  |
|   | Abrindo documento anexo          | 9  |
|   | Respondendo mensagem recebida    | 11 |
|   | Enviando uma mensagem            | 13 |
|   | Apagando mensagens               | 13 |
|   | Saindo do Webmail                | 14 |
|   | Desligar o computador            | 14 |
| N | lódulo 2                         | 15 |
|   | Objetivos                        | 15 |
|   | Abrindo o webmail                | 15 |
|   | Cuidados com login e senha       | 15 |
|   | Verificando a pasta Entrada      | 15 |
|   | Pasta Enviadas                   | 16 |
|   | Pasta Rascunho                   | 16 |
|   | Enviando para vários receptores  | 17 |
|   | Respondendo a todos              | 22 |
|   | Apagando mensagens               | 23 |
|   | Organizando mensagens            | 23 |
|   | SPAM                             | 26 |
|   | Dicas para prevenir spam         | 27 |
|   | Desligar o computador            | 27 |

#### Módulo 1

#### Objetivos

Abrir uma conta de e-mail gratuita; identificar os principais componentes de um endereço de e-mail: login, domínio e senha; entrar na conta de e-mail, verificar a existência de mensagens; ler mensagens; identificar os componentes de uma mensagem: quem enviou, para quem enviou, assunto, conteúdo, anexos; escrever e enviar mensagens: modalidades *para* e *com cópia para* responder mensagens: modalidade *apenas para quem enviou a mensagem;* sair da conta de e-mail.

#### Definições relacionadas a e-mail

- O que é E-mail
  - E-mail (Eletronic mail correio eletrônico). Sistema que permite troca de mensagens entre usuários da Internet. Para usar o e-mail é necessário possuir um endereço com o seguinte formato:

#### login@domínio

□ login@domínio

- Login: é o nome escolhido para seu endereço eletrônico (e-mail)
- @: usado para ligar o seu login ao domínio, caracterizando um endereço de e-mail
- **Domínio**: usado para identificar o provedor do seu e-mail. Ele pode ser fornecido por empresa ou site gratuito.
- Ex: luisfseelr@yahoo.com.br
- Luisfseelr é o login
- yahoo.com.br é o domínio (este é um site de e-mail gratuito).
- □ Online x Offline, Envio, Recebimento
  - Online: conectado à Internet;
  - Offline: desconectado.
  - Envio: é necessário estar online para enviar um e-mail. O destinatário do e-mail não precisa estar online quando o remetente estiver enviando a mensagem.
  - **Recebimento**: para receber a mensagem, a pessoa deve estar online.
  - Armazenamento: para abrir, visualizar ou armazenar um documento recebido por e-mail é necessário estar online. Quando armazenado, o documento pode ser acessado novamente estando offline.
- □ Semelhança entre o e-mail e a caixa postal
  - Se você deseja enviar uma correspondência convencional para uma determinada caixa postal, é necessário endereçá-la para chegar ao destino

corretamente. O mesmo acontece com o e-mail, esse endereço eletrônico deve estar correto para que chegue ao destinatário corretamente.

- Sua caixa postal convencional possui um determinado tamanho, com capacidade de receber um determinado número de correspondências com um determinado volume. O mesmo ocorre com o seu e-mail. Isto permite que as mensagens enviadas para o seu endereço de e-mail sejam armazenadas para que você possa acessá-las posteriormente
- □ Para acessar o e-mail é necessário efetuar o **login**.
  - Efetuar login é informar o seu e-mail e senha para acessá-lo. É o mesmo que usar uma chave para abrir uma caixa postal.
  - Ao informar a senha, você não consegue visualizar os dados informados, o que aparecerá será uma seqüência de asteriscos ou outro símbolo gráfico.

#### Criando um e-mail

- □ Ligue o equipamento.
- Abra o Navegador Web, clicando no ícone Navegador Web, para acessar a Internet, ou então, siga os passos do exercício 1 para abrir o navegador.
- Após abrir, aparecerá a tela do Navegador Web./

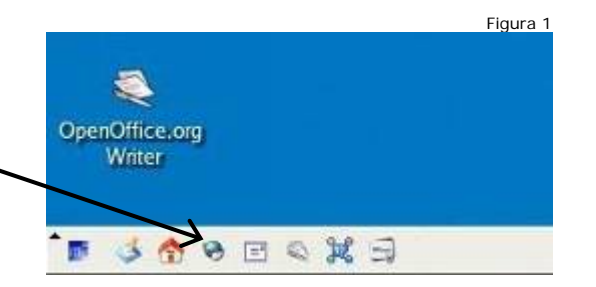

- Figura 2 • 😻 Mozilla Firefox ≜ × Arquivo Editar Exibir Ir Favoritos Ferramentas Ajuda 🖌 🔘 lr 🗔 🆕 • 📦 • 🔁 🔞 8 www.yahoo.com.br 🔂 Últimas notícias 🗋 Inglês -> Português 🧈 Dúvidas Firefox Figura3 Posicione o cursor no local indicado pela ≜ × seta. Use o backspace para apagar o endereço contido e digite o endereço do Olr G. Yahoo e clique no botão Ir. □ Aqui você irá criar o seu e-mail
  - Yanoo e ciique no botao Ir. Aqui você irá criar o seu (endereço eletrônico). Maryanoo e ciique no botao Ir. Clique no link E-mail.

| Clique no link Yahoo!     | Mail.                           | Value                                            | ol Mad - O m           | alizatena                               | ll accutto do tr                              | Fig                               | ura4          |
|---------------------------|---------------------------------|--------------------------------------------------|------------------------|-----------------------------------------|-----------------------------------------------|-----------------------------------|---------------|
|                           |                                 | ivo <u>E</u> ditar<br>• 🕪 • 🚳<br>Itimas noticia: | Exibir (r              | Fayoritos<br>39 http://l<br>> Português | Eerramentas<br>ogin.yahoo.com<br>• PDúvidas F | Ajuda<br>I/config/mail?<br>irefox | ?.intl=       |
|                           |                                 | Vopě é po                                        | Conect<br>mundo<br>Yah | te-se ao<br>o com o<br>ool Mail         |                                               |                                   |               |
|                           |                                 | Abra uma o                                       | onta gratuta           | no <u>Yahoo! M</u>                      | <u>ail</u>                                    | E mals:<br>E -mais descarlà       | veig          |
| Leia a tela e             |                                 |                                                  |                        |                                         |                                               | Fig                               | jura5         |
| preencha os<br>campos.    | Crie sua ID Yahoo!              | José Lu                                          | is                     |                                         |                                               |                                   |               |
| Digite seu<br>nome e      | Sobrenome     Sexe              | Gonçalv<br>Mascul                                | ino 💌                  |                                         |                                               |                                   |               |
| sobrenome.<br>Selecione o | • ID Yahoo<br>oncluído <b>7</b> | l: <b>joselgee</b><br>Saa ID Yah                 | err<br>ool pode ter le | inas de Ala Z,                          | enúmeros de 0 a S                             | yahoo.com<br>e miço suplir        | n.br<br>Trado |
| específico.               | 3 <b>9 8 8 %</b>                | 314                                              | Crie sua               | a conta                                 |                                               |                                   |               |

- No próximo campo (ID Yahoo) você informará o seu futuro e-mail.
   Sugerimos que você informe seu nome, as iniciais do sobrenome e as iniciais da escola em que você trabalha.
- □ Exemplo
  - Nome: José Luis Gonçalves
  - Escola: Escola Estadual Ronaldo Rodarte
  - ID Yahoo sugerido: joselgeerr.

Desça a **barra de rolagem** e preencha o restante desta tela.

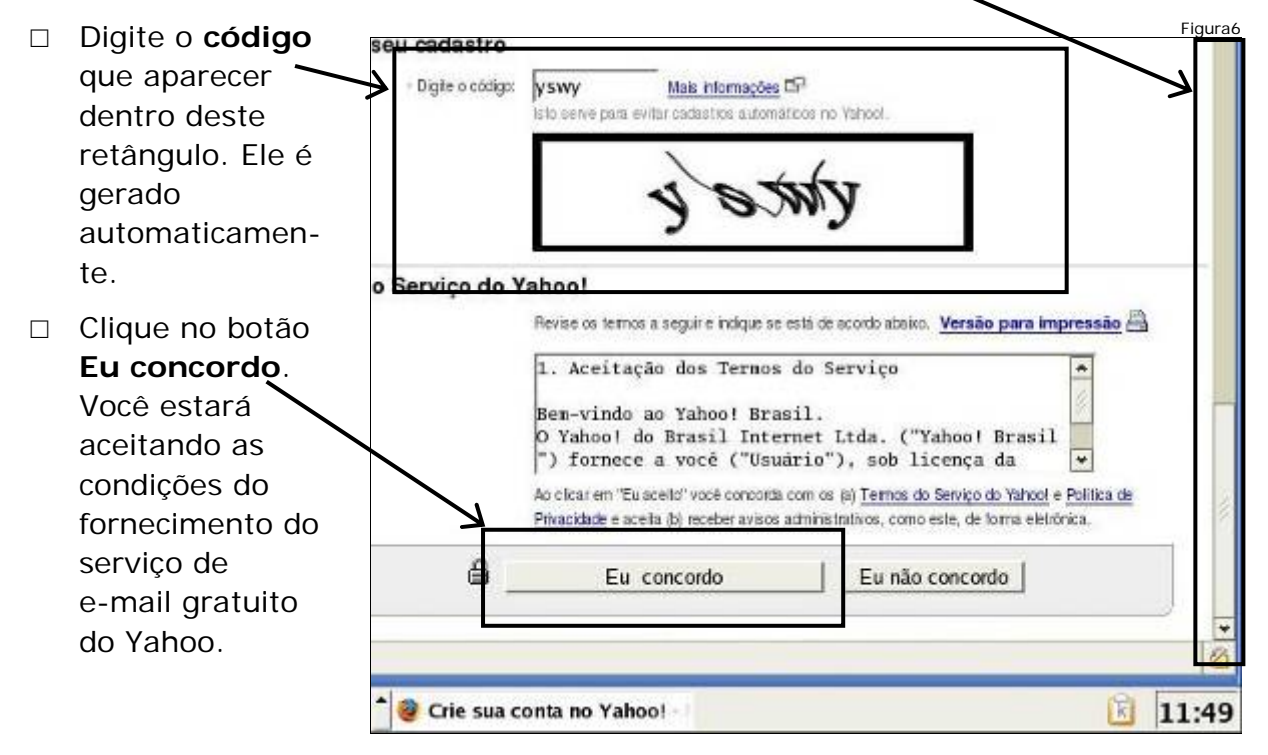

□ Caso tenha deixado de informar algo, repita os procedimentos anteriores.

| Uma mensagem de contirmação toi enviada para o endeteço de e-mail que vocé tomeceu. Leia o e-mail com atenção e siga as instruções para ativar sua conta devidamente. Recomendamos imprimir esta página Appara referência no futuro. | ID Yahoot:<br>joselgeerr<br>Yahool Mail:<br>joselgeerr@yahoo.com.br                   |                                                                  |
|----------------------------------------------------------------------------------------------------|---------------------------------------------------------------------------------------|------------------------------------------------------------------|
| Se você esquecer sua senha, será<br>necessário que você forreça as seguintes<br>informações.                                                                                                    | Pergunta secreta;<br>Qual o nome do seu animal de estimação?<br>Sua resposta;<br>Bidu | Data de nescimento:<br>01 de Janeiro de 1970<br>CEP.<br>31000000 |
| d. d.                                                                                                    | Ace                                                                                   | ssar o Yahoo! Mail                                               |

□ Para acessar o seu e-mail, clique no botão Acessar o Yahoo Mail.
Figura8

Figura9

Figura10

Olá, José Luís!

Entrada(1)

Você tem 1 mensagem:

🥘 Yahoo! Mail - joselgeer@

Olá, José Luís!

Entrada(2)

Dat

3aba

Sábado 25 de Mar

Mensagers 1-2 de 2 Primeim

K

do 25 de Mar

19:26

💰 🏠 😒 🖻 🔍 💥 🚽 📩 🖉 Yahoo! Mail - joselgeer@

Você tem 2 mensagens:

### Verificando mensagens recebidas

Desktop Dell 5150

Desktop Dell 5150

Entrada(2)

CR Enviadas

Concluido

Luis

Silva

Fernando

Selecionar todas - Limpar todas

Mail - joselgerr@yal

Monitor LCD incluso

Pastas

Entrada (1)

Rascunho

Enviadas

Concluído

m.

Monitor LCD incluso

[Adicionar - Editar]

🍛 😚 😕 🖃 🗞 😹 🚍

Parecer\_424/2003

Editer]

- Tela inicial do Yahoo Mail.
- Após criar o e-mail, informeo ao seu instrutor, ele enviará um documento para você.
- Depois de informar, aguarde que o instrutor envie o documento.
- Logo em seguida, abra sua caixa de Entrada.
- Você recebeu duas mensagens. Para visualizálas clique no link
   Entrada(2). O (2) indica a quantidade de mensagens recebidas e não lidas.
- Observe que a mensagem
   Parecer\_424/2003 tem um clipe ao lado, significando que há
   um anexo.
- Clique nessa mensagem.
- Agora você está visualizando a mensagem recebida.

|                 |                                                                                            |                                                                     | Figura |
|-----------------|--------------------------------------------------------------------------------------------|---------------------------------------------------------------------|--------|
| Data:           | Sun, 9 Oct 2005 17:45:21 -0300 (ART)                                                       |                                                                     |        |
| De:             | 😌 "Luis Femando Silva" «Inisfseelr@yahox.com<br>O Yahoo" DomanKeys confirmon que esta mens | n.br» 😭 Adiciotur endereço<br>agent foi realmente enviado pelo yolo | ×      |
| Assunto:        | @ Parecer_424/2003                                                                         |                                                                     |        |
| Parat           | joselgeen@yahoo.com.br                                                                     |                                                                     |        |
| Olá!<br>Você es | tá recebendo o parecer nº 424<br>>                                                         | /03. Aprovado em                                                    |        |
| 🥑 Yaho          | o! Mail - joselgeerr@v                                                                     | 0 🕅 🞾 🕿                                                             | 19:40  |

### Abrindo documento anexo

- □ Semelhanças entre o anexo eletrônico e o anexo de papel
  - Anexo de papel ao enviar um ofício, que faz referência a outro documento (um parecer sobre o assunto tratado no ofício, por exemplo), este documento pode ser enviado juntamente com o ofício, o que caracteriza um documento anexo. Normalmente o documento secundário vai anexado ao ofício ou documento principal por meio de um clipe.
  - Anexo eletrônico no meio eletrônico, isto também pode ser feito, bastando, para tanto, anexar este documento à mensagem a ser enviada. No caso, a mensagem seria o ofício e o parecer enviado junto a ele seria o anexo (geralmente identificado por um clipe).

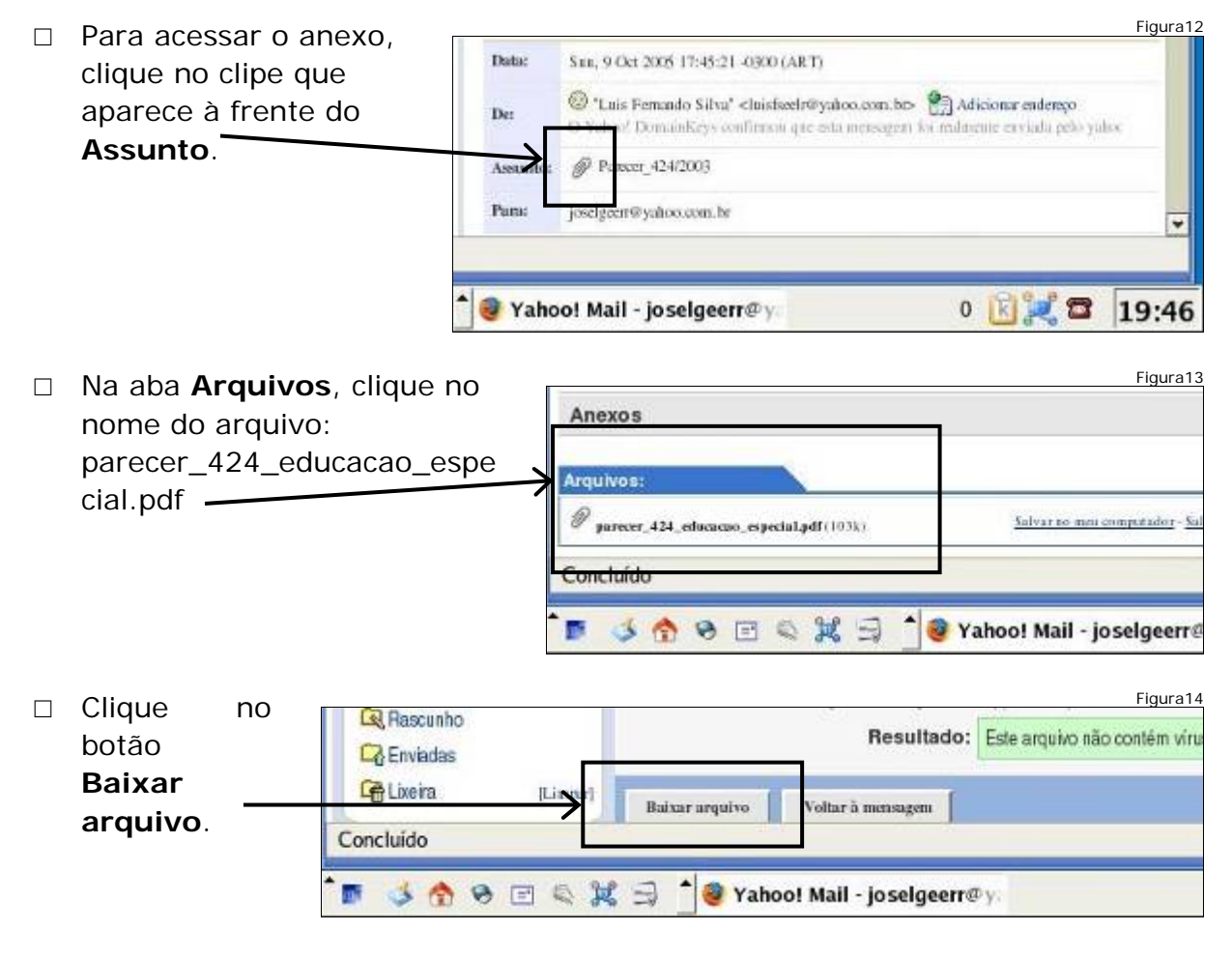

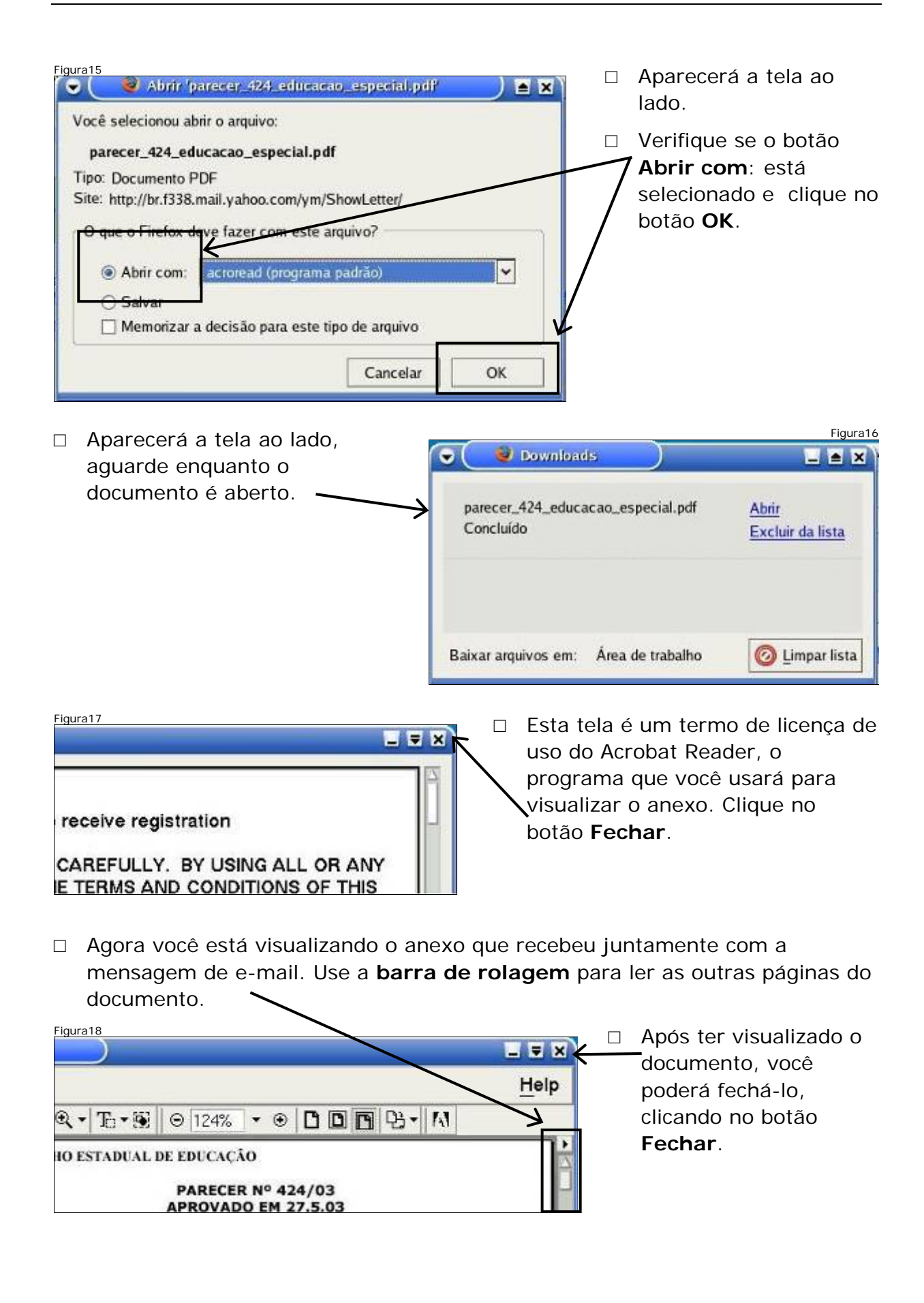

| Figura 19<br>, *   1, * 1, * 1, 1, 1, 1, 1, 1, 1, 1, 1, 1, 1, 1, 1,                                                                                                    | _ = ×<br>Help<br>≥ [D [D] [3 - [M]<br>▶                                                                                                    | <ul> <li>Após ter fechado o<br/>documento, clique no<br/>botão Fechar<br/>novamente para fechar o<br/>programa que o abriu.</li> </ul>                                                                                                    |
|----------------------------------------------------------------------------------------------------|----------------------------------------------------------------------------------------------------|----------------------------------------------------------------------------------------------------|
| Figura20<br>Downloads<br>parecer 424 educação es                                                                                                    | pecial.odf Abrir                                                                                                    | Clique no botão <b>Fechar</b> da<br>janela Downloads.                                                                                                    |
| <ul> <li>Clique no botão<br/>Entrada para vis<br/>suas mensagens<br/>responder a mens<br/>lida.</li> <li>Clique novamente<br/>mensagem<br/>Parecer_424/20</li> <li>Figura22</li> <li>Figura22</li> <li>Gi câm. por R\$ 430</li> <li>Pastas (Adicionar - Editor)</li> <li>Rascunho</li> <li>Entrada (1)</li> <li>Rascunho</li> <li>Entradas</li> <li>Lixeira (Limpor)</li> <li>Concluido</li> </ul> | ensagem recebida<br>ualizar<br>esagem<br>Sagem<br>ena<br>Do3.                                                                                                    | Image: Span Marce: Transfer         Remetente       Assunto         Luis Fernande Mail - Joselgeerr@y         Selecient Ixda - Linger toda         Onesta tela você         visualiza/lê a mensagem         respondê-la.         Clique no botão         Responder. |
| Figura23<br>Enviar Salvar rascumbo<br>merir e mails da lein de e<br>Para: Luis Fernando Silv<br>Assunto: Re: Parecer_424/2<br>Anexar arguivos<br>Mensagen recebio<br>José<br>Concluido                                                                                                    | Vetificar ortografia Cancelar<br>Adicionar Ce- Adicionar Ceo<br>a <luisfseelr@yanoo.com br=""><br/>003<br/>Ia I<br/>Solution of the self of the self of th</luisfseelr@yanoo.com> | <ul> <li>Aparecerá a tela ao lado.</li> <li>Digite: Mensagem recebida! Coloque seu nome.</li> <li>Clique no botão Enviar.</li> </ul>                                                                                                    |

| Figura24                                                                                                 | A resposta foi enviada.                                                                                                    |
|----------------------------------------------------------------------------------------------------|----------------------------------------------------------------------------------------------------|
| Resposta enviada                                                                                         | Clique no botão Verificar e-mail.                                                                                                    |
| Concluido                                                                                                |                                                                                                    |
| 🎦 💰 🏠 🥱 🖻 🔍 😹 🗐 📩 🥶 Yahoo! Mail -                                                                        |                                                                                                    |
| Nesta tela que aparecerá, você pode<br>verificar se a mensagem foi enviada<br>clicando no link Enviadas. | E<br>Figura25<br>Figura25<br>Fig |
| Figura26                                                                                                 | 🗌 🗆 Caso seja                                                                                                    |
| Enviada para Assunto                                                                                     | Data 🖸 Tamanho 🖉 necessário, faça                                                                                                    |
| Luis Fernando<br>Silva Re: Parecer_424/2003                                                              | Domingo 09-10 1k uso da barra de rolagem para                                                                                                    |
| schecionar kelas - Limper tedas Mensagens I-I de I                                                       | Princise LAnterior i Paixiana I Ultimo<br>I er todo o<br>conteúdo da tela<br>e verificar se a<br>mensagem foi<br>enviada.                                                                                                    |

Aqui você pode constatar que a mensagem foi enviada.

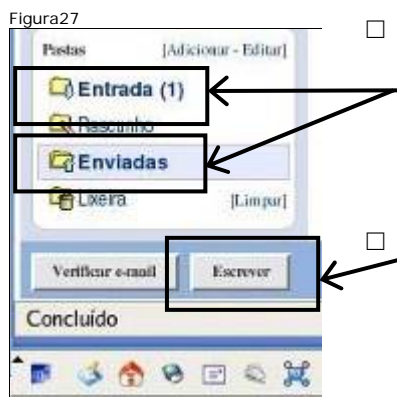

 Observe que você tem os links Entrada e Enviadas. Quando você desejar verificar as mensagens
 recebidas, você deverá clicar em Entrada e quando desejar verificar se as mensagens foram enviadas, você deverá clicar em Enviadas.

Clique em **Escrever** para enviar uma mensagem para seu colega.

### Enviando uma mensagem

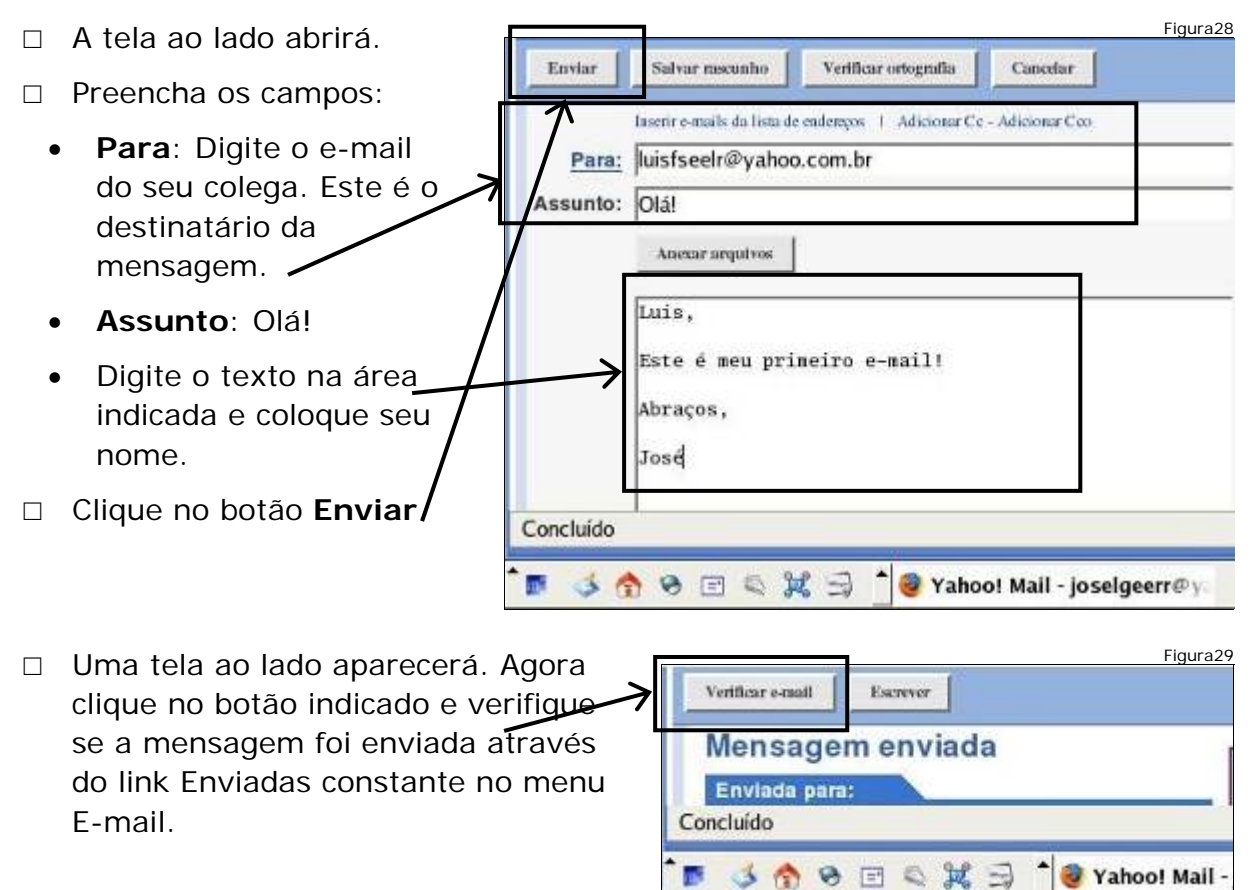

### Apagando mensagens

□ Clique no link **Entrada** para verificar suas novas mensagens.

| gura30<br>Pastas [Adiginar - Edikar] | Aparar Spam       | Manar y Transferir          | Observe que a                                  |
|--------------------------------------|-------------------|-----------------------------|------------------------------------------------|
| Rascunho                             | F Remetente       | Assunto<br>Parecer_424/2003 | está em <b>negrito</b> .<br>Essa é a diferenca |
| Constant Enviadas                    | T Yahoo!          | Yahoo!                      | visual entre elas. As<br>mensagens não lidas   |
| Concluído                            |                   |                             | estarão em negrito.                            |
| 🖻 🤞 👌 🗞 🖻 🔍 🐹                        | 🗐 🗍 🥹 Yahoo! Mail | - joselgeerr@y              |                                                |

Figura31 Para apagar, a mensagem lida Pastas [Adicionar - Editar] Mary Apagar Spam marque-a clicando no quadrado Entrada ( Remetente ao lado do nome do remetente e Rascunho Luis Fernando Silva v em seguida clicando no botão Enviadas Yahoo! Apagar. Ca Lixeira [Limpar] Selecionar todas - Limpar todas Concluido 3 8 8 8 4 3 🥘 Yahoo! Mail - jos

Figura32 □ A mensagem foi Entrada (1) Remetente apagada. Observe que Assunto Rascunho Yahoo! ela não faz mais parte Г Yahoo! Ca Enviadas da lista de entrada. Selectionar todas - Limpar todas ma . Concluído 3 😚 🛛 🖃 🔍 💢 🗐 η. 🥘 Yahoo! Mail - joselgeerr@y

### Saindo do Webmail

~ ~

| Arquivo <u>E</u> ditar | Exibir     | Īt  | Favoritos                             | Eerramer                         |
|------------------------|------------|-----|---------------------------------------|----------------------------------|
| Þ - 🏟 - 🗗              | UB,        | CP1 | w http://b                            | or.f338.mai                      |
| Últimas notie          | Isan       | 5-> | Português                             | P Duvid                          |
| Yahool Meu Yahool      | YahoolMail | 7   |                                       | /                                |
| YAHO                   | O! M       | 1AI | Olá, jose<br><u>ISair</u> , <u>Mn</u> | lgeerr©yaho<br><u>ha conta</u> } |
|                        |            | -   | -                                     |                                  |
|                        |            | 600 | Chample                               | 10                               |

- Clique em Sair para efetuar o logout do webmail. Assim, você estará saindo da sua conta de e-mail. Se você deixála aberta, outras pessoas poderão acessá-la e ler suas mensagens, apagá-las, enfim, poderão usar sua conta de e-mail para qualquer finalidade.
- Portanto, para sua segurança, você efetuará o logout assim que terminar suas tarefas no seu e-mail.

| indica que      |
|-----------------|
| o logout<br>foi |
| efetuado.       |
|                 |
|                 |

### Desligar o computador

Faça o desligamento de acordo com o exercício anterior:

□ Fechar janelas:

• Clique no botão **Fechar** de cada janela (botão do canto superior direito identificado pelo X).

Desligar estação:

- Fechar a sessão do Sistema Operacional;
- Desligar o equipamento.

### Módulo 2

### Objetivos

Cuidados com login e senha, verificação da Inbox, responder, salvar e apagar mensagens, organização de mensagens em diretórios, Spam.

### Abrindo o webmail

- □ Ligar o equipamento.
- □ Abrir o Navegador Web.
- □ Entrar no site do Yahoo Mail.
- □ Acessar a sua conta de e-mail usando o seu login e senha.

### Cuidados com login e senha

- □ Sempre que você for acessar seu e-mail, será necessário informar o seu login e sua senha.
- Somente com o fornecimento da senha é possível acessar seu e-mail.
   Portanto, você deve proteger estas informações, evitando que terceiros as obtenham.
- □ Além disso, você deverá sempre efetuar o logout para garantir que outras pessoas não tenham acesso ao seu e-mail.

### Verificando a pasta Entrada

Ao entrar no seu e-mail clique na sua Pasta de Entrada para visualizar as mensagens recebidas.

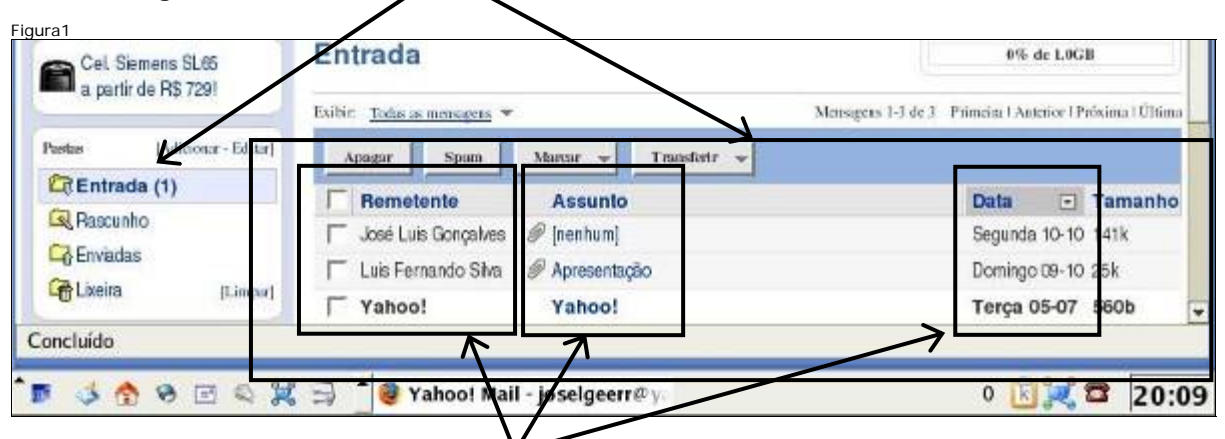

Na coluna Remetente, você identifica quem enviou a mensagem. Na coluna Assunto, você identifica o assunto de cada uma das mensagens recebidas. Quando você recebe uma mensagem é possível saber a data em que ela foi enviada a você, bastando para isso, verificar a coluna Data.

Pasta Enviadas

#### Figura2 □ Para verificar as mensagens que Pastas [Adicionar - Editar] Apagar você enviou, clique na pasta Spam Marcs Entrada (1) Enviadas. Remetente As Rascunho José Luis Gonçalves @ [ne Observe, o link Enviadas está C Enviadas Luis Fernando Silva @ Ap destacado, indicando que a pasta Lixeira [Linner] Yahoo! Ya está sendo visualizada. Desça a Concluído barra de rolagem para visualizar as mensagens Yahoo! Mail - jose 🖻 🤞 🕎 🖻 🖉 💢 🚍 enviadas. Figura3 Pastes [Adicionar - Ec Enviada para Assunto Data Tamanho joselgeerr@ Entrada (1) @ [nenhum] Segunda 10-10 140k yahoo.com.br Rascunho luisfseelr@ Olá! Domingo 09-10 1k Enviadas vahoo.com.br E Lixeira [Limpar] Luis Fernando Re: Parecer 424/2003 Domingo 09-10 1k Silva Concluído 🕈 🥘 Yahoo! Mail - joselgeerr@y 0 🔣 🛒 🖀 20:43 E 🗶 🖉 🗞 🧙 😨 🖏

 Ao visualizar as mensagens observe a data em que foram enviadas por você, o assunto e para quem foram enviadas, ou seja, o destinatário.

### Pasta Rascunho

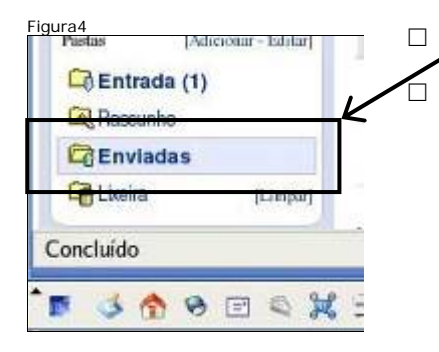

□ Agora clique na pasta Rascunho.

Essa pasta serve para armazenar mensagens ainda não concluídas, de forma que possam ser enviadas posteriormente.

- Clique em Escrever e redija uma mensagem.
- Ela não será enviada agora, iremos armazená-la na pasta Rascunho, para enviá-la depois.

| Ventilicar e-mail | Escrever       |                    |
|-------------------|----------------|--------------------|
| a partir de R\$   | 1781           | Rascunho<br>Não há |
| Burne 111-        | dianir Editori | mensagens em       |

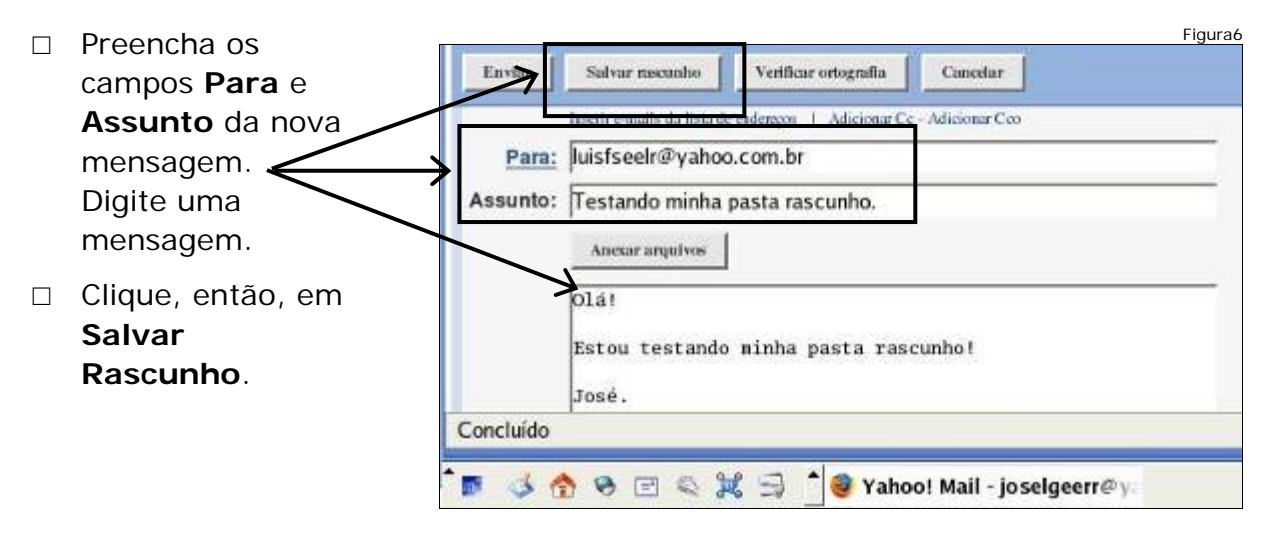

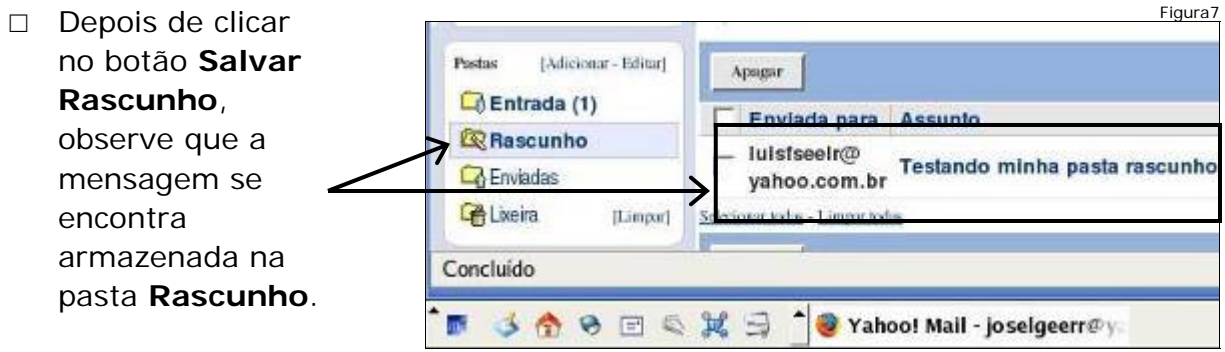

### Enviando para vários receptores

Clique no botão Escrever para escrever uma mensagem que será enviada para mais de um receptor. Preencha o campo Para com o e-mail de dois colegas, separando-os com vírgula.

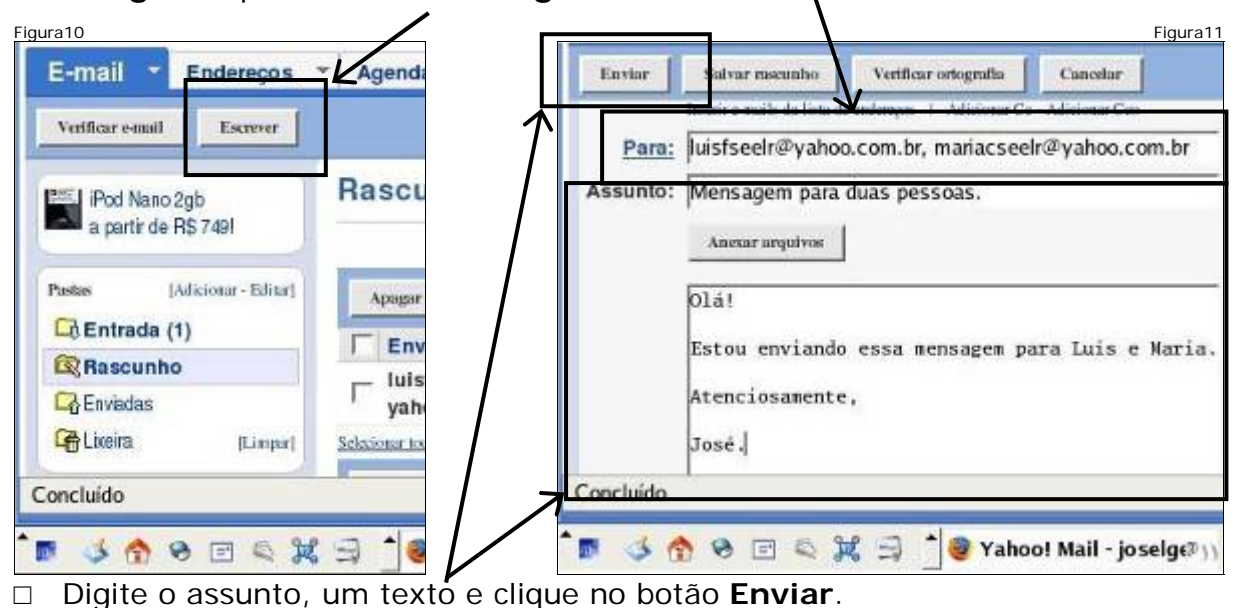

 Clique no botão Escrever para escrever outra mensagem que será enviada para mais de um receptor. No campo Para digite o e-mail de um colega.
 Logo em seguida clique no botão Adicionar Cc (Com cópia).

| Veniliar email Excerer                               | Enviar Salvar insunho Verificar oriografia Cancelar                         |
|------------------------------------------------------|-----------------------------------------------------------------------------|
| Envlada para:                                        | Taserir e-mails da lista de enderecos 1 <u>Adicionar Ce</u> - Adicionar Ceo |
| [ Crie unn lista para enviar e-mails para este grupo | Para:                                                                       |
| 😌 luistseelr@yahoo.com.br 🖌 🖌                        | Assunto:                                                                    |
| 😳 mariacseelr@yahoo.com.br 🖌                         | Anexar arquivos                                                             |
| ncluído                                              | http://br.f338.mail.yahoo.com/ym/Compose?YY=25746#                          |

 No campo Cc digite o e-mail de um colega e também o seu e-mail, separados por vírgula. Clique agora no botão Adicionar Cco (Com cópia oculta).

| gura14                                                             |                                                      |
|--------------------------------------------------------------------|------------------------------------------------------|
| Enviar Salvar neaunho Vertilicar ortografia Cancelar               | Enviar cartão (Yahoo! Cartões)                       |
|                                                                    |                                                      |
| Taserir e-mails da lista de endereços 1 Removar Ce - Adicionar Ceo |                                                      |
| Para: luisfseelr@yahoo.com.br Adiciona enderecos de e-r            | nails que não serão exibidos aos outros destinatário |
| Cc: mariacseelr@yahoo.com.br, joselgeerr@yahoo.com.br              |                                                      |
| Assunto:                                                           |                                                      |
|                                                                    |                                                      |
| http://br.f338.mail.yahoo.com/ym/Compose?YY=25746#                 |                                                      |
|                                                                    |                                                      |
| 🖻 📣 😚 🖻 🖃 🔍 🎉 🗐 🗌 🥹 Yahoo! Mail - joselgeerr@y                     | 00:0                                                 |

| Figura15      | Salar nascunho Verificar ortografia Cancelar                                     |   | No campo <b>Cco</b> digite o<br>e-mail de mais dois<br>colegas. Digite o |
|---------------|----------------------------------------------------------------------------------|---|--------------------------------------------------------------------------|
| 4525470       | Inserir e-mails da lista de endereços   Remover Ce - Remover Ceo                 |   | assunto e o texto,                                                       |
| Para:         | luisfseelr@yahoo.com.br                                                          | Λ | como no exemplo ao                                                       |
| <u>Cc:</u>    | mariacseelr@yahoo.com.br, joselgeerr@yahoo.com.br,                               |   | lado.                                                                    |
| Cco:          | luciampsseerl@yahoo.com.br, joaopseerr@yahoo.com.br                              |   | Clique no botão                                                          |
| Assunto:      | Teste com cópia e com cópia oculta                                               |   | Enviar                                                                   |
|               | Anexar arquivos                                                                  |   | Todas as pessoas                                                         |
|               | Olá pessoal,<br>Estou testando as caixas, com cópia e com cópia oculta.<br>José. |   | (Com cópia) de uma<br>mensagem receberão<br>uma cópia da                 |
| http://br.133 | 8.mail.yahoo.com/ym/Compose?YY=48934#notepadshoricuts                            | 1 | mensagem enviada                                                         |
| ° 🖬 🍕 🖪       | 👌 🕏 🖃 🔍 😹 🚽 🎽 🥮 Yahoo! Mail - joselgeerr@y.                                      |   | mensagem envidua.                                                        |

 Todos os outros destinatários poderão ver que essa pessoa designada como destinatário Cc recebeu uma cópia da mensagem.

- No caso da mensagem dessa tarefa, você também deverá receber uma cópia para comprovar isso.
- Os destinatários do campo Cco (Com cópia oculta) são invisíveis para os destinatários relacionados nos campos Para e Cc da mensagem.
- Isto significa que três destinatários receberão a mensagem e saberão um do outro, porém não saberão que outros dois também irão receber a mesma mensagem.
- □ Quem **recebe** a mensagem:
  - Campo Para:

- Campo Cco:
- luisfseelr@yahoo.com.br.
- Campo Cc:

joaopseerr@yahoo.com.br.

luciampsseelr@yahoo.com.br;

- mariacseelr@yahoo.com.br;
- joselgeerr@yahoo.com.br.
- Os destinatários que serão visíveis, para todos, na mensagem recebida, são:
  - Campo Para
    - luisfseelr@yahoo.com.br.
  - Campo Cc
    - mariacseelr@yahoo.com.br;
  - joselgeerr@yahoo.com.br.

| Mensagem enviada                                                                                                    | <u> </u>                                                           |              | A tela ao I<br>os destina<br>enviada. | ado apa<br>tários d                   | arecer<br>a mei            | rá mo:<br>nsage                  | stran<br>m     |
|----------------------------------------------------------------------------------------------------|--------------------------------------------------------------------|--------------|---------------------------------------|---------------------------------------|----------------------------|----------------------------------|----------------|
| Enviada para:<br>Cete uma linta para enviar esmalis para<br>luisfseelr@yahoo.com.br<br>mariacseelr@yahoo.com.br<br>joselgeerr@yahoo.com.br                                                                                                    | este grupo                                                         |              | Clique em<br>verificar a              | <b>Verific</b><br>s mensa<br>mail que | ar e-<br>agens             | mail,<br>recet                   | para<br>bidas  |
| © locampsseerr@yahoo.com.br<br>© joaopseerr@yahoo.com.br<br>ncluído<br>ふ ☆ ☆ ⊗ ⊡ < ⊯ ≦                                                                                                    | 🖌 🗍 🧶 Yahoo! Ma                                                    |              | com o Ass                             | unto: T<br>a oculta                   | este<br>a.                 | com                              | cópia          |
| <ul> <li>inclampsseerr@yahoo.com.br</li> <li>joacpseerr@yahoo.com.br</li> <li>incluído</li> <li>incluído</li> <li>incluído</li> <li>incluído</li> <li>incluído</li> <li>incluído</li> <li>incluído</li> </ul>                                                                                                    | ✔<br>〕 ੈ 🥹 Yahoo! Ma                                               | 1            | com o Ass<br>com cópi                 | unto: T<br>a oculta                   | este<br>a.                 | com<br>róxima I Ű                | cópia          |
| <ul> <li>Inclampsseerr@yahoo.com.br</li> <li>jpaopseerr@yahoo.com.br</li> <li>incluído</li> <li>incluído</li> <l< th=""><th>Vahoo! Ma</th><th>il atr</th><th>Abi a o e-i<br/>com o Ass<br/>com cópi</th><th>a oculta</th><th>este<br/>a.</th><th>com<br/>róxima I Ú</th><th>cópia<br/>Itima</th></l<></ul>                                     | Vahoo! Ma                                                          | il atr       | Abi a o e-i<br>com o Ass<br>com cópi  | a oculta                              | este<br>a.                 | com<br>róxima I Ú                | cópia<br>Itima |
| <ul> <li>Inclampsseerr@yshoo.com.br</li> <li>jpaopseerr@yshoo.com.br</li> <li>incluído</li> <li>incluído</li> <l< td=""><td>Vahoo! Ma</td><td>il<br/>ettr v</td><td>Abi a o e-i<br/>com o Ass<br/>com cópi</td><td>Principal A</td><td>este<br/>a.<br/>unterior I P</td><td>com<br/>róxima I Ű<br/>Tamar</td><td>cópia<br/>hima</td></l<></ul> | Vahoo! Ma                                                          | il<br>ettr v | Abi a o e-i<br>com o Ass<br>com cópi  | Principal A                           | este<br>a.<br>unterior I P | com<br>róxima I Ű<br>Tamar       | cópia<br>hima  |
| <ul> <li>inclampsseerr@yahoo.com.br</li> <li>joappseerr@yahoo.com.br</li> <li>joappseerr@yahoo.com.br</li> <li>incluído</li> <li>incluído</li> <li>inclu</li></ul>                                                                                                    | ✓<br>▲ Yahoo! Ma<br>Karcar → Transfé<br>Assunto<br>Teste com cópia | ertr v       | Mensagens 1-4 de -                    | Data                                  | este<br>a.<br>Interior I P | com<br>rdxima I Ü<br>Tamar<br>2k | cópia<br>hima  |

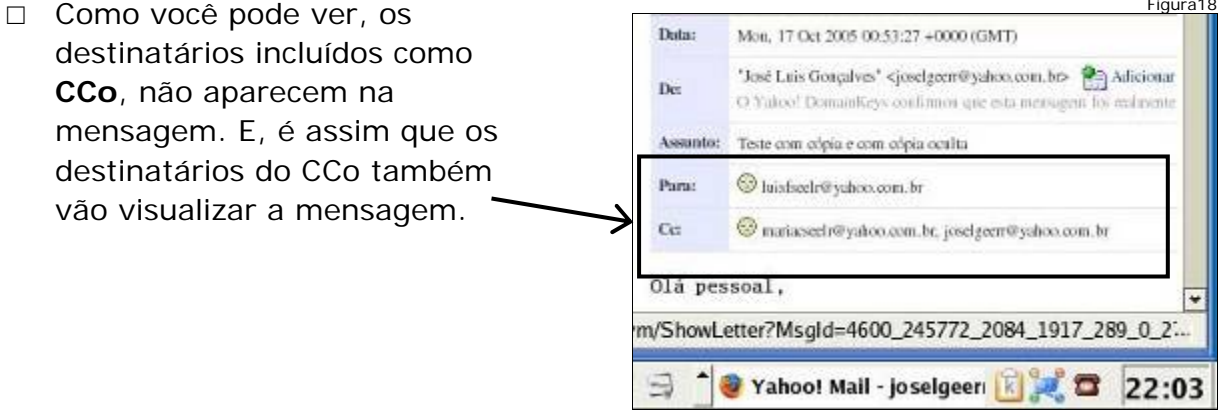

□ Com a mensagem aberta, clique na setinha ao lado de **Responder**. No menu que se abrirá, clique na opção **Responder ao Remetente**.

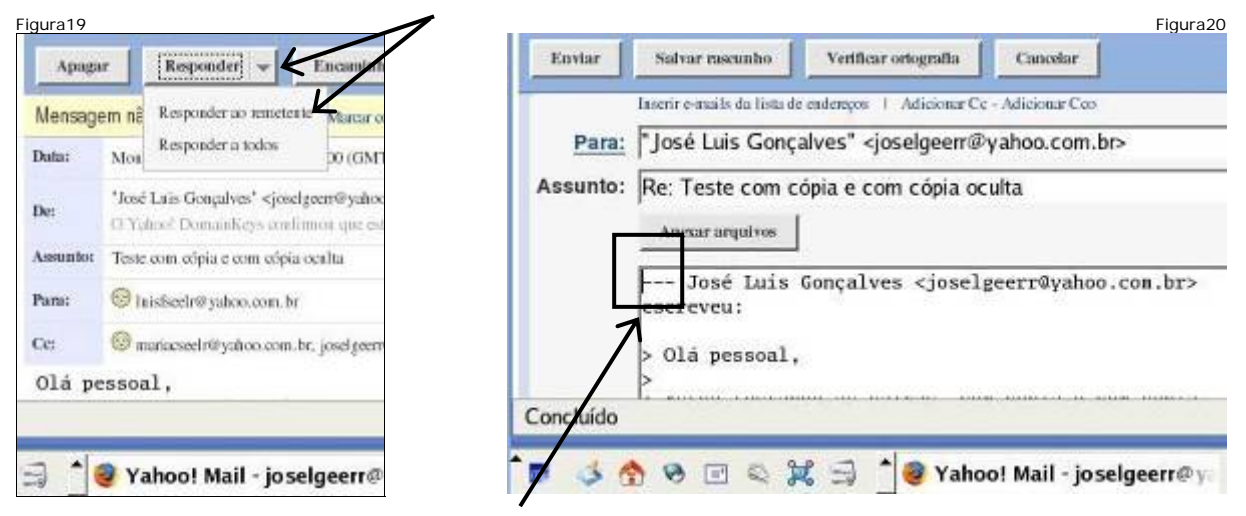

Posicione o cursor antes de José Luis.... e pressione a tecla Enter três vezes, para abrir espaço para a inclusão do seu texto.

| Enviar                   | Salvar necunito Verificar oriografia Cancelar                                                                                                    | Use as setas de direção do teclado                                                |
|--------------------------|----------------------------------------------------------------------------------------------------|-----------------------------------------------------------------------------------|
| <u>Para:</u><br>Assunto: | Inserir e-mails da lista de elements   Adicionar Cc - Adicionar Cco<br>"José Luis Gonçalves" <joselgeen @yahoo.com.br=""><br/>Re: Teste com cópia e com cópia oculta<br/>Anexar arquivos</joselgeen> | para posicionar o<br>cursor na primeira<br>linha e digite<br><b>Respondido!!!</b> |
|                          | Respondido!!!<br>Jose Luis Gonçalves <joselgeerr@yahoo.com.br><br/>escreveu:</joselgeerr@yahoo.com.br>                                                                                               | Clique no botão<br><b>Enviar</b> .                                                |
| Concluído                | 🁌 🛞 🖃 🔍 💥 🗐 🄺 🥮 Yahoo! Mail - joselgeerr@y.                                                                                                    |                                                                                   |

|   | Verificar e-mail Escrever |
|---|---------------------------|
| 1 | Resposta enviada          |
|   | Envlada para:             |
|   | jcselgeerr@yahoo.com.br ✔ |
|   | oncluído                  |
|   |                           |

- Somente o Remetente da mensagem receberá essa resposta.
- □ Clique em Verificar
  - e-mail, para voltar às mensagens recebidas.

| Observe que        |           |                        |                                    |           |          | Figura23 |
|--------------------|-----------|------------------------|------------------------------------|-----------|----------|----------|
| apareceu uma       | Exibir To | tos us mensurens 🔻     | 1                                  | Metsugens | 1-4 de 4 | Primeim  |
| setinha ao lado da | Apagar    |                        | Marcar 🔟 Transferir 🔟              |           |          |          |
| mensagem que foi   | Γ.        | Remeiente              | Assunto                            | Data      |          | Taman    |
| respondida,        |           | J sé Luis              | Teste com cónia e com cónia oculta | Deminac   | 16-10    | 2k       |
| indicando          |           | Gonçalves              | roote com copa o com copa coom     | bannigo   |          |          |
| Mensagem           | Г         | José Luis<br>Concelhas | / nenhum]                          | Segunda   | 10-10    | 141k 👻   |
| Respondida.        |           | 24.00 500565           |                                    |           |          |          |
|                    | 3         | Yahoo! Mail            | - ja selgeerr@y                    |           | (8       | 22:23    |

### Respondendo a todos

- □ Abra novamente a mensagem **Teste com cópia e com cópia oculta**.
- Clique na setinha ao lado de Responder. Clique na opção Responder a todos. Isto fará com que todos que receberam a mensagem também recebam sua resposta.

| Apaga                                       | [Responder] + Elicant                                                                               |            |                                     | and the second second                                            |                     |
|---------------------------------------------|----------------------------------------------------------------------------------------------------|------------|-------------------------------------|------------------------------------------------------------------|---------------------|
| Mensage<br>Data:                            | m ne Responder ao remetente Marcar o<br>Mos                                                         | Para:      | "José Luis Gonç<br>luisfseelr@yahoo | alves" <joselgeerr@<br>p.com.br</joselgeerr@<br>                 | yahoo.com.br>,      |
| ke:                                         | *José Lais Gonçalves* <jesetgeen@yahoe<br>O Yahoe! Domankeys continuot que est</jesetgeen@yahoe<br> | <u>Co:</u> | mariacseelr@yal                     | hoo.com.br, joselgeo                                             | err@yahoo.com.br    |
| assuntor Teste com cópia e com cópia cealta |                                                                                                    | Assunto.   | Anexar arquivos                     | opia e com copia oc<br>                                          | cuita               |
| Des                                         | 🎯 mariacseelr@yañoo.com.br. joselgeerr                                                              |            | Respondido a t                      | odos !                                                           |                     |
| Olá pe                                      | essoal,                                                                                             |            | José Luis<br>escreveu:              | Gonçalves <josel< td=""><td>geerr@yahoo.com.br&gt;</td></josel<> | geerr@yahoo.com.br> |

 Observe que o campo CCo não aparece. Por esta mensagem não se pode saber quem são os destinatários ocultos e, portanto, não se pode incluí-los. Posicione o cursor no início da mensagem e digite: Respondido a todos! Clique no botão Enviar.

### Apagando mensagens

Clique no botão Verificar e-mail, em seguida, clique na caixa da mensagem Teste com cópia e com cópia oculta. Ao clicar a caixa ficará marcada como ao lado.

| Resposta enviada                        |            | Motorola com cán            | Entra    | ada                 |                 |                    |
|-----------------------------------------|------------|-----------------------------|----------|---------------------|-----------------|--------------------|
| Envlada para:                           |            | a partir H5 430             | Exibir T | odas as mensagens 🤻 | 6               |                    |
| Crie una lista para caviar e-mails para | este grupo | Pastas [Adiciouar - Editar] | Apag     | ar Spam             | Marcar +        | Transferir +       |
| joselgeerr@yahoo.com.br                 | ~          | Entrada (1)                 |          |                     | ·               |                    |
| 😔 luisfseelr@yahoo.com.br               | ~          | Rascunho                    | <u>×</u> | heiluis             | Assunto         |                    |
| 😳 mariacseelr@yahoo.com.br              | ~          | Co Enviadas                 |          | Gonçalves           | Teste com cópia | e com cópia oculta |
| joseigeerr@yahoo.com.br                 | <b>E</b> 2 | Can Lixeira (Limpor)        | Г        | José Luis           | 🔗 [nenhum]      |                    |
| Concluído                               |            | http://br.rd.vahoo.com      | /SIG=12  | ehctffh/M=3712      | 33.7385513.82   | 82744.295582/[     |

□ Após selecionar a mensagem a ser apagada, clique no botão Apagar.

| trada                       |                                                                                                    |                                                                                                    | 5                                                                                                    |  |
|-----------------------------|----------------------------------------------------------------------------------------------------|----------------------------------------------------------------------------------------------------|----------------------------------------------------------------------------------------------------|--|
|                             |                                                                                                    |                                                                                                    | apagada. Observe que                                                                                                    |  |
| Exibir Todas as mensagens 💌 |                                                                                                    | ela não faz mais par                                                                                                    |                                                                                                    |  |
| Apagar Spam                 | Martar +                                                                                              |                                                                                                    | da lista de mensagens                                                                                                    |  |
| Bemetente                   | 1 Assunto                                                                                             |                                                                                                    |                                                                                                    |  |
| José Luis Gonçalves         | @ [nenhum]                                                                                            |                                                                                                    |                                                                                                    |  |
| Luis Fernando Silva         | 🖉 Apresentação                                                                                        |                                                                                                    |                                                                                                    |  |
| Yahoo!                      | Yahoo!                                                                                                |                                                                                                    |                                                                                                    |  |
|                             |                                                                                                    |                                                                                                    |                                                                                                    |  |
|                             | Todas as mensagens<br>Apagar Spam<br>Remetente<br>José Luis Gonçalves<br>Luis Fernando Siva<br>Yahoo! | Todas as mensagens       Apagar     Spam       Mansar     1       Remetente     Assunto       José Luis Gonçalves     Ø [nenhum]       Luis Fernando Silva     Ø Apresentação       Yahoo!     Yahoo! | Todas as mensarens         Apagar       Spam         Marcar       1         Remetente       Assunto         José Luis Gonçalves       (nenhum)         Luis Fernando Siva       Apresentação         Yahoo!       Yahoo! |  |

### Organizando mensagens

□ Clique no botão **Adicionar** para incluir uma pasta nova. A janela abaixo surgirá, nela digite o nome da pasta que será criada.

| Digite                                            |                                                                           | Figura29                          |
|---------------------------------------------------|---------------------------------------------------------------------------|-----------------------------------|
| Trabalho.<br>Esse será o<br>nome da<br>sua pasta. | Pastas [Adicionar -Editar]                                                | Insira um nome para sua pasta.    |
| Logo em<br>seguida<br>clique em                   | Cr Enviadas<br>Cr Enviadas<br>Cr Em massa (Limper)<br>Cr Lixeira (Limper) | Trabalhd<br>Cancelar OK           |
| UK.                                               | Concluido                                                                 | Lordo Lordo Sát                   |
|                                                   | * 🖬 🤞 🏠 🗞 🖻 🔍 💥 :                                                         | 🗐 🍵 🥘 Yahoo! Mail - joselgeerr@y. |

□ Clique novamente no botão **Adicionar** para incluir uma nova pasta. Na janela que surgir, digite **Pessoal**. Esse é o nome da sua segunda pasta.

| □ Logo em                                                     | Desktop Dell 5150 Entrada                                                                                                    | Figura30 |
|---------------------------------------------------------------|----------------------------------------------------------------------------------------------------|----------|
| clique em<br>OK.                                              | Pastas [Adicionar - Editar] (Programa em JavaScripti na página)                                                                                                    |          |
| <ul> <li>Você tem<br/>duas<br/>pastas<br/>criadas.</li> </ul> | Cancelar                                                                                                    | ок       |
|                                                               | Concluído  Concluído  Serie Serie Se | Sáb      |

 Arraste a barra de rolagem para visualizar as pastas criadas. Elas se localizam logo abaixo do item Lixeira no menu lateral.

| yisualizar <b>\</b> | ER Entrada (1)                     | Apr                  | agar Spam                 | Marcar + Transferir +                 |
|---------------------|------------------------------------|----------------------|---------------------------|---------------------------------------|
|                     | Rescuebo                           |                      | Remetente                 | Assunto                               |
| criadas.            | Enviadas                           | Limpar]              | Luis<br>Fernando<br>Silva | Olál                                  |
|                     | Carline Lixeira (<br>Minbas pastas | Limpar)<br>[Ocultar] | Luis<br>Fernando<br>Silva | Teste                                 |
|                     | Pessoal                            | Г                    | Luis<br>Fernando<br>Silva | Teste com cópia e com cópia<br>oculta |
|                     | Concluido                          |                      |                           |                                       |

 Selecione uma das mensagens para que ela seja transferida para uma das pastas criadas. Para isso clique na caixa ao lado da mensagem.

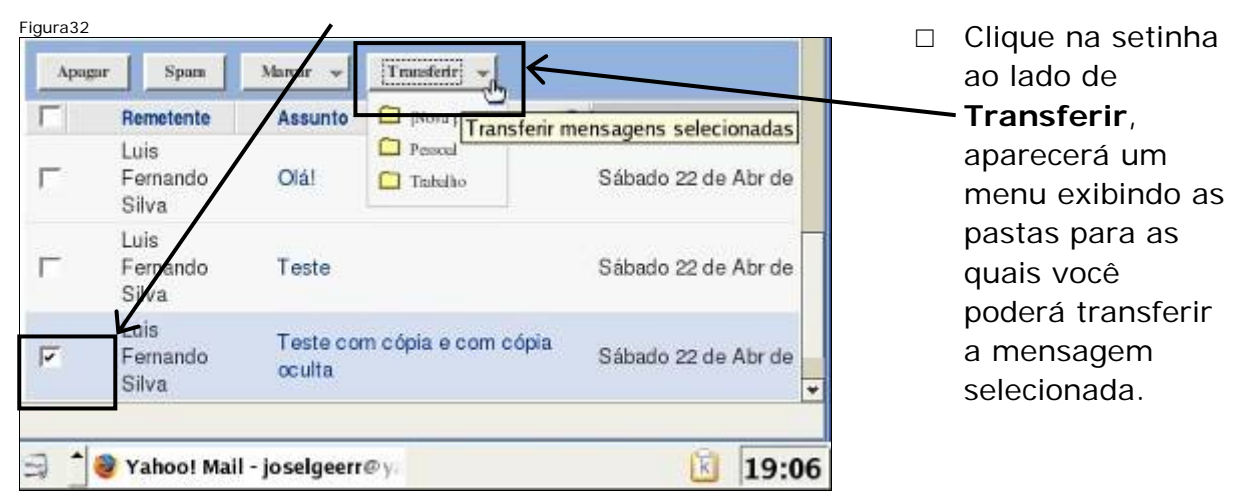

|   | Remetente                 | Assunto            | (Nova pasta)        | Data                |
|---|---------------------------|--------------------|---------------------|---------------------|
| 1 | Luis<br>Fernando<br>Silva | Olá!               | Pesseel             | Sabado 22 de Abr de |
| - | Luis<br>Fernando<br>Silva | Teste              | Trabalho            | Sábado 22 de Abr de |
| 7 | Luis<br>Fernando<br>Silva | Teste co<br>oculta | m cópia e com cópia | Sábado 22 de Abr de |

 Clique na pasta Trabalho. Assim, a mensagem
 selecionada será transferida para esta pasta e não estará mais na pasta Entrada.

Selecione outra mensagem para enviar para a pasta Pessoal. Clique novamente na setinha ao lado de Transferir. Um menu de opções será exibido novamente.

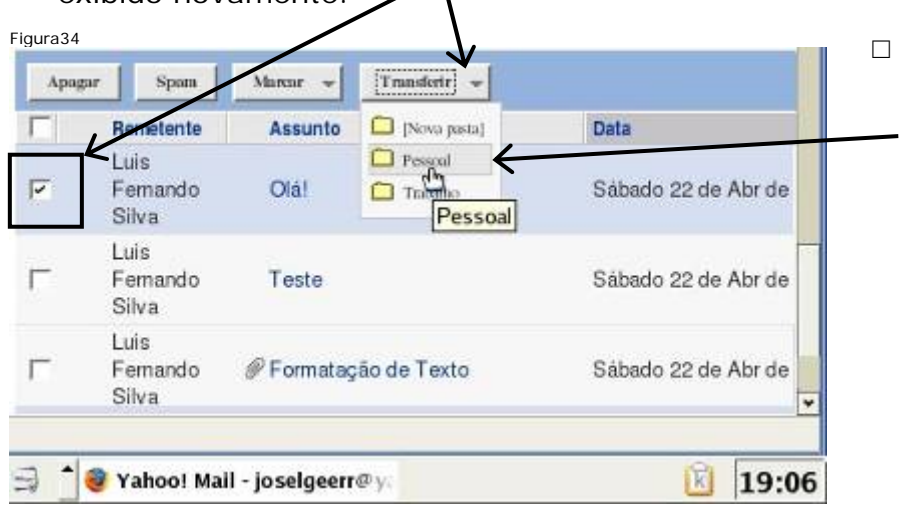

Clique na pasta
 Pessoal. Assim, a
 mensagem
 selecionada será
 transferida para
 esta pasta e não
 estará mais na
 pasta Entrada.

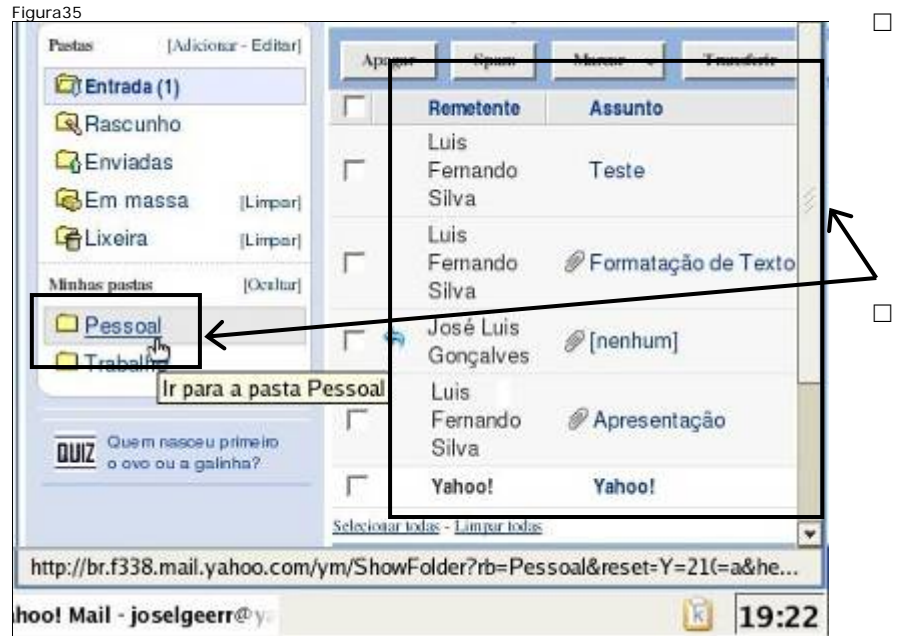

 Observe sua caixa de Entrada e verifique que as mensagens transferidas não constam mais nessa caixa.

Clique na pasta **Pessoal** para verificar que a mensagem transferida já se encontra dentro dela.

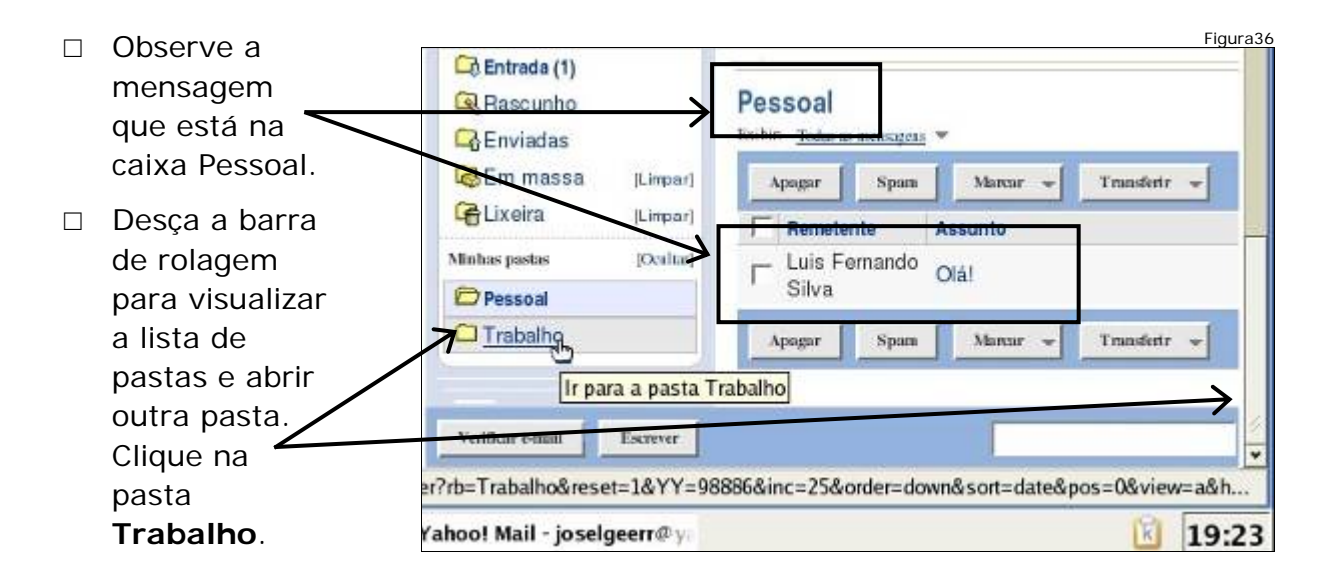

| Observe                         | а       | F                          | Figura37                                                  |
|---------------------------------|---------|----------------------------|-----------------------------------------------------------|
| mensagem                        | u       |                            | Trabalho<br>Exibir: Todas as mensagens *                  |
| que<br>transferida<br>para a pa | sta foi | Pastas [Adikar - Editar]   | Apagar Spam Marcar v Transferir v                         |
| Trabalho.                       |         | Enviadas                   | Luis Fernando Teste com cópia e com cópia oculta<br>Silva |
|                                 |         | Calixeira (Limpar)         | Apagar Spam Marcar v Transferir v                         |
|                                 |         | Verificar e-mail Escrever  | j                                                         |
|                                 |         | er?rb=Trabalho&reset=1&YY= | 98886&inc=25ℴ=down&sort=date&pos=0&view=a&h               |
|                                 |         | Yahoo! Mail - joselgeerr@y | <b>19:23</b>                                              |

### SPAM

- □ Spam → nome dado a um tipo de mensagem de e-mail enviada para muitas pessoas, sem que tenham solicitado o seu envio.
- □ Quando o conteúdo é exclusivamente comercial, também é conhecido como:
  - UCE (Unsolicited Commercial Email, mensagens comerciais não solicitadas);
  - UBE (Unsolicited Bulk Email, mensagens em massa não solicitadas).

| Ao receber uma  | Fig                                                                   | jura38 |
|-----------------|-----------------------------------------------------------------------|--------|
| mensagem de     | Pastas [Adice - Editar] Exibir. Todas as mensarens 🔻                  |        |
| SPAM, selecione | Entrada (1) Stram Marsar - Transferir                                 |        |
| a mensagem e    | R Pascunho                                                            |        |
| clique em Spam. | Enviadas                                                              |        |
|                 | j Jose Luis conçaives (% (nennum)                                     |        |
|                 | Em massa (Limper) F Luis Fernando Silva / Apresentação                |        |
|                 | Verificar e-mail Escrever                                             |        |
|                 | er?rb=Trabalho&reset=1&YY=98886&inc=25ℴ=down&sort=date&pos=0&view=a&h | h      |

- □ Este procedimento irá apagar a mensagem e enviará uma cópia dela para os gerenciadores do e-mail do Yahoo, para verificação.
- Pode-se também, bloquear o remetente para que as mensagens, que futuramente forem enviadas por este mesmo remetente, sejam excluídas imediatamente.
- □ É importante tomar cuidado com este procedimento.

### Dicas para prevenir spam

- □ Proteja seu endereço de e-mail. Encare esta informação como se fosse seu número de telefone.
- □ Use um serviço de e-mail que ofereça ferramentas eficientes de combate ao spam, como por exemplo, o Yahoo! Mail.
- □ Nunca envie a senha do seu e-mail, número de cartão de crédito ou qualquer outra informação pessoal por e-mail.
- □ Não é um procedimento comum solicitarem informações como estas por email ou telefone, portanto, fique atento.
- Não divulgue seu endereço de e-mail em locais públicos (por exemplo: grupos de discussão, fóruns, murais, salas de bate-papo) onde os spammers costumam buscar endereços de e-mail.
- Nunca responda a um e-mail não solicitado, isto pode alertar o spammer de que seu endereço de e-mail é válido.
- □ Nunca clique em uma URL ou web site listado em um spam, isto também pode alertar o spammer de que seu endereço de e-mail é válido.
- □ Nunca repasse e-mails do tipo "correntes".
- □ Mensagens sociais:
  - Este truque tenta fazer com que os usuários abram o spam achando que a mensagem é proveniente de alguém conhecido, atraindo a pessoa com um assunto "pessoal".
  - Assuntos típicos desta tática incluem: "Como vai você?", "Urgente e confidencial", "Precisamos nos encontrar", "Tenho o dinheiro para você", etc. Evite este truque: nunca responda a um e-mail não solicitado e use a opção "Spam" para encaminhar a mensagem ao Yahoo!.

#### Desligar o computador

- □ Sair da conta do Webmail pelo link Sair, ou seja, efetuar o logout.
- □ Fechar o Navegador Web.
- □ Desligar a estação.

Governo do Estado de Minas Gerais Secretaria de Estado de Educação

### Capacitação em Informática Instrumental

## Exercício 3 – Editor de textos

# Módulo I e II

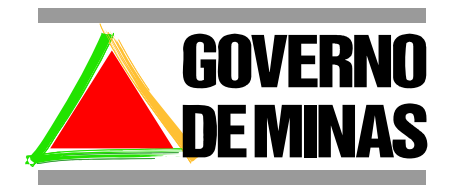

**EDUCAÇÃO** 

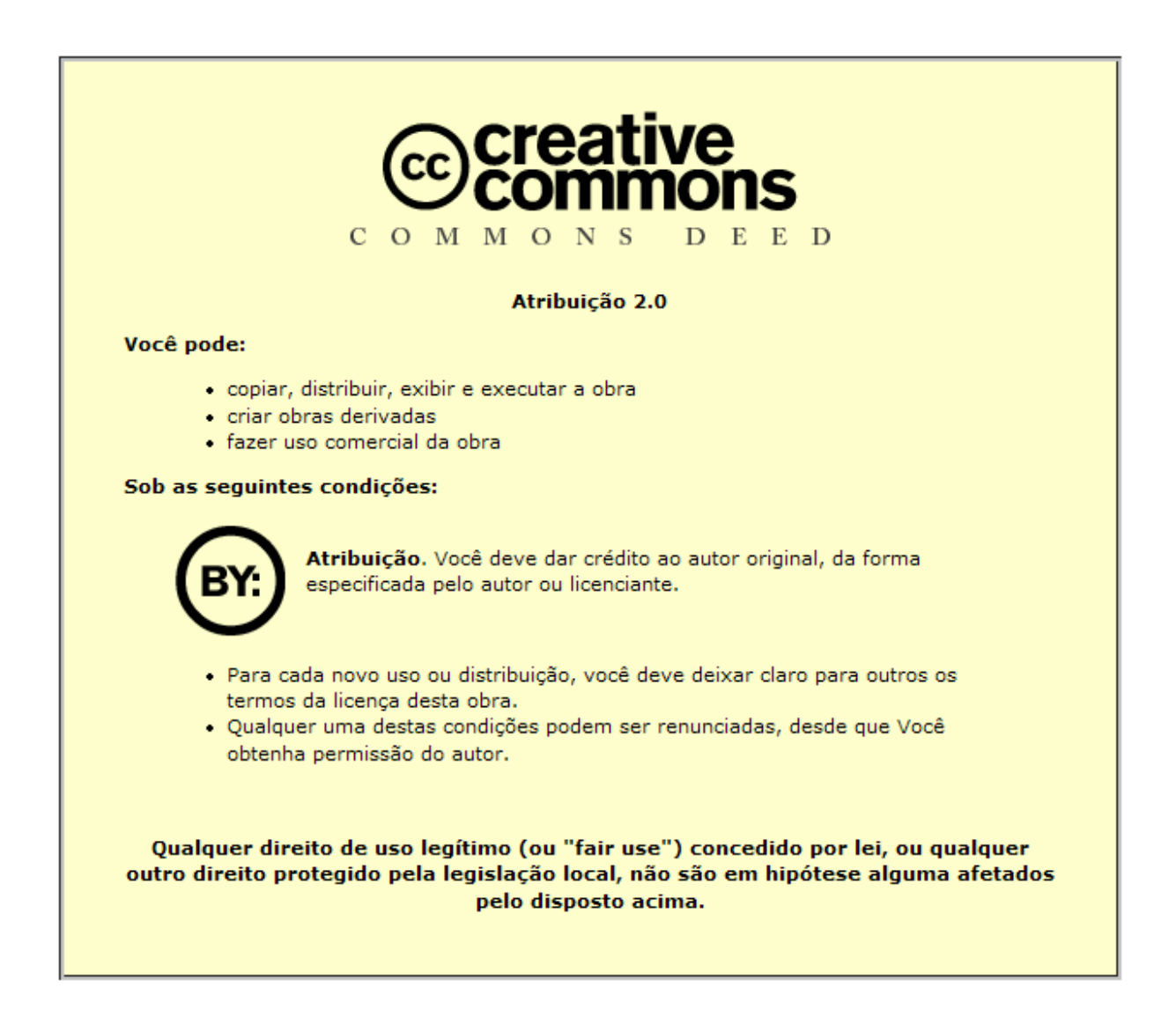

Este material foi desenvolvido pela SR2 Consulting para a Secretaria de Estado de Educação do Governo de Minas Gerais nos termos do Creative Commons exposto acima.

## Sumário

| Módulo 1                            | 5  |
|-------------------------------------|----|
| Objetivo                            | 5  |
| Abrindo o Editor de Texto           | 5  |
| Digitando um Texto                  | 6  |
| Centralizando                       | 7  |
| Negrito                             | 8  |
| Itálico                             | 9  |
| Sublinhado                          | 9  |
| Cor da Fonte (Letra)                | 9  |
| Nome da Fonte (Letra)               | 10 |
| Tamanho da Fonte (Letra)            | 10 |
| Texto Justificado                   | 11 |
| Marca de Parágrafo                  | 11 |
| Salvando Documento                  | 12 |
| Gerando documento PDF               | 13 |
| Fechando o Documento                | 13 |
| Enviando E-mail com Documento Anexo | 14 |
| Saindo do Webmail                   | 16 |
| Módulo 2                            | 17 |
| Objetivo                            | 17 |
| Salvando o anexo da mensagem        | 17 |
| Abrindo o documento salvo           | 18 |
| Alterando o recuo do parágrafo      | 19 |
| Utilizando estilos                  | 20 |
| Inserindo marcadores                | 21 |
| Copiando trechos de texto           | 22 |
| Inserindo cabeçalho na página       | 24 |
| Inserindo rodapé na página          | 25 |
| Inserindo quebra de página          | 26 |
| Salvando o documento                | 27 |
| Fechando o documento                | 27 |
| Criando um novo documento           |    |

| Inserindo figura                | . 28 |
|---------------------------------|------|
| Inserindo tabela                | . 29 |
| Formatando uma tabela           | . 30 |
| Salvando o documento            | . 31 |
| Enviando o documento por e-mail | . 31 |
| Desligando o computador         | . 33 |

Figura 1

### Módulo 1

### Objetivo

□ Enviar por e-mail um documento escrito no Writer e convertido para pdf.

### Abrindo o Editor de Texto

Feito em colaboração com a comunidade OpenOffice.org.br. Os créditos estão em http://www.openoffice.org/welcome/credits.html e http://www.openoffice.org.br/creditos.php

OpenOffice.org 1.1

- □ Ligue o equipamento.
- Este é o atalho para o OpenOffice.org Writer. Clique aqui para abrir o Writer.
   Figura2
   Figura2
   Ao iniciar o Writer, aparecerá uma tela de apresentação.

OpenOffice.org.br

### **Digitando um Texto**

□ Tela do OpenOffice Writer aberto. Digite o texto abaixo.

| B Sem Hunor - OpenOmicelorg 1.12                                                                                                    | _ = 2 |
|----------------------------------------------------------------------------------------------------|-------|
| vo Editar Ver Inserir Formatar Ferramentas Janela Ajuda                                                                                                    | ;     |
|                                                                                                    |       |
| ao 💽 Bitstream Vera S 🔪 12 💌 N I S 🔳 王 王 圭 温 佳 徳 倖 🗹 🖉 🖺                                                                                                    |       |
| $\blacksquare  \bullet \bullet \bullet \bullet \bullet \bullet \bullet \bullet \bullet \bullet \bullet \bullet \bullet \bullet \bullet \bullet \bullet \bullet $ | 18    |
|                                                                                                    |       |
|                                                                                                    |       |
| ·₩                                                                                                    |       |
|                                                                                                    |       |
| Formatação de Textos                                                                                                    | -     |
| r ormanição de rexios                                                                                                    |       |
| Usando um editor de textos pode-se digitar um texto e formatá-lo de diferente                                                                                    | s     |
| maneiras. Por exemplo, normalmente são utilizadas as seguintes formatações                                                                                       | ÷     |
| letras com tamanho diferente.                                                                                                    |       |
|                                                                                                    |       |
| Sempre que se desejar formatar um trecho de texto, é preciso:                                                                                                    |       |
| 1-selecionar o trecho a ser formatado;<br>2-selecionar a onção de formatação desejada x                                                                          |       |
| 2 selectoriai a opção de formatição desejuda.                                                                                                    |       |
|                                                                                                    |       |
|                                                                                                    |       |
| '\                                                                                                    |       |
| <u>ا</u>                                                                                                    | •     |
| na 1/1 Padrão 100% INSERIR DESV NE *                                                                                                    | 107   |
|                                                                                                    |       |

- □ Quando você terminar de **digitar** o texto, ele terá a forma acima.
- □ Você deverá agora, formatar o texto digitado da seguinte maneira:
- □ Título:
  - Negrito;
  - Centralizado.
- □ Marcadores:
  - Tab para início de parágrafo.

□ Texto:

- Justificado;
- Tab para início de parágrafo;
- Negrito, sublinhado, tamanho da letra, itálico, cor da letra em Azul.

### Centralizando

| Figura4                                                                                                    | <ul> <li>Você deverá<br/>selecionar o texto a<br/>ser centralizado.</li> </ul>                                                         |
|----------------------------------------------------------------------------------------------------|----------------------------------------------------------------------------------------------------|
| Padrão     Image: Second second second | <ul> <li>Posicione o cursor,<br/>utilizando as setas<br/>de direção, no<br/>início da frase<br/>"Formatação de<br/>Textos".</li> </ul> |
| Formatação de Textos<br>Lisando um editor de textos node-se digitar um texto e                                                                                                    | — D Posição do Cursor.                                                                                                    |

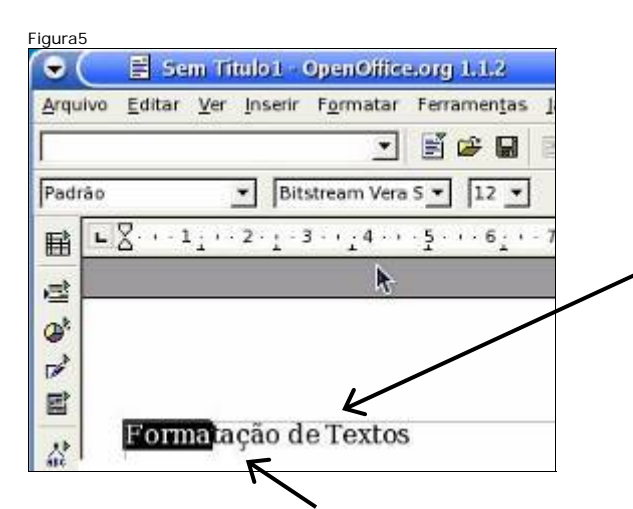

- □ Seleção de textos ou palavras:
  - Pressione a tecla SHIFT, mantenha-a pressionada enquanto pressiona também a seta para direita.
  - À medida que você pressiona a seta, você seleciona uma letra.
     Para selecionar a palavra toda, pressione a seta até que toda a palavra fique marcada.
- □ Não se esqueça que o **SHIFT** tem que estar pressionado enquanto você estiver pressionando a seta.
- Seleção de textos:
  - Você seleciona uma palavra para informar ao Writer onde você deseja modificar o tamanho, cor, o formato da letra, negrito, itálico, sublinhado ou alinhamento do texto. Se você não seleciona, não há meio de indicar qual palavra será formatada.

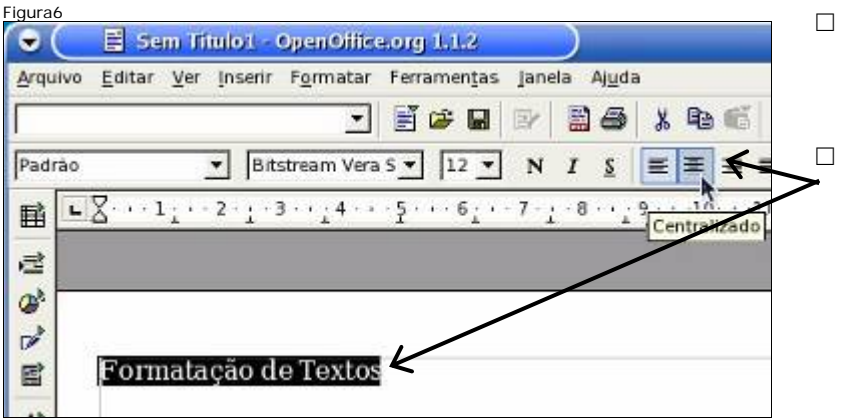

- Texto selecionado, indicando as palavras que serão formatadas.
  - Com o texto selecionado, posicione o cursor sobre o botão **Centralizado** e clique.

| Figura    |                                                          | Para remover a     |
|-----------|----------------------------------------------------------|--------------------|
| ●<br>Arqu | E Sem fitulo1 - OpenOfilice.org 1.1.2                    | seleção basta dar  |
|           |                                                          | branca do          |
| Padi      | ao v Bitstream Vera Sv 12 v N I S ≡ ≡ ≡ ≡                | documento, ou      |
| 誦         | ■ Z···12·1.3·4···5··67·1.8·1.9··10··11··<br>Centralizado | pressionar uma das |
|           |                                                          | setas de direção.  |
| Ø         | K                                                        | O título está      |
|           |                                                          | Centralizado.      |
|           |                                                          |                    |
| 쭚         | Formatação de Textos                                     |                    |

### Negrito

| Figura8                                                                                                    |                                                            | Selecione a frase<br>"Formatação de<br>Textos".<br>Com o texto<br>selecionado, posicione<br>o cursor sobre o botão<br><b>Negrito</b> e clique.                                                                |
|----------------------------------------------------------------------------------------------------|------------------------------------------------------------|----------------------------------------------------------------------------------------------------|
| E Formatação de                                                                                                    | e Textos                                                   |                                                                                                    |
| E Sem Titulo1 - OpenOifice.org 1.1.2      Arquivo Editar Ver Inserir Formatar Ferramentas Janela Ajuda                                                                                                    |                                                            | Texto em <b>Negrito</b> .                                                                                                    |
| Padrão       ▼       Bitstream Vera 5 ▼       12 ▼       N       I       §         ■       ■       □       ■       ■       ■       ■       ■       ■       ■       ■       ■       ■       ■       ■       ■       ■       ■       ■       ■       ■       ■       ■       ■       ■       ■       ■       ■       ■       ■       ■       ■       ■       ■       ■       ■       ■       ■       ■       ■       ■       ■       ■       ■       ■       ■       ■       ■       ■       ■       ■       ■       ■       ■       ■       ■       ■       ■       ■       ■       ■       ■       ■       ■       ■       ■       ■       ■       ■       ■       ■       ■       ■       ■       ■       ■       ■       ■       ■       ■       ■       ■       ■       ■       ■       ■       ■       ■       ■       ■       ■       ■       ■       ■       ■       ■       ■       ■       ■       ■       ■       ■       ■       ■       ■       ■       ■       ■       ■ <t< th=""><th></th><th>Selecione a palavra<br/>"negrito". Com o texto<br/>selecionado, posicione<br/>o cursor sobre o botão</th></t<> |                                                            | Selecione a palavra<br>"negrito". Com o texto<br>selecionado, posicione<br>o cursor sobre o botão                                                                                                    |
| Ø<br>₽<br>■ Formatação de                                                                                                    | Textos                                                     | Negrito e clique.<br>Texto em Negrito.                                                                                                    |
| Figura10                                                                                                    |                                                            | Figura11                                                                                                    |
| Arquivo Editar Ver Inserir Formatar Ferramentas Janela                                                                                                    | Arquivo Editar                                             | Ver Inserr Formatar Ferramentas Jan                                                                                                    |
| Padrão → Bitstream Vera S → N<br>Bitstream Vera S → N<br>Usando um petitor de textos pode-se o<br>maneiras. Por exemplo, normalmente<br>negrito, italico, sublinhado, letras col<br>letras com tamanho diferente.                                                                                                    | Padrão<br>■ Usance<br>■ Usance<br>manee<br>negri<br>letras | Bitstream Vera S I2 N<br>Bitstream Vera S I2 N<br>C 2 1 - 3 - 14 - 5 6 7<br>Ne<br>lo um editor de textos pode-se<br>tras. Por exemplo, normalmen<br>to, italico, sublinhado, letras<br>com tamanho diferente. |

### Itálico

Selecione a palavra "Itálico". Posicione o mouse sobre o botão Itálico e clique. Você colocou o texto em Itálico.

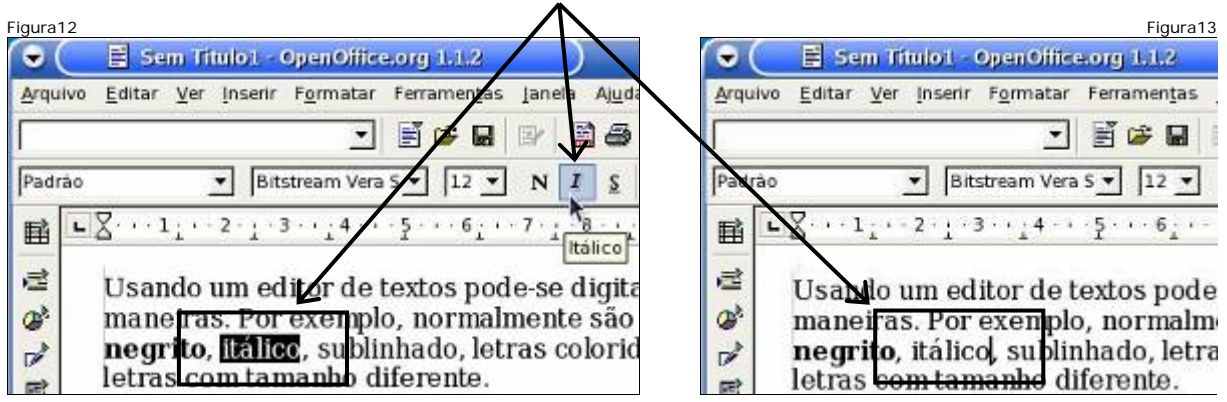

### Sublinhado

Selecione a palavra "Sublinhado". Posicione o mouse sobre o botão
 Sublinhado e clique. A palavra que você selecionou agora, está Sublinhada.

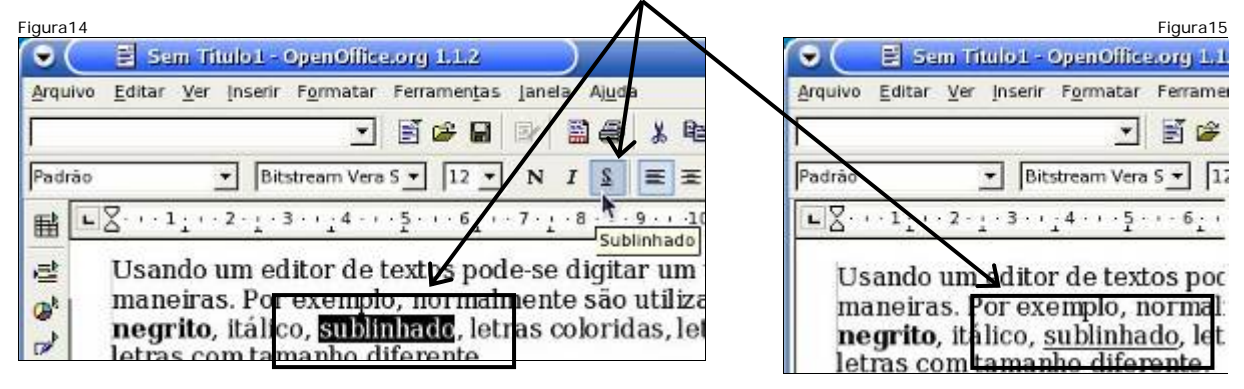

### Cor da Fonte (Letra)

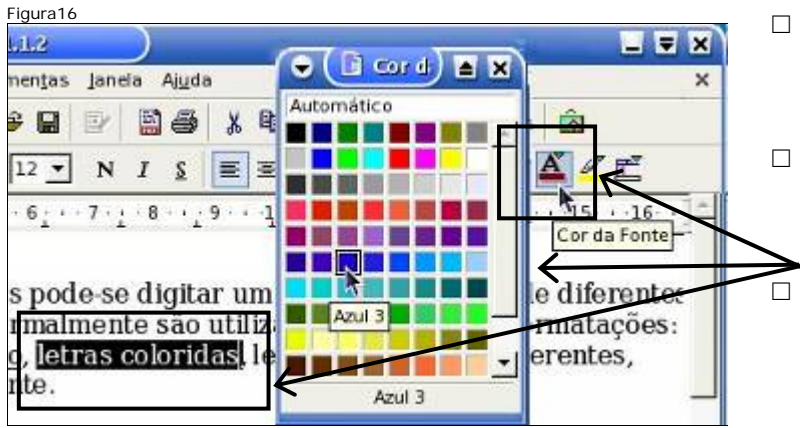

- Selecione o texto utilizando as setas de direção.
- Posicione o cursor sobre o botão de cor da fonte (letra).

Clique sobre o botão **Cor da fonte** e **mantenha-o** pressionado até que o menu das cores abra. Escolha um tom de Azul e clique.

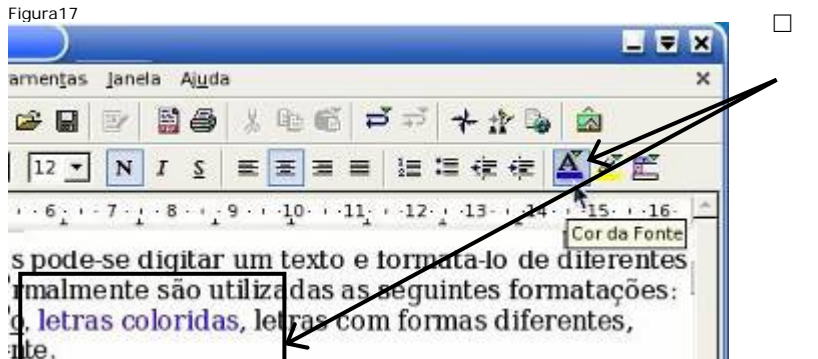

Texto com a cor da fonte (letra) modificada (após o botão ter sido pressionado).

### Nome da Fonte (Letra)

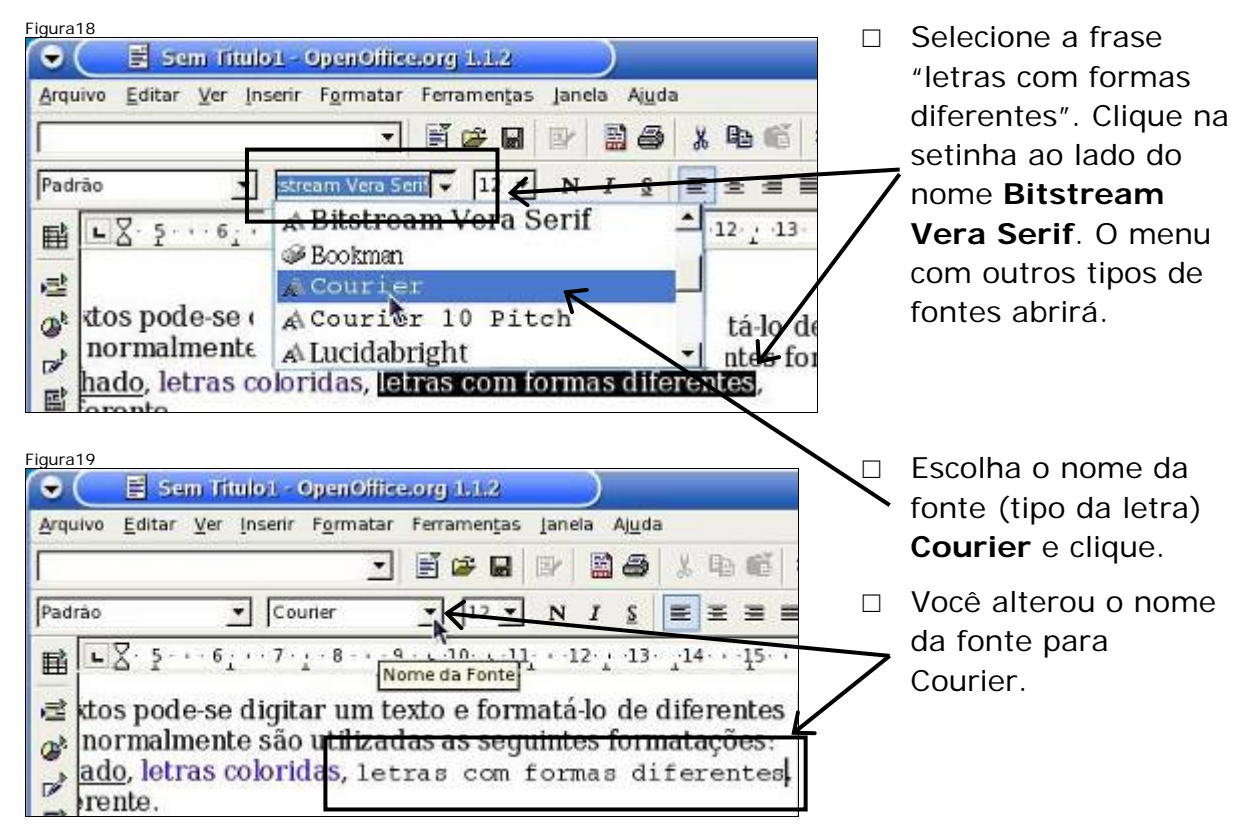

### Tamanho da Fonte (Letra)

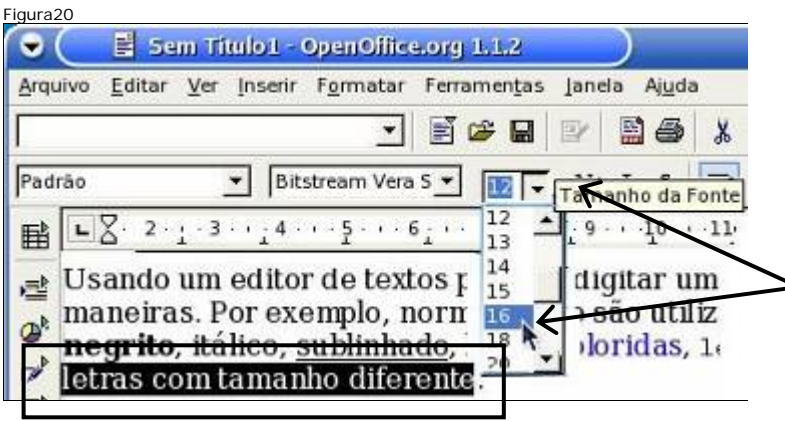

- Selecione o texto "letras com tamanho direferente".
- Clique na setinha ao lado do número 12. No menu com as opções possíveis do tamanho da fonte que se abriu, clique no tamanho 16.

| Figura21                                                                                                    | Texto formatado com o<br>tamanho da lotra igual a |
|----------------------------------------------------------------------------------------------------|---------------------------------------------------|
| Arquivo Editar Ver Inserir Formatar Ferramentas Janela Ajuda                                                                     |                                                   |
| _ <b>_ _ _ _ _ _ _ _ _ _</b>                                                                                                    | 16.                                               |
| Padrão Vera S V 16 N I S                                                                                                    |                                                   |
| ■ 2 3 4 5 6 7 8 9 10 1<br>manenas. roi exemplo, n Tamanho da Fontego Utiliz<br>negrito, itálico, sublinhado, letras coloridas, 1 |                                                   |
| 🔐 letras com tamanho diferente.                                                                                                  |                                                   |

### **Texto Justificado**

| igura22                                                                                   |                                                                                                    |                                      |
|-------------------------------------------------------------------------------------------|----------------------------------------------------------------------------------------------------|--------------------------------------|
| 🕞 🤇 🗄 Sem Titulo 1 - OpenOff                                                              | ce.org 1.1.2                                                                                                    | _ ₹ ×                                |
| Arquivo Editar Ver Inserir Formatz                                                        | r Ferramen <u>t</u> as Janela Aj <u>u</u> da                                                                                                    | ×                                    |
| 3                                                                                         | ] 🗄 📽 🖬 😰 📓 🚑 💺 🛍 🛅 🎜 🛧 🏦 🕍                                                                                                    | â                                    |
| Padrão 💌                                                                                  | ・ N I S 三王 三 三 三 三 三 注 三 注 注 注 注 注 注 注 注                                                                                                    | ZE                                   |
| ■ L Z···1;··2·;·3··;4·                                                                    | ······································                                                                                                    | 151612                               |
| <ul> <li>Usando um editor de<br/>maneiras. Por exemp<br/>negrito, itálico, sub</li> </ul> | textos pode-se digitar um texto e formatá-lo de d<br>lo, normalmente são utilizadas as seguintes form<br><u>inhado, letras coloridas, letras com formas di</u> f | liferentes<br>natações:<br>ferentes, |
| eletras com tama                                                                          | anho diferente.                                                                                                    |                                      |

|                                    | 7                                                                 |
|------------------------------------|-------------------------------------------------------------------|
| Figura23                           | Posicione o cursor no início do                                   |
| X<br>X<br>X<br>X<br>X<br>X         | parágrafo e selecione todo ele<br>utilizando as setas de direção. |
|                                    | Clique no botão <b>Justificado</b> .                              |
| 0 11 12 13 14 15 16 17 18          | O parágrafo está Justificado.                                     |
| Justificado                        | Note que as palavras indicadas                                    |
| i texto e formatá-lo de diferentes | ficaram alinhadas com a margem                                    |
| zadas as seguintes formatações:    | direita.                                                          |
| etras com formas diferentes,       |                                                                   |
|                                    |                                                                   |

### Marca de Parágrafo

Utilizando as setas de direção, posicione o cursor, no início do parágrafo.
 Pressione a tecla Tab.

| Figura24 |                                                                                                    | Figura25      |
|----------|----------------------------------------------------------------------------------------------------|---------------|
| •        | 📑 Sem Titulo1 - SpenOffice.org 1.1.2                                                                              |               |
| Arqui    | vo <u>E</u> ditar <u>V</u> er <u>Insenir</u> F <u>o</u> rmatar Ferramen <u>t</u> as <u>I</u> anela Aj <u>u</u> da |               |
|          |                                                                                                    | The letter    |
| Padra    | ao 🔹 Bitstream Vera S 💌 12 💌 N I S 🔳 🗷 🗏                                                                          | 1 1 1 2 2 3 3 |
| 目        | LZ· 1:··2·:·3··:4···5···6:··7·:·8··:9···10··                                                                      | TO WE         |
| 肁        | Sempre que se desejar formatar um trecho de text<br>1-selecionar o trecho a ser formatado:                        | AST           |
| <b>B</b> | 2-selecionar a opção de formatação desejada.                                                                      |               |

- □ A tecla **Tab** é a forma mais simples e rápida de inserir uma marca de parágrafo no texto.
- O texto ficou mais distante da margem esquerda, foi inserida uma tabulação como marca de paragráfo. Utilizando as setas de direção, posicione o cursor, no início do último parágrafo. Pressione a tecla **Tab.**

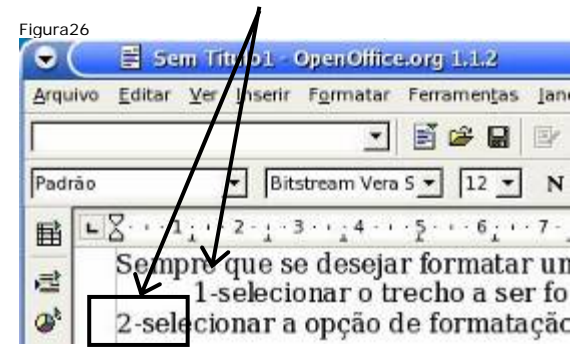

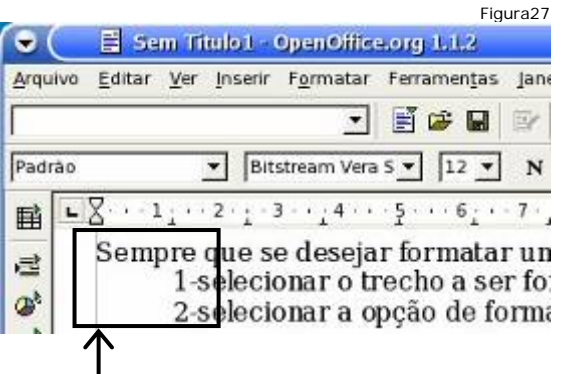

 O texto ficou mais distante da margem esquerda, foi inserida uma tabulação como marca de paragráfo.

### Salvando Documento

| Figura28<br>Office.org 1.1.2<br>Natar Ferramentas Janela | Ajuda<br>Birga - J. P. 65 - :                |                                      |                                                                                             | 3 | Clique no<br>botão<br>Salvar<br>Docu-     |
|----------------------------------------------------------|----------------------------------------------|--------------------------------------|---------------------------------------------------------------------------------------------|---|-------------------------------------------|
| /home/users/julia                                        | umento                                       |                                      |                                                                                             |   | mento.<br>A janela<br>Salvar<br>como      |
| Titulo _<br>Desktop<br>public_html<br>tmp                | Tipo<br>Pasta<br>Pasta<br>Pasta              | Tamanho                              | Data de modificação<br>30/03/2006, 19:01:58<br>29/03/2006, 02:34:58<br>29/03/2006, 02:34:54 |   | aparecerá,<br>porque esta<br>é a primeira |
| Nome do arquivo: Form                                    | natação-de-Textos<br>IONICE org 1.0 Textoori | ument (.sxw)                         | <u>Salvar</u><br>Cancelar<br><u>Aju</u> da                                                  |   | vez que o<br>documento<br>é salvo.        |
| Salvar <u>c</u> om senha Editar configurações            | Ge filtro                                    | io <u>a</u> utomática d <b>e</b> nom | e de arquivo                                                                                |   |                                           |

Digite Formatação-de-Textos. Logo em seguida clique no botão Salvar. O nome do arquivo deve sugerir o seu conteúdo.

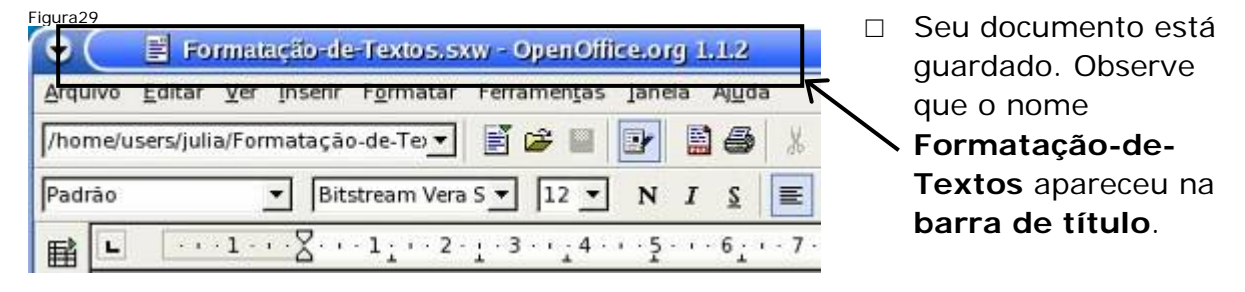

### Gerando documento PDF

| igura30<br>E Formatação de<br>Arquivo Har Inserir | Clique na op<br>de menu Ex    | oção <b>Arquivo</b> ,<br><b>portar como</b> | em seguida<br>P <b>DF</b> . | clique no item       |
|---------------------------------------------------|-------------------------------|---------------------------------------------|-----------------------------|----------------------|
| Divoo<br>Abrir<br>Assistente                      | C Exportar                    |                                             |                             | Figura3              |
| 🚔 Fechar                                          | /home/users/julia             |                                             |                             |                      |
| K Salvar como                                     | Titulo 🔟                      | Tipo                                        | Tamanho                     | Data de modificação  |
| Salvar Todo                                       | Desktop                       | Pasta                                       |                             | 30/03/2006, 19:01:58 |
| C Department                                      | 🗋 home                        | Pasta                                       |                             | 29/03/2006, 02:34:54 |
| a & Recarregar                                    | 🛄 Maildir                     | Pasta                                       |                             | 29/03/2006, 02:34:53 |
| Versões                                           | public_html                   | Pasta                                       |                             | 29/03/2006, 02:34:58 |
| Exportar                                          | tmp                           | Pasta                                       |                             | 29/03/2006, 02:34:54 |
| Exportar como PDF.                                | 1                             |                                             |                             |                      |
| Enviar                                            | Nome do arquivo: For          | natação-de-Textos                           |                             | Exportar             |
| Proprjedades                                      | Eermote and PDF               | - Portable Document Form                    | lat (.pdf)                  | X Cancelar           |
| Modelos                                           |                               |                                             | /                           |                      |
|                                                   |                               |                                             |                             | Ajuda                |
| Visualização de Página                            | 🔽 Extensão <u>a</u> utomática | de nome de arquivo                          |                             |                      |
| Jimprimir                                         | 🔽 Seleção                     |                                             |                             |                      |
| Configurações da Impres                           | Southernoot                   |                                             | -                           |                      |

No campo indicado, você deverá digitar Formatação-de-Textos. Em seguida, clique no botão Exportar.

| ura32<br>Opções do PDF                                                                  | ×                                   |
|-----------------------------------------------------------------------------------------|-------------------------------------|
| Páginas<br>• Tudo                                                                       | Exportar                            |
| C Intervalo                                                                             | Cancelar                            |
| Compressão<br>© <u>Otimizado para a tela (menor ta</u><br>C. Otimizado para impressoras | A <u>u</u> da<br>manho de arquivo): |
| C Otimizado para <u>G</u> ráficas                                                       |                                     |

- Marque a opção indicada.
- Clique no botão Exportar, para que o arquivo PDF seja criado.

### Fechando o Documento

| Figura33                 |        |
|--------------------------|--------|
|                          |        |
| ゴ ゴ ゴ <del>ネ 少</del> 国 協 | Fechar |
|                          |        |

□ Clique no "**X**" para fechar o editor de textos (Writer).

### **Enviando E-mail com Documento Anexo**

- Para enviarmos o e-mail seguiremos os passos abaixo, já vistos anteriormente:
  - Abrir o Navegador Web;
  - Acessar o Webmail;
  - Acessar a conta;
  - Abrir nova mensagem;
  - Anexar arquivo.
- □ Entre no seu e-mail do yahoo e clique no botão Escrever.

| Figura34                                        | Figura35                                            |
|-------------------------------------------------|-----------------------------------------------------|
| 🗢 🦲 Yahoo! Mail - luisfseelr@yahoo.com          | Para: luisfseelr@yahoo.com.br                       |
| <u>Arquivo Editar Exibir Ir Favoritos Ferra</u> | Assunto: Formatação de Texto                        |
| (→ - → - 2 ○ (∧ 1/2) http://br.f332.            | i onnaigue de rente                                 |
|                                                 | Anexar arquivos                                     |
| Outimas noticias 📋 Ingles -> Portugues 🖝 Di     |                                                     |
| Yahooi Meu Yahooi Yahooi Maii                   | 🏹 🎝 🕅 🖉 N /I 💈 🥠 🖉 😊 🖉                              |
| TAHOO! MAIL Ob. luistseelr<br>Sair Minha conta  |                                                     |
| BRASIL                                          | Segue o documento descrevendo como formatar textos. |
| E-mail 👻 Endereços 🍸 Agenda 🍸 Bloco             | Obrigado.                                           |
| Verificat annull                                |                                                     |
|                                                 | http://mail.vahoo.com.br/                           |
| Notebook Dell 120 Escrever nova mensagem        |                                                     |
| Pett Andrew Construction                        | 🔚 👶 🏠 🌮 🖃 🔍 💥 🗐 🍵 🔮 Yahoo! Mail - luisfseelr@       |

- A tela à acima será aberta. 1.Na caixa Para:, digite o seu próprio e-mail.
   2.Digite o assunto mostrado. 3.Clique no botão Anexar arquivos.
- Clique no botão Arquivo.... Selecione o arquivo PDF gerado no passo anterior (Formatação-de-Textos), clicando sobre ele. Clique no botão Abrir.

| Anexar arquivos                                     | /\                                           | 🔍 💛 Envier                   | arquivo                                                    |
|-----------------------------------------------------|----------------------------------------------|------------------------------|------------------------------------------------------------|
| Clique no botão "Procurar<br>mensagem ser de 10.0MB | * (ou "Browse") para s<br>3 [O que é isso?]. | Exibir: /home/us             | ers/julia 🔽 🔯                                              |
| Arquivo 1:                                          | Arquivo                                      | Nome<br>Desktop              | <sup>™</sup> Tam Modificado <sup>™</sup> 30-03-2006 19:01: |
| Arquivo 2:                                          | Arquivo                                      | Maildir                      | 29-03-2006 02:34:<br>29-03-2006 02:34:                     |
| Arquivo 3:                                          | Arquivo                                      | Formatação-de                | -Textos 2232 31-03-2006 02:48                              |
| Arquivo 4:                                          | Arquivo                                      | <u>N</u> ome do arquivo:     | Formatação-de-Textos.pdf                                   |
| oncluído                                            |                                              | Arquivos do tipo:            | Todos os arquivos (*)                                      |
| • • • • • • • •                                     | 🔀 🗐 🌢 🎯 Yahoo! Ma                            | Mostrar diretório<br>ocultos | os e arquivos Cancelar Abrir                               |

□ Clique no botão **Anexar arquivos**. Clique no botão **Ir para a mensagem**.

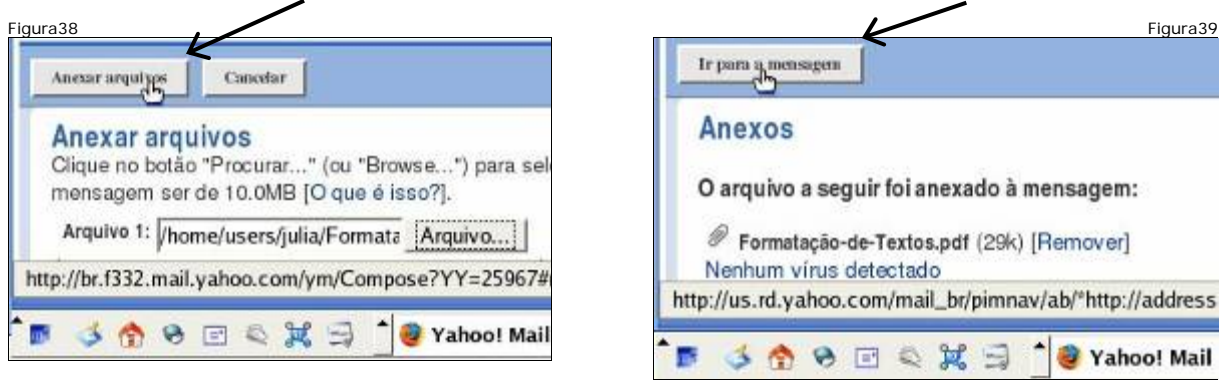

| Figura40          | Salvar nascunho Cancelar                                                                                                    | <ul> <li>A tela à esquerda</li> <li>aparecerá. Observe o<br/>documento anexado.</li> </ul>                 |
|-------------------|----------------------------------------------------------------------------------------------------|----------------------------------------------------------------------------------------------------|
| Para:<br>Assunto: | Inserir e-mails du lista de endercos - Adicionar Ce - Adicionar Ceo<br>luisfseelry ahoo.com.br<br>Formatação de Texto<br>Pormatação-de-Textos.pdf (2%) [Remover]<br>Anexar arquivos | <ul> <li>Digite o texto indicado na<br/>tela ao lado. Após digitar,<br/>clique no botão Enviar.</li> </ul> |
| Concluído         | Segue o documento descrevendo como formatar textos.<br>Obrigado.                                                                                                    | -                                                                                                    |

Clique em Voltar à caixa de entrada para retornar a tela inicial, que mostra a caixa de entrada.

| Enviada para:                                           | Entrada<br>Exitor: <u>Todas as mensagens</u> * |
|---------------------------------------------------------|------------------------------------------------|
| luisfseelr@yahoo.com.br                                 | Apagar Spam Marcar v Transfertr v              |
| Voltar à caixa de entrada                               | Luis Fernando 🖉 Formatação de Texto<br>Silva   |
| http://br.f332.mail.yahoo.com/ym/ShowFolder?rb=Inbox&YY | .yaboo.com/ym/Logout?YY=47703&inc=25ℴ=down     |

□ A tela à acima aparecerá. Você deverá verificar se a mensagem foi recebida, uma vez que você enviou o e-mail para você mesmo.

### Saindo do Webmail

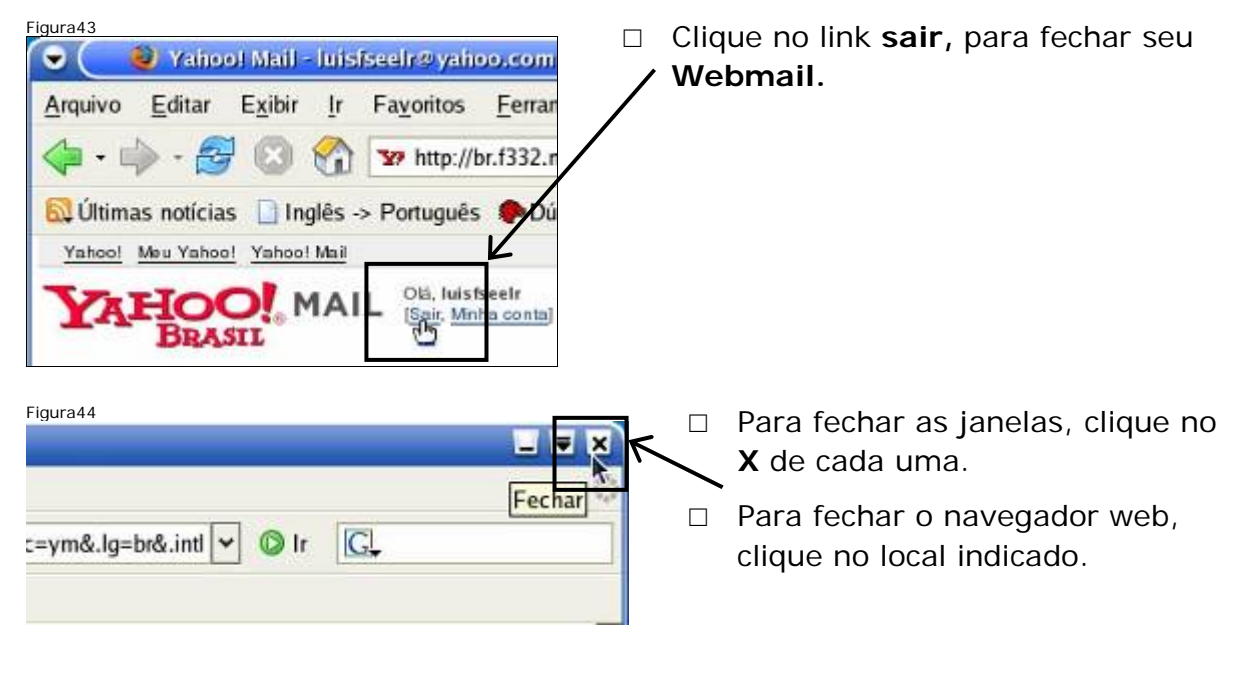

- □ Feche todas as janelas
- □ Desligue a estação.
## Módulo 2

#### Objetivo

Salvar anexos de mensagens de e-mail; utilizar recuo e espaçamento nos parágrafos, estilos e marcadores; trabalhar com cabeçalho e rodapé da página juntamente com números de páginas; inserir quebra de página no documento; inserir figuras e tabelas e enviar os documentos por e-mail.

#### Salvando o anexo da mensagem

- □ Ligue o equipamento.
- □ Abra o navegador Web. Acesse o site do Yahoo (www.yahoo.com.br) e o seu webmail.
- Clique em Entrada para visualizar as mensagens recebidas. Na caixa de Entrada, clique na mensagem "Formatar textos" para abri-la.

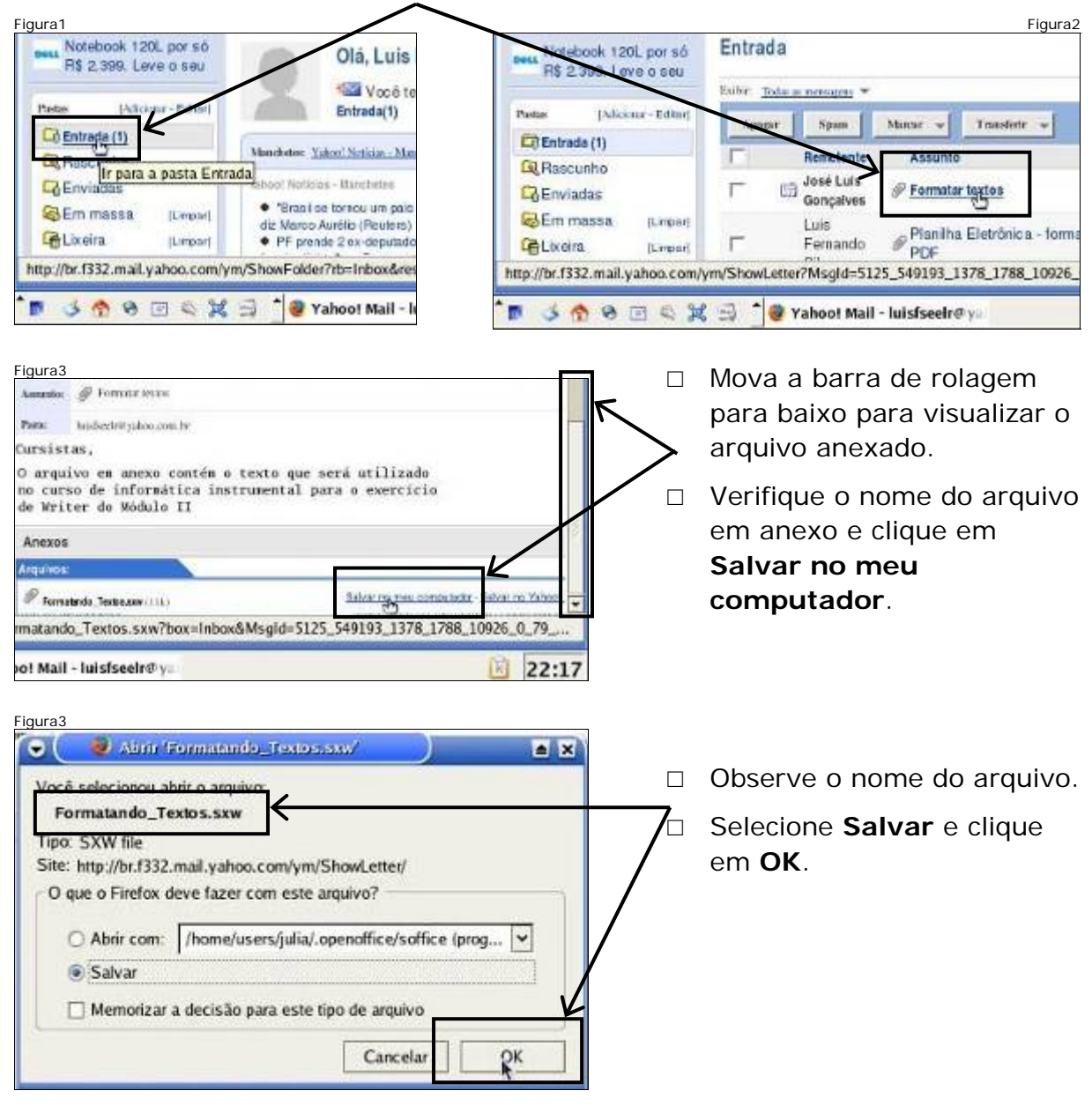

| Figura5           | of Mail - ionst | seeh tu valhe    | ooxoonalir Mi      | ozilla )     |               | × |    |
|-------------------|-----------------|------------------|--------------------|--------------|---------------|---|----|
| Arquivo Editar    | Exibir Ir       | Fayoritos        | Eerramentas        | Ajuda        |               |   | r  |
| 🗇 • 🧼 • 🐔         | 0 😪             | w http://b       | r.1332.mail.yat    | oo.com/ym/St | owLetter?Msso |   | `` |
| 😡 Últimas noticia | ıs □Inglēs →    | Português        | PDuvidas F         | iretax       |               |   | f  |
| Yahoo! Mea Yaho   | of Yahoo! Mai   |                  |                    |              |               |   |    |
| YAHO              | MAI             | - Sar Meh        | a conta]           |              |               |   |    |
| E-mail En         | dereços 👻 J     | Agenda 👻         | Bloco de nota      | *            |               |   |    |
| Vetilicar s-enail | Eschver         |                  |                    | -            | 1             |   |    |
| Notebook 1        | 20L por só      | Antaior I Provin | na i Voltar às nen | page na      |               |   |    |

Mova a barra de rolagem para cima até visualizar o link sair e feche o navegador web dando um clique no X.

#### Abrindo o documento salvo

Clique no atalho com ícone de uma casa, para abrir o organizador. Ele lhe permitirá visualizar as informações armazenadas.

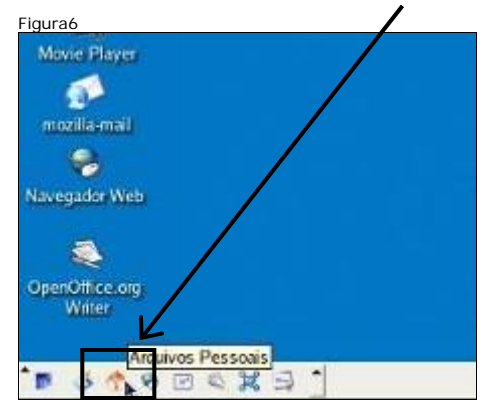

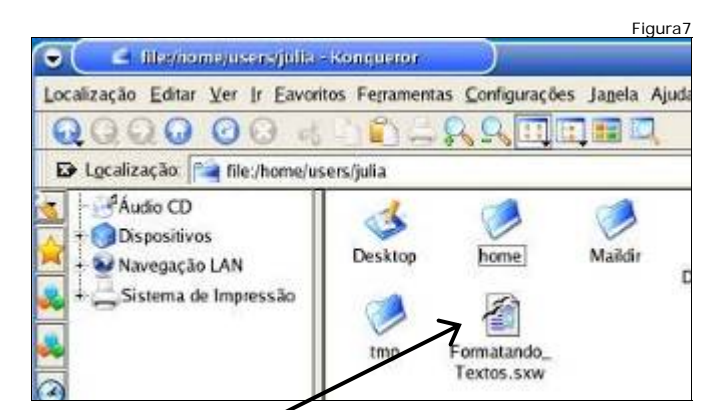

Dê um duplo clique no arquivo Formatando\_ Textos.sxw para abri-lo. A extensão sxw, indica que será utilizado o Writer.

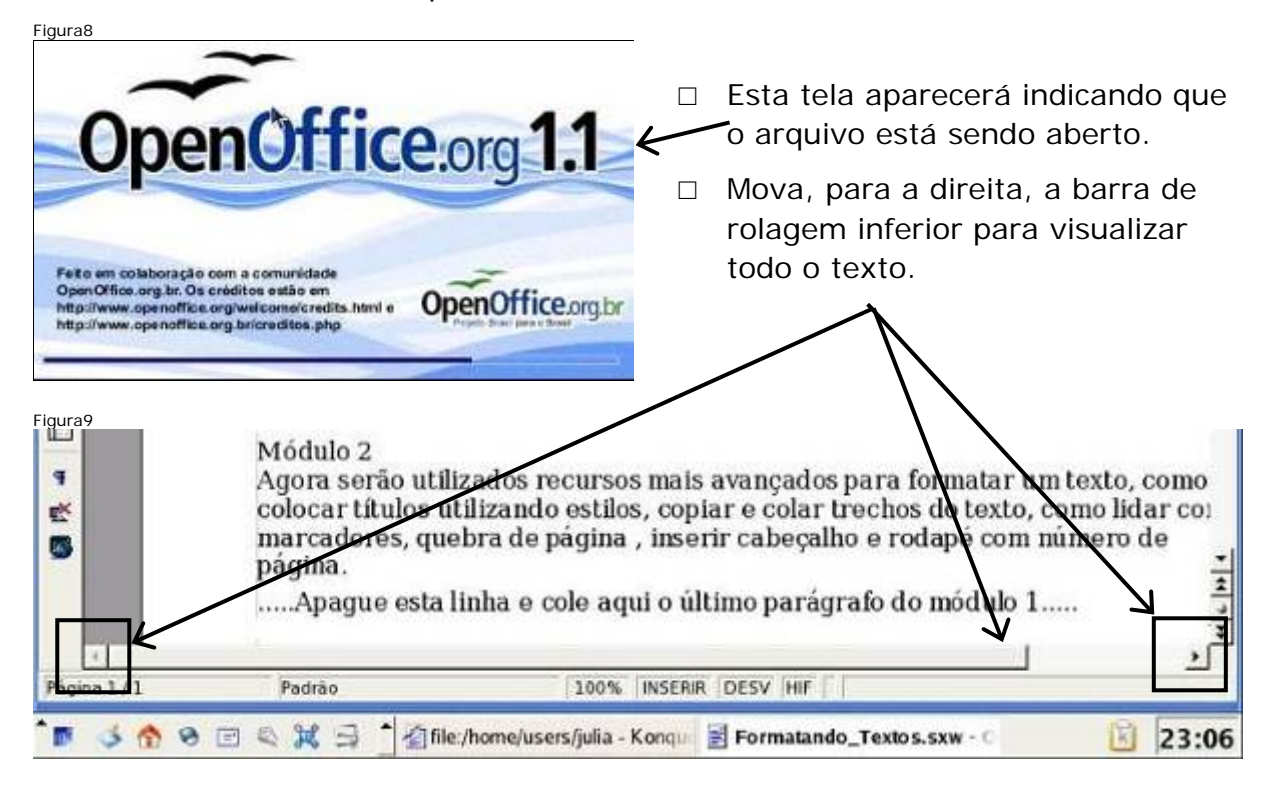

# Alterando o recuo do parágrafo

| Figura10  Figura10  Figura1  Figura10  Figura10  Figura10  Figura10  Figura10  Figura1 | Posicione o cursor no parágrafo<br>a ser formatado.<br>Clique no menu <b>Formatar</b> e no<br>item de menu <b>Parágrafo</b> .                                                                  |
|----------------------------------------------------------------------------------------------------|----------------------------------------------------------------------------------------------------|
| Figura 11     Hintografic       Capitulares     Bordas       Recuos e Espeçamento     Alinhamento       Plano de Fundo     Tabulações       Recuo     Antes go texto       Antes go texto     0.00cm       Depois do texto     0.00cm       Depois do texto     0.00cm       Primeira linha     0.00cm       Image: a finha     0.00cm       Primeira linha     0.00cm       Fautomático     Image: a finha       Espeçamento     0.00cm       Agaixe do parágrafo     0.00cm       Simples     Image: a finha       Maxie do conformidade     Image: a finha       Maxie do conformidade     Image: a finha       Maxie do conformidade     Image: a finha       Image: DK     OK                                                                                                    | _Veja a tela para formatar o<br>parágrafo.<br>Esta figura representa o<br>parágrafo que está sendo<br>formatado, ela mudará para<br>refletir a formatação<br>selecionada.                      |
| Eigura12       Capitulares       Bordas       Plano de Fundo         Capitulares       Bordas       Plano de Fundo         Recuos e Espaçamento       Alinhamento       Pluxo de Texto       Numeração       Tabulações         Recuo       O.00cm       Indiana       Indiana       Indiana       Indiana         Depois do tego       O.00cm       Indiana       Indiana       Indiana         Brimeira linha       Indiana       Indiana       Indiana       Indiana         Primeira linha       Indiana       Indiana       Indiana       Indiana         Primeira linha       Indiana       Indiana       Indiana       Indiana       Indiana         Espaçamento       O.00cm       Indiana       Indiana       Indiana       Indiana       Indiana       Indiana         Agaixe do parágrafo       O.00cm       Indiana       Indiana       Indiana       Indiana       Indiana         Simples       Indiana       Indiana       Indiana       Indiana       Indiana       Indiana       Indiana         Registro de conformidade       Indiana       Indiana       Indiana       Indiana       Indiana       Indiana         OK       Cancelar       Aluda       Bedefinit <td>Clique no campo <b>Primeira</b><br/><b>Linha</b>. Apague o conteúdo e<br/>digite 1,0.<br/>Observe que a figura mostra<br/>como ficará o parágrafo com<br/>esta alteração.<br/>Clique em <b>OK</b>.</td>                                                                                                    | Clique no campo <b>Primeira</b><br><b>Linha</b> . Apague o conteúdo e<br>digite 1,0.<br>Observe que a figura mostra<br>como ficará o parágrafo com<br>esta alteração.<br>Clique em <b>OK</b> . |

Observe o espaço antes da primeira palavra da linha. Posicione o cursor no parágrafo a ser formatado, e altere seu recuo para 1,0 cm. Observe o espaço antes da primeira palavra da linha dos dois parágrafos mostrados.

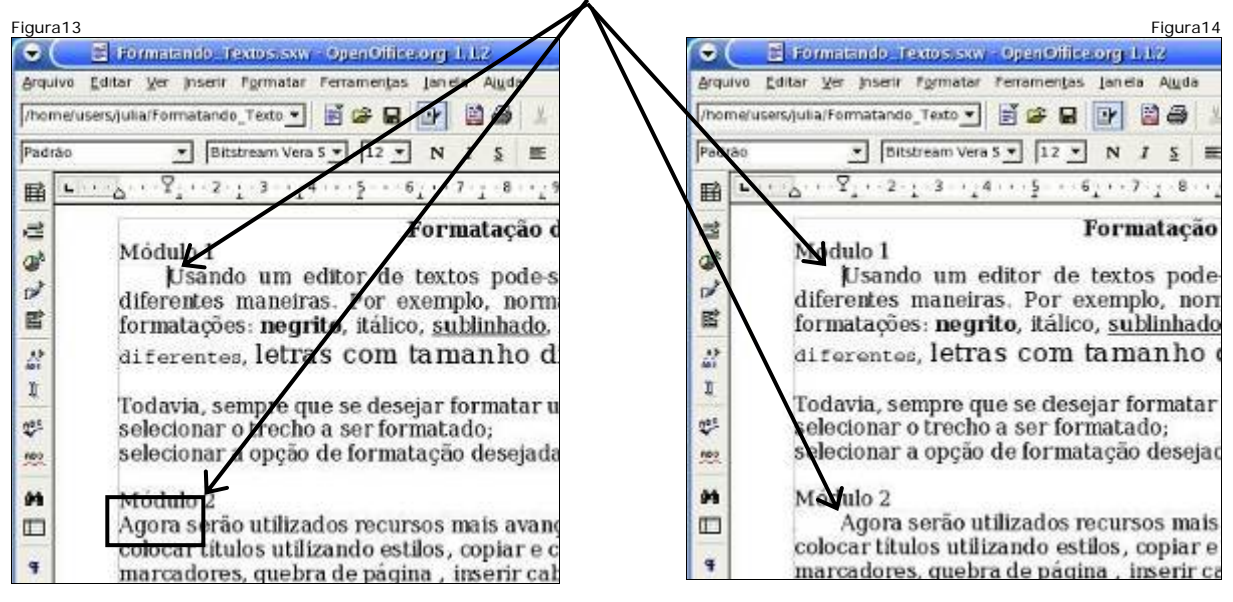

#### Utilizando estilos

| Figura              | 15                                                                                |                                                  |                                            | Posicione o                    |
|---------------------|-----------------------------------------------------------------------------------|--------------------------------------------------|--------------------------------------------|--------------------------------|
| •                   | 🤇 📑 Formatando Te                                                                 | xtos.sxw - OpenOffice.org 1                      | .1.2                                       |                                |
| <u>Arqu</u><br>/hor | <i>iivo <u>E</u>ditar <u>V</u>er <u>I</u>nserir<br/>me/users/Julia/Formatando</i> | Pagrao                                           | a Ajuda                                    | do parágrafo<br>mostrado.      |
| Padi                | rāoBit:<br>□                                                                      | asc contregera<br>∯ª Parágrafo<br>Página<br>Seco | $9 + \cdot \cdot 10 + \cdot 11 + \cdot 1$  | Clique no menu<br>Formatar, em |
| 9                   | Módulo 1                                                                          | Colunas                                          | de l'estos                                 | seguida em<br>Estilos e        |
| Tack .              | diferentes                                                                        | Maiúsculas/Minúsculas                            | , -se digitar um<br>pralmente são          | finalmente,                    |
|                     | formataçõe                                                                        | I≡ Numeração/Marcadores.                         | letras colorida                            | clique em                      |
| 삶                   | diferente                                                                         | Estilos                                          | <u>C</u> atálogo Con     El 1     Carrenal | Catálogo.                      |
| Ť                   |                                                                                   | To Launard                                       | TII Sandan                                 |                                |

Mova a barra de rolagem para baixo, selecione Título 10, conforme mostrado na figura, e dê um clique em OK.

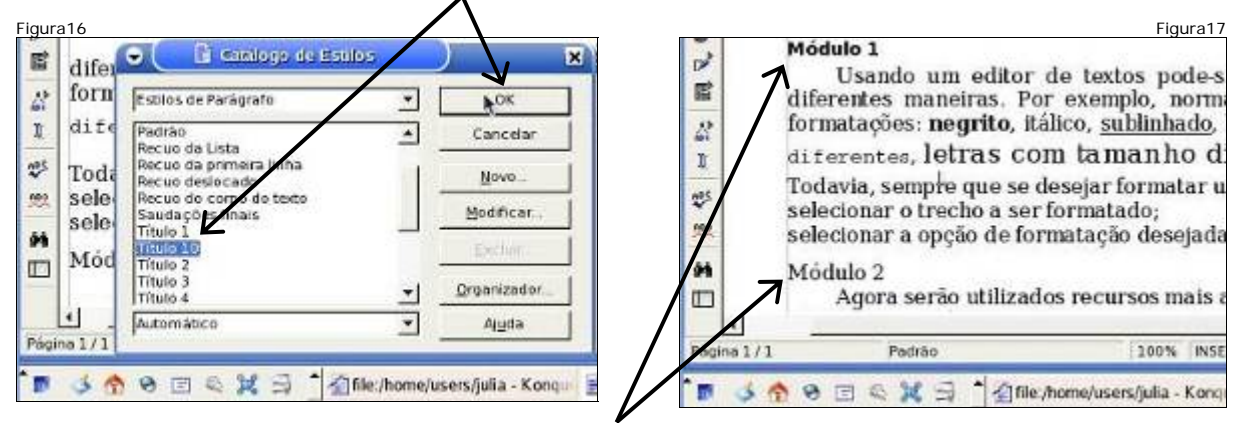

 Observe as alterações: o texto passou para negrito e o tamanho da letra passou de 12 para 10. Posicione o cursor no início do parágrafo mostrado.

| Figura18                                                                                                    | xtos.sxw - OpenOffice.org 1.1.2                                                      |                                                                            | Clique no                                                                    |
|----------------------------------------------------------------------------------------------------|--------------------------------------------------------------------------------------|----------------------------------------------------------------------------|------------------------------------------------------------------------------|
| Arquivo Editar Ver Inserir F<br>/home/users/julia/Formatando<br>Padrão Diffe<br>Bits<br>Bits<br>Company Company | Domatar<br>Pagrão<br>Pagrão<br>Caractere<br>Parágrafo<br>Página<br>Seções<br>Columas | viguda                                                                     | menu<br>Formatar, em<br>seguida em<br>Estilos e,<br>finalmente,<br>clique em |
| Image: Work of the second state of the second state of                                          | Cojunas<br>Maiúsculas/Minúsculas<br>IE Numeração/Marcadores<br>Estilos               | , se digitar um<br>nalmente sio<br>letras colorida<br><u>Catálogo.</u> Con | Catálogo.                                                                    |

Selecione o estilo Título 1, conforme mostrado na figura, e dê um clique em OK.

|                                                           | 🗢 🤇 🗄 Canalogo de Esta                                                                                                    | 25 | Figura20                                                                                                    |
|-----------------------------------------------------------|----------------------------------------------------------------------------------------------------|----|----------------------------------------------------------------------------------------------------|
| ☆   form     1   dif     ☆   Tod     ☆   sele     ▶   Mon | Estilos de Parágrafo     Estilos de Parágrafo     Ascinatura     Corpo do texto     Notas de margem de página     Padrão     Recuo da Liste     Recuo da Liste     Recuo des focado     Recuo des focado     Saudo es finais     Intelo     Trítulo 10     Automático |    | Cosindo um editor de textos podes<br>diferentes maneiras. Por exemplo, norma<br>formatações: negrito, itálico, <u>sublinhado</u> ,<br>diferentes, letras com tamanho di<br>Todavia, sempre que se desejar formatar u<br>selecionar o trecho a ser formatado;<br>selecionar a opção de formatação desejada<br>Módulo 2 |
| Página 1/1                                                |                                                                                                    | -  | Págna 1/1 Padrão 100% INSE                                                                                                    |

- Observe as alterações: os dois textos estão em negrito. O tamanho da letra no primeiro é 10, já o segundo é 16.
- □ Um estilo é um conjunto de formatações pré-definidas.
- □ O primeiro estilo formatou o texto em negrito e o tamanho da letra em 10.
- □ O segundo estilo formatou o texto em negrito e o tamanho da letra em 16.
- Desta forma verificamos que cada estilo possui várias formatações para o texto e que, quando se aplica um estilo o texto é formatado de acordo com as formatações associadas a ele.

#### Inserindo marcadores

| Figura21                                                                                                    |   | Posicione o |
|----------------------------------------------------------------------------------------------------|---|-------------|
| 👻 🧮 Formatando, Textos, sxw - OpenOffice.org 1.1.2                                                                                                    |   | cursor na   |
| Arquivo Edita IOUOVIO, mentas Janeia Ajuda                                                                                                    | / |             |
| I/home/users/ju Seleciona 🖬 📝 📓 🔬 🕅 🛱 🗸 🖻 🚮 式 🤧                                                                                                    |   | inna em que |
|                                                                                                    |   | se deseja   |
|                                                                                                    |   | colocar o   |
| Image: Second state         Second state         Second |   | marcador e  |
| 2 Lodovia tompro que se desejar formatar um trache de texte                                                                                                    |   | clique em   |
| Selecionar o trecho a ser formatado;                                                                                                    |   | Marcadores. |
| Belecionar a opção de formatação desejada.                                                                                                    |   |             |

 O marcador é este círculo preto que aparece no início da frase. Existem outros tipos de marcadores, como: quadrados, setas, losangos, etc.

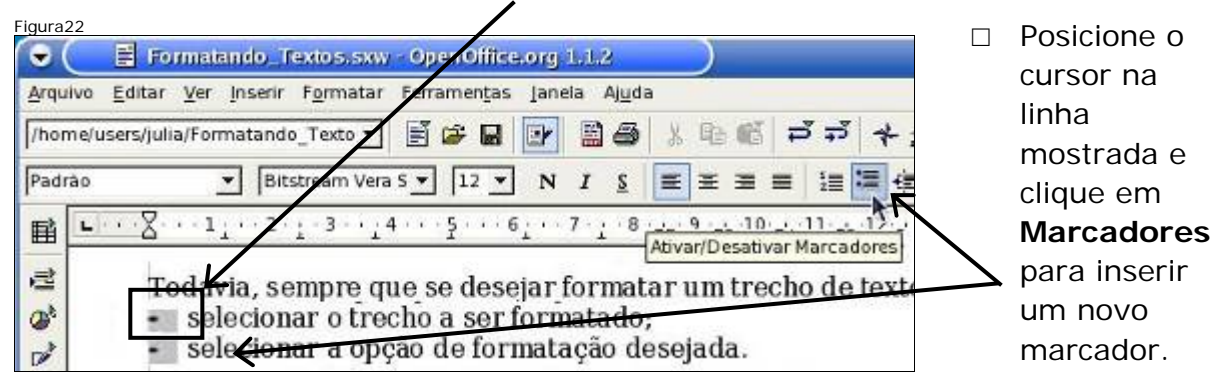

#### Copiando trechos de texto

- Copiar significa fazer uma cópia, desta forma, o resultado da cópia de 1 palavra são 2 palavras idênticas.
- □ Passos para copiar trechos do texto:
  - Selecionar a(s) palavra(s) que se deseja copiar;
  - Indicar a intenção de copiar;
  - Indicar o local de destino;
  - Efetuar a cópia.

-- ----

Será feita uma cópia do primeiro parágrafo. Esta cópia será colocada no lugar do segundo.

| igurazo      |                                                                                                    |
|--------------|----------------------------------------------------------------------------------------------------|
| • ( 🔳        | Formatando_Textos.sxw - OpenOffice.org 1.1.2                                                                                                    |
| Arquivo Edit | tar <u>V</u> er Inserir F <u>o</u> rmatar Ferramen <u>t</u> as Janela Aj <u>u</u> da                                                                                                    |
| /home/users  | /julia/Formatando_Texto 🗾 🖹 😂 🔛 📴 🔛 😂 🐰 🕒 🌃 ≓ 🕶 🛧 🏦 🍉 📩                                                                                                    |
| Padrão       | T Bitstream Vera S $\overline{}$ 12 $\underline{}$ N I S $\overline{}$ $\overline{}$ $\overline{}$ $\overline{}$ $\overline{}$ $\overline{}$                                                                                                    |
|              | <u>Z 1 2 3 Y 5 6 7 8 9 10 11 12 13 14 15 16</u> . 1                                                                                                    |
|              | Todavia, sempre que se desejar formatar um trecho de texto, é preciso:<br>• selecionar o trecho a ser formatado;<br>• selecionar a opção de formatação desejada.                                                                                         |
|              | Módulo 2                                                                                                    |
| 2°<br>1      | Agora serão utilizados recursos mais avançados para formatar um texto,<br>como: colocar títulos utilizando estilos, copiar e colar trechos do texto, como<br>lidar com marcadores, quebra de página, inserir cabeçalho e rodapé com<br>número de página. |
| <u>AB</u>    | ha e cole aqui o último parágrafo do módulo 1                                                                                                    |

Posicione o cursor no início do segundo. Utilizando a tecla Delete, apague todo o trecho indicado. Após o trecho indicado ter sido totalmente apagado, posicione o cursor no início da linha do trecho que será copiado.

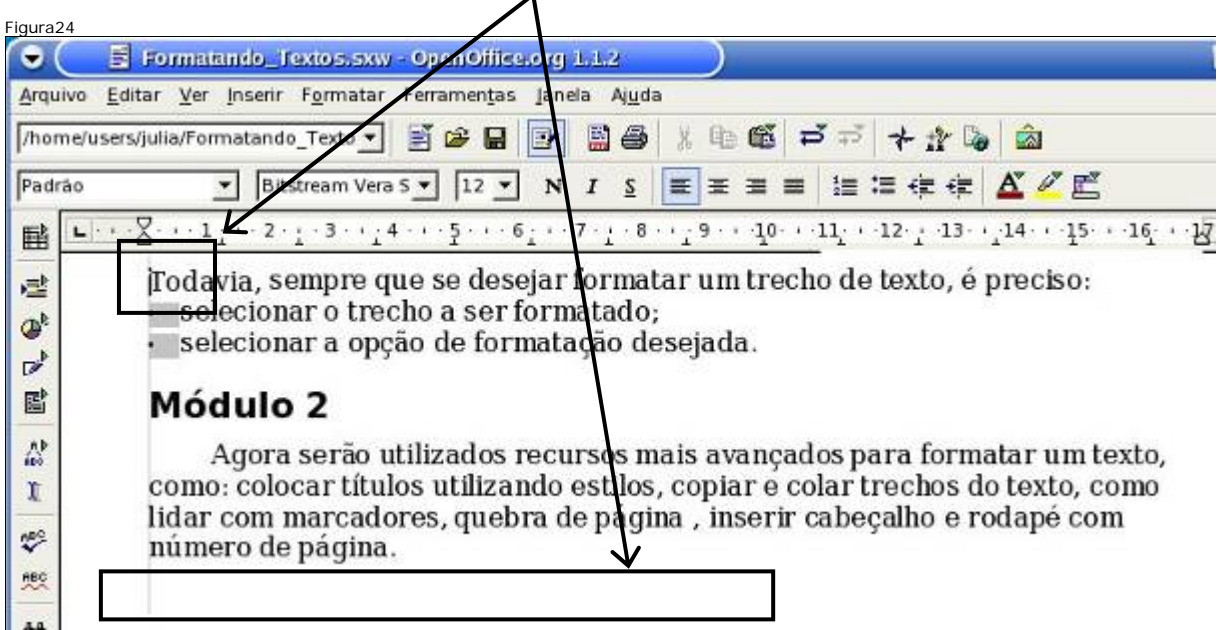

 Pressione a tecla SHIFT, mantenha-a pressionada, enquanto pressiona também a seta para baixo.

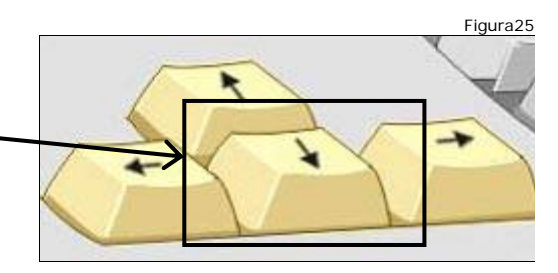

 Observe que, à medida que a seta é pressionada para baixo uma nova linha é marcada. E ao final, todo parágrafo está selecionado.

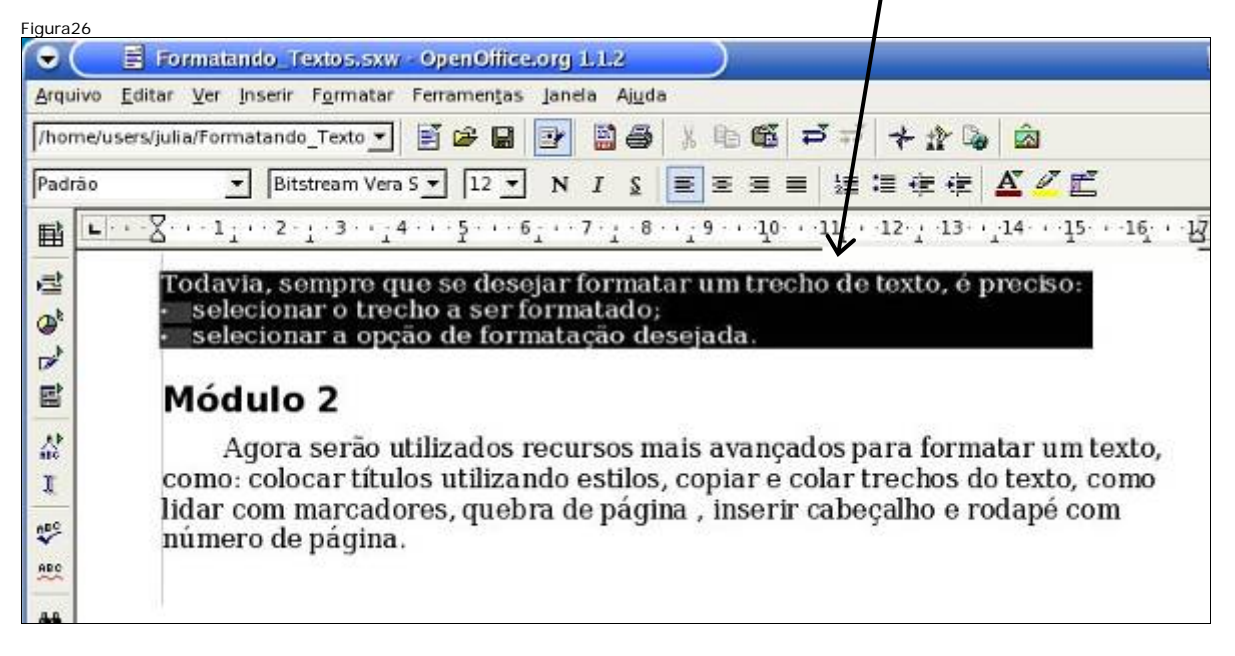

 Para indicar que se deseja copiar o texto selecionado, clique em Editar e em seguida em Copiar.

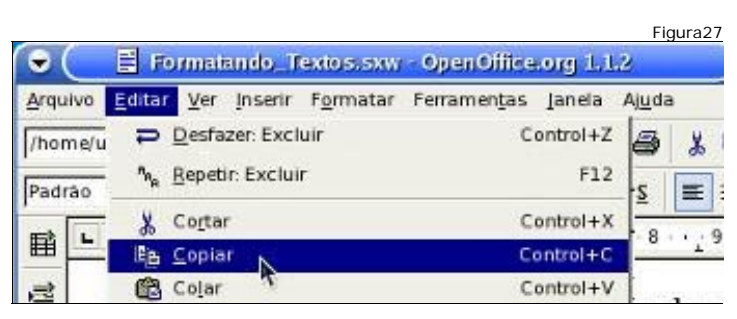

Posicione o cursor no local onde se deseja que a cópia seja colocada, assim, será mostrado o local de destino da cópia. Para inserir a cópia no local onde está o cursor, clique em Editar e em seguida em Colar.

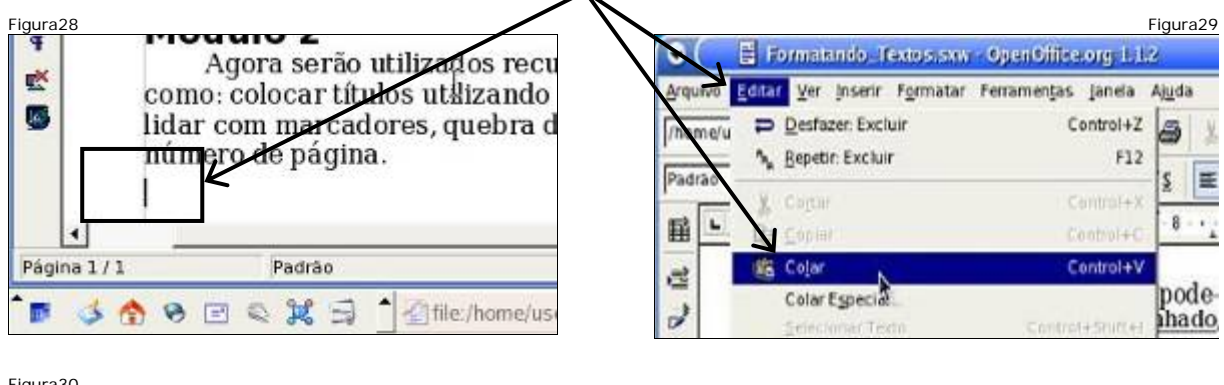

| 100        | Módu                                | ilo 2                                                                                 |                                                                                  |                                                                         |    | Observe que                                              |
|------------|-------------------------------------|---------------------------------------------------------------------------------------|----------------------------------------------------------------------------------|-------------------------------------------------------------------------|----|----------------------------------------------------------|
| 94<br>11   | Ag<br>como: c<br>lidar co<br>número | ora serão utilizados<br>colocar títulos utiliza<br>m marcadores, queb<br>o de página. | recursos mais avançado<br>ndo estilos, copiar e col<br>va de página , inserir ca | os para formatar um t<br>ar trechos do texto, c<br>abeçalho e rodapé co |    | uma cópia do<br>texto,<br>originalmente                  |
|            | Todavia<br>• selec<br>• selec<br>   | a, sempre que se des<br>ionar o trecho a ser<br>ionar a opção de for                  | ejar formatar um trecho<br>formatado;<br>matação desejada.                       | o de texto, é preciso:                                                  | ٢. | selecionado foi<br>inserida no<br>local onde<br>estava o |
| Página     | 1/1                                 | Padrão                                                                                | 100% INSERIR D                                                                   | esv Hif H                                                               |    | cursor.                                                  |
| <b>D</b> < | 5 1 9                               | ■ < ¥ 马 ) /2file                                                                      | /home/users/julia - Kongor 📓 I                                                   | Formatando_Textos.s> 🖹                                                  |    |                                                          |

# Inserindo cabeçalho na página

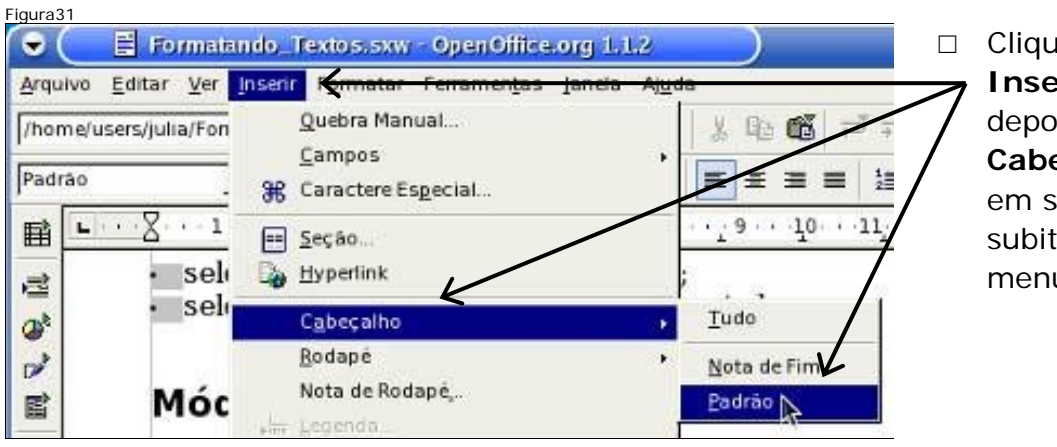

 Clique em
 Inserir, depois em
 Cabeçalho e em seguida no subitem de menu Padrão.  Esta caixa acondiciona o texto que será mostrado no cabeçalho de todas as páginas. Digite: Formatando textos no módulo 2.

| Figura32                                                              |               |
|-----------------------------------------------------------------------|---------------|
| 🕞 🤇 📑 Formatando, Textos.sxvr - OpenOffice.org 1, 1.2                 | _ = ×         |
| Arquivo Editar Ver Inserir Formatar Ferramentas Janeia Ajuda          | ×             |
| [/home/users/julia/Formatando_Texto 🔹 🛃 🎯 🔒 🔡 🖓 🖓 🚳 👗 🕸 🛍 🗗 🕂 🛧 🎌 🗞 🎰 |               |
| Cabeçalho 💌 Bitstreen Vera S 💌 12 💌 🛛 I S 📰 🗄 📰 🗄 🗮 🛣 🖉 🦉 🖉           |               |
|                                                                       | · 17 · · 18 - |
|                                                                       |               |
| Formatação de Textos                                                  |               |

Clique em alinhar a direita, para que o texto fique junto à margem direita da página.

| Figura33                                                                                                    | Figura 34                                        |
|----------------------------------------------------------------------------------------------------|--------------------------------------------------|
| 🕤 🤇 📕 Formatando: Textos.sxw OpenOflike.org1.2. 🔰                                                                                                    |                                                  |
| Arquivo Editar Ver Insenr Formatar Ferramentas Anela Ajuda                                                                                                    | ×                                                |
| //home/users/julia/Formatando_Texto 💌 📓 🕼 🕼 🕼                                                                                                    |                                                  |
| Cabeçalho 💌 Bitstream Vera S 💌 💈 💌 N I S 🗮 🗮                                                                                                    |                                                  |
| Image: Second second second | 9 · · 10 · · 11 · · · 12 · · · · · · · · · · · · |
| a k                                                                                                    | Alinhar à Direita                                |
| Formatando textos no módulo 2                                                                                                    | Formatando textos no módulo 2                    |
| P Formatação de T                                                                                                    | exto: de Textos                                  |

# Inserindo rodapé na página

| Figura35                      |                                        |              | <b>.</b>                         |
|-------------------------------|----------------------------------------|--------------|----------------------------------|
| 🕞 🦲 🗄 Formata                 | ndo_Textos.sxw - OpenOffice.org        | 1.1.2        | Clique em                        |
| <u>Arquivo Editar V</u> er    | Inserir Kormatar Ferramentas Jane      | la Ajuda     | , Inserir,                       |
| /home/users/julia/Fon         | Quebra Manual                          | 1 1 1 1 1 1  | depois em                        |
| Cabeçalho                     | 😑 <u>S</u> eção<br>🍒 <u>H</u> yperlink |              | <b>Rodapé</b> e em<br>seguida no |
| <u>∎</u> <u>• · · X · · 1</u> | Cabeçalho                              | 10 . 11      | subitem de                       |
| 2                             | <u>R</u> odapé                         | <u>T</u> udo | menu <b>Padrão</b> .             |
| @*                            | Nota de Rodape,                        | Nota de Fim  |                                  |
| 2                             | Jim Legenda                            | Padrão       |                                  |
|                               | -µ Marcador                            | For          |                                  |

Digite: Página. Clique em Inserir, depois em Campos e em seguida no subitem de menu Número da Página.

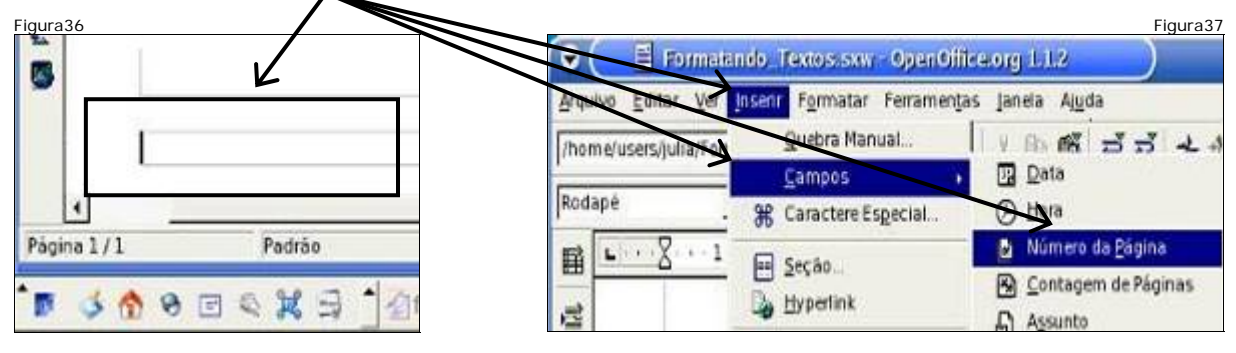

 Observe o campo contendo 1, que é o número da página que está sendo visualizada. Digite: de. Clique em Inserir, depois em Campos e em seguida no subitem de menu Contagem de Páginas.

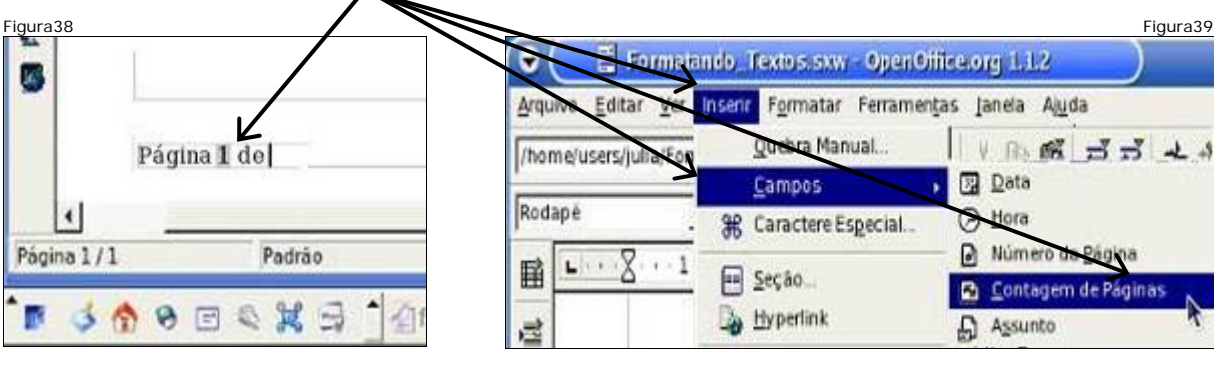

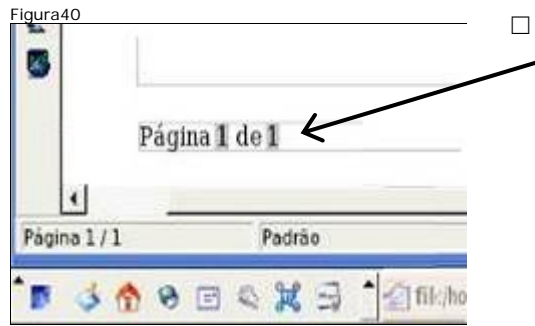

Observe o texto, o **primeiro** 1 indica o número da página atual, já o **segundo** mostra a quantidade total de páginas do documento.

#### Inserindo quebra de página

Utilize as setas de direção para posicionar o cursor no início da linha mostrada. Clique no menu Inserir e no item de menu Quebra Manual.

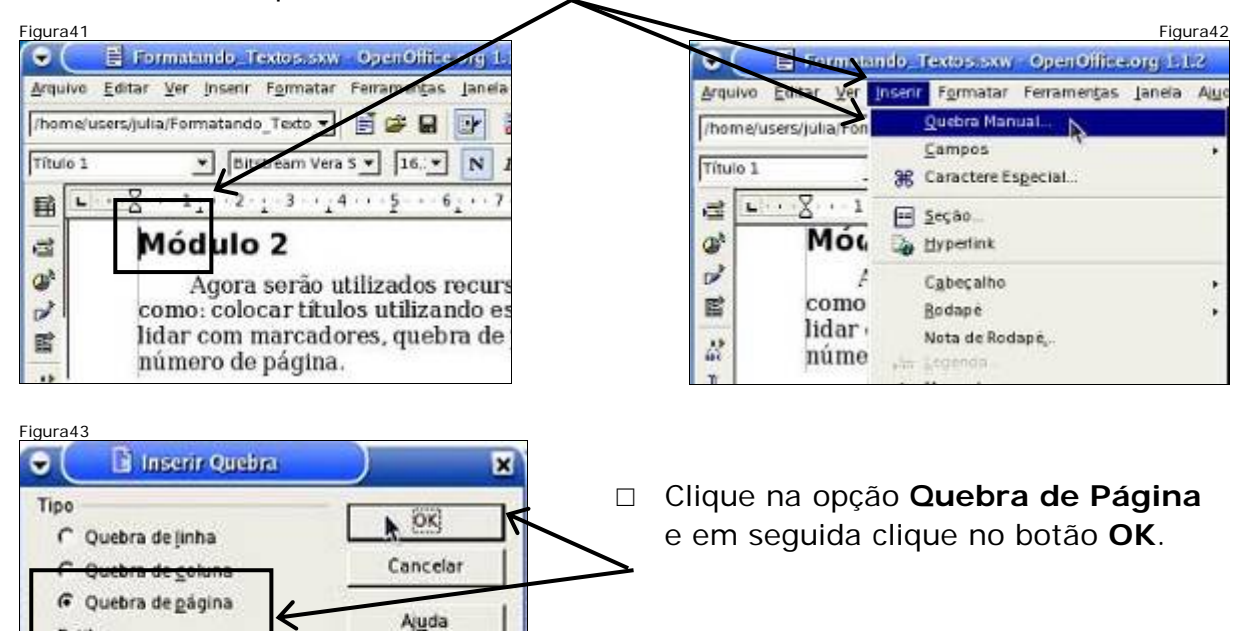

[Nenhum]

Alterar número de páginas

-

□ Observe o rodapé da 1ª página e o cabeçalho da 2ª. Note, ainda, que o texto "Módulo 2" estava na 1ª página, agora está na 2ª página

| ilgura44                                                                                                    |                       |
|----------------------------------------------------------------------------------------------------|-----------------------|
| 👻 🦳 🖹 Formatando, Textos, sxw - OpenOffice.org 1, 1, 2                                                                                                    | _ <b>=</b> ×          |
| Arquivo Editar Ver Inserir Formatar Ferramentas Janela Ajuda                                                                                                    | ×                     |
| /home/users/julia/Formatando_Texto 🗾 🗃 🎯 🖬 📴 🛗 🎒 🐰 🗈 🛍 🗗 🗡 🛧 🏦 🦗 🏟                                                                                                    | 1                     |
| Titulo 1     Image: Bitstream Vera S market in 16.1 mm     Image: Second second secon |                       |
| ■ ··· X···1; ···2····3···4···5···6; ···7··8···9··1 ···11···12···13···14·                                                                                                    | · 16 · 16 · 17 · 18 * |
| 📑 Página 1 de 2                                                                                                    |                       |
|                                                                                                    |                       |
| 7                                                                                                    |                       |
| Formatando textos                                                                                                    | no módulo 2           |
| Módulo 2                                                                                                    | Î                     |

□ A faixa escura mostra aonde termina uma página e começa outra. No rodapé da página, o 1 indica que esta é a 1<sup>a</sup> página e o 2 indica o total de páginas.

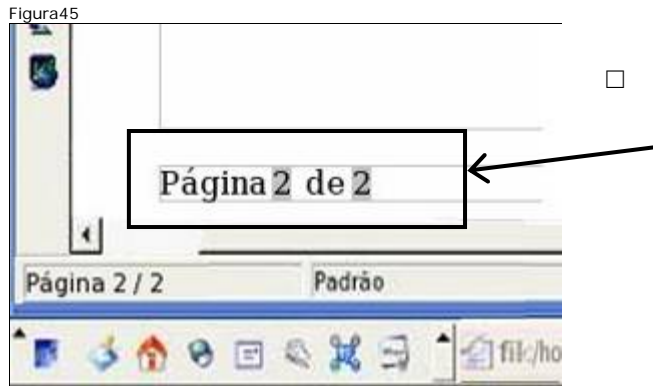

□ No rodapé da outra página, o primeiro 2 indica que esta é a 2ª página, já outro número 2 indica o total de páginas do documento.

#### Salvando o documento

□ Clique no menu **Arquivo** e em seguida no item de menu **Salvar**.

| Figura46                                 |                   |                                         | Figura47         |
|------------------------------------------|-------------------|-----------------------------------------|------------------|
| 👻 📑 Formatande, Textos,sxv - 9 je        | mOfficerorg 1.1.2 | flice.org 1.1.2                         | _ <del>-</del> × |
| Arquivo Estar Ver Inserir Formatar Ferra | mentas Janela Aju | ntas Janela Ajuda                       | ×                |
|                                          | • BA              | Nova Janela                             |                  |
| <u>Abrir</u>                             | Control+0         | Eechar Jangla                           | Control+W        |
| Agsistente                               | , =               | Frinatando Textos sxw - Ope             | nOffice.org 112  |
| a Fechar                                 | 9.1               | · 6 · · · · · · · · · · · · · · · · · · | <u>1 </u>        |
| Salvar N                                 | Control+S         | /                                       |                  |
| Salvar como                              |                   |                                         |                  |
| Salvar Tudo                              |                   |                                         |                  |
| R Becarregar                             |                   |                                         |                  |
|                                          |                   |                                         |                  |
| Fechando o documen                       | to //             |                                         |                  |
|                                          |                   |                                         |                  |

#### rechando o documento

□ Clique no menu **Janela** e em seguida no item de menu **Fechar Janela**.

Clique no menu Arquivo e em

seguida no item de menu Novo

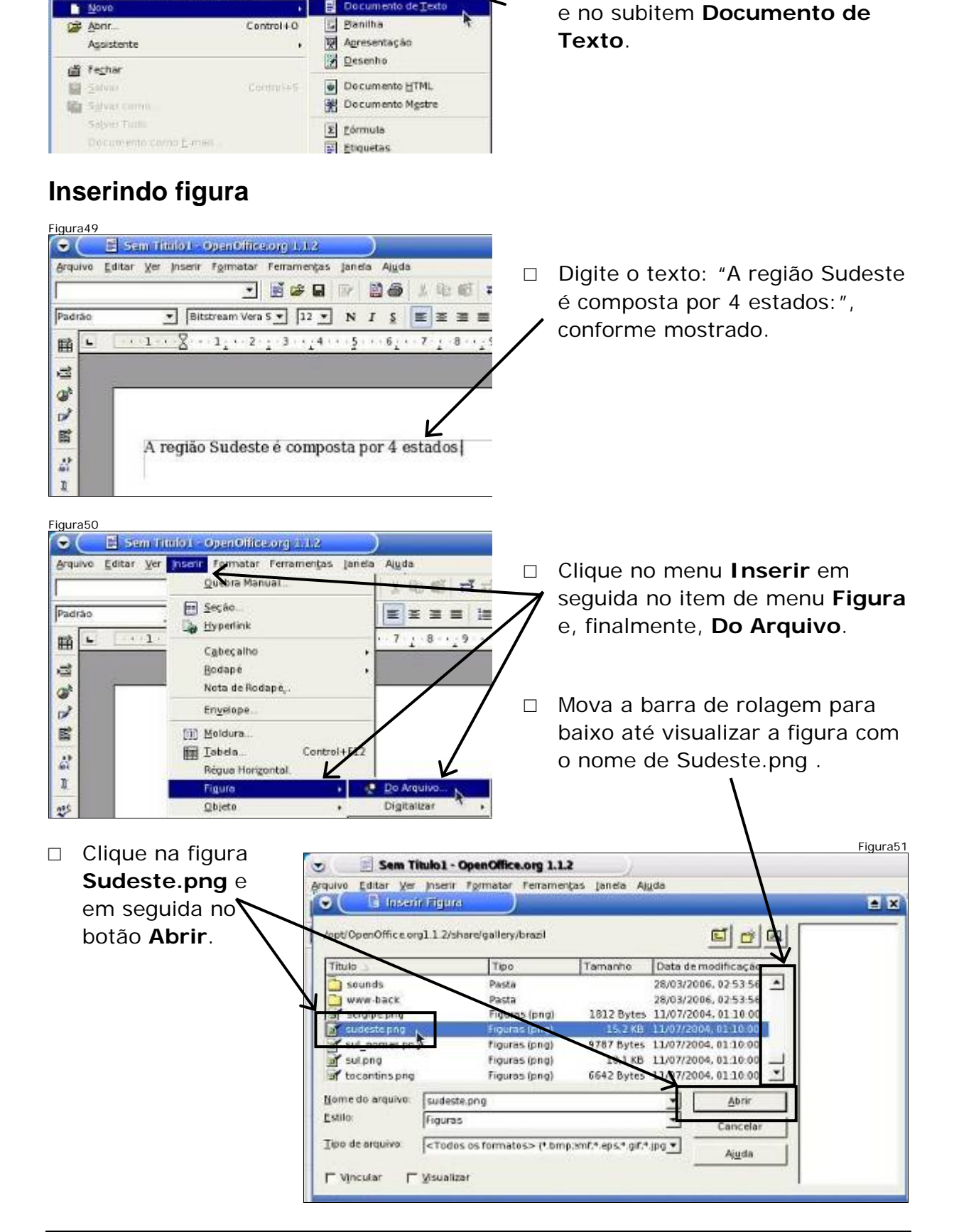

#### Criando um novo documento

Alud

ØpenOffice.org 11.2

Figura48

vo kurte

0

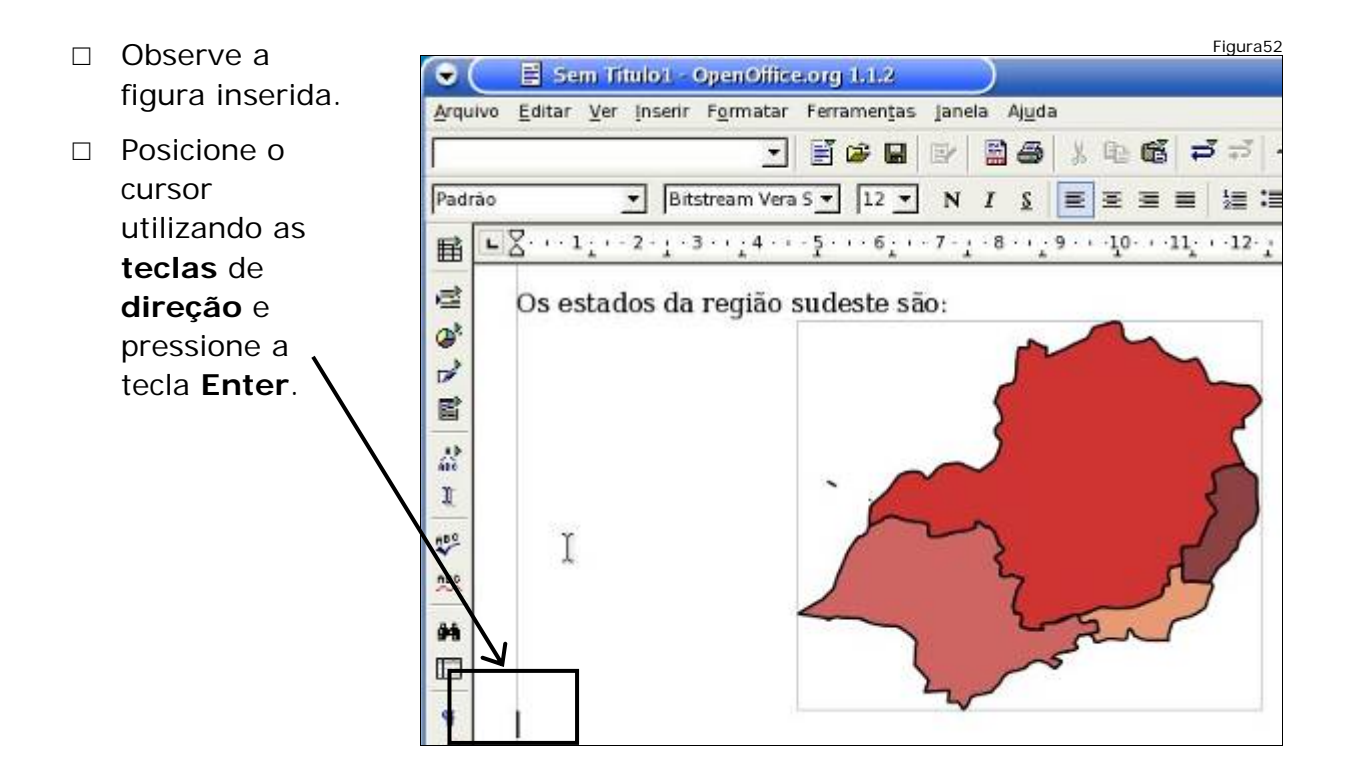

#### Inserindo tabela

Clique em inserir e em seguida no item de menu Tabela. Clique no campo referente colunas, apague o conteúdo, e digite 2, em seguida clique em Linhas e digite 5.

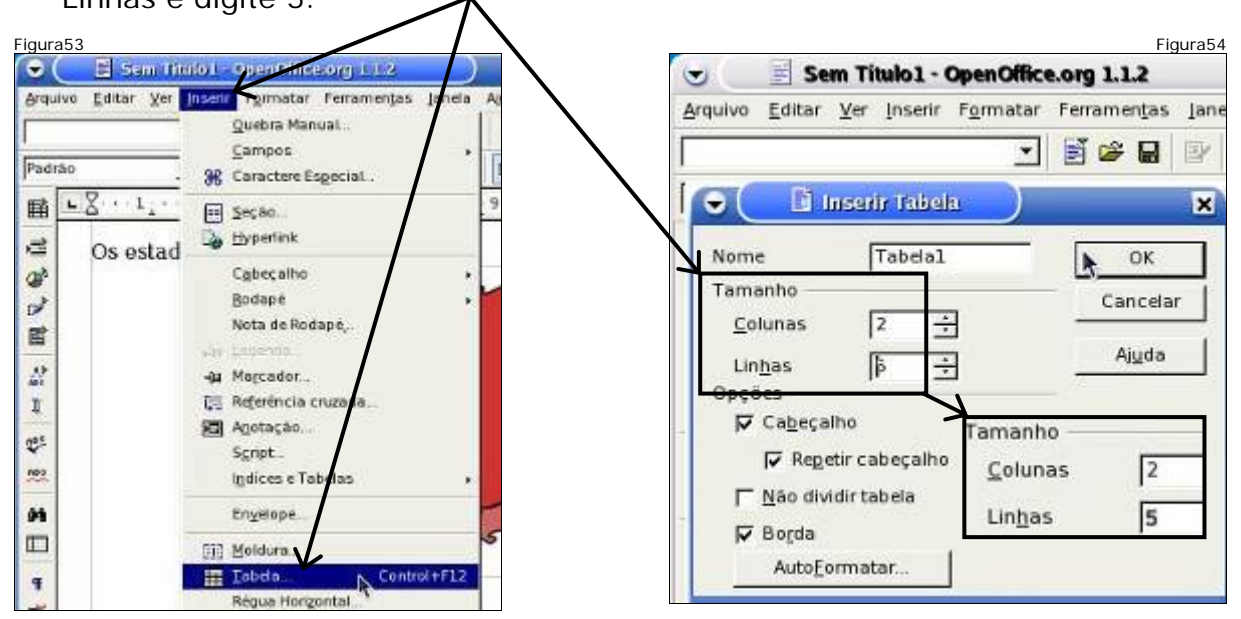

#### Formatando uma tabela

 Observe que a tabela possui 5 linhas e 2 colunas. Digite Região na 1<sup>a</sup> coluna. Clique na 2<sup>a</sup> e digite Estados.

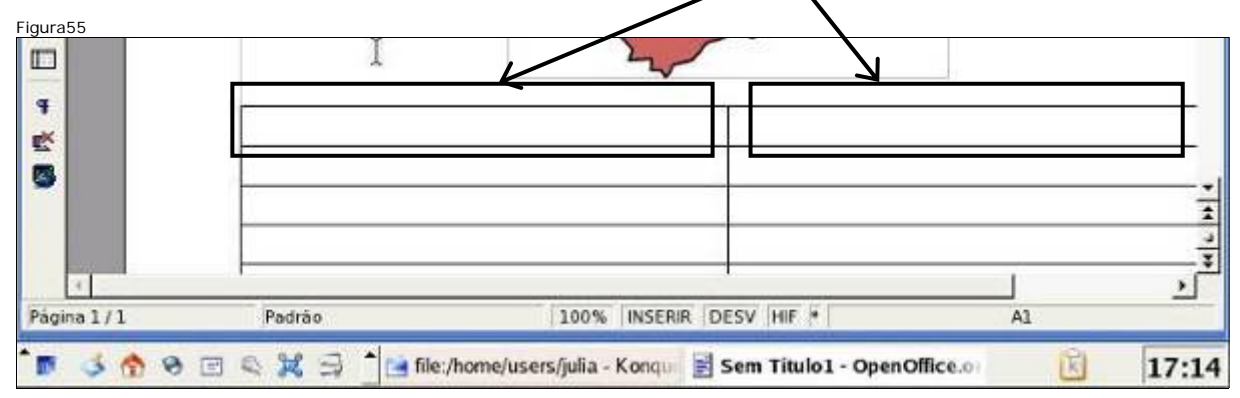

Digite Sudeste na 2<sup>a</sup> linha da primeira coluna. Selecione a palavra Sudeste e clique em copiar.

| 4                 |         |                              | $\circ$ | 🗐 Sem Titulo I  | - OpenOlife | eong 112    |            |            |
|-------------------|---------|------------------------------|---------|-----------------|-------------|-------------|------------|------------|
| 2<br>3            | Sudeste | Região                       | Ardriva | Contar Ver Inse | nr rgrmatai | renamentas  | Inner In   | x Eq.e     |
|                   |         |                              |         | da Tabela 📩 🛛   | • 1 · · · 2 | a 5 💌  12 💌 | Σ # #      | Copiar     |
| r<br>Página 1 / 1 | Padrão  | 100%                         | a       | A               | região S    | udeste é c  | xomposta p | or 4 estad |
| Pógina 1 / 1      | Padrão  | 100%<br>r/home/users/julia - | 10 00   | Î               | regido a    | uueste e t  | omposta    | P          |

Posicione o cursor na terceira linha e clique em Colar. Observe que surgiu uma cópia do texto selecionado anteriormente.

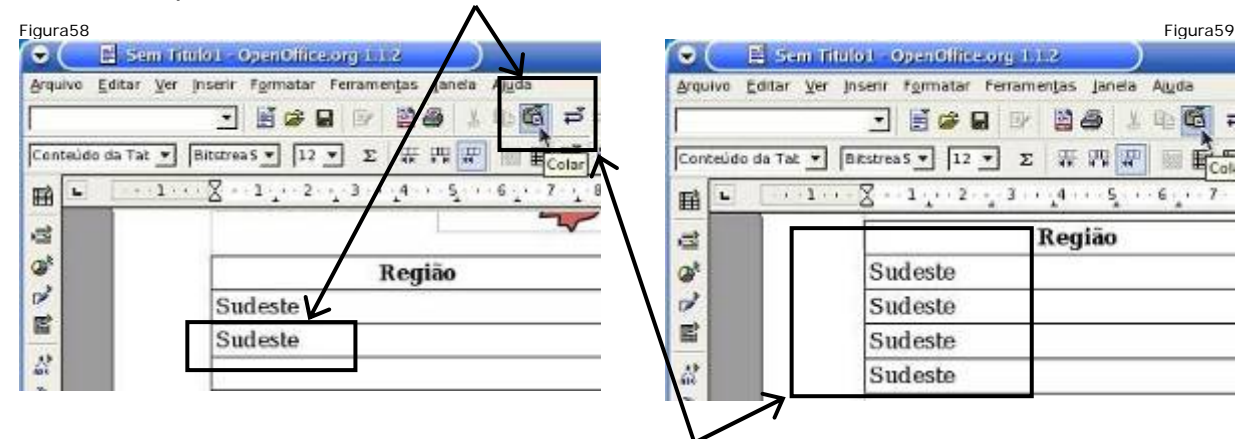

 Repita o procedimento de colar para a quarta e para a quinta linha. Observe que todas as linhas serão preenchidas com uma cópia do texto selecionado anteriormente.

| igura60      | n timot - OpenOffice.org 1.1.2                                          |  |  |  |  |  |
|--------------|-------------------------------------------------------------------------|--|--|--|--|--|
| Arquive Edit | <u>V</u> er Inserir F <u>o</u> rmatar Ferramen <u>t</u> as Janela Ajuda |  |  |  |  |  |
|              |                                                                         |  |  |  |  |  |
| Conteúdo da  | ▼ Bitstrea5 ▼ 12 ▼ Σ ₩ ₩ ₩ ₩ ₩                                          |  |  |  |  |  |
|              | 1 . 2 . 1 . 2 . 3 . 4 . 5 . 6 . 7                                       |  |  |  |  |  |
| 8            | Estados                                                                 |  |  |  |  |  |
| @*           | Minas Gerais I K                                                        |  |  |  |  |  |
|              | São Paulo                                                               |  |  |  |  |  |
|              | Rio de Janeiro                                                          |  |  |  |  |  |
| 4            | Espírito Santo                                                          |  |  |  |  |  |

Posicione o cursor na **segunda linha** da **segunda coluna** e digite Minas Gerais. Mova o cursor para a terceira linha e digite São Paulo, mova, novamente, o cursor para as próximas linhas e digite os próximos estados. Assim, cada estado ficará em uma linha conforme a figura ao lado.

| Figura61 | OpenOffice.org 1112<br>Egmetar Ferrancenjas Jahr                                                                                                    | Sa Ajuda<br>Control+0<br>· 10 · · 11 · 12<br>Control+5                                                                                                    | ~ | Clique no menu <b>Arquivo</b> e<br>em seguida no item de menu<br><b>Salvar</b> . |
|----------|----------------------------------------------------------------------------------------------------|----------------------------------------------------------------------------------------------------|---|----------------------------------------------------------------------------------|
| Figura62 | Tipo Tamanho<br>Pasta<br>Pasta<br>Pasta<br>Pasta<br>Pasta<br>Pasta<br>Documento de<br>do Sudeste<br>ecorg 1.0 Text Decumer<br>( sou<br>tensão gutomática de nome de | Data de modificação     L1/05/2006, 15 21:34     29/03/2006, 02 34:53     01/05/1006, 19:00-40     20/03/2006, 02:34:58     29/03/2006, 02:34:58     29/03/2006, 02:34:58     L1/05/2006, 17:23:55     X     X    X | 1 | Digite no nome do arquivo<br>Estados do Sudeste e clique<br>no botão Salvar.     |

O nome do arquivo aparece na barra de título da janela indicando que o arquivo foi salvo.

| Figura63                                                           | Feche o editor    |
|--------------------------------------------------------------------|-------------------|
| Arquivo Editor Yer Insetti fermatar Fernandas Janela Aluda         | Fecharix de texto |
| /home/users/julia/Estados do Sudesti 🔪 📑 🥵 🔡 📴 📓 🛃 💈 🕼 🛍 🛱 🗗 🕂 🔆 🍓 | clicando no X.    |
| Padrao Vera S V 12 V N J S = = = = 1= 1= 4= 4= 4                   | <u> </u>          |
| ■ ···· ··· ··· ··· ··· ···············                             | 2 13 <b>1</b>     |
| e ( )                                                              |                   |
|                                                                    |                   |
| 2 June 1                                                           |                   |

#### Enviando o documento por e-mail

□ Abra o Navegador Web e sua conta de e-mail. Escreva uma nova mensagem e anexe os documentos gerados.

# Salvando o documento

Em Para digite o endereço de e-mail do seu colega. No campo Assunto digite: Editor de Texto. Clique no botão Anexar arquivos., em seguida, clique no botão Arquivo.

| Iscire-mils de land-actingen 1 Adicemper - Adviner Con<br>Para: | Anexec arquivos<br>Cilque no botão Procura<br>mensagem ser de 10.0m | r" (ou "Browse") para selecionar um arc<br>PLO que é isso?]. |
|-----------------------------------------------------------------|---------------------------------------------------------------------|--------------------------------------------------------------|
| Assar arguivos<br>Arguivos feitos na aula de editor de texos    | Arquivo 1:<br>Arquivo 2:<br>Arquivo 3:<br>Arquivo 4:<br>Arquivo 5:  | Arquivo<br>Arquivo<br>Arquivo<br>Arquivo<br>Arquivo          |
| Concluido                                                       | Anexer mais arquivos<br>Concluído                                   |                                                              |

 Mova a barra de rolagem para baixo até visualizar o arquivo Formatando\_ Textos.sxw. Clique no arquivo e no botão Abrir.

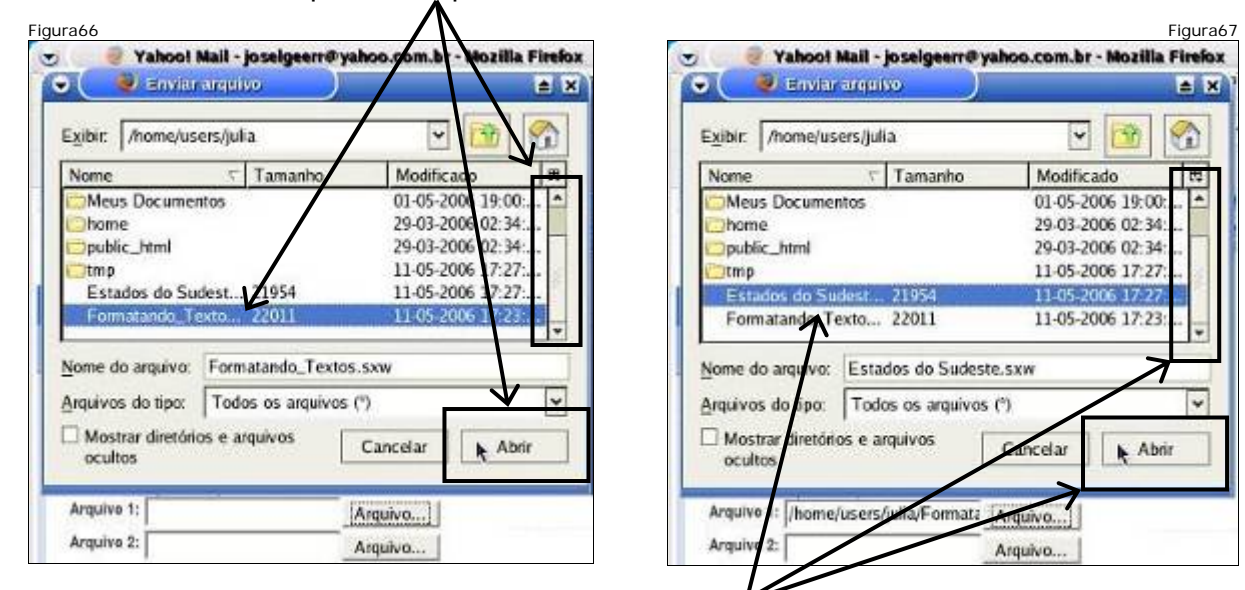

Mova a barra de rolagem para baixo até visualizar o arquivo Estados do Sudeste.sxw. Clique no arquivo e no botão Abrir.

| Figura68                                                                                                    | Ir pom o nonagen                                                                                                    | Figura69                                          |
|----------------------------------------------------------------------------------------------------|----------------------------------------------------------------------------------------------------|---------------------------------------------------|
| Anexar arquivos<br>Clique no botão "Procurar ou "Browse") para selecionar um arquive<br>mensagem ser de 10.0MB [O qui e isso?].<br>Arquivo 1: [home/users/julia/Format:<br>Arquivo 2: [home/users/julia/Estados Arquivo] | Prometando_Textos.ssw (27k) [Remover] Não<br>verificado com antivírus     PEstados do Sudeste.sxw (27k) [Remover] Não<br>verificado com antivírus     PEstados do Sudeste.sxw (27k) [Remover] Não<br>verificados om antivírus | PUBLICIDADE<br>cliquo<br>para dar a no<br>슬슬슬 수 1 |
| Concluido                                                                                                    | Receber to dados de row.bc.yahoo.com,                                                                                                    | sers/julia - Kononc                               |

Clique no botão Anexar arquivos. A tela acima aparecerá quando os arquivos terminarem de ser anexados. Clique no botão Ir para a Mensagem para voltar à mensagem.

| Figura70     |                                                                                                    | Clique no botão |
|--------------|----------------------------------------------------------------------------------------------------|-----------------|
| - S          |                                                                                                    | Enviar          |
| Envia        | a mensagem<br>Inseir e-male da lista de endenges - E-Adicionar Co-Adicionar Cov                       |                 |
| Para:        | luisfseelr@yahoo.com.br                                                                               |                 |
| Assunto:     | Editor de Texto                                                                                       |                 |
|              | Formutando_Texbos.nw (27k) (Remover).      P Estados do Sudestanw (27k) (Remover)     Aneuer arquives |                 |
|              | Arquivos feitos na aula de editor de textos                                                           |                 |
| http://us.rd | .yahoo.com/mail_br/pimnav/mail/*http://br.f338.mail.yahoo.com/ym/welcome?YY=81627                     |                 |
| B 31         | 🕎 🥱 🖃 🔍 💢 🚍 📩 file:/home/users/julia - Konqui 🧶 Yahoot Mail - joselgee                                |                 |

#### Desligando o computador

- □ Sair da conta do Webmail pelo link Sair, ou seja, efetuar o logout.
- □ Fechar todas as janelas abertas.
- □ Desligar a estação.

Governo do Estado de Minas Gerais Secretaria de Estado de Educação

# Capacitação em Informática Instrumental

# Exercício 4 – Editor de Apresentações

# Módulo I e II

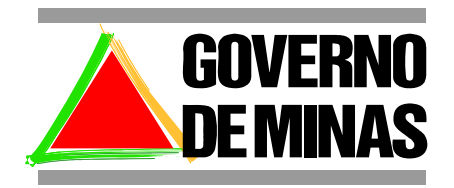

**EDUCAÇÃO** 

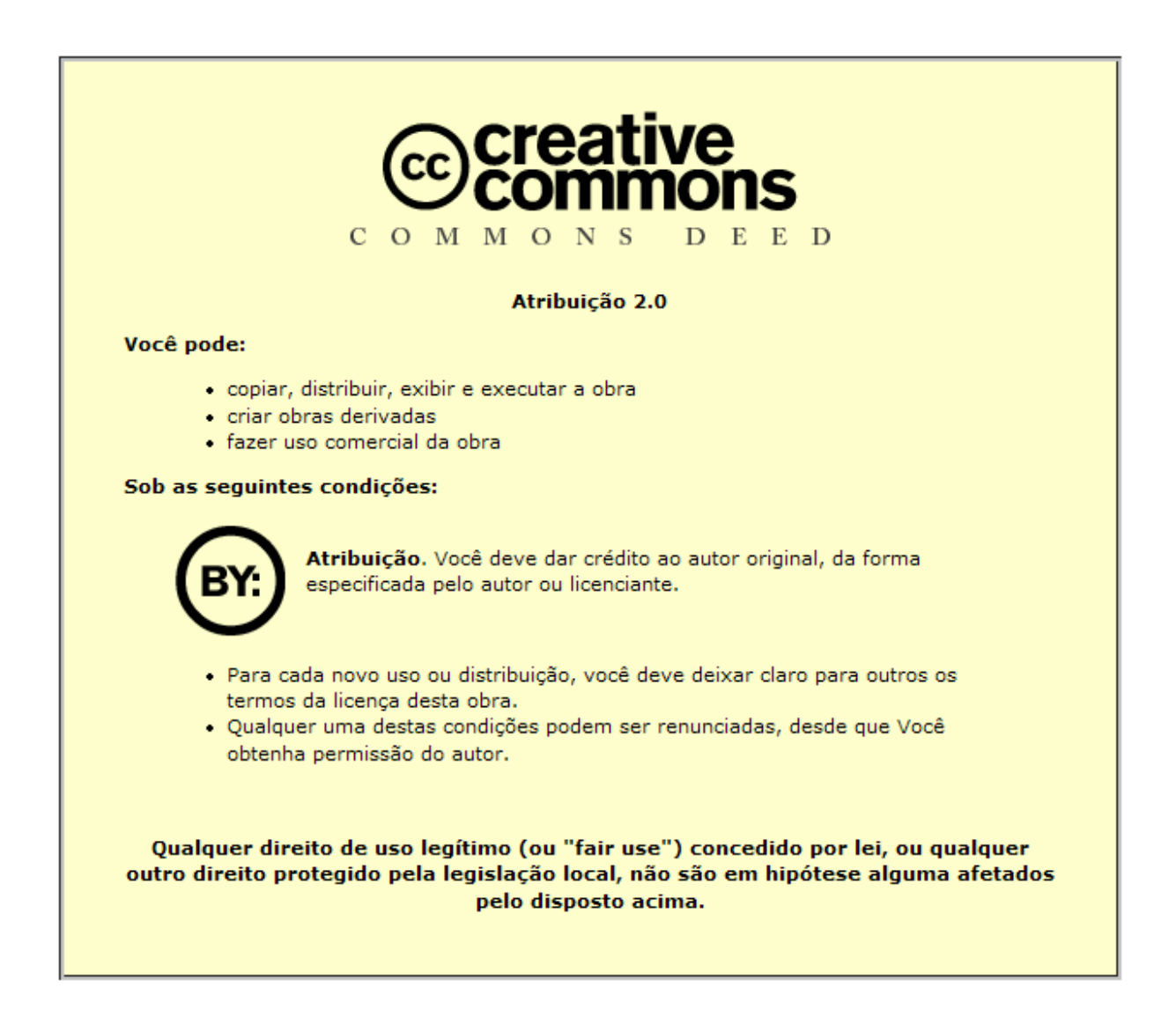

Este material foi desenvolvido pela SR2 Consulting para a Secretaria de Estado de Educação do Governo de Minas Gerais nos termos do Creative Commons exposto acima.

# Sumário

| Módulo 1                                 | 5  |
|------------------------------------------|----|
| Objetivos                                | 5  |
| Abrindo uma nova apresentação            | 5  |
| Adicionando título ao slide              | 7  |
| Adicionando texto ao slide               | 8  |
| Inserindo novo slide                     | 8  |
| Título do novo slide                     | 9  |
| Texto com marcador                       | 9  |
| Texto com marcador de sub-item           | 9  |
| Inserindo slide (título, 2 textos)       | 10 |
| Título do novo slide                     | 10 |
| Texto com marcador                       | 11 |
| Texto com marcador de sub-item           | 11 |
| Inserindo slide (título, 2 textos)       | 12 |
| Título do slide, marcador e sub-item     | 12 |
| Inserindo Slide (título, texto, clipart) | 13 |
| Título do slide, texto com marcador      | 14 |
| Inserindo imagem                         | 14 |
| Alternando entre slides                  | 15 |
| Alterando cor da fonte                   | 16 |
| Alterando tipo da fonte                  | 16 |
| Negrito                                  | 17 |
| Sublinhado                               | 17 |
| Salvando a apresentação                  | 17 |
| Visualizando a apresentação              | 18 |
| Fechando o Impress                       | 20 |
| Enviando a apresentação por e-mail       | 20 |
| Desligando o computador                  | 21 |
| Módulo 2                                 | 22 |
| Objetivos                                | 22 |
| Abrindo uma nova apresentação            | 22 |
| Adicionando título ao slide              | 23 |

| Adicionando texto ao slide      | 23 |
|---------------------------------|----|
| Formatando o plano de fundo     | 24 |
| Formatando o título             | 24 |
| Formatando o texto              | 25 |
| Inserindo slide                 | 25 |
| Inserindo autoforma             | 26 |
| Alterando a cor da autoforma    | 26 |
| Inserindo autoforma             | 26 |
| Copiando autoforma              | 27 |
| Inserindo texto em autoforma    | 28 |
| Inserindo conectores            | 28 |
| Inserindo figura da Internet    | 29 |
| Inserindo caixa de texto        | 32 |
| Configurando transição do slide | 33 |
| Alterando o modo de exibição    | 34 |
| Salvando a apresentação         | 34 |
| Exportando como PDF             | 35 |
| Fechando o Impress              | 35 |
| Enviando o PDF por e-mail       | 35 |
| Desligando o computador         | 37 |

# Módulo 1

#### Objetivos

Criar um documento novo, usar recursos básicos para edição de slides (títulos, listas, fontes, cores), incluir novos slides na apresentação, salvar a apresentação, visualizar a apresentação e enviar a apresentação via e-mail.

#### Abrindo uma nova apresentação

| Figura1                                                                                                    | Ligue o computador.                                                                                             |
|----------------------------------------------------------------------------------------------------|----------------------------------------------------------------------------------------------------|
| Image: Secritório       Image: Acrobat Reader         Image: Secritório       Image: Acrobat Reader         Image: Secrio       Image: Acrobat Reader | <ul> <li>Clique no local indicado para ter acesso aos itens do menu.</li> <li>Clique no item de menu</li> </ul> |
| Metasys   Preferências   Programação   Som e Vídeo   Ajuda   Encontrar arquivos   Home   Ações   DenOffice.org Calc   OpenOffice.org Math   Correlation de Entractor   OpenOffice.org Math   Executar Comando   Bloquear Tela   Fechar Sessão                                                                                                    | Escritório.  Clique na opção de menu "OpenOffice.org Impress".                                                  |

 A tela ao lado aparecerá por alguns instantes até que o Impress apareça.

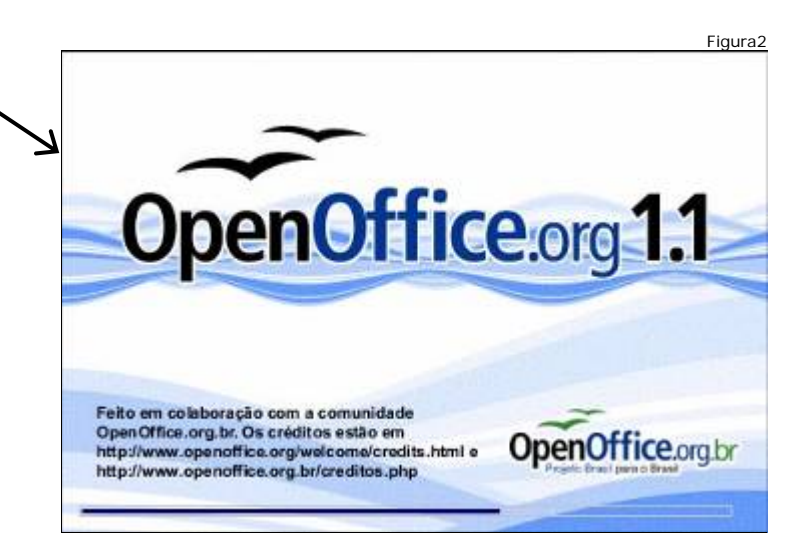

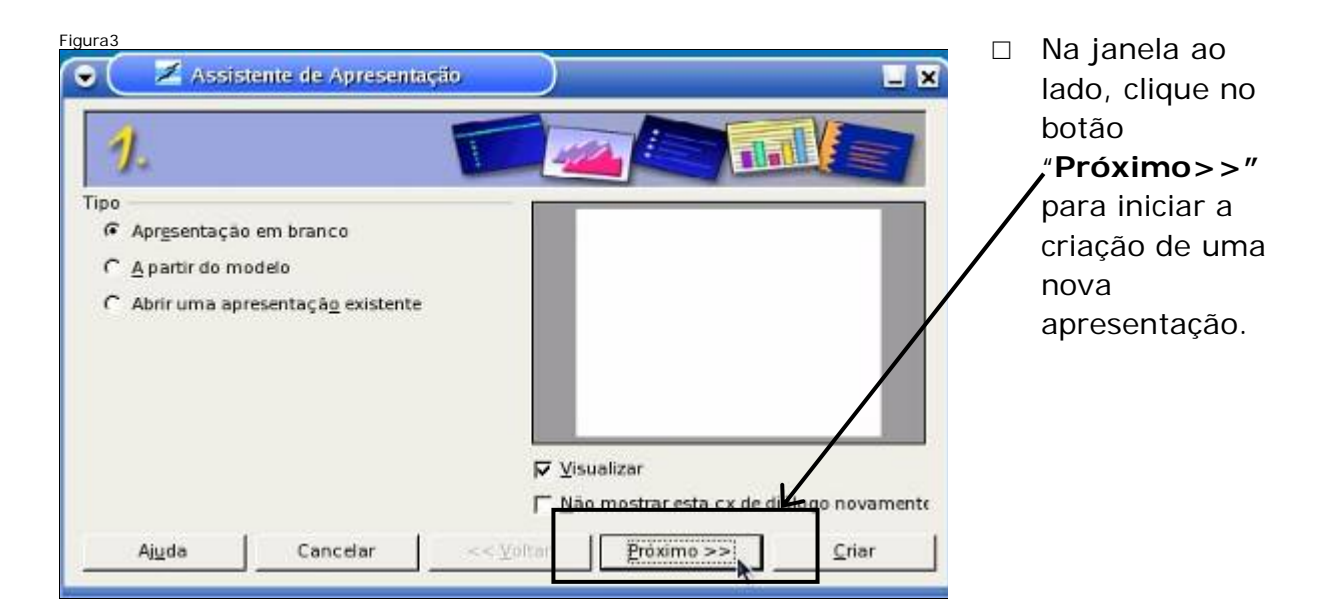

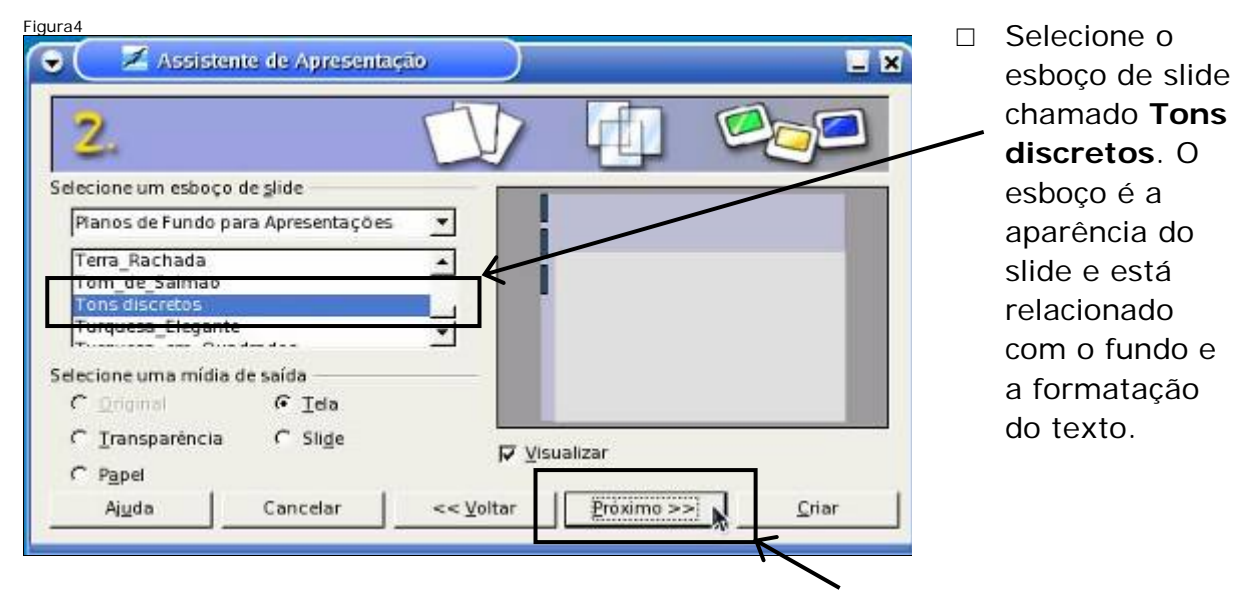

□ Após a escolha do esboço de slide, clique no botão **"Próximo>>"** para continuar.

| igura5<br>🕤 🚺 🔀 Assist | ente de Apresente | ção    | )   |            |    |       | × |   | Clique no<br>botão <b>Criar</b> |
|------------------------|-------------------|--------|-----|------------|----|-------|---|---|---------------------------------|
| 3.                     |                   | 1      | 1   | F±1        | 12 | re    |   | / | para finalizar a<br>criação da  |
| Efeito                 | Sem Efeito        | •      | I   |            |    |       |   |   | apresentação.                   |
| Velocidade             | Médio             |        |     |            |    | - 1   |   | / |                                 |
| Selecione o tipo de    | apresentação      |        |     |            |    |       |   | / |                                 |
| Padrão                 |                   |        |     |            |    |       |   |   |                                 |
| C Automático           |                   |        |     |            |    |       |   |   |                                 |
| Dyraçao da p           | agina 00.0010     |        |     |            |    |       |   |   |                                 |
| Dugição da p           | ausa 00:00 10     |        |     | lizar      |    |       | / |   |                                 |
| Mostrar Io             | potipo            | _      |     |            |    |       | 6 |   |                                 |
| Ajuda                  | Cancelar          | << ¥01 | tar | Proxime >> |    | Criar |   |   |                                 |
|                        | 7                 |        |     |            |    |       |   |   |                                 |

- □ Slide
  - Se um documento de 5 páginas tivesse que ser exibido numa reunião, ele seria apresentado aos presentes através da exibição de cada uma de suas páginas.
  - Se compararmos uma apresentação a um documento, cada página do documento a ser exibida corresponde ao slide da apresentação.
- □ O layout é a forma de se colocar o texto dentro do slide.

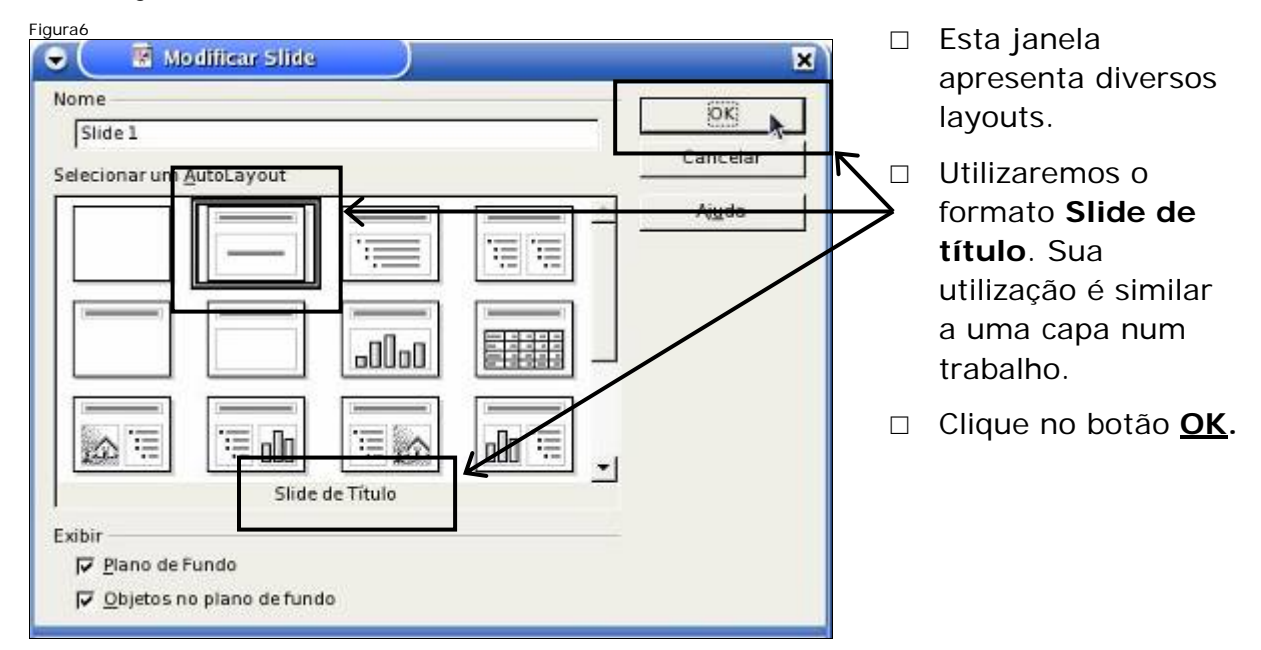

#### Adicionando título ao slide

| Figura 7           Image: Sem Titulo1 - OpenOffice.org 1.1.2                           | Clique sobre a |
|----------------------------------------------------------------------------------------|----------------|
| Arquivo Editar Exibir Inserir Formatar Ferramentas Apresentação de Slides Janeia Ajuda | frase: "Clicar |
|                                                                                        | , para         |
|                                                                                        | / adicionar    |
|                                                                                        | título" e      |
|                                                                                        | digite:        |
| Clicer pere edicioner título                                                           | Conteúdo do    |
| Insert Slide Orical para adicional tituro                                              | Curso.         |
| Modificar Layout de Slide                                                              | —              |

#### Adicionando texto ao slide

| Figura8                                                                         |                                                                                                    |   |                                                                                      |
|---------------------------------------------------------------------------------|----------------------------------------------------------------------------------------------------|---|--------------------------------------------------------------------------------------|
| Arquivo Editar Exibir Inserir                                                   | enOlifice.org 1.1.2<br>Formatar Ferramentas Apresentação de Slides Jane<br>S & P B B P B A A B B F<br>I S A E E E E E E E E E E C - 0 |   | Para adicionar texto<br>ao slide, clique sobre<br>a frase: "Clique<br>para adicionar |
|                                                                                 | • 5 6, 7, 8 9 19 11, 12 13 14 15 16, 17 18 19 29 3<br>• Conteúdo do curso                                                             | / | texto" e digite:<br>Cursista:                                                        |
| Inserir Slide<br>Modificar Layout de Slide<br>Esboço de Slide<br>Duplicar Slide |                                                                                                    |   | Logo em seguida<br>digite seu nome.                                                  |
| Expandir Slide                                                                  | Clicar para adicionar texto                                                                                                    |   |                                                                                      |

Slide título (capa da apresentação) com o título da apresentação e uma identificação, como a capa de um trabalho.

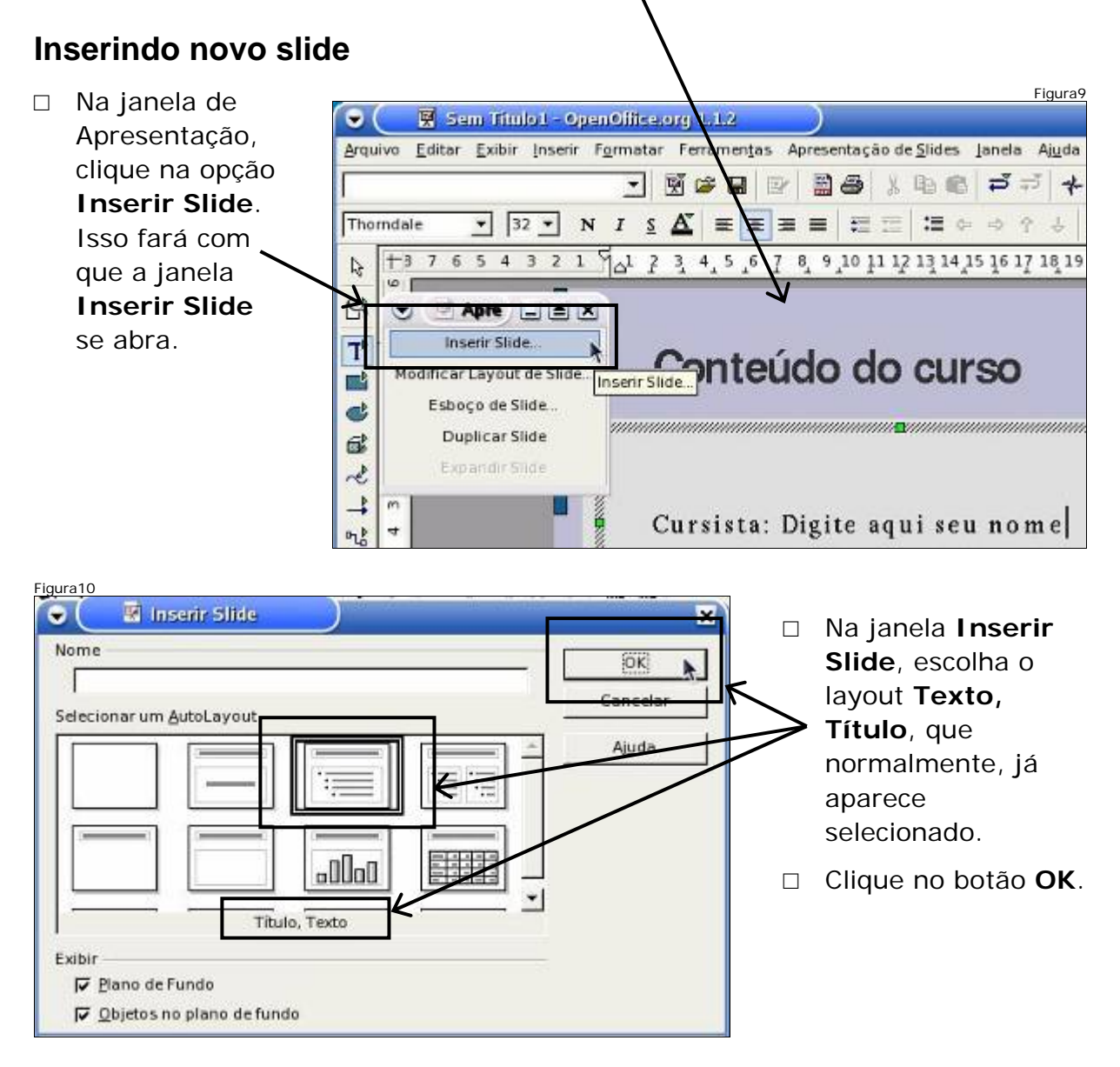

### Título do novo slide

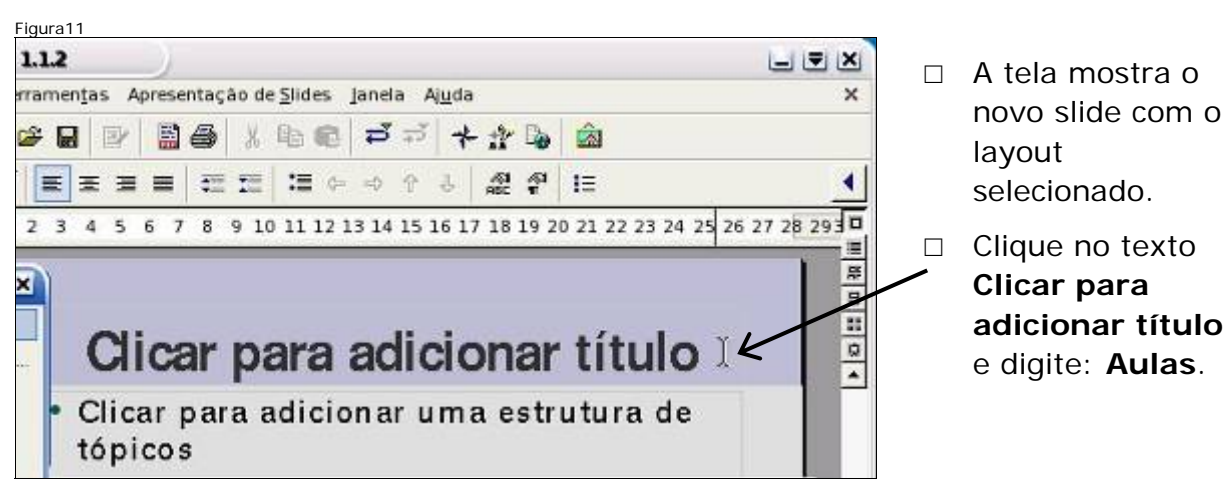

## Texto com marcador

- Clique no texto Clicar para adicionar uma estrutura de tópicos e digite: Navegação.
- Logo após digitar, pressione a tecla Enter.
   Isso irá criar um novo marcador na linha seguinte.

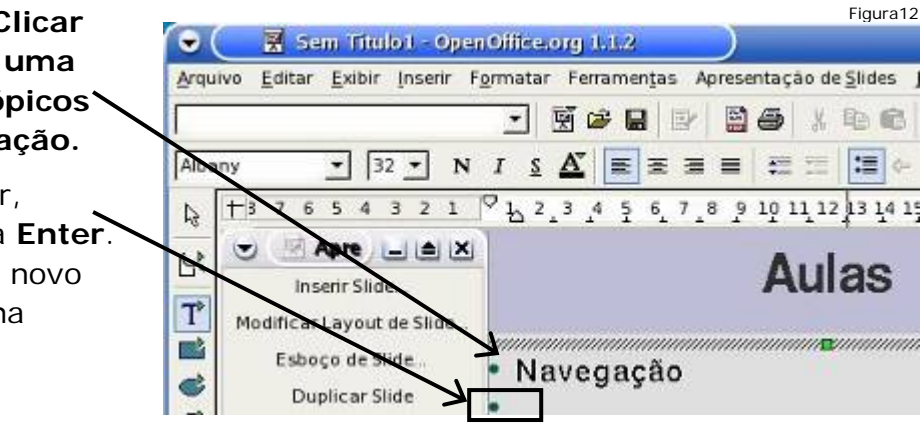

#### Texto com marcador de sub-item

- Pressione agora a tecla
   Tab. Isso irá criar um marcador de sub-item.
   Este marcador será diferente do anterior e terá um recuo da margem esquerda. No sub-item digite: Usar navegador.
- Pressione a tecla Enter logo em seguida para inserir outro sub-item. Digite: Abrir site.

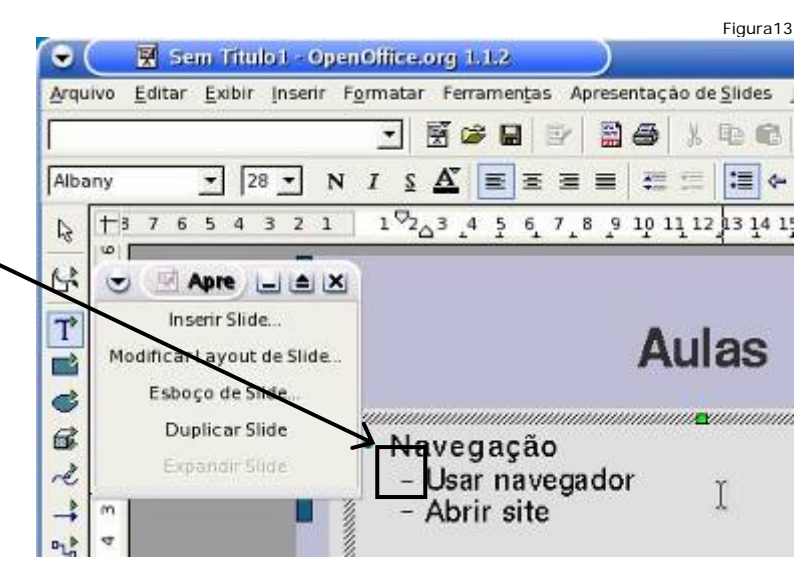

#### Inserindo slide (título, 2 textos)

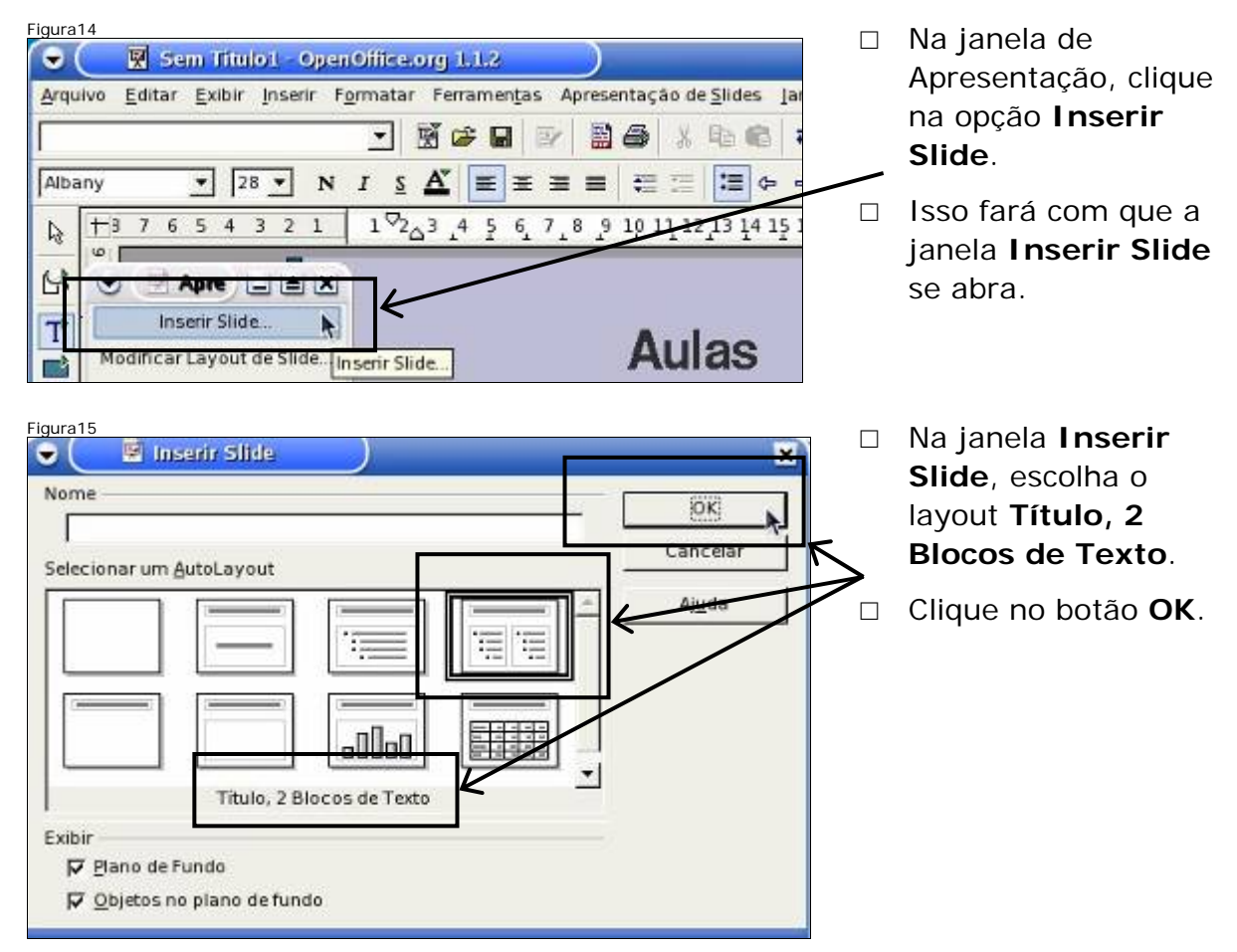

#### Título do novo slide

| Figura16                         | 1 - OpenOffice.org 1.1.2<br>nserir Formatar Ferramentas | Apresentação de <u>S</u> ildes Janela Ajuda                        | A tela mostra o<br>novo slide com<br>o layout<br>selecionado.             |
|----------------------------------|---------------------------------------------------------|--------------------------------------------------------------------|---------------------------------------------------------------------------|
| Bitstream Vera S 24              | Clicar para                                             | $\mathbf{adicionar título}$                                        | Clique no texto<br>Clicar para<br>adicionar<br>título e digite:<br>Aulas. |
| Duplicar Slide<br>Expandir Slide | Clicar para<br>adicionar uma<br>estrutura de            | <ul> <li>Clicar para<br/>adicionar uma<br/>estrutura de</li> </ul> |                                                                           |

#### Texto com marcador

Figura17 □ Clique no texto • ( 🐺 Sem Titulo1 - OpenOffice.org 1.1.2 Clicar para Arquivo Editar Exibir Inserir Formatar Ferramentas Apresentação de Slides Janela Ajud adicionar uma 🖸 🗟 健 🔡 🔮 🐰 🛍 📾 🗇 ㅋ ㅋ estrutura de 1 1 Albar tópicos que 🔄 Apre 💶 🛋 🗙 1 2 3 4 5 6 7 8 9 10 11 12 13 14 15 16 17 18 1 está no bloco R Inserir Slide... Aulas do lado Modificar Layout de Slide. 5 esquerdo e Esboço de Slide. T' digite: E-mail. Duplicar Slide Clicar para Clicar para adicionar uma adicionar C estrutura de estrutura F 00 tópicos tópicos

#### Texto com marcador de sub-item

Figura18 □ Após digitar, • ( Sem Titulo1 OpenOffice.org 1.1.2 pressione a <u>Arquivo E</u>ditar <u>E</u>xibir <u>I</u>nserir F<u>o</u>rmatar Ferramen<u>t</u>as Apresentação de <u>S</u>lides Janela Aju tecla Enter e a · 평양물 만 평물 시 � @ ㅋㅋ tecla Tab. Isso Albany ▼ 28 ▼ N I S A E E E E E E E E A + + + irá criar um 4 3 2 1 1 2 3 4 5 6 7 8 9 10 11 22 13 14 15 16 17 18 +3 7 6 5 marcador de 2 91 sub-item. Digite 5 Aulas 💌 🖻 Apre 🖃 🛋 🗙 em cada sub-Inserir Slide... T' item: Ler, Modificar Layout de Slide ... Clicar para E mail Enviar. Esboco de Slide. adicionar uma Duplicar Slide 6 estrutura de ret tópicos \* Figura19 Clique no texto Clicar para \_ <del>=</del> × adicionar uma estrutura entação de <u>S</u>lides Janela Ajuda × de tópicos que está no 🚭 X 🖻 🗊 🗗 🕂 🏦 🗟 bloco do lado direito e 표표 := 수 수 수 ... 운 운 != 4 digite: Writer. 10 87654321 1 2 3 4 5 6 7 8 9 10 11 42 Após digitar, pressione a = Aulas tecla Enter e a tecla Tab. 묘 -Isso irá criar um marcador Q. de sub-item. Digite em cada + Writer ail sub-item: Digitar, Formatar. /iar

#### Inserindo slide (título, 2 textos)

| Figura20                                                                                                    | Na janela de                                                                                                    |
|----------------------------------------------------------------------------------------------------|----------------------------------------------------------------------------------------------------|
| Arquivo Editar Exibir Inserir Formatar Ferramentas Apresentação de Slides Ja                                                                                                    | Apresentação, clique<br>na opção Inserir                                                                                                   |
| Image: Continuo       0.00 cm       Image: Preto       Image: Continuo         Image: Continuo       0.00 cm       Image: Preto       Image: Continuo         Image: Continuo       0.00 cm       Image: Preto       Image: Continuo         Image: Continuo       0.00 cm       Image: Continuo       Image: Continuo         Image: Continuo       0.00 cm       Image: Continuo       Image: Continuo         Image: Continuo       0.00 cm       Image: Continuo       Image: Continuo       Image: Continuo         Image: Continuo       0.00 cm       Image: Continuo       Image: Continuo       Image: Continuo       Image: Continuo       Image: Continuo         Image: Continuo       1       1       2       3       4       5       6       7       8       9       10       11       14       15       16       17 | que a janela <b>Inserir</b><br><b>Slide</b> se abra.                                                                                       |
| Apre                                                                                                    |                                                                                                    |
| B Duplicar Slide<br>Expandir Slide E- mail • Writ                                                                                                    |                                                                                                    |
| Figura21                                                                                                    | Na janela <b>Inserir</b><br><b>Slide</b> , escolha o<br>layout <b>Título, 2</b><br><b>Blocos de Texto</b> .<br>Clique no botão <b>OK</b> . |
| Título, 2 Blocos de Texto                                                                                                    |                                                                                                    |

#### Título do slide, marcador e sub-item

Figura2 □ A tela mostra o novo slide com = × o layout selecionado. de<u>S</u>lides Janela Aj<u>u</u>da × □ Formate o slide conforme a E C P 7 + 1 6 🔊 figura. := ◆ → ◆ ↓ 紹 帮 != 4 1 2 3 4 5 6 7 8 9 10 11 2 13 14 15 16 17 18 19 20 □ No título digite: Aulas. 1 101 H □ No marcador digite: **Impress**. Aulas = □ Após digitar, pressione a tecla 0 Enter e a tecla Tab. Isso irá Impress Clicar para criar um marcador de sub-item. - Criar adicionar u Digite em cada sub-item: Criar, · Visualizar estrutura c Visualizar. 1 ... 1 ...

| Figura23 | No segundo marcador<br>digite: <b>Calc</b> .                                                                                   |
|----------|----------------------------------------------------------------------------------------------------|
|          | Após digitar, pressione a<br>tecla <b>Enter</b> e a tecla <b>Tab</b> .<br>Isso irá criar um marcador<br>de sub-item. Digite em |
| Aulas    | Fórmula.                                                                                                    |

#### Inserindo Slide (título, texto, clipart)

| gura24  |                                                                                              |     |
|---------|----------------------------------------------------------------------------------------------|-----|
| •       | 🖳 🗑 Sem Titulo 1 - OpenOffice.org 1,1.2                                                      |     |
| Arquivo | <u>E</u> ditar <u>Exibir</u> <u>Inserir</u> F <u>o</u> rmatar Ferramen <u>t</u> as Apresenta | içã |
|         |                                                                                              | b   |
| 30      | Contínuo 💌 0.00cm 🗄 🔳 Preto 💌 🦓 Con                                                          | ~   |
| 4+      | 54321 123456789101112                                                                        | 13  |
| 4       |                                                                                              |     |
| T       | Inserir Slide                                                                                |     |
|         | Modificar Layout de Slide                                                                    | 41  |
| 0       | Esboço de Slide                                                                              |     |

 Na janela de Apresentação, clique na opção Inserir Slide. Isso fará com que a janela
 Inserir Slide se abra.

| AutoLayout    | Cancelar   |
|---------------|------------|
|               | Aiuda      |
|               |            |
| exto, Clipart |            |
| -             | AutoLayout |

- Na janela Inserir Slide, escolha o layout Título, Texto, Clipart.
- □ Clique no botão **OK**.

#### Título do slide, texto com marcador

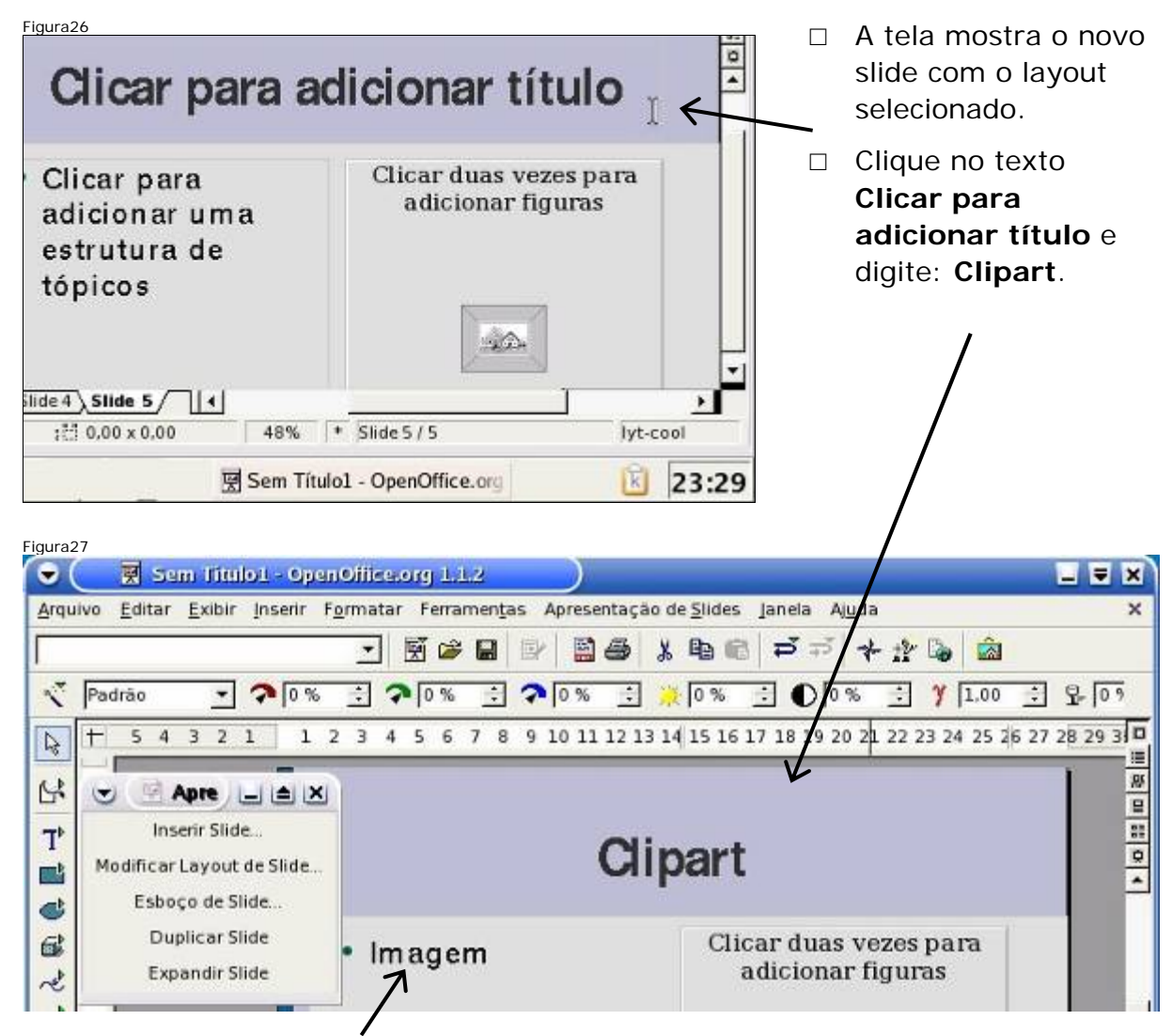

Clique no texto Clicar para adicionar uma estrutura de tópicos que está no bloco do lado esquerdo e digite: Imagem.

#### Inserindo imagem

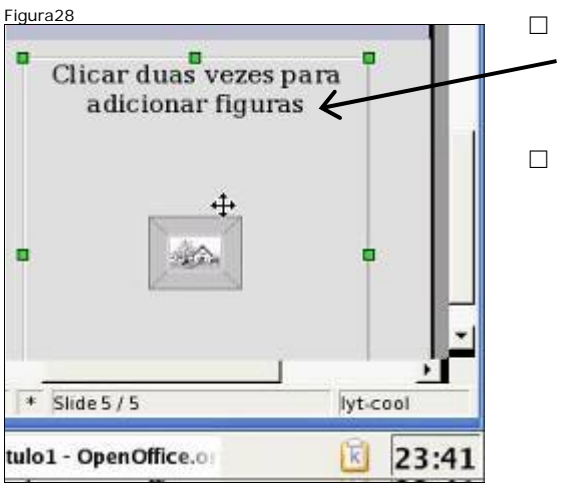

- Dê um duplo clique no bloco da **direita** (bloco de clipart). Isso fará com que a janela **Inserir Figura** se abra.
- Clipart é uma imagem que faz parte do programa editor de apresentações e que pode ser inserida na apresentação corrente.

| /opt/OpenOffice.or                                                                 | rg1.1.2/share/gallery                                                    |                                                                                                    | Inserir Figura                                                 |
|------------------------------------------------------------------------------------|--------------------------------------------------------------------------|----------------------------------------------------------------------------------------------------|----------------------------------------------------------------|
| Titulo<br>brazil<br>brazil<br>htmlexpo<br>rulers<br>sounds<br>www.back<br>www.graf | Tipo Tami<br>Pasti<br>Pasti<br>Pasti<br>Pasti<br>Pasti<br>Pasti<br>Pasti | Data de modificação 28/03/2006, 02:53:55 28/03/2006, 02:53:55 28/03/2006, 02:53:55 28/03/2006, 02:53:55 28/03/2006, 02:53:56 28/03/2006, 02:53:56 28/03/2006, 02:53:56 28/03/2006, 02:53:56 | de nome<br>Brazil e em<br>seguida clique<br>no botão<br>Abrir. |
| <u>N</u> ome do arquivo:<br>፲ipo de arquivo:<br>┌─ V <u>I</u> ncular  ┌─           | <pre><todos formatos="" os="">bps;</todos></pre>                         | ▼ <u>Abrir</u><br>*.gif ▼ Cancelar<br>Aj <u>u</u> da                                                                                                    |                                                                |

Clique agora em minasgerais.png. Depois, clique em Visualizar, para ver a figura selecionada, em seguida clique no botão Abrir.

| itulo                    | Tree         | Tamanho    | Data de modificação  |         |          |
|--------------------------|--------------|------------|----------------------|---------|----------|
| espiritosanto nng        | Figuras (ppg | 2169 Bytes | 11/07/2004 01-10-00  |         |          |
| dojas png                | Figuras (png | 6654 Bytes | 11/07/2004.01:10:00  |         | n h      |
| maranhao.png             | Figuras (png | 8356 Bytes | 11/07/2004.01:10:00  | 1       | 1 2      |
| matogrosso.png           | Figuras (png | 8984 Bytes | 11/07/2004, 01:10:00 | - 1 5   |          |
| matogrossosul.png        | Figuras (png | 6232 Bytes | 11/07/2004, 01:10:00 |         |          |
| minasgerais.png          | Figuras (png | 9021 Bytes | 11/07/2004, 01:10:00 |         | 5        |
| nordeste nomes.png       | Figuras (png | 27,4 KB    | 11/07/2004.01.10:00  | 1 ma    | 2        |
| me do arquivo: Imina der | aicana       |            | Abrir                | - 1 - 3 | <b>5</b> |
| Inninasger               | ars.prig     |            |                      |         |          |
| ome do arquivo: minasger | ais.png      |            | <u>Abrir</u>         |         | 3        |

#### Alternando entre slides

Note que o nome Slide 5 na aba se encontra em negrito e que a indicação do slide atual é Slide 5/5, indicando o quinto slide de um total de 5 slides.

| Figura31                              | / ``                                  |                    |
|---------------------------------------|---------------------------------------|--------------------|
|                                       |                                       | π                  |
| _                                     | $\underline{\checkmark}$              | -1                 |
| Slide 1 / Slide 2 / Slide 3 / Slide 4 | Slide 5/                              |                    |
| 1: 26,35 / 16,26                      | <del>3,00 x 0,00</del> 48%  * Slide 5 | / 5 iyt-cool       |
| 🔍 🔀 🗐 📩 🖪 Apresentação                | 👿 Sem Título1 - Ope                   | nOffice.o) 🗵 00:21 |

 Vá ao slide 1 para fazer alterações no slide. Para isso clique na aba Slide 1 na barra. Assim o slide 1 será visualizado.

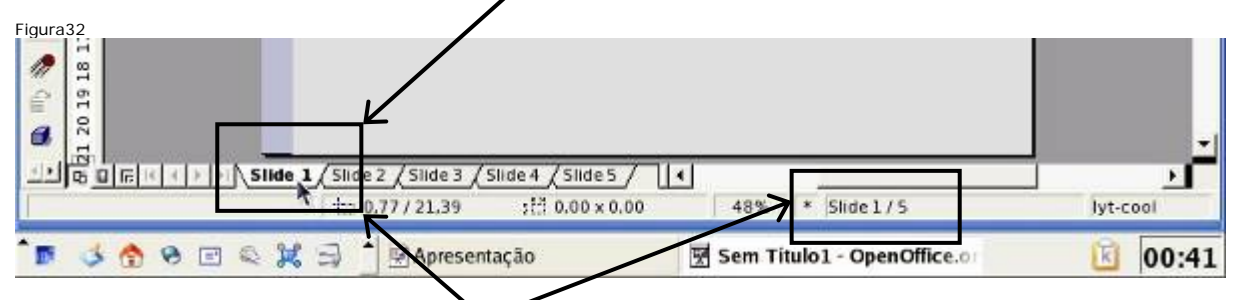

Note que o nome Slide 1 na aba se encontra em negrito e que a indicação do slide atual passou a ser Slide 1/5, ou seja, o 1º slide de um total de 5 slides.

#### Alterando cor da fonte

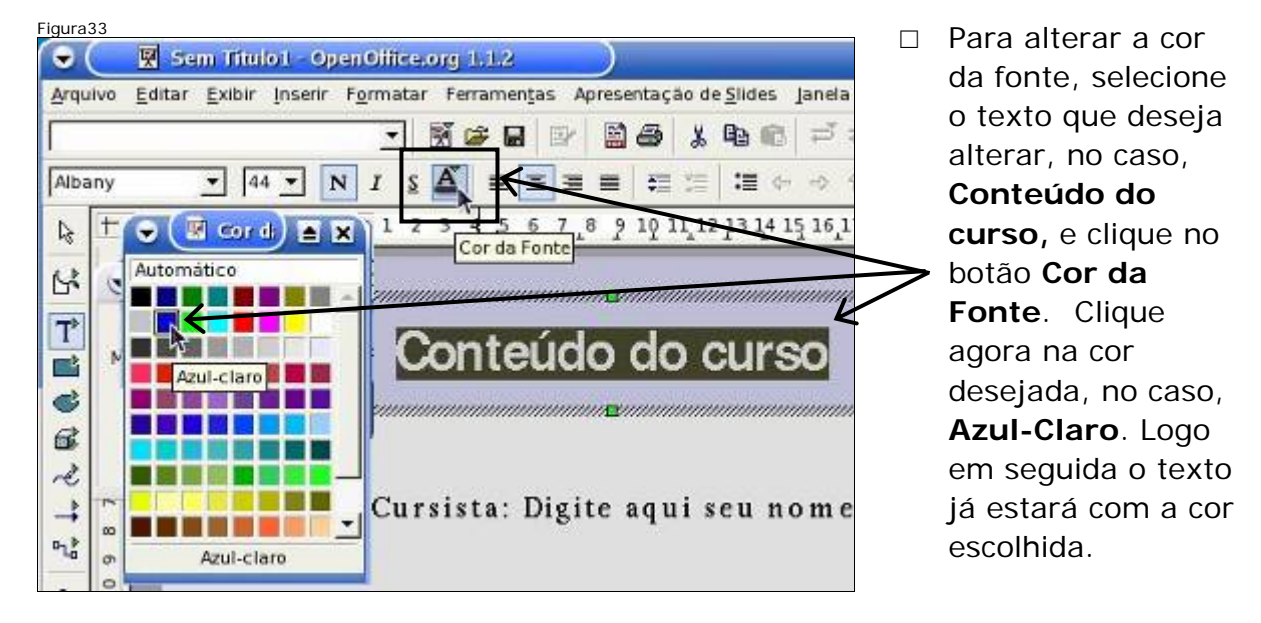

# Alterando tipo da fonte

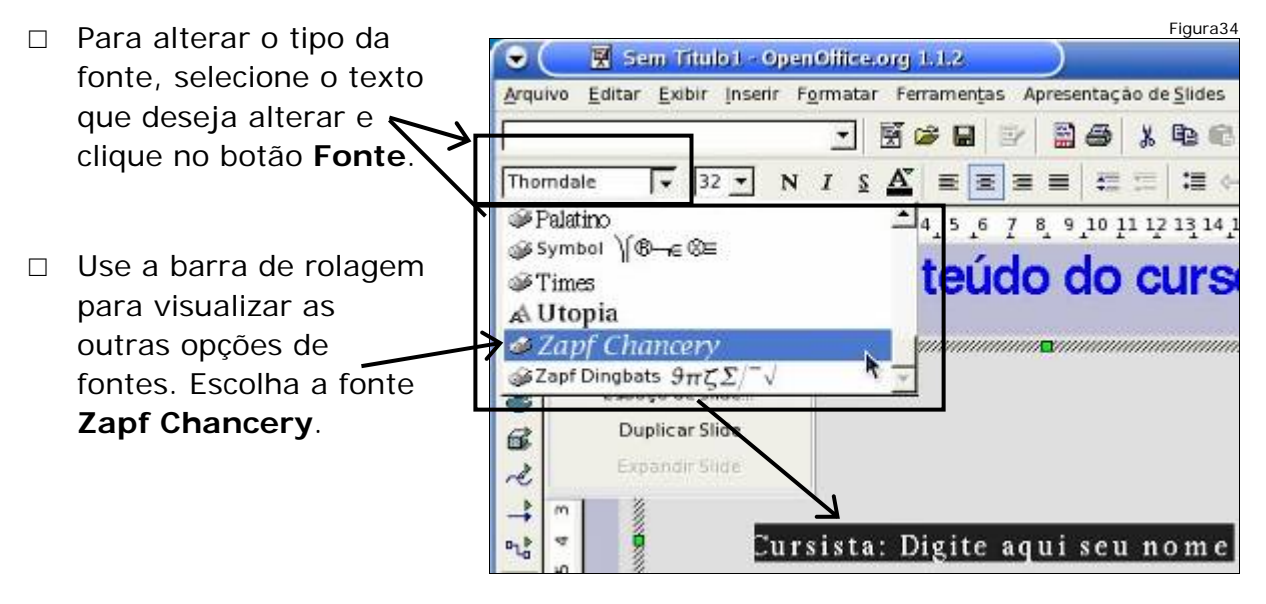

□ Tipo da fonte trocado. Observe que a formatação de texto se dá da mesma forma que no Writer (Editor de Texto), usado no exercício anterior.

#### Negrito

Figura35 □ Para colocar em 🗑 Sem Titulo1 OpenOffice.org 1.1.2 • negrito, selecione Editar Exibir Inserir Formatar Ferramentas A resentação de <u>S</u>lides Janela Arquivo o texto desejado, 3 📽 🔒 🔡 📓 🎒 👗 🛍 📾 🗇 🗗 no caso, Zapf Chancery <u>A</u> = = = N s I Cursista:, e 5 7 6 5 4 5 6 7 8 9 10 11 12 13 14 15 16 17 +3 4 3 3 clique no botão Negrito Negrito. S Apre \_ A Conteúdo do curso Inserir Slide. T Modificar Layout de Slide 1 Community and Community and Community of Community of Com Esboço de Slide ¢ Duplicar Slide E. Digite aqui seu nome Cursista:

# Sublinhado

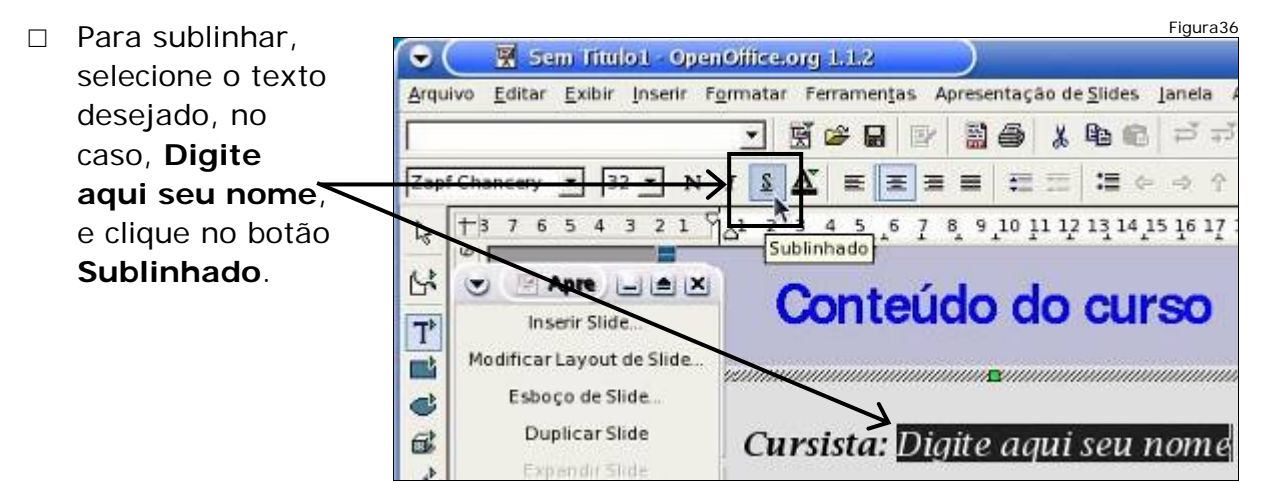

# Salvando a apresentação

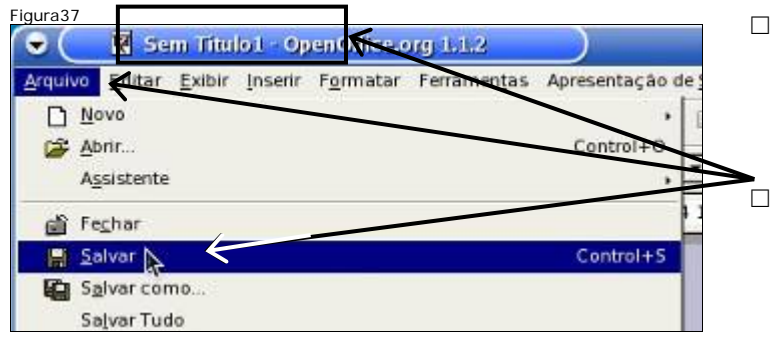

- A apresentação ainda não foi salva, observe que Sem Título1 aparece na barra de título.
  - Para salvar, clique no menu Arquivo. Os itens de menu aparecerão, escolha o item Salvar.

| ə 🤇 🖳 🗐 Salvar com                                                              | •)                                                           |                         | e x                                                                                                    |    | A janela <b>Salvar como</b>                                                                          |
|---------------------------------------------------------------------------------|--------------------------------------------------------------|-------------------------|----------------------------------------------------------------------------------------------------|----|----------------------------------------------------------------------------------------------------|
| /home/users/gabriel                                                             |                                                              |                         |                                                                                                    |    | Nome do arquivo:                                                                                     |
| Título 🔟                                                                        | Tipo                                                         | Tam                     | Data de modificação                                                                                                    |    | digite <b>Exercicio</b> .                                                                            |
| Desktop home home Maildir public_html tmp Uome do arquive Uome do arquive Uoper | Pasta<br>Pasta<br>Pasta<br>Pasta<br>Pasta<br>Pasta<br>Ciccio | esentation<br>mática de | 06/04/2006, 19:28:47<br>29/03/2006, 02:38:42<br>06/04/2006, 20:25<br>29/03/2006, 02:38:42<br>29/03/2006, 02:38:42<br>29/03/2006, 02:38:42<br>Salvar<br>Ajuda<br>nome de arquivo | 7- | Clique em <b>Salvar</b> e a<br>apresentação será<br>gravada no<br>computador, para uso<br>posterior. |

## Visualizando a apresentação

□ Observe o nome **Exerçicio.sxi** na barra de título. A apresentação foi salva.

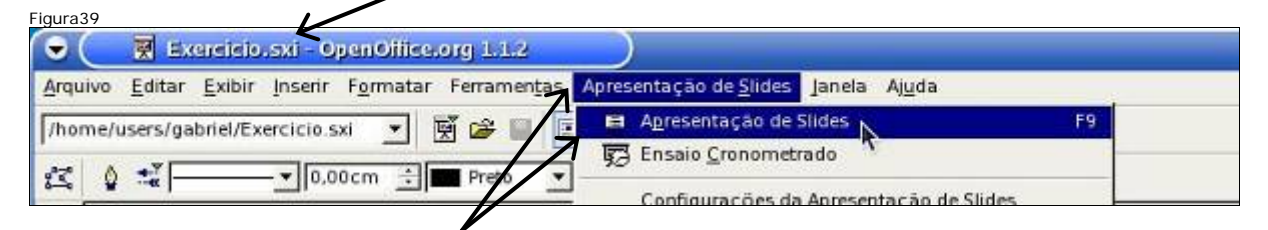

- Para visualizá-la, clique em Apresentação de Slides. Com o menu aberto, clique em Apresentação de Slides.
- □ A visualização da apresentação ocupa a tela toda.

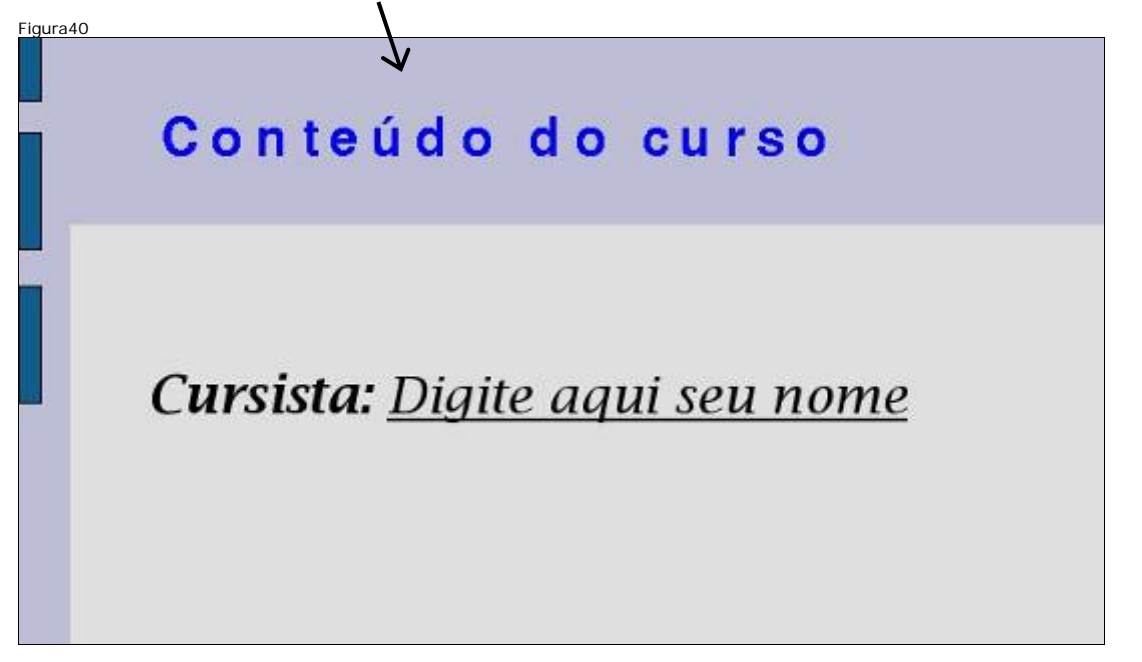

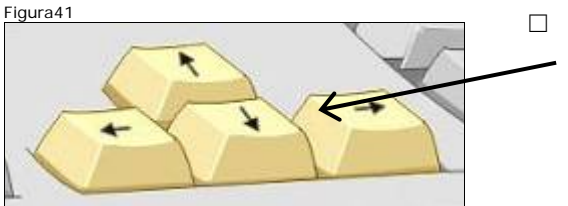

□ Para visualizar o próximo slide, pressione a tecla Seta para baixo, para o anterior, Seta para cima.

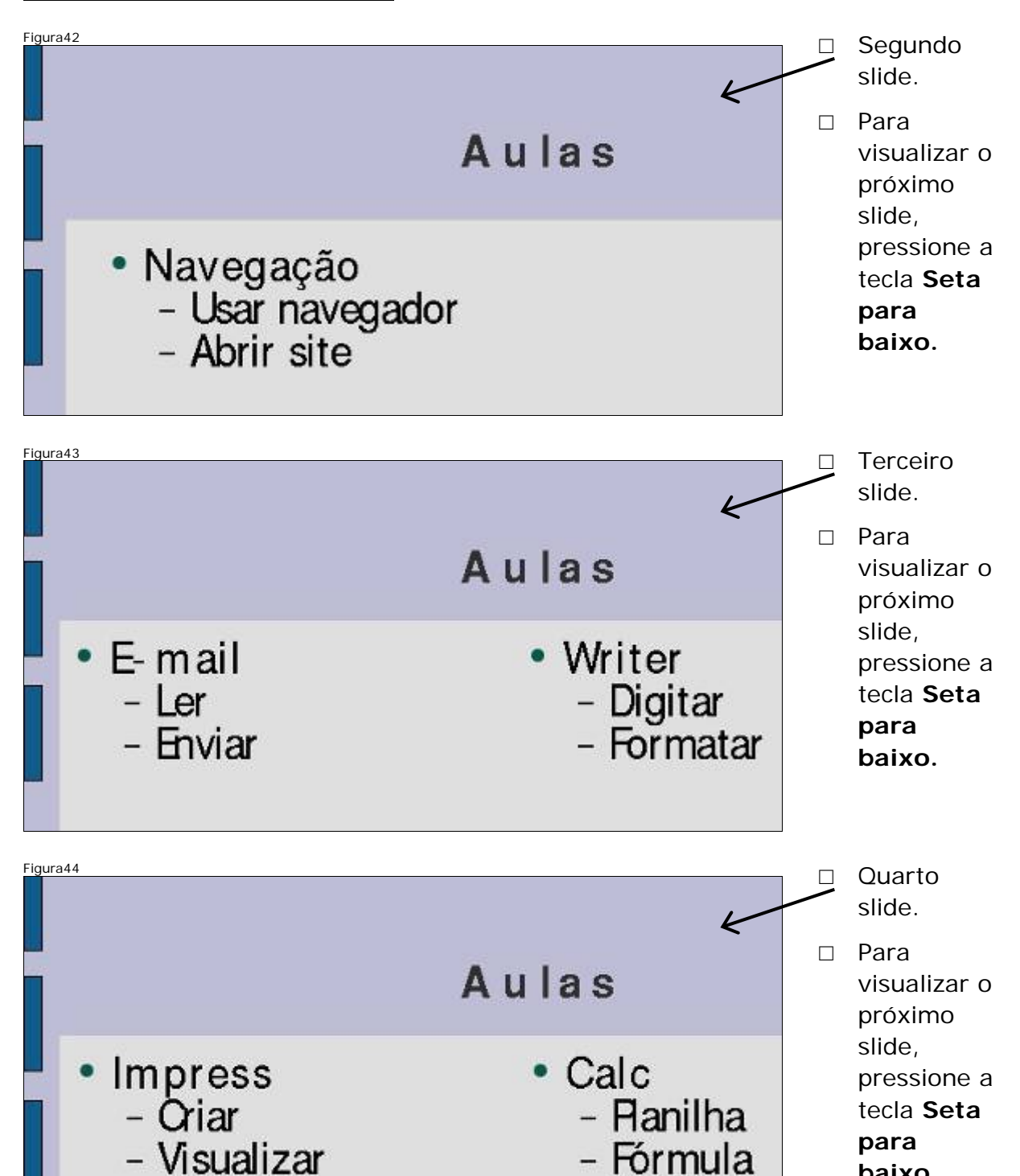

baixo.
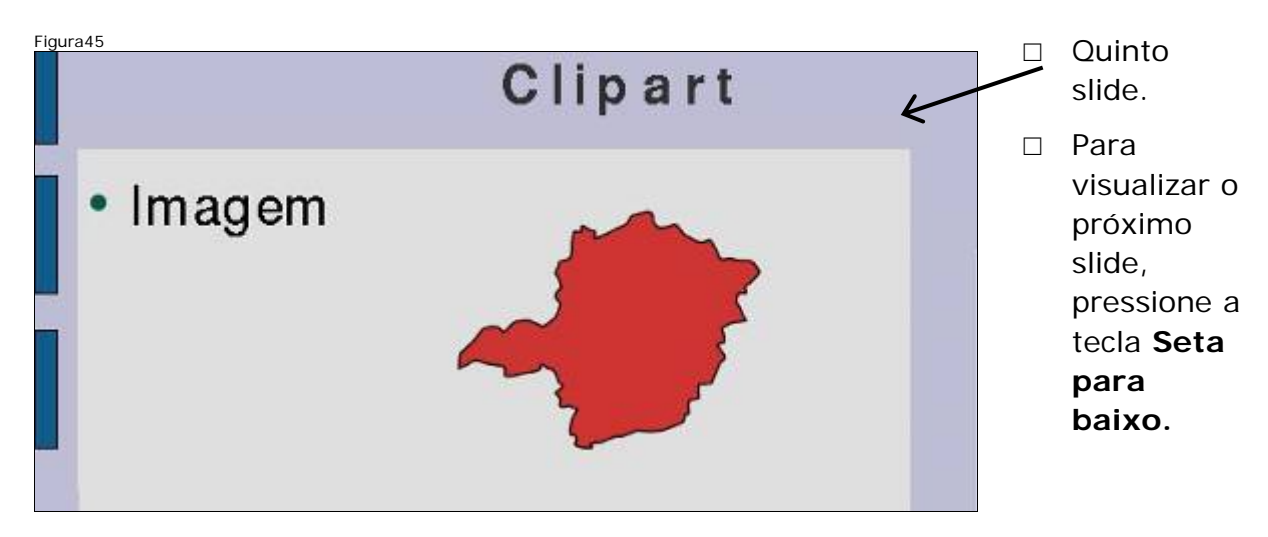

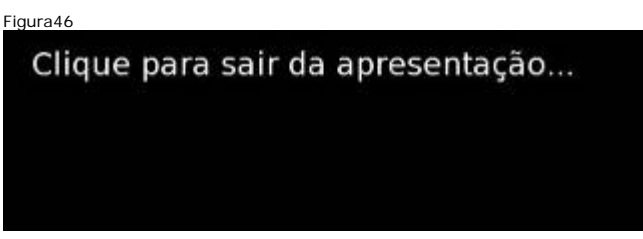

 Ao término da apresentação esta tela aparecerá. Para sair basta dar um clique em qualquer lugar da tela ou pressionar Seta para baixo.

### Fechando o Impress

- □ Fechar a apresentação.
- □ Fechar o impress.

#### Enviando a apresentação por e-mail

- □ Enviar a apresentação para o e-mail do instrutor com cópia para um colega.
  - Aqui você irá realizar os mesmos procedimentos do exercício de enviar email com anexo.
  - Abra o navegador.
  - Entre no site do Yahoo.
  - Entre no webmail com login e senha.
  - Clique em nova mensagem.

| Figura47                                                            | Clique em        |
|---------------------------------------------------------------------|------------------|
| Inserir e-mails da lista de endereços 1 Adicionar Ce - Adicanar Ceo | Adicionar Cc,    |
| Para:                                                               | para que         |
| Assunto:                                                            | apareça o        |
|                                                                     | campo que será   |
| Anexar arquivos                                                     | utilizado para   |
|                                                                     | digitar o e-mail |
| Concluído                                                           | do colega. Cc    |
| 🍗 💰 🏠 🗞 🖃 🔍 💢 🗐 📩 🔮 Yahoo! Mail - joselgee                          | significa Com    |

| Figura48  |                                       |                            | Em Para:, você             |
|-----------|---------------------------------------|----------------------------|----------------------------|
|           | Inserir e-mails da lista de endereços | Ranover Ce - Adicionar Ceo | digitará o e-mail do       |
| Para:     |                                       |                            | seu instrutor. Em          |
| Cc:       | [                                     | /                          | <u>Cc:</u> , e-mail do seu |
| Assunto:  |                                       |                            | colega. Em                 |
|           | N                                     |                            | Assunto:, Conteúdo         |
|           | Anexar arquivos                       |                            | do Curso. Anexe a          |
| Concluído |                                       |                            | apresentação               |
| ° 🖬 🕹 (   | • • • • × = • •                       | 🎯 Yahoo! Mail - joselgee   | Exercicio.sxi.             |
|           |                                       | 4 m                        |                            |

# Desligando o computador

- □ Após enviar a mensagem, feche todas as janelas.
- □ Desligue a estação.

# Módulo 2

### Objetivos

Criar um documento novo, usar recursos gráficos para edição de slides (traços, caixas, setas, figuras), formatos de visualização e impressão de apresentações, salvar a apresentação digitada para continuidade do trabalho, enviar a apresentação via e-mail para terceiros: salvar como pdf.

### Abrindo uma nova apresentação

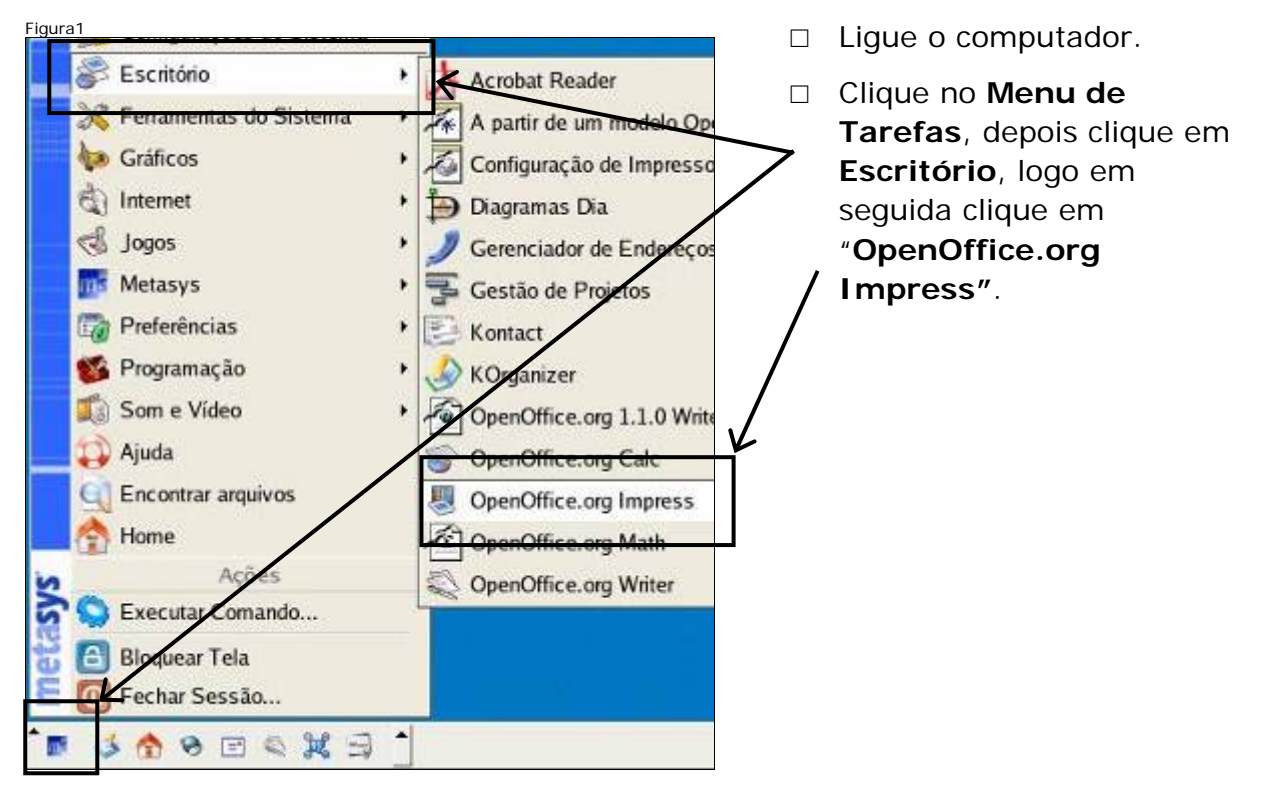

 Para criar uma nova apresentação, na janela ao lado, clique no botão
 Criar para iniciar a criação de uma nova apresentação.

| 4              |                            | =           |             |   | V   |
|----------------|----------------------------|-------------|-------------|---|-----|
| 1.             |                            |             |             |   |     |
| Tipo<br>Aprese | ntação em branco           |             |             |   |     |
| C Aparti       | de modelo                  |             |             |   | - 8 |
|                |                            | 2400.00 C - |             |   |     |
| C Abrir u      | ma apresentaçã <u>o</u> ex | astente     |             |   |     |
| C Abrir u      | ma apresentaçã <u>o</u> ex | ostente     |             |   | - 1 |
| C Abrir u      | ma aprosidentes de ex      | uscente     |             |   |     |
| C" Abrir u     | ma aprosanse sa ex         |             |             |   |     |
| C Abrir u      | ma aprisid no de os        |             | ☞ Wsualizar | ~ |     |

Elguro 2

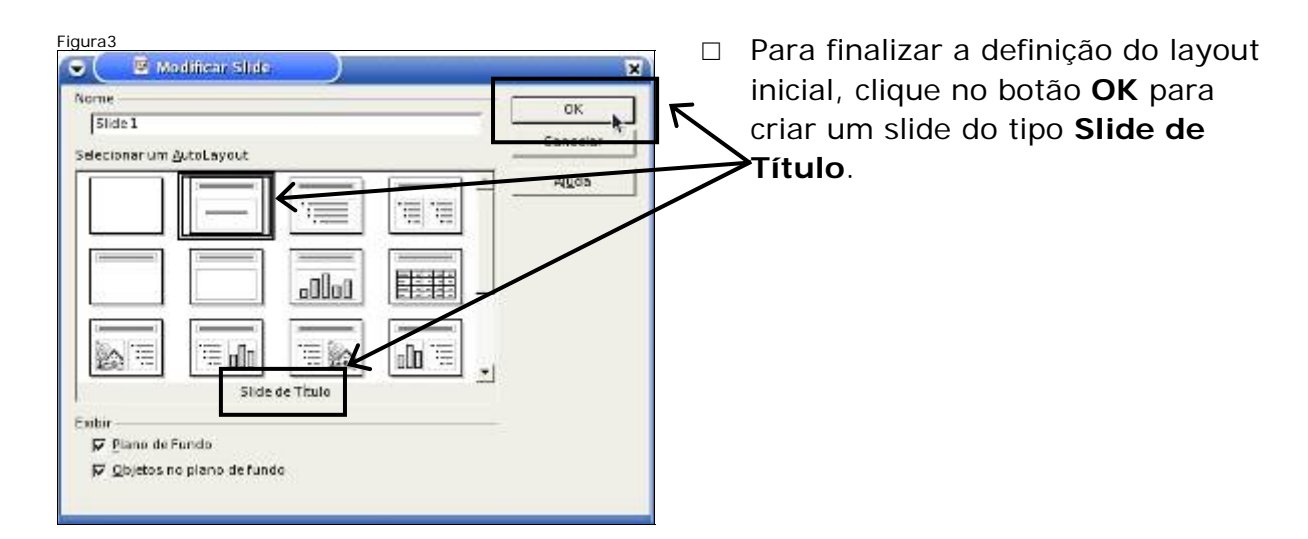

# Adicionando título ao slide

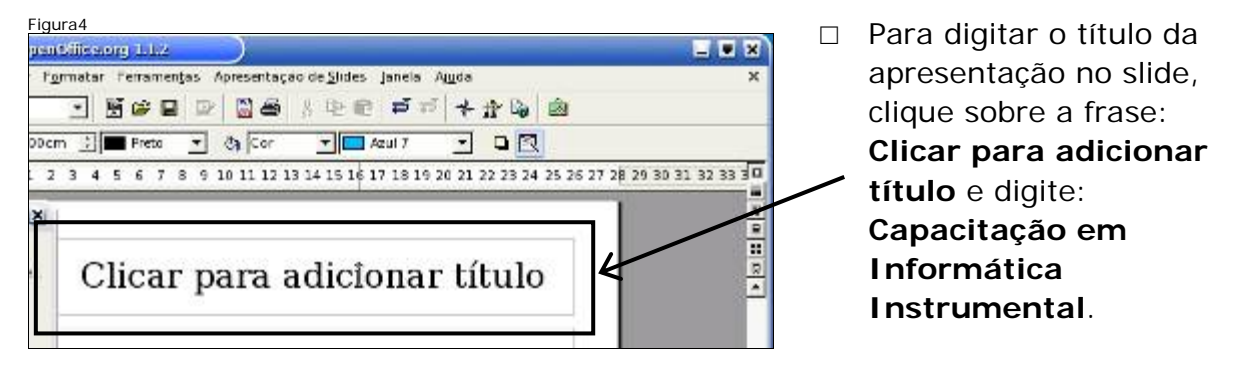

### Adicionando texto ao slide

Para adicionar texto ao slide, clique sobre a frase: Clique para adicionar texto e digite: Módulo 2 – Impress.

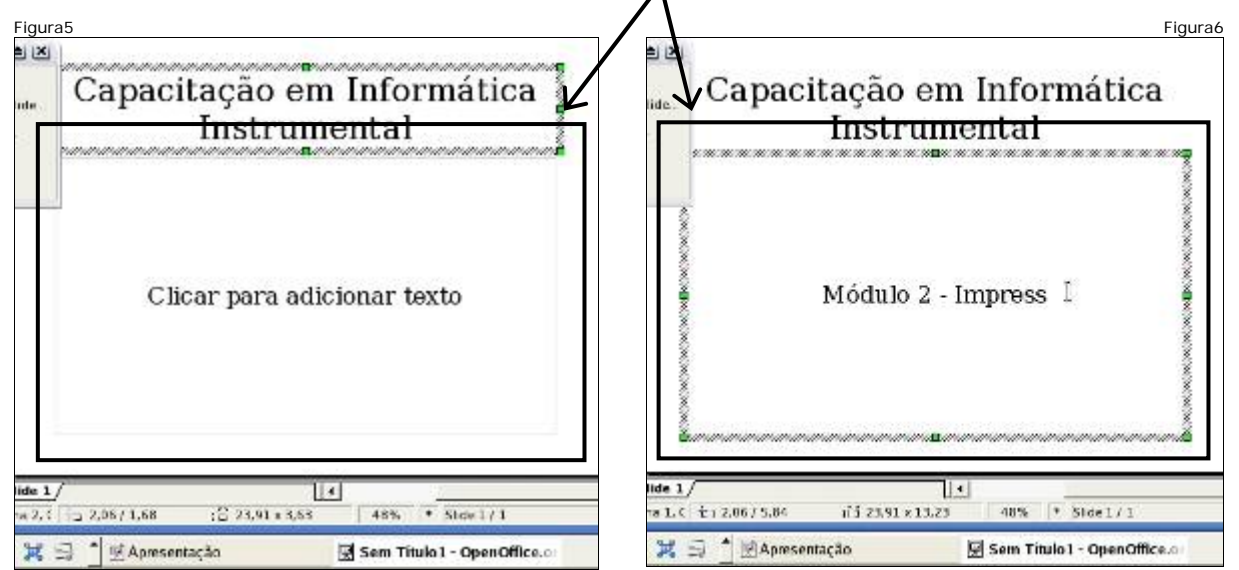

### Formatando o plano de fundo

- Para alterar o plano de fundo do slide, clique no menu Formatar, depois clique no item Página.
- A janela Configuração de Página se abrirá. Nela, clique na aba Plano de Fundo e depois, na opção Preenchimento, clique no item Gradiente. As opções do gradiente se abrirão.

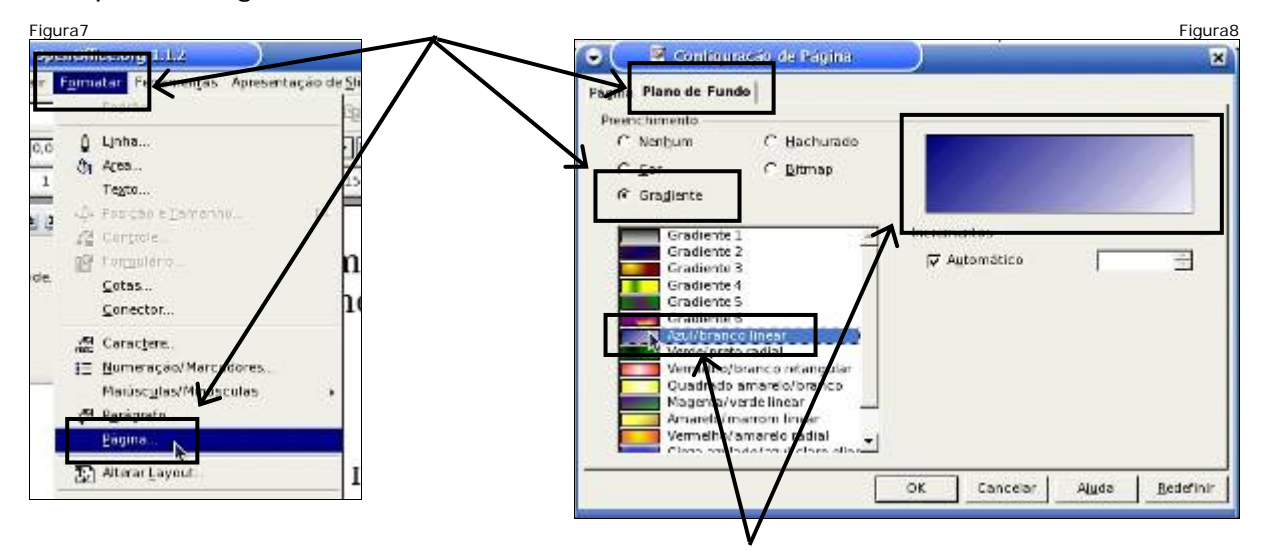

Nesta parte da janela, pode-se visualizar a opção escolhida. Escolha agora, o item Azul/branco linear, dentro das opções do Gradiente.

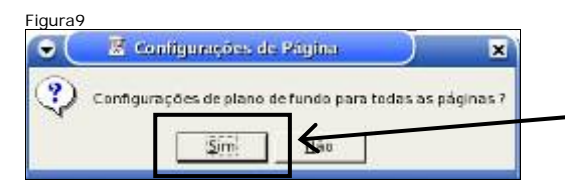

Surgirá esta janela que solicita a confirmação de uso da configuração em todas as páginas, clique em Sim.

# Formatando o título

| Figura10                   |                                        |                                                                                                    |   | Com o texto do      |
|----------------------------|----------------------------------------|----------------------------------------------------------------------------------------------------|---|---------------------|
| Arquivo Editor Exbir Juser | Formatar Ferantingas Apresentaçã       | io de <u>Sides</u> Janeiro - Agulo                                                                                                    |   | título selecionado, |
| -                          | Pageso                                 | B (1) 2 7 7 7 8 B (1) 1                                                                                                    |   | clique no menu      |
| Bitstream Vera 5 💌 44 💌 3  | ĝ Linha.<br>Ĉa Apra                    | := ~ ~ + 세 위 i=                                                                                                    |   | Formatar, depois    |
| La 18 7 6 5 4 3 2 1        | Toota<br>A Decision Toosanto           | 13 14 15 16 17 18 19 20 21 22 23 24 25 3                                                                                                    | 2 | clique no item      |
|                            | Ale Controls                           | Contraction and the second second sec |   | Caractere           |
| Modificar Layout de Silde. | E Formulado.<br>Como                   | n Informatica                                                                                                    |   |                     |
| 🐷 Esboço de Slide          | Conector                               | nental                                                                                                    |   |                     |
| Duplicar Slide             | ······································ |                                                                                                    |   |                     |
|                            | Haiúscylas/Minúsculas                  | · · · · · · · · · · · · · · · · · · ·                                                                                                    |   |                     |

□ Na janela Caractere, na aba Fonte, são alteradas as configurações da fonte.

Escolha a Fonte: Bookman, o Tipo de Fonte: Itálico Negrito e Tamanho:
 44, como na figura. Logo em seguida, clique na aba Efeitos de Fonte.

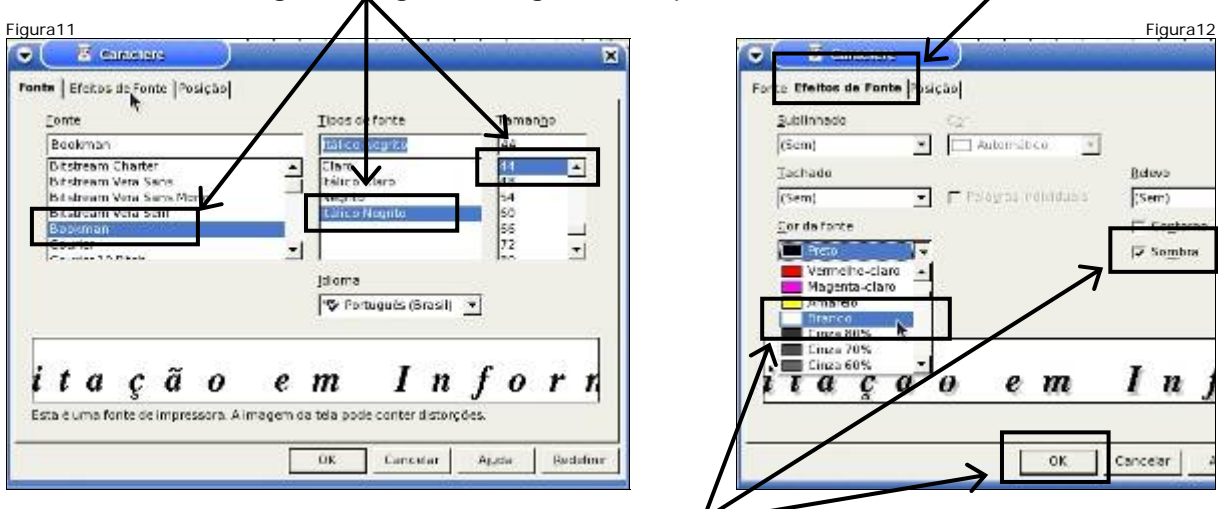

□ Na aba Efeitos de Fonte, escolha a cor Branco e clique na opção Sombra, que adicionará uma sombra ao texto. Clique em OK.

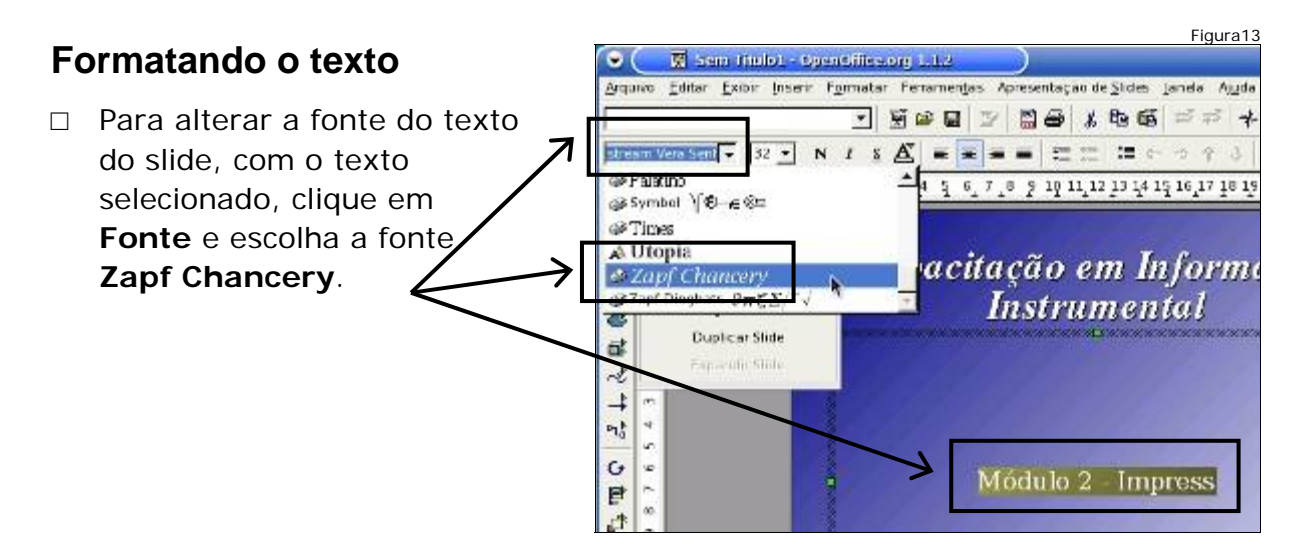

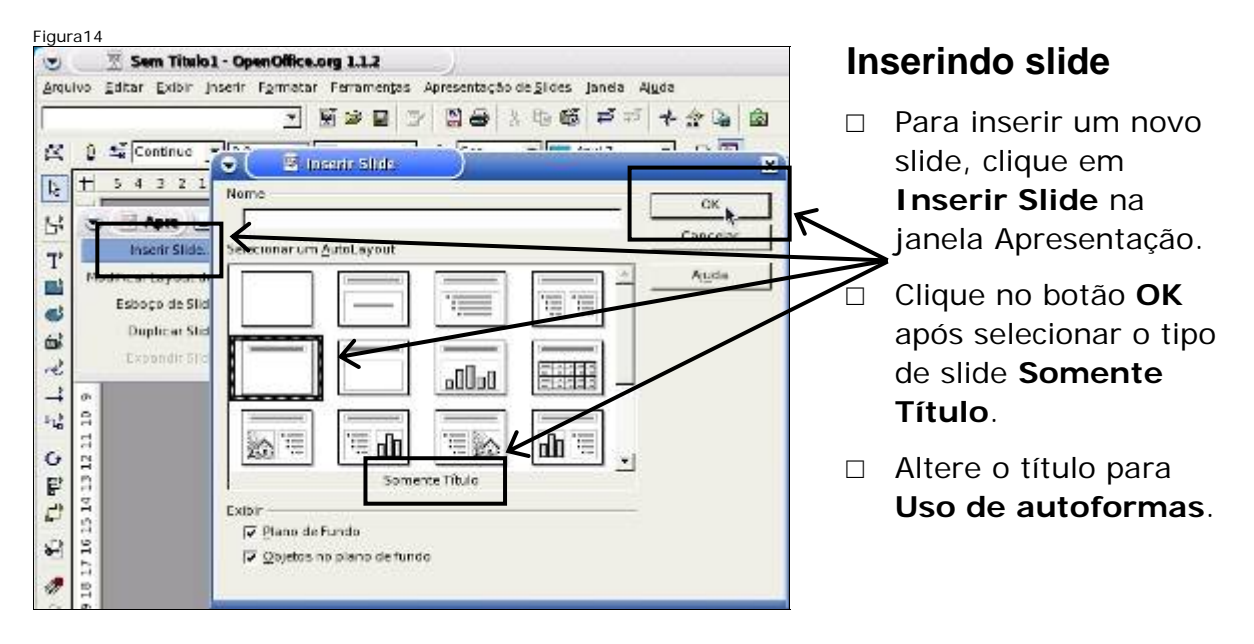

### Inserindo autoforma

 Para criar um organograma com retângulos arredondados e conectores, clique sobre o botão **Retângulo** e mantenha-o pressionado até que o menu se abra. Escolha, então, **Retângulo Arredondado**.

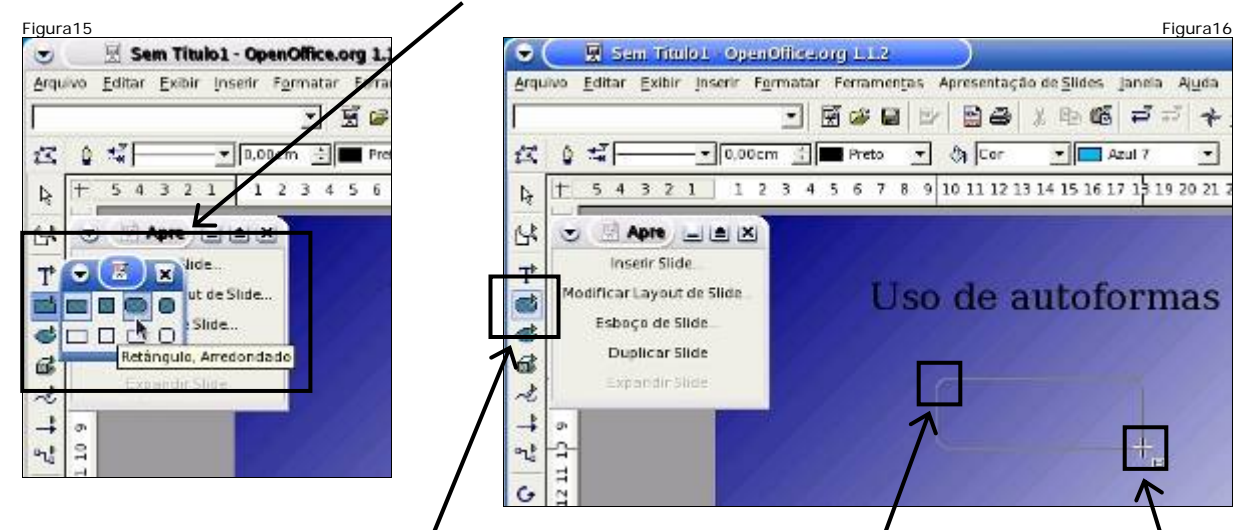

Com o Retângulo Arredondado selecionado, clique no slide (no ponto superior) e, mantendo o botão do mouse pressionado, arraste o ponteiro (até o ponto inferior). Um retângulo será inserido no tamanho que foi criado.

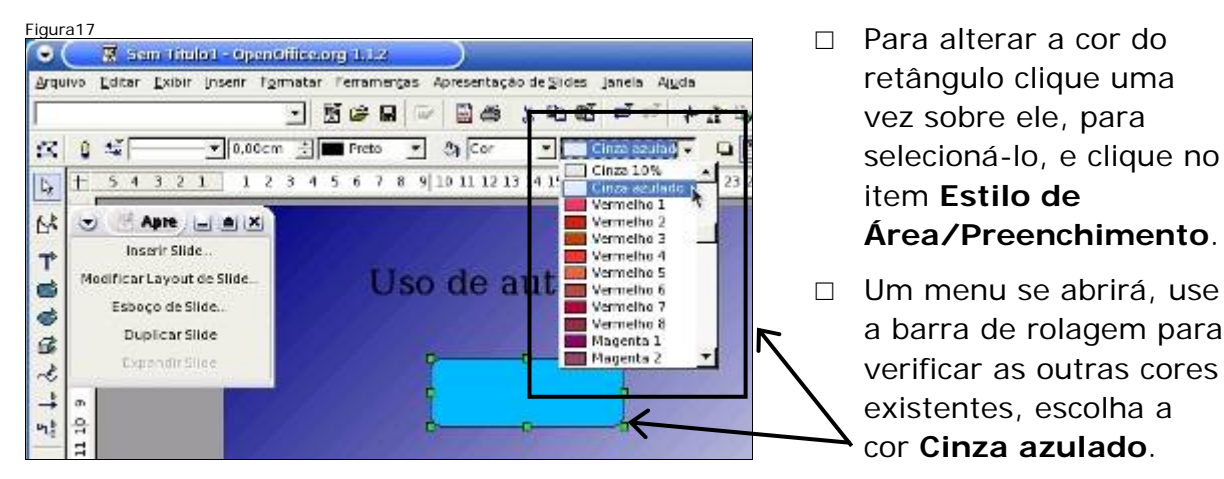

### Alterando a cor da autoforma

### Inserindo autoforma

 Agora, clique novamente no botão Retângulo para inserir outro retângulo com as mesmas características.

Figura18 □ Com o Retângulo Arredondado  $\mathbf{O}$ 🕱 Sem Titulo1 - OpenOffice.org 1.1.2 selecionado, clique no slide (no Arquivo Editar Exbir Josen: formatar ferramentas Apresentação de Slides Janela ponto superior) e, mantendo o - 500 B B B 2 4 6 7 2 0 11-- On Cor T Cinza ad botão do mouse pressionado, 5 4 3 2 1 1 2 3 4 5 6 7 8 10 11 12 13 14 15 16 17 18 1 R + arraste o ponteiro (até o ponto 1× 1 Apre 🖃 🛎 🗶 inferior), conforme indicado na Inserir Side figura. ificar Layout de Side. Uso de autoforn et: Esboço de Slide... O retângulo será inserido com as Duplicar Slide B mesmas características do A + anterior (em termos de cor de 5 nt: 3 fundo e cor da borda). 14 13 12 11 G F JF. ¢ 4

### **Copiando autoforma**

□ Para replicar o retângulo criado, ou seja, criar outros com o mesmo tamanho e forma, basta selecionar a figura e depois clicar em Editar e em seguida em Copiar.

山 16

Depois clique em Editar e em seguida em Colar. 

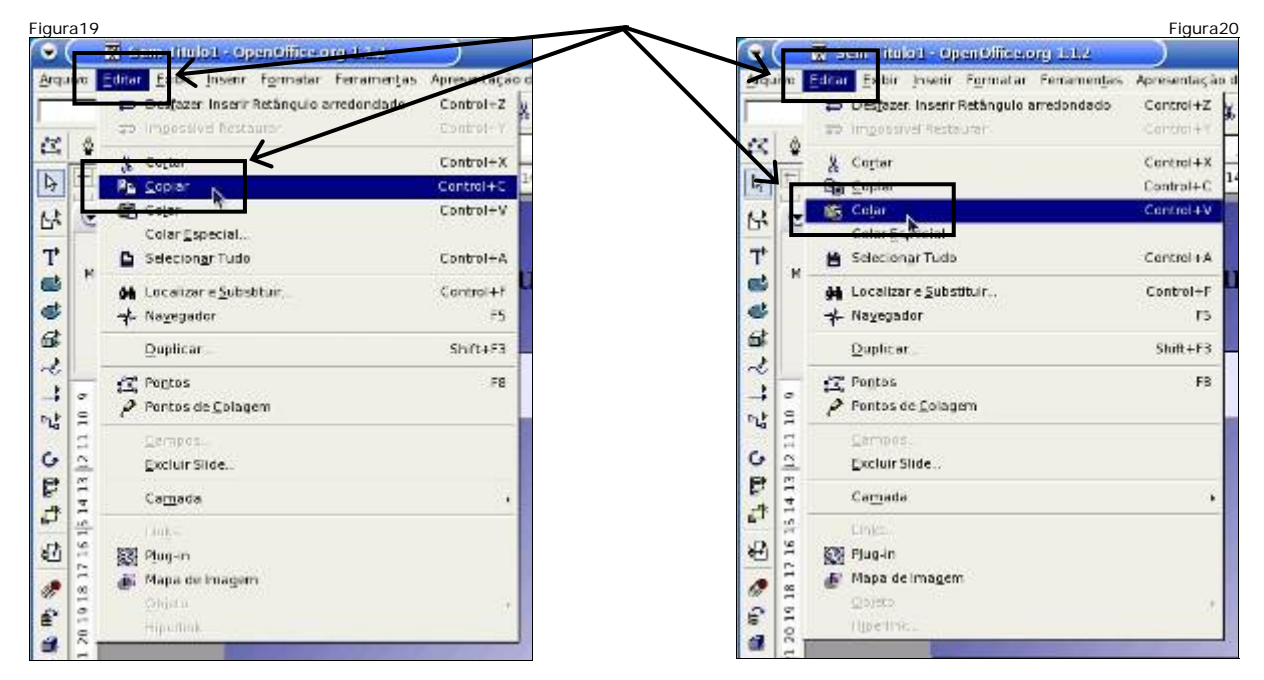

□ O retângulo copiado será colado sobre o anterior, que deu origem à cópia. Ele terá as mesmas características do anterior, ou seja, mesmo tamanho, cor e forma.

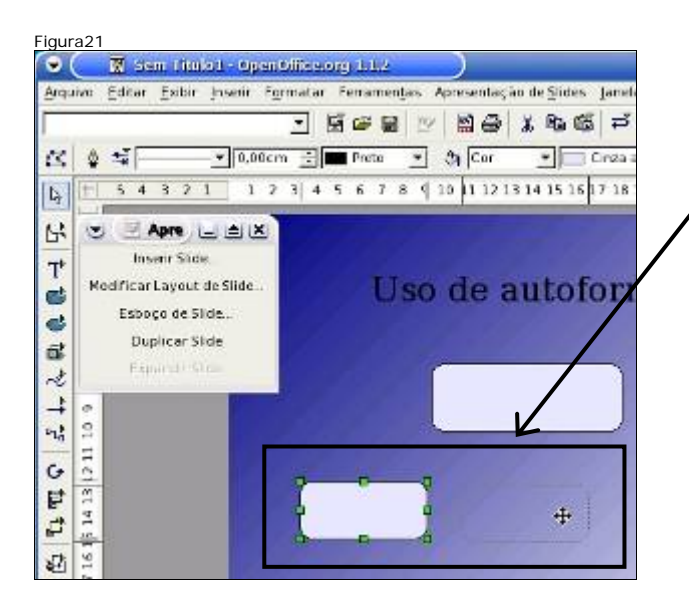

### Inserindo texto em autoforma

- Para inserir texto nos retângulos basta clicar duas vezes sobre cada um. Isto permitirá que seja inserido texto no seu interior. Isto pode ser feito com qualquer autoforma.
- □ Escreva:
  - **OpenOffice.org** no retângulo maior.
  - Writer, Impress e Calc em cada um dos retângulos menores.

#### Inserindo conectores

- Conectores são usados para ligar autoformas.
- Clique no botão Conector e mantenha pressionado até que se abra o menu.
- Escolha o Conector Curvo Terminando com Seta. Este conector será usado para ligar cada um dos retângulos.
- Agora, clique no centro da borda inferior do retângulo maior e mantenha pressionado. Observe que aparecem pontos para ligação.

- Para movê-lo, basta arrastá-lo com o mouse para outra posição. Movimente-o como a / figura sugere.
- Para inserir novo retângulo,
   basta clicar em Editar e em seguida em Colar. Outro retângulo será inserido como o anterior.
- Para movê-lo, basta arrastá-lo com o mouse para outra posição.

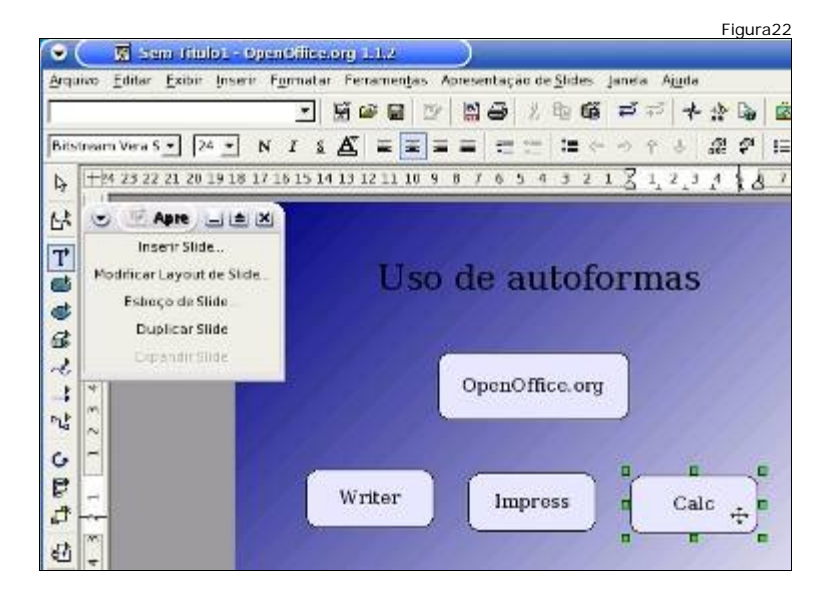

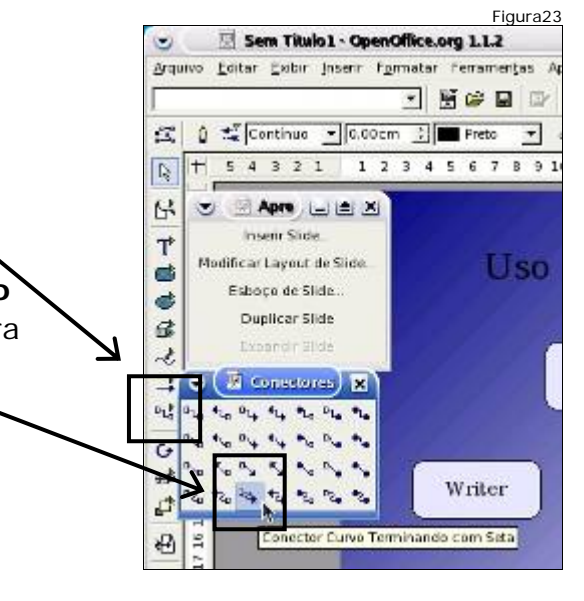

□ Arraste até o primeiro retângulo menor, clicando no centro da sua borda superior, como na figura. Isto conectará os dois retângulos.

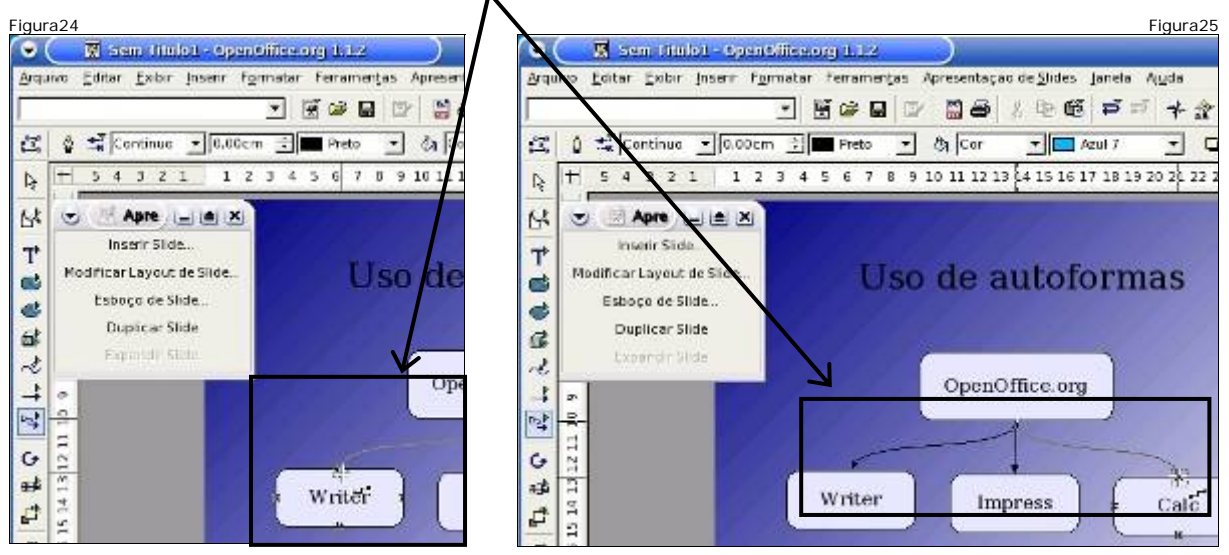

□ Agora clique novamente no botão conector para conectar o retângulo maior aos outros dois menores.

# Inserindo figura da Internet

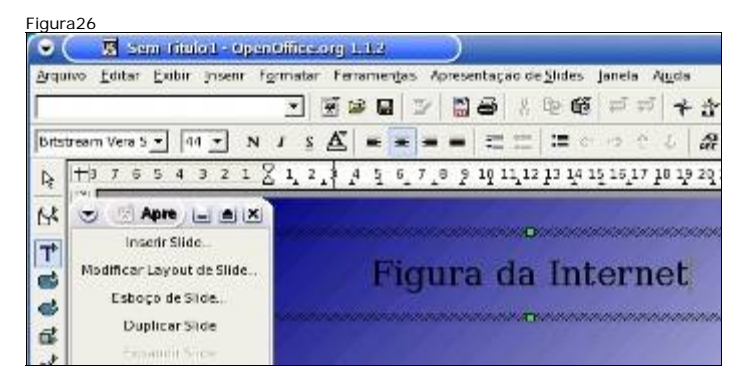

- Insira outro slide
   Somente Título,
   clicando em Inserir Slide,
   na janela Apresentação.
- Altere o título para
   Figura da Internet.
- Clique no ícone do
   Navegador Web para acessar a Internet.
- Para procurar a página da SEE pode-se usar a página inicial do navegador, que contém a barra do Google, ou usar a barra de busca do navegador.
- Digite no campo de pesquisa: secretaria educacao minas gerais e clique no botão Pesquisa Google.
- Clique no link Secretaria de Estado de Educação MG para abrir a página da Secretaria de Educação.

| Figura 27                                                                                                    | Figura28                                                                                                    |
|----------------------------------------------------------------------------------------------------|----------------------------------------------------------------------------------------------------|
| Arquivo Editar Exibir Ir Fayoritos Ferramentas Ajuda                                                                                                  | Arquivo Editar Exibir Ir Fayoritos Ferramentas Aluda                                                                                                    |
| 😡 Ültimas notícias 📋 Inglês -> Português 🍖 Dúvidas Firefox                                                                                            | 😡 Ültimas noticias 📋 Inglês -> Português 🌘 Dúvidas Firefox                                                                                                    |
| Firefox Start<br>Google Web Insigens Brucos Dir<br>Secretaria educacao minas gerais<br>Pesquisar: @ a web @ péginas em português @<br>Pesquisa Google | Google       Web       Imagens       Grupos       Diretório       N         Jeccretaria       educacão minas gerais       Pesquisar:       © a web € págines em po         Web       Resultados 1 - 10 de aproximadament         Secretaria do Estado do Educação - MG       Secretaria de Estado de Educação - MG         Sacretaria de Estado de Educação de Minascretaria - SEE / MG Averida       Gameleira - Fone (31) 3379-9200 CEP: 30510-000 - Belo Horizorite - www.educação.mg.gov.br/site/ 30k       Em cacho - Páginas Semelham         Supermendâncias       Regionais de       Eucordo - Páginas Semelham |

- Na página da SEE, clique no link Apoio ao Professor para abrir o seu menu.
- □ Agora, clique no link Videoteca.
- A página referente à videoteca se abrirá. use a barra de rolagem para movimentar a página até visualizar a foto nela contida.

| · · · · · · · · · · · · · · · · · · ·                                                                                                    | 65 62                               |                                                                                                    | -                                                                                                    |                                                    |
|----------------------------------------------------------------------------------------------------|-------------------------------------|----------------------------------------------------------------------------------------------------|----------------------------------------------------------------------------------------------------|----------------------------------------------------|
| Ardnivo Equar Exi                                                                                                    | Dir Ir                              | Fayontos                                                                                                    | Ferramentas                                                                                                    | Aluca                                              |
| 💠 · 🏟 · 🎒 🖗                                                                                                    | 3 🟠                                 | http://                                                                                                    | www.educacao.                                                                                                    | mg.gov                                             |
| 🛱 Últimas noticias 📋                                                                                                    | Inglês                              | » Português                                                                                                    | s 🥐 Dúvidas F                                                                                                    | inefox                                             |
| 4                                                                                                    | -                                   | Hr                                                                                                    | -                                                                                                    | 100                                                |
|                                                                                                    | -                                   | n e                                                                                                    | 123                                                                                                    | 1.                                                 |
|                                                                                                    |                                     | - 6                                                                                                    | 100                                                                                                    | 1                                                  |
| Corrotaria do Ect                                                                                                    |                                     | Contraction of the local distance of the local distance of the loc | and the second second sec |                                                    |
| secretaria de Esta                                                                                                    | ado de                              | Educaçã                                                                                                    | o de Minas (                                                                                                    | Gerais                                             |
| Printer                                                                                                    | ado de                              | Educaçã                                                                                                    | o de Minas (<br>Rigitalia                                                                                                    | Gerais                                             |
| Press                                                                                                    | ado de                              | Educaçã                                                                                                    | o de Minas (<br>Rigitit                                                                                                    | Gerais                                             |
| Menu Principal                                                                                                    | ado de                              | Educaçã                                                                                                    | o de Minas (<br>Rigita Ir                                                                                                    | Gerais                                             |
| Menu Principal<br>Secvizia                                                                                                    | ado de                              | CK                                                                                                    | o de Minas (<br>Rigin in<br>Rigin in                                                                                                    | Gerais<br>callSose                                 |
| Menu Principal<br>Secretaria<br>Ecistetico Educacioneio                                                                                       | ado de                              | CK<br>CK<br>2-6 - <u>Oko cristo</u><br>aplic per Cureo                                                                                                    | o de Mirnas (<br>Rigina in<br>obrochala nage<br>de Pás-gradunção                                                                                                    | Gerais<br>collision<br>odi<br>* or Yolettu         |
| Menu Principal<br>Secularia<br>Menu Principal<br>Secularia<br>Estilistico Educacionale<br>Jerogan                                             | ado de<br>Geore<br>Capac            | CR<br>CR<br>26 - Oko kinek<br>ação per Curao                                                                                                    | o de Minas (<br>Rigies la<br>rola calades la mage<br>de Pós-graduação                                                                                                    | Gerais<br>collisose<br>odu<br>construc-<br>rasense |
| Persika<br>Menu Principal<br>Secularia<br>Estelistico Educationelo<br>arrope<br>Apoio un Prefesor                                             | Castra<br>Castra<br>Videot          | OK<br>OK<br>24 - Om cross<br>agte per Cone<br>Not                                                                                                    | o de Minas (<br>Rigies la<br>ciu culateal é acaga<br>de Pás-graduação                                                                                                    | Gerais<br>callSoar<br>oda<br>construct<br>connove  |
| Activities Educational<br>Beculation Educational<br>Beculations Educationals<br>arropas<br>Activities Educationals<br>Activities Educationals | Gente<br>Cuput<br>Videot            | 24 Oto cross<br>ação per Curao<br>nagou<br>nago                                                                                                    | o de Minas (<br>Rigies ):<br>où estadesté songe<br>de Pás-gredueção                                                                                                    | Gerais<br>callSoar<br>odu<br>caterore              |
| Accis a Escola<br>Menu Principal<br>Secularia<br>Estelísticos Educacionale<br>Apois ao Parlavaer<br>Apois ao Parlavaer<br>Apois a Escola      | Canto de<br>Canto<br>Vento<br>Canto | DK<br>DK<br>24 - <u>Oko cmos</u><br>açtic per Guno<br>Raçuo<br>No<br>A Tare Minca                                                                                                    | o de Minas (<br>Rigin la<br>solucidade augus                                                                                                    | Gerais<br>x allSoor<br>add<br>a Vabri<br>rates     |

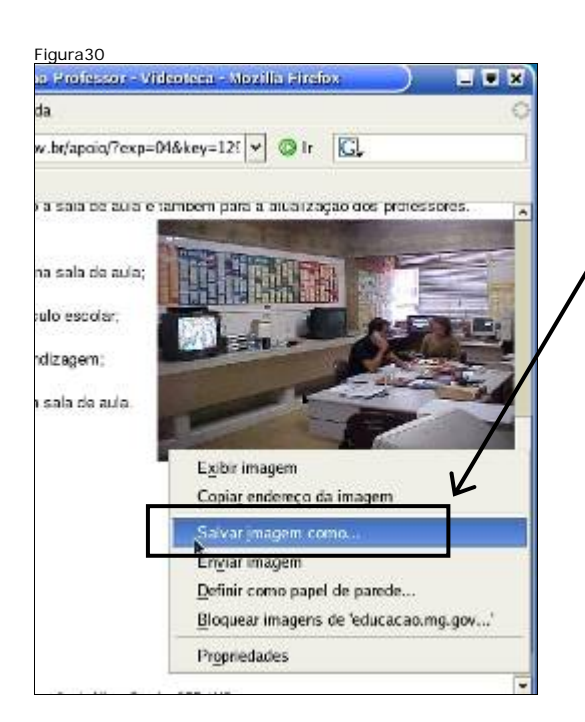

Posicione o ponteiro do mouse sobre a foto e clique com o botão direito. Abrirá o menu ao lado. Clique em Salvar
 imagem como para salvar a foto no computador.

| Exibit: /home/users/gabriel                                                     |                                                                                               |        |
|---------------------------------------------------------------------------------|-----------------------------------------------------------------------------------------------|--------|
| Nome Tamanho Desktop Maildir Chome                                              | Modificado<br>06-05-2006 17:19:<br>22-04-2006 20:44:<br>29-03-2006 02:38<br>29-03-2006 02:38. |        |
| Dimpress-telas<br>Dpublic_html                                                  | 06-04-2006 20 26:<br>29-03-2007 02:38:<br>29-03-2007 02:38:<br>eg                             |        |
| Arquivos do tipo: Imagem JPEG (*.jp<br>Mostrar diretórios e arquivos<br>ocultos | Cancelar                                                                                      | r<br>r |

- Na janela Salvar imagem observe o local onde será armazenado o arquivo, o seu nome e clique no botão Salvar.
- A janela de Downloads abrirá. Quando o download estiver concluído, feche-a e feche o navegador.

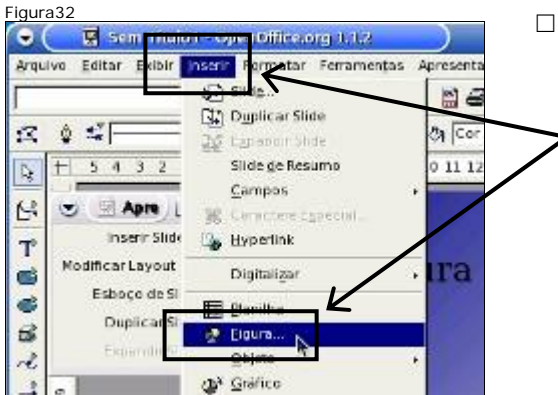

Na janela do Impress, clique no menu
 Inserir e depois no item Figura, para inserir a foto que foi copiada da página da
 SEE para o computador.

- □ Na janela Inserir Figura, observe o local de onde a figura foi salva, use a barra de rolagem e procure o arquivo que foi salvo.
- Ao clicar no nome do arquivo, a figura será visualizada. Clique em Abrir para inserir a figura no slide.

| home/users/gabrie                                                                    | 1                                                                                   |                                   | C                                                                                                    | ×. |  |
|--------------------------------------------------------------------------------------|-------------------------------------------------------------------------------------|-----------------------------------|----------------------------------------------------------------------------------------------------|----|--|
| Titulo M2E4-Impress<br>Malidir<br>public_html<br>tmp<br>foto_1.jpg<br>videotesca 250 | Tipo<br>Pasta<br>Pasta<br>Pasta<br>Pasta<br>Pasta<br>Piguras (jpg)<br>Piguras (jpg) | Ternanho<br>4774 Bytes<br>36.0 KB | Data Se modificação<br>22/04/2006, 20:44 47<br>29/03/2006, 02:38 42<br>29/03/2006, 02:38 46<br>29/03/2006, 02:38 42<br>20/05/2006, 19:36 17<br>06/05/2001, 20:45 22 |    |  |
| lome do arquive.<br>Ipo de arquivo:                                                  | videoteaca_2308 jpeg<br><todos formatos="" os=""> (* bmp,</todos>                   | * dxfz* emfz* epsz* gif;* j       | Abrir<br>P9 Cancelar                                                                                                    |    |  |

- □ Foto é inserida no centro do slide em tamanho reduzido. Para alterar sua dimensão, basta clicar em um dos pontos em sua borda e arrastar.
- □ Clique na extremidade inferior direita da foto e arraste para aumentar o seu tamanho, conforme as duas figuras seguintes.

□ Quando alcançar o tamanho desejado, solte o botão do mouse.

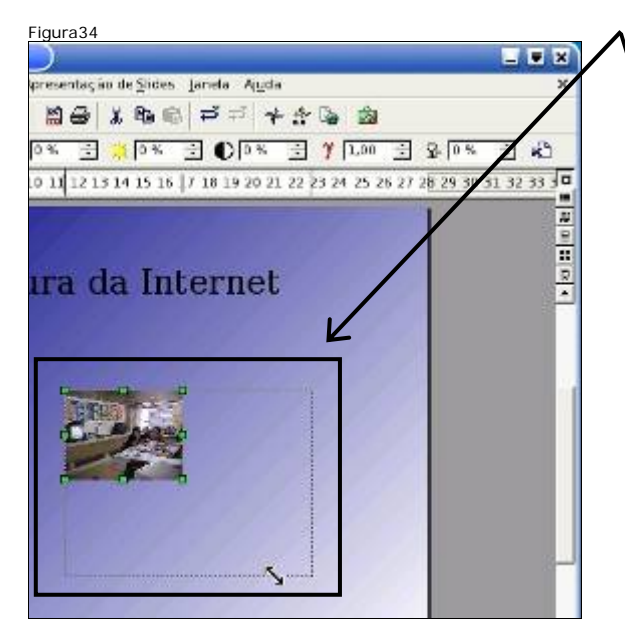

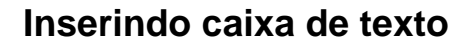

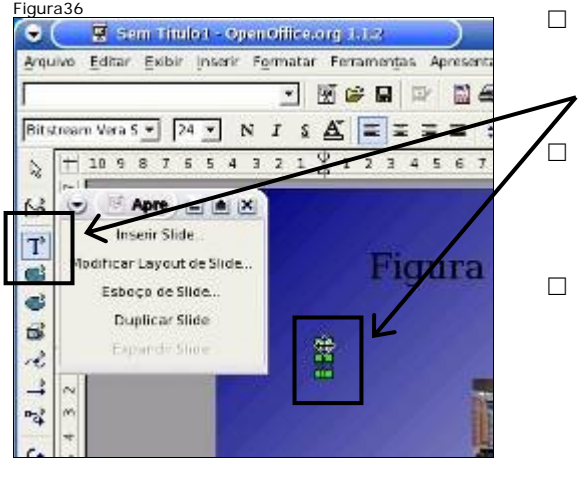

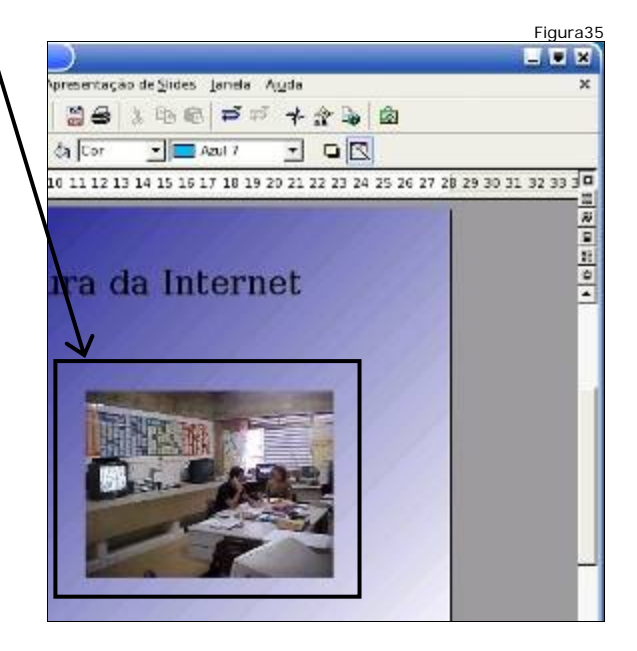

 Para inserir texto no slide, clique no botão Texto. Ele permitirá a inserção de uma caixa de texto.

Com o botão clicado, clique no slide para inserir a caixa de texto e escrever o texto dentro da caixa inserida, como na figura.

 Escreva: Retirada do site da Secretaria de Educação de MG.

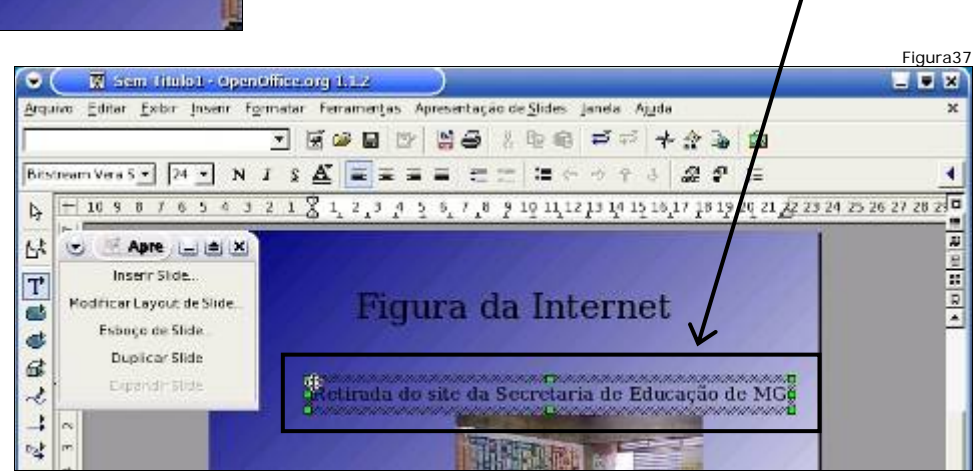

### Configurando transição do slide

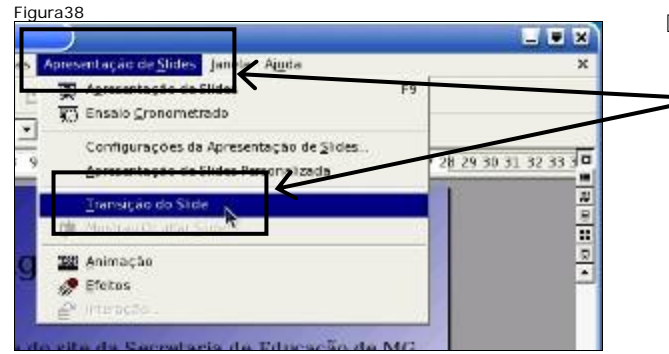

 Para definir o efeito de transição do slide clique em Apresentação
 de Slides e em seguida clique em Transição do Slide.

- Na janela de Transição de Slides, escolha o efeito Surgir a partir de Cima e clique no botão Atribuir.
- Clique na aba do Slide 2 para poder visualizá-lo.
- Para o slide 2, escolha o efeito Surgir a partir da esquerda e clique no botão Atribuir.
- Clique na aba do Slide 1 para poder visualizá-lo.
- Para o slide 1, escolha o efeito Dissolver e clique no botão Atribuir.

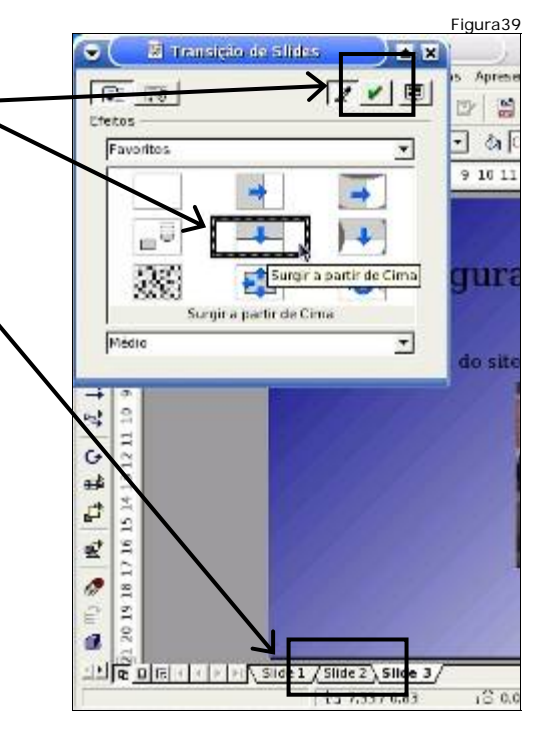

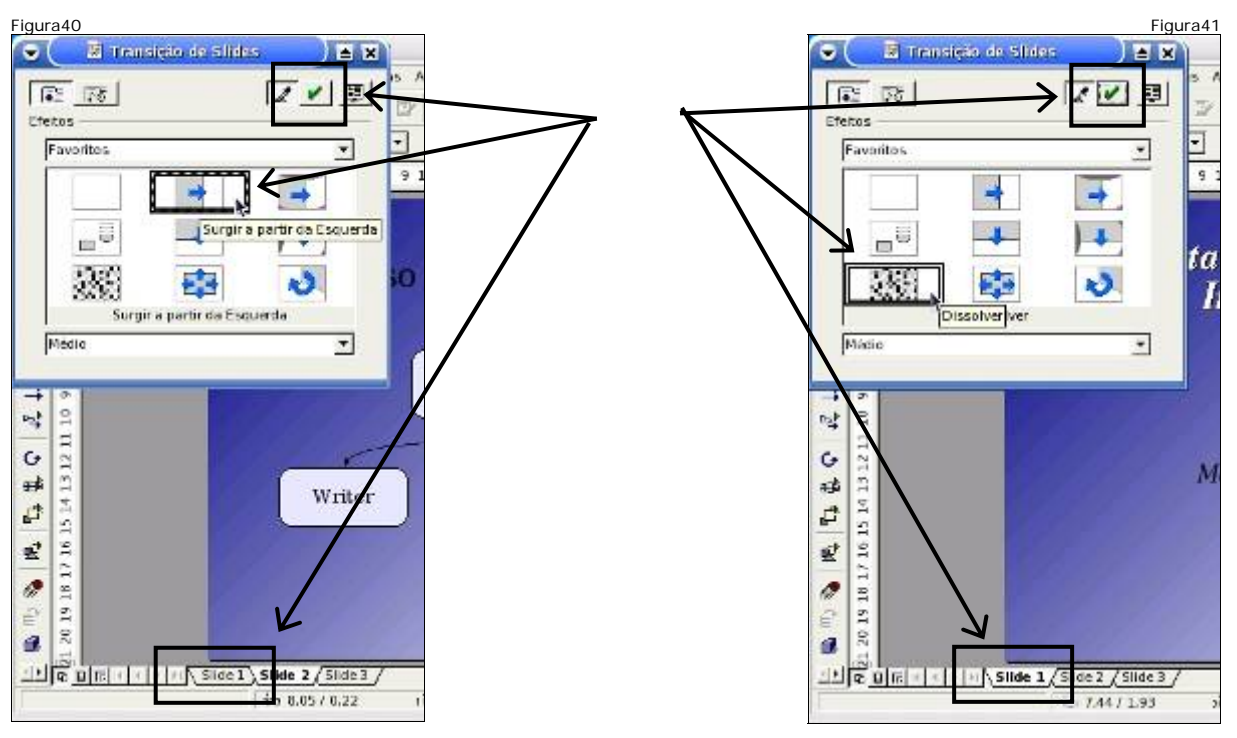

### Alterando o modo de exibição

| Figur      | a42                                           |                                                       |        | Para alterar o     |
|------------|-----------------------------------------------|-------------------------------------------------------|--------|--------------------|
| en n       | nolot - OpenOffice.org 1.1.2                  | )                                                     | • *    |                    |
| Exe        | in Inserv Cormatar Ferramentas Apr            | esentação de <u>S</u> lídes Janela A <u>lu</u> da     | ×      | modo de            |
|            | Zeem                                          | ● 66 章 5 ¥ ★ 3 4 函                                    |        | exibição, clique   |
| Ξ,         | Barras de Ferramențas<br>Réguas               | · - Rem D 🛛                                           | -      | em <b>Exibir</b> , |
| -          | Barra de Status<br>Status de Merodo de Estuar | 15 16 17 18 19 20 21 22 23 24 25 26 77 50 23 30 31 32 | 33 3 4 | depois em          |
| 1          | Espaço de Trabaiho                            | 🗸 🗸 Exibição de Desenhos Control+F12                  | 1      | Espaço de          |
|            | <u>Gralidade de Exibição</u>                  | F EXDIÇÃO DE EXILIÇÃO DE TOPILO F12                   | 0      | Trabalho e em      |
| <b>0</b> + | Msualizar<br>Made de Visualização             | Exibição de Sildes<br>Exibição de Notas               | -      | seguida escolha    |
| ° —        |                                               | Exbição de Edihetos                                   |        | Exibição de        |
|            |                                               |                                                       |        | Slides.            |

Os slides serão exibidos na tela em tamanho menor e em maior quantidade.
 Isto permite a manipulação dos slides e sua movimentação.

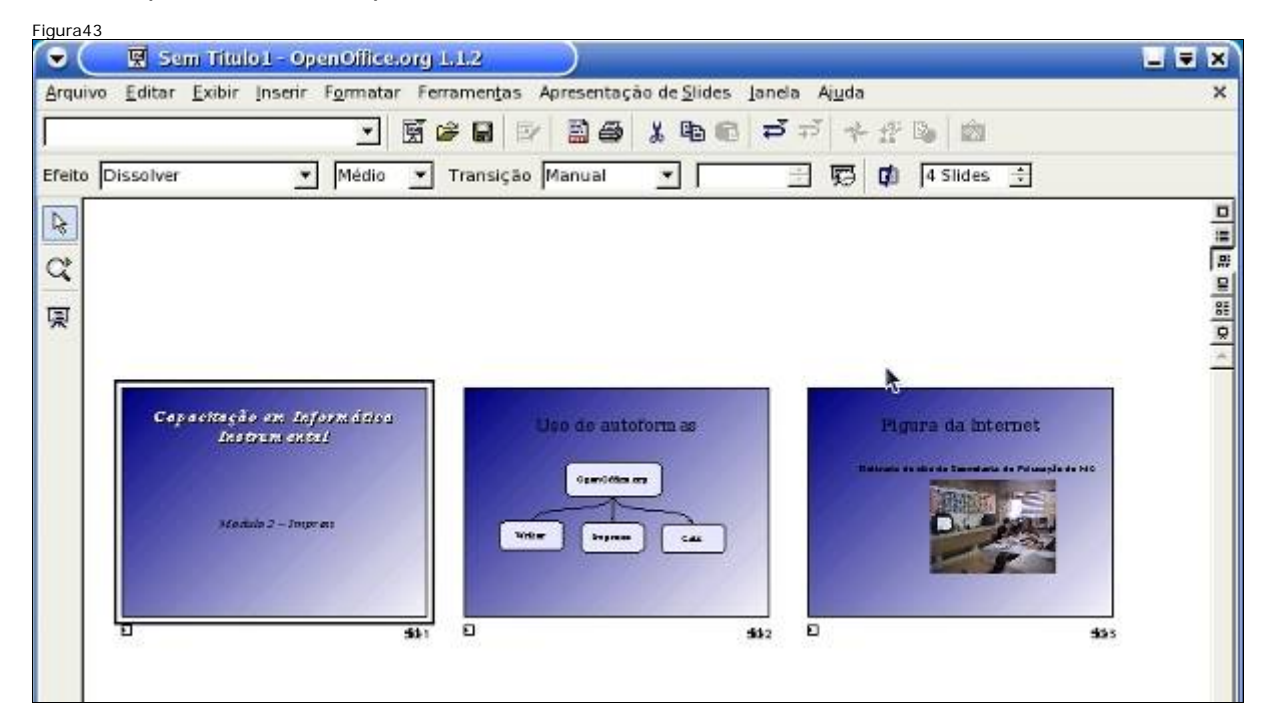

# Salvando a apresentação

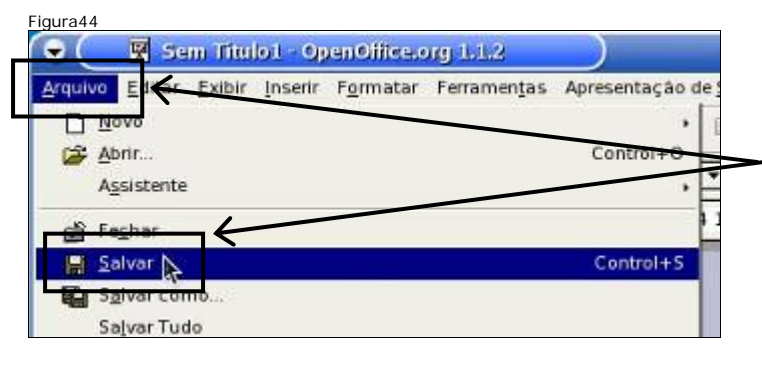

 Para salvar, clique no menu Arquivo. Os itens de menu aparecerão, escolha o item Salvar.

| nome/users/gabriel  |                         |                | ei (              | -     |
|---------------------|-------------------------|----------------|-------------------|-------|
| itulo 1             | 100                     | Tamanho        | Data de modificas | çao   |
| Desktop             | ParsLa                  |                | 06/05/2006,1715   | 9-27  |
| home                | Pasta                   |                | 29/03/2006.0238   | 142   |
| impress-telas       | Pasta                   |                | 06/04/2006 20.20  | 5:12  |
| M2E4-Impress        | Pasta                   |                | 22/04/2006.20.44  | 1.47  |
| Maildir             | Pasta                   |                | 29/03/2006, 02:38 | 3:42  |
| public_html         | Pasta                   |                | 29/03/2006, 02 38 | 3:46  |
| tmp                 | Pasta                   | . /            | 29/03/2006.0238   | 3:42  |
| Exercicio sxi       | Apresentação Op         | anothe 17,8 KB | 07/04/2006.01.28  | 3:26  |
| ne do arquivo Modu  | lo2-impress             |                | r <u>S</u> alv    | var 🐂 |
| oo de arquivo: Open | onice.org 10 Presentati | on (.sxi)      | Gare              | dar   |
|                     |                         |                |                   |       |

- A janela Salvar como se abrirá. No campo Nome do arquivo: digite Modulo2impress.
  - Clique em **Salvar** e a apresentação será gravada no computador, para uso posterior.

# Exportando como PDF

 Para exportar a apresentação como documento PDF, para envio por e-mail, clique no botão Exportar Diretamente como PDF.

| •        | 100 Ma   | duio2-  |          | slaxi - Op | enOlliseorg | 11.2      | )                     | Figur      | ·a46         |
|----------|----------|---------|----------|------------|-------------|-----------|-----------------------|------------|--------------|
| Arquivo  | Editar   | Exibir  | ļoseir   | Fgrmatar   | Ferramența  | Apresente | ção de <u>S</u> lides | Janeta /   | 4 <u>u</u> c |
| Pfeite D | isers/ga | brte/Mp | dulo2-in | npres *    | * Tunsici   |           | A 499 10              | 무요         | 1            |
| IN I     | Decomo   |         | -        | 1 Incara   | - month     | Expo      | rtar Diretamen        | te como Pl | XF L         |
| Ct I     |          |         |          |            |             |           |                       |            |              |
|          |          |         |          |            |             |           |                       |            |              |

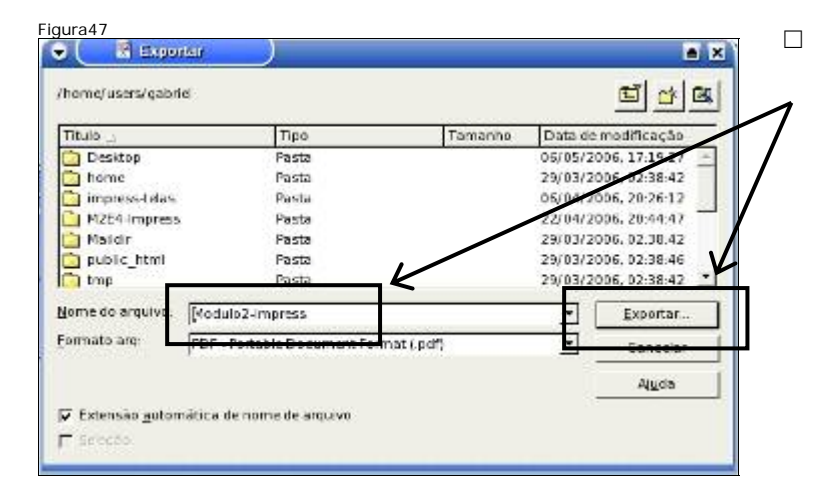

Na janela **Exportar**, clique no botão **Exportar** para exportar a apresentação com o nome **Modulo2impress.pdf**.

# Fechando o Impress

- □ Fechar a apresentação.
- □ Fechar o impress.

### Enviando o PDF por e-mail

- Enviar a apresentação para o e-mail de um colega com cópia para o seu email.
  - Aqui você irá realizar os mesmos procedimentos do exercício de enviar email com anexo.
  - Abra o Navegador Web.

- Entre no site do Yahoo.
- Entre no webmail com login e senha.
- Clique em nova mensagem.

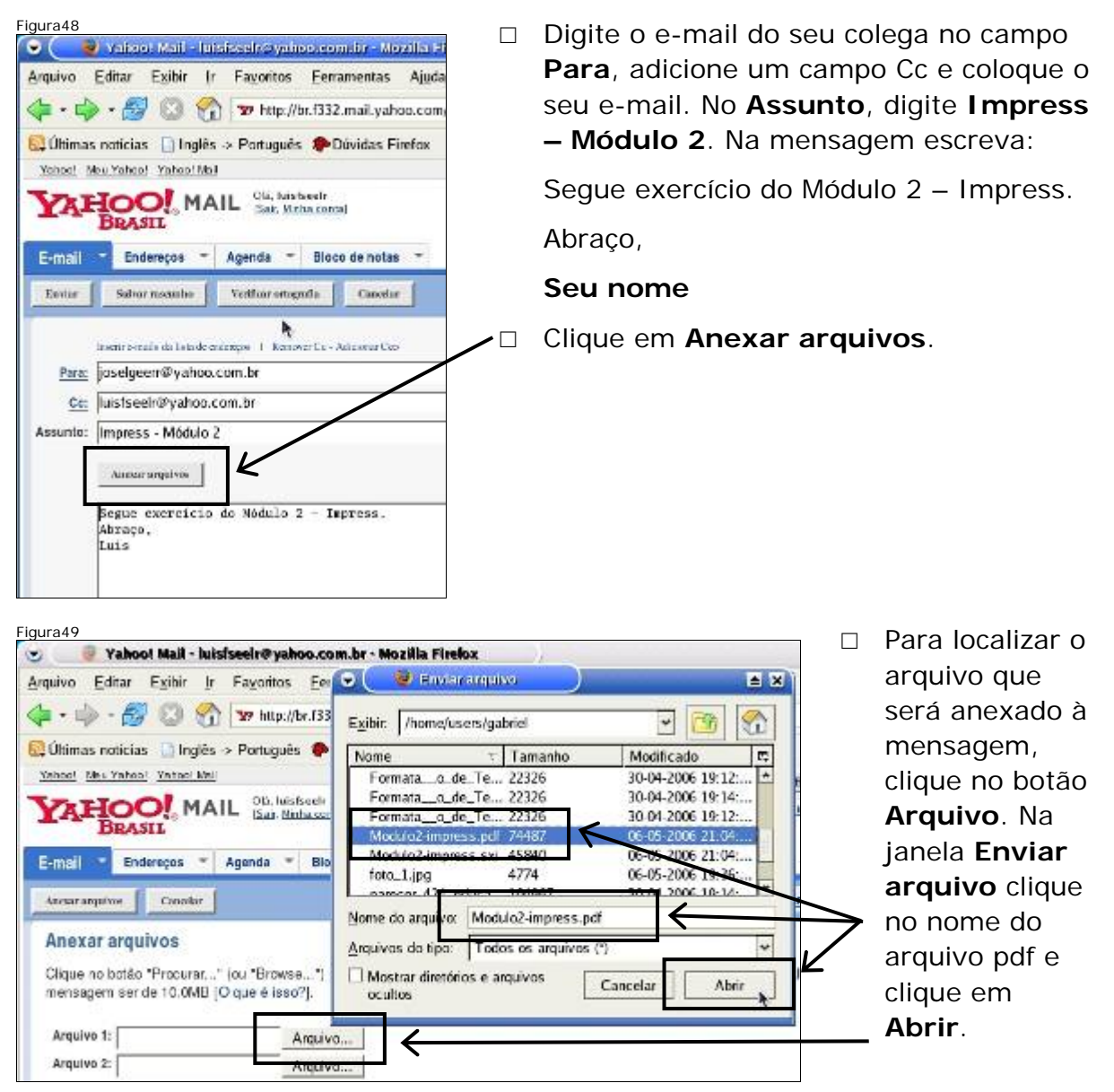

Figura51

Conador

Aj

🥹 - Yalioo) Mati - Iutelessine yaboo.combr - Mozilla

Arquivo Editar Exibir Ir Fayoritos Ferramentas

BRASIL MAIL Stat. Witha control

dan nscenhe

Envia a mensagem

Assunto: Impress - Módulo 2

Abraço, Luis

Para: oselgeerr@yahoo.com.br

Ce: luistseelr@yahoo.com.br

Anisor organisas

Ø Modulad-impress.pdf (97k) Renover)

Segue exercício do Módulo 2 - Impress.

Yohoo! Mox Yahoo! Yahoo: Mail

👍 • 👘 • 🛃 🕄 🐔 😰 http://br.f332.mail.yahoo.co QUltimas noticias 🔄 Inglês → Português 🕐 Dúvidas Firefox

Esmail - Endereços - Agenda - Bloco de notas

Verificar orlografia

1. Itemover Co - Adicionar Co

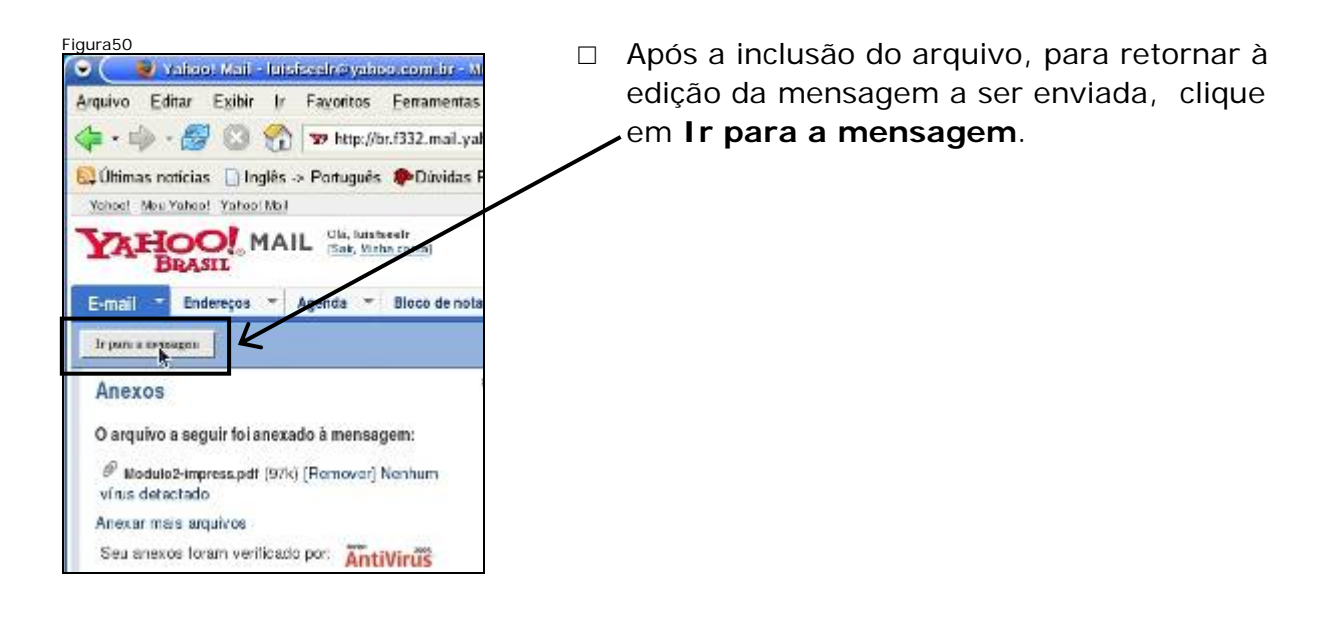

•

Easter

- O documento PDF anexado à mensagem encontra-se listado abaixo do Assunto.
   Envie a mensagem clicando no botão Enviar.
- Após o envio, a mensagem de confirmação indica o endereço de e-mail para o qual a mensagem foi enviada.
- Sair da conta do Webmail pelo link Sair, ou seja, efetuar o logout.

### Desligando o computador

- □ Fechar o Navegador Web.
- □ Desligar a estação.

Governo do Estado de Minas Gerais Secretaria de Estado de Educação

# Capacitação em Informática Instrumental

# Exercício 5 – Planilha Eletrônica

# Módulo I e II

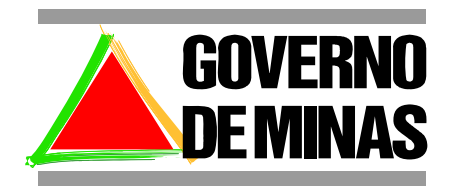

**EDUCAÇÃO** 

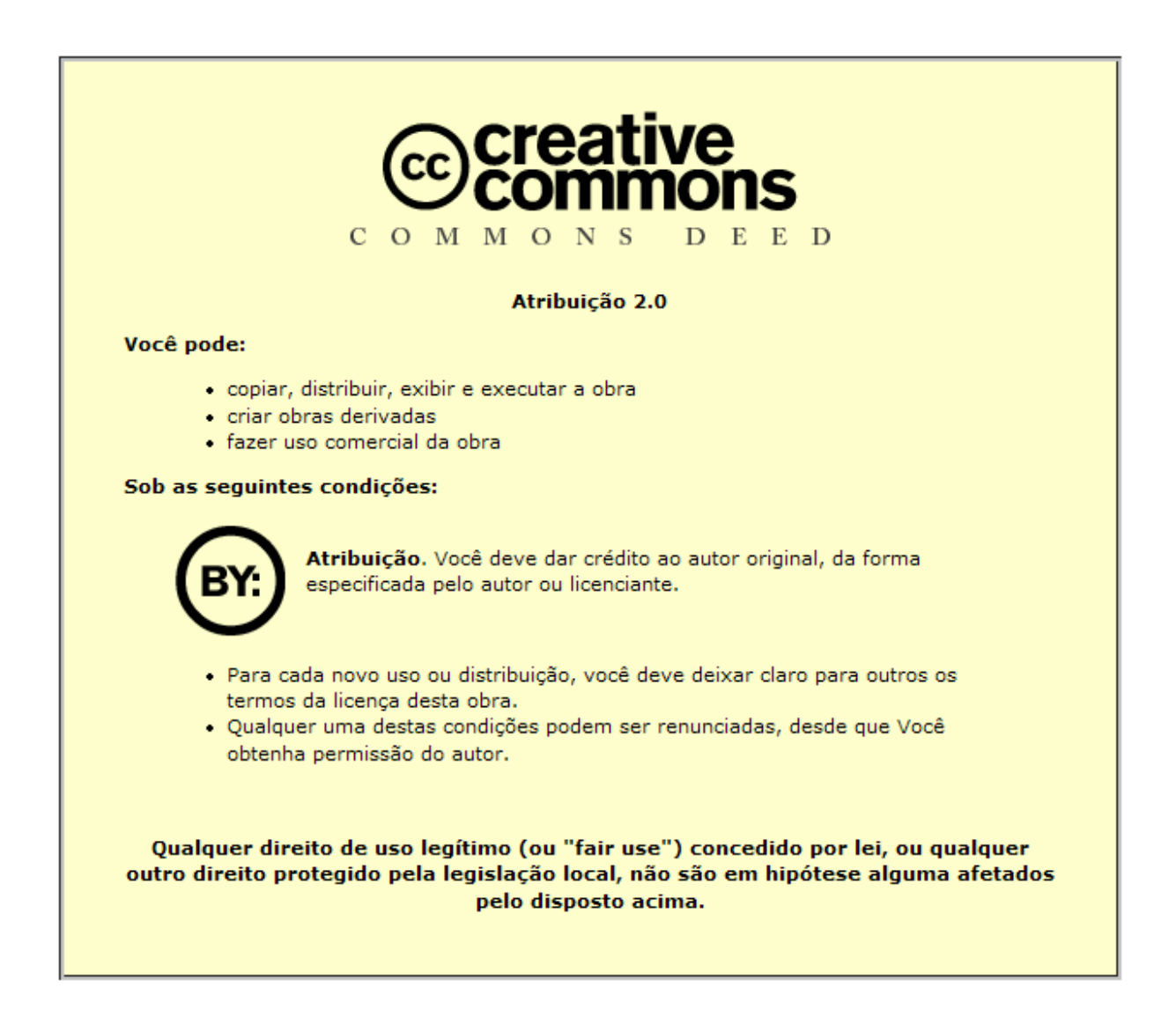

Este material foi desenvolvido pela SR2 Consulting para a Secretaria de Estado de Educação do Governo de Minas Gerais nos termos do Creative Commons exposto acima.

# Sumário

| Módulo 1                                   | 5  |
|--------------------------------------------|----|
| Objetivo                                   | 5  |
| Abrindo planilha recebida por e-mail       | 5  |
| Criando nova planilha                      | 8  |
| Editando a planilha - Célula               | 8  |
| Negrito                                    | 9  |
| Centralizado                               | 11 |
| Criando fórmulas na planilha               | 11 |
| Salvando a planilha                        | 13 |
| Fechando a planilha                        | 14 |
| Fechando o programa Calc                   | 14 |
| Enviando a planilha por e-mail             | 14 |
| Fechando janelas e desligando o computador | 16 |
| Módulo 2                                   | 17 |
| Objetivo                                   | 17 |
| Recebendo a planilha por e-mail            | 17 |
| Abrindo a planilha salva                   |    |
| Alinhamento da célula                      | 19 |
| Editando célula                            | 21 |
| Negrito                                    | 21 |
| Centralizando                              | 21 |
| Alinhamento da célula                      | 22 |
| Inserindo função                           | 23 |
| Copiando células                           | 26 |
| Formatando casas decimais                  | 27 |
| Formatando borda de células                |    |
| Mesclando células                          |    |
| Centralizando                              | 30 |
| Negrito                                    |    |
| Alterando o tamanho da fonte               |    |
| Alterando a cor da fonte                   |    |

| Salvando a planilha           | 31 |
|-------------------------------|----|
| Gerando um documento PDF      | 32 |
| Fechando documento            | 32 |
| Fechando o Calc               | 32 |
| Verificando o documento salvo | 33 |
| Enviando o PDF por e-mail     | 33 |
| Desligando o computador       | 34 |

# Módulo 1

### Objetivo

Os objetivos deste exercício são: abrir uma planilha recebida por e-mail, abrir o editor de planilhas, abrir um documento novo, identificar os componentes básicos de uma planilha (linha, coluna e célula), usar recursos básicos para edição de uma planilha como diário de classe (células com textos, células com valores numéricos, funções básicas como cálculo da soma dos elementos de uma linha ou coluna), salvar a planilha digitada para continuidade em trabalhos futuros, enviar a planilha via e-mail para si próprio, fechar o editor de planilhas.

### Abrindo planilha recebida por e-mail

- □ Ligue o equipamento.
- □ Abra o navegador Web.
- □ Acesse o site do Yahoo.
- □ Abra a mensagem cujo assunto é:
  - Planilha Eletrônica.

| Figura1                                                                                                    | Apagar Spam Marcar - Transl                                                                                                    | Clique no assunto                                                                                                    |
|----------------------------------------------------------------------------------------------------|----------------------------------------------------------------------------------------------------|----------------------------------------------------------------------------------------------------|
| Rescunho                                                                                                    | Remetente Assunto     Fernanda Paes      Planilha Eletrônica     Luis Fernando Sixa      Texto     Luis Fernando Sixa      Aruson PDE - Comunicado     Sixa      Yahoo! Mail - luisfseelr@ya | a mensagem<br>recebida.                                                                                                    |
| Figura2          Apagar       Responder         Mersagem não sinalizada. [ Sinalizar - Marcondo Sinalizada. [ Sinalizar - Marcondo Sinalizada. [ Sinalizada. [ Sinalizada | Encaminhar Spam Trene<br>car como não lida]<br>2000 (GMT)<br>videseir@yahoo.com.hc JAdicionar ende eço<br>imputer esta mensagem foi realmente enviata p<br>e diário de classe.               | Verifique todo o conteúdo da<br>mensagem utilizando a<br><b>barra de rolagem</b> .<br>Em seguida clique no <b>clipe</b><br>para abrir o anexo. |
| ahoo! Mail - luisfseelr@ya                                                                                                    | 15:42                                                                                                    |                                                                                                    |

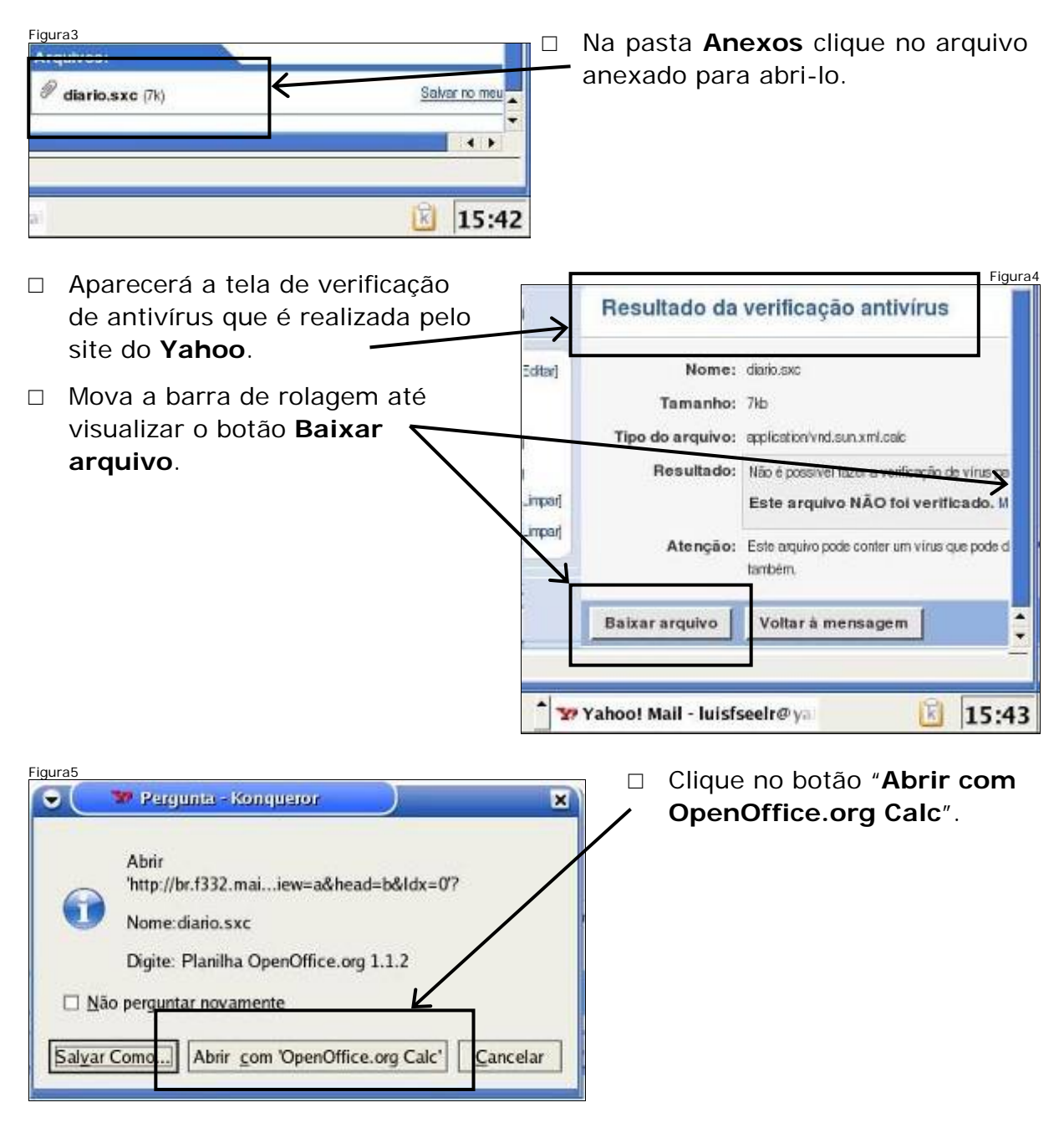

A planilha foi aberta no modo de visualização, que mostra como o documento será impresso. Clique no botão Fechar Visualização.

| 👻 🦲 27525.0.ShowLetter - 0          | DpenOffice.org 1.1.2                         | _ <del>-</del> × |
|-------------------------------------|----------------------------------------------|------------------|
| Arquivo Editar Ver Inserir Formate  | Ferramentas Dados Janela Ajud                | ×                |
| /var/tmp/kdecache-alberto/krun/2752 |                                              |                  |
| 🖾 🛱 🖻 🖻 🧕 🍳 💆 🛛 Formal              | to de Página 🛛 Fechar Visualização           |                  |
|                                     | Fechar visualização                          | 4                |
|                                     |                                              |                  |
|                                     | Brindurns, erzis diurechek de lans 04 (33/28 |                  |
|                                     | Ditrio de Claras                             |                  |

 Use as setas de direção para explorar a planilha verificando o conteúdo de cada célula. Uma célula é um espaço para inclusão de informação.

| • (                    |                  | 互 27525.0.ShowLetter - Op                                                                                      | en Vilice.org 1.1.                                                | 2                                                      |                                             |                              |                                         |   | ×   |
|------------------------|------------------|----------------------------------------------------------------------------------------------------|-------------------------------------------------------------------|--------------------------------------------------------|---------------------------------------------|------------------------------|-----------------------------------------|---|-----|
| Arqui                  | ivo j            | <u>Editar V</u> er Inserir F <u>o</u> rmatar                                                                   | Ferramentas Da                                                    | dos Janela A                                           | j <u>u</u> da                               |                              |                                         |   | ×   |
| /var/                  | tmp/             | kdecache-alberto/krun/2752                                                                                     | 🖬 😂 🖬 📴                                                           | 100 1                                                  | <b>B C</b> = =                              | **                           | 🗞 🙆                                     |   |     |
| Bitst                  | ream             | Vera 5 🔻 14 💌 N I                                                                                              |                                                                   | %                                                      | 10 IA 21 4                                  | : 🛊 🖸                        | R <sup>e</sup> EI EI EI                 |   |     |
| -                      |                  | the second second second second second second second second second second second second second second second s |                                                                   |                                                        |                                             |                              |                                         |   |     |
| AI                     |                  | • 🖬 Σ =                                                                                                    | Diário de Classe                                                  |                                                        |                                             |                              |                                         |   |     |
| A1                     | 1                |                                                                                                    | Diário de Classe                                                  | C                                                      | D                                           | E                            | F                                       | G |     |
| A1                     | 1                |                                                                                                    | Diário de Classe                                                  | io de Cla                                              | asse                                        | E                            | F                                       | G | 1-2 |
| A1<br>1<br>1<br>1<br>1 | 1 2              | × ΞΣ =                                                                                                    | Diário de Classe<br>B<br>Diái<br>1º Trimestre                     | c<br><b>io de Cl</b> a<br>2º Trimestre                 | D<br><b>asse</b><br>3º Trimestre            | E<br>Total                   | F<br>Aproveitamento                     | G | 1-  |
|                        | 1<br>2<br>3      | × Ξ Σ =                                                                                                    | Diário de Classe<br>B<br>Diário<br>1º Trime stre<br>13,00         | c<br>rio de Cla<br>2º Trimestre<br>23,00               | D<br>asse<br>3º Trimestre<br>24,00          | E<br>Total<br>60,00          | F<br>Aproveitamento<br>60.00%           | G | -   |
|                        | 1<br>2<br>3<br>4 | Aluno Alan Duarte Aline Pires                                                                                  | Diário de Classe<br>B<br>Diário<br>1º Trimestre<br>13,00<br>18,00 | c<br><b>io de Cl</b><br>2º Trimestre<br>23,00<br>27,00 | D<br>asse<br>3º Trimestre<br>24.00<br>27.00 | E<br>Total<br>60,00<br>72,00 | F<br>Aproveitamento<br>60.00%<br>72,00% | G |     |

| E F T          | E     |              | C            | B            | Α           |
|----------------|-------|--------------|--------------|--------------|-------------|
|                |       | asse         | io de Cla    | Diár         |             |
| Total Aproveit | Total | 3º Trimestre | 2º Trimestre | 1º Trimestre | Aluno       |
| 0,00 60,00%    | 60,00 | 24,00        | 23,00        | 13,00        | 3           |
| 2,00 72,00%    | 72,00 | 27,00        | 27,00        | 18,00        |             |
| 7,00 97,00%    | 97,00 | 35,00        | 34,00        | 28,00        | oura        |
| 6,00 46,00%    | 46,00 | 21,00        | 18,00        | 7,00         | ptista      |
| 9,00 79,00%    | 79,00 | 22,00        | 30.00        | 27.00        | as          |
| 0.00 60.00%    | 60,00 | 23,00        | 21.00        | 16.00        | icalho      |
| 0,00 70,00%    | 70,00 | 28,00        | 21,00        | 21,00        | loso        |
| 8,00 68,00%    | 68,00 | 27,00        | 26,00        | 15,00        | eira        |
| 4,00 74,00% -  | 74,00 | 27,00        | 31,00        | 16,00        | es          |
| 5,00 75,00%    | 75,00 | 28,00        | 26,00        | 21,00        | va          |
| 8,00 78,00%    | 78,00 | 27,00        | 28,00        | 23,00        | ela         |
| 8,00 48,00%    | 48,00 | 10,00        | 23,00        | 15,00        | a           |
| 6,00 56,00%    | 56,00 | 22,00        | 19,00        | 15.00        | ra          |
| 8,00 58,00%    | 58,00 | 27,00        | 21.00        | 10,00        | aral        |
| 8.00 58,00%    | 58,00 | 22.00        | 24,00        | 12.00        | neiro       |
| 5,00 75,00%    | 75,00 | 30,00        | 21,00        | 24,00        | rique Silva |
| 1,00 61,00%    | 61,00 | 23,00        | 20,00        | 18,00        | ira         |
| 7,00 67,00%    | 67,00 | 28,00        | 22,00        | 17,00        | Santos      |
| म              |       |              |              |              | 2005        |
|                |       | DESV         | %            | 100          | Padrão      |

Fechar Documento

Figura9

14 H

いい 住住

+ 12 0

C F

ŝ

테르티

 Agora clique na célula E18 e verifique a fórmula que
 ela contém.

 Uma fórmula permite o cálculo automático de valores.

- Para fechar somente a planilha
   deixando o programa aberto, basta clicar no X abaixo do botão
   Fechar.
- Planilha fechada.

### Criando nova planilha

| <ul> <li>Para abrir uma nova planilha clique<br/>na opção Arquivo na barra do</li> </ul> | Figura10 |
|------------------------------------------------------------------------------------------|----------|
| menu.                                                                                    |          |

| igura11                                 |                    |
|-----------------------------------------|--------------------|
| Arquivo Editar Ferramentas Janela Ajuda |                    |
| Novo                                    | Documento de Iexto |
| Co                                      | ntrol+0            |
| Assistente                              | Apresentação       |
| යි Fechar                               |                    |

Acesse o menu Arquivo, e logo em seguida e clique na opção Novo e na opção Planilha.

### Editando a planilha - Célula

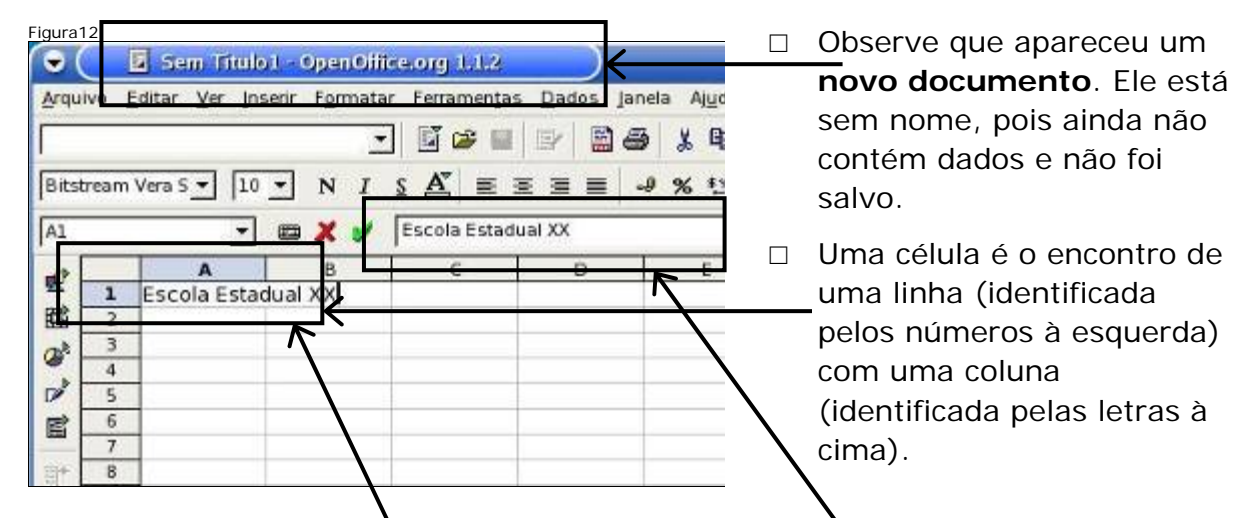

- Na célula A1, digite Escola Estadual XX. Tudo o que for digitado, aparecerá neste campo.
- □ Preencha as células seguintes com o texto respectivo:
  - Na célula A3 (Coluna A, Linha 3), digite Professor;
  - Na célula A5 (Coluna A, Linha 5), digite Aluno;
  - Na célula B5 (Coluna B, Linha 5), digite 1. Bim;
  - Na célula C5 (Coluna C, Linha 5), digite 2. Bim;
  - Na célula D5, digite 3. Bim;
  - Na célula E5, digite 4. Bim;

• Na célula F5 digite Total;

| A planilha<br>deverá ter                                     | •                    | Sem Titul                                                                         | ol OpenOffi                                                                                 | ce.org 1.1.2                                                                     |                                     |                                                            |                      | Figura13          |
|--------------------------------------------------------------|----------------------|-----------------------------------------------------------------------------------|---------------------------------------------------------------------------------------------|----------------------------------------------------------------------------------|-------------------------------------|------------------------------------------------------------|----------------------|-------------------|
| sido<br>preenchida                                           | Arquivo              | Editar Ver In                                                                     | serir F <u>o</u> rmata                                                                      | r Ferramenta<br>E 🗳 🕞 🖬<br>s 🛆 =                                                 | s Dados jan                         | iela Ajuda<br><b>X B</b> C<br><b>X B</b> C<br><b>X B</b> C | ಕ್ಷ್<br>ಕ್ಷ್<br>ಕ್ಷ್ | + <u>1</u><br>∉ [ |
| indicado na<br>área                                          |                      |                                                                                   | <b>Ε</b><br>Β                                                                               | Total                                                                            | D                                   | E                                                          | F                    |                   |
| demarcada.                                                   |                      | Escola Esta<br>Professor<br>Aluno                                                 | dual XX<br>1. Bim                                                                           | 2. Bim                                                                           | 3. Bim                              | 4. Bim                                                     | Total                | 3                 |
| Digite os<br>dados como<br>indicado na<br>área<br>demarcada. | Arquivo<br>Bitstrear | E Sem Titul<br>Editar ⊻er In<br>m Vera S ▼ 10                                     | ol OpenOlifi<br>Iserir F <u>o</u> rmata<br><br>N I                                          | ce.org 1.1.2<br>r Ferramen <u>t</u> a<br>] <b>[] (22 ) ∏</b><br>§ <b>(∆2</b> ) ≡ | s Dados jar                         | nela Ajuda<br>J & Pa CC<br>J % 🎨 🗔                         | द्वि<br>द्वि<br>द्वि | Figura14          |
|                                                              |                      | A<br>Escola Esta<br>Professor<br>Aluno<br>Alysson<br>Amanda<br>Cláudio<br>Giovana | E Σ =<br>B<br>dual XX<br>1. Bim<br>25<br>18<br>12<br>10<br>10<br>10<br>10<br>10<br>10<br>10 | 2. Bim<br>2. Bim<br>25<br>17<br>16<br>12                                         | D<br>3. Bim<br>25<br>17<br>15<br>15 | E<br>4. Bim<br>25<br>15<br>18<br>13                        | F                    |                   |

### Negrito

 Clique na célula onde está a palavra Aluno, no caso, em A5 (Coluna A -Linha 5). Posicione o cursor em cima do botão Negrito e clique. O conteúdo da célula (Aluno), está em Negrito.

| Figura1 | 15    | Sem Titulo             |                        | ice.org 1.1.2                    | ţ               |                  |        | 🗵 Sem Titulo                          | o <u>1 - OpenOf</u>   | lice.org 1.1.2        | Figura16          |
|---------|-------|------------------------|------------------------|----------------------------------|-----------------|------------------|--------|---------------------------------------|-----------------------|-----------------------|-------------------|
| Arqui   | ivo j | Editar <u>V</u> er In: | se ir F <u>o</u> rmati | ar Ferrament                     | as <u>D</u> ado | Arqu             | ilvo E | <u>E</u> ditar <u>V</u> er <u>I</u> n | serir F <u>o</u> rmat | ar Ferramen           | tas <u>D</u> ados |
| Γ       |       |                        |                        | - 🖬 🖙 🛛                          |                 | 1                |        |                                       | 2                     | 🖸 📓 🖼 ।               |                   |
| Bitst   | ream  | Vera S 🔻 🚺 70          | N I                    | <u>s</u> <u>A</u> <sup>*</sup> ≡ | =               | Bits             | tream  | Vera S 🔻 10                           | • N I                 | <u>s</u> <u>A</u> " = | * * =             |
| AS      |       | -                      | Negrito                | Aluno                            |                 | AS               |        | •                                     | Ξ Σ =                 | Aluno                 |                   |
| 10      | ł     | 4                      | В                      | C                                | D               | ~                |        | A                                     | В                     | C                     | D                 |
| 22      | 1     | Escola Esta            | dual XX                |                                  |                 | 2                | 1      | Escola Esta                           | dual XX               | -                     | _                 |
|         | 2     |                        |                        |                                  |                 | E.               | 2      |                                       |                       |                       | _                 |
| Or -    | 3     | Professor              |                        |                                  |                 | (G) <sup>k</sup> | 3      | Professor                             |                       |                       |                   |
| THE T   | 4     | Aluno                  | 1 Bim                  | 2 Bim                            | 3 Bim           | 1                | 5      | Aluno                                 | 1. Bim                | 2 Bim                 | 3 Bim             |
|         | 6     | Alysson                | 2                      | 5 2                              | 25              | 13               | 6      | Alysson                               | 2                     | 5                     | 25                |

 Selecione a célula onde está 1. Bim
 posição B5 (Coluna B Linha 5), em seguida pressione o botão Negrito.

| •     |                       | 🖬 Sem Tit                  | uloi - OnenOi           | liceora 1.1.7 | Figura17                 |
|-------|-----------------------|----------------------------|-------------------------|---------------|--------------------------|
| Arqui | vo j                  | Editar <u>V</u> er         | Inserir F <u>o</u> rmat | ar Ferramen   | <u>t</u> as <u>D</u> ado |
|       | <u> </u>              |                            |                         | - 🖬 🖝         |                          |
| Bitst | ream                  | Vera 5 -                   |                         | s Aĭ ≡        |                          |
| loc.  |                       |                            |                         | 1 Bim         |                          |
| 185   | · · ·                 |                            | · · · · · · ·           | L. DIIII      |                          |
| 1     | -                     |                            |                         | 1             | 1                        |
| e? -  |                       | A                          | B                       | с             | E                        |
| 2     | 1                     | A<br>Escola Es             | B<br>tadual XX          | C             | E                        |
|       | 1 2                   | A<br>Escola Es             | tadual XX               | c             | E                        |
|       | 1 2 3                 | A<br>Escola Es<br>Professo | B<br>tadual XX          | C             | E                        |
|       | 1<br>2<br>3<br>4      | A<br>Escola Es<br>Professo | B<br>tadual XX          | C             | E                        |
|       | 1<br>2<br>3<br>4<br>5 | A<br>EscNa Es<br>Professo  | B<br>tadual XX          | C<br>2. Bim   | 3. Bim                   |

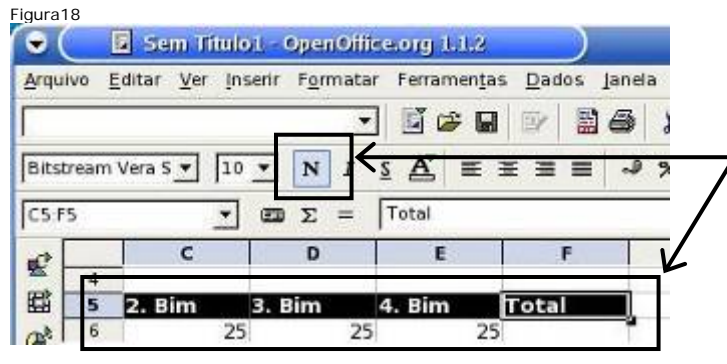

- Selecione as células C5, D5, E5 e F5 ao mesmo tempo.
   Para isso, clique na célula C5, mantenha a tecla SHIFT
   pressionada e pressione a seta para a direita até a célula F5.
- Em seguida clique no botão Negrito.

| As células C5, | •         | Sem Titul       | ol - OpenOffi             | celorg 1.1.2                     |                     |                      | Figur   | <u>a19</u> |
|----------------|-----------|-----------------|---------------------------|----------------------------------|---------------------|----------------------|---------|------------|
| D5, E5 e F5    | Arquivo   | Editar Ver In   | serir F <u>o</u> rmata    | r Ferramen <u>t</u>              | as <u>D</u> ados ja | inela Aj <u>u</u> da |         |            |
| estão em       | <b></b>   |                 |                           | ) 🖾 🛩 🖬                          | a   🕑   🖺 d         | S X Pal              | 6 7 7 4 | +2         |
| Negrito        | Bitstrear | n Vera S 💌 🛛 10 | <u> Ν</u> <i>I</i><br>Σ = | <u>s</u> <u>A</u> <sup>w</sup> ≡ | ===                 | -9 % \$ <u>*</u> }   | a # @ @ | ď          |
|                | N.F.      | A               | в                         | C                                | U                   | E                    | P       | 7          |
|                | E S       | Aluno           | 1. Bim 25                 | 2. Bim 2                         | 3. Bim<br>5 2       | 4. Bim               | Total ] |            |

### Centralizado

 Selecione a célula onde está o conteúdo a ser centralizado, 1. Bim – posição B5 (Coluna B Linha 5). Posicione o cursor em cima do botão Centralizar e clique (Aparecerá um texto indicando o que o botão faz). O conteúdo da célula B5 (1. Bim) está Centralizado.

| Figura20                                                                                                    | Figura21                                        |
|----------------------------------------------------------------------------------------------------|-------------------------------------------------|
| 🕤 💽 Sem Titulo1 - OpenOffice.org 1.1.2                                                                                | 🕞 🦲 📓 Sem Titulo1 - OpenOffice.org 1.1.2        |
| Arquivo Editar Ver Inserir Formitar terramentas Dados Japen                                                           | Arquivo Editar Ver Inserir Formatar Ferramentas |
|                                                                                                    |                                                 |
|                                                                                                    | Bitsteam Vera S - 10 - N I S 🔬 📰                |
| B5 • m = 1.0m                                                                                                    | B5 τ Ξ Σ = 1.Bim                                |
| Centralizar Horizontalmente                                                                                           |                                                 |
| Bit         Auro         L. Bit         S. Bit         4           6         Alysson         25         25         25 | B 6 Alvsson 25 25                               |

Selecione as células C5, D5, E5 e F5, ao mesmo tempo. Em seguida clique no botão Centralizar. As células C5, D5, E5 e F5 estão com o seu conteúdo centralizado.

| Figura22  |             |           | /                |                     |          |               |                         |                | Figura23            |
|-----------|-------------|-----------|------------------|---------------------|----------|---------------|-------------------------|----------------|---------------------|
| $\odot$   | Sem Titu    | lot - Ope | er Office.org 1. | 1.2                 | •        | 互 Sem T       | itulo1 - Oper           | Office.org 1.1 | .2                  |
|           | ditar Ver I | nserir Fg | rmatar Ferran    | entas <u>D</u> ados | Arquivo  | Editar Ve     | r Inserir F <u>o</u> rr | natar Ferrame  | entas <u>D</u> ados |
| [         |             | -/        | · 🖬 📽            |                     |          |               |                         | • 🖬 🖻          |                     |
| Bitstream | ∕era S ¥ 1  | • • N     | ISAI             |                     | Bitstrea | in Vera 5 🔻   | 10 - N                  | ISA            |                     |
| C5:F5     | <u>+</u>    | ] 🗖 🗉 🛛   | = Total          |                     | F6       | $\overline{}$ | - 🚥 Σ                   | =              |                     |
|           | с           | D         | E                | F                   |          | ç             | D C                     | E              | F                   |
| 4         | 1           | L         |                  |                     | 4        |               | 10 1000                 |                |                     |
| 5 2.1     | 3im 3.      | Bim       | 4. Bim           | Total               | 5        | 2. Bim        | 3. Bim                  | 4. Bim         | Total               |
| 0         | 25          | 4         | 23 23            |                     |          | 6             | 20                      | 25             |                     |

# Criando fórmulas na planilha

- □ A planilha permite cálculos automáticos, feitos através de fórmulas.
- □ As fórmulas são expressões matemáticas precedidas por um sinal de igual.
  - Um exemplo de fórmula: =B6+D6+E6+F6
  - O exemplo acima soma os conteúdos das células B6, D6, E6 e F6 e coloca o resultado na célula onde se localiza esta fórmula.

□ Efetue o cálculo automático das notas dos 4 bimestres do aluno Alysson, para tanto, selecione a célula F6 (Coluna F, Linha 6). Digite a fórmula
 =B6+C6+D6+E6. Tudo o que for digitado, poderá ser conferido neste campo.

|       |      |                |                                  |             |          |           |           |              |     | Figura |
|-------|------|----------------|----------------------------------|-------------|----------|-----------|-----------|--------------|-----|--------|
| Armui |      | Editar Ver In  | ol - OpenOilic<br>serir Formatar | etorg 1.1.2 | Dados pp | sla Aiuda |           |              |     |        |
| Brqui | 10 1 | Culcar Ic. In. | y son iginidai                   |             |          | ¥ 🖻 🛍     | <b>1</b>  | * 12 🕒 🖻     | 9   |        |
| Bitst | ream | Vera S 🔻 10    | • N I                            | SA V=       |          | × 53 53   | # (# (#   |              | III |        |
| MÉD   | IA   | •              | eo 🗶 🏏                           | =b6+c6+d6+  | e6       |           |           |              |     |        |
| at 1  |      | A              | В                                | с           | B        | E         | F         | G            | H C | 1. 5   |
| -     | 4    |                |                                  |             |          | 4         |           | 1            |     | 1      |
| 盟[    | 5    | Aluno          | 1. Bim                           | 2. Bim      | 3. Bim   | 4. Bim    | Total     | to constants |     |        |
| at    | 6    | Alysson        | 25                               | 25          | 25       | 25        | =b6+c6+d6 | 5+e6         |     |        |
| ×.    | 7    | Amanda         | 18                               | 17          | 17       | 15        |           |              |     |        |

 Ao pressionar a tecla Enter o resultado desejado aparecerá na célula F6 e a célula abaixo, F7, ficará selecionada.

| 8       | A           | В               | C              | D             | E      | F        |
|---------|-------------|-----------------|----------------|---------------|--------|----------|
| 4       | 1000        | 200-00033       | 101202104      | 2002/02/02/02 |        | STOCK SN |
| 5       | Aluno       | 1. Bim          | 2. Bim         | 3. Bim        | 4. Bim | Total    |
| 6       | Alysson     | 25              | 25             | 25            | 25     | 100      |
| 7       | Amanda      | 18              | 17             | 17            | - 5    |          |
| 8       | Cláudio     | 12              | 16             | 15            | 18     |          |
| 9       | Giovana     | 10              | 12             | 15            | 13     |          |
| 10      | Tiago       | 22              | 18             | 20            | 19     |          |
| 11 1    | + + Planill | al (Planilha2 ) | (Planilha3   4 | 1             |        |          |
| Planill | na 1/3      | Padrão          |                | 100%          | DESV   |          |

 Com a célula
 F7 já selecionada digite
 B7+C7+D7
 +E7
 e pressione a tecla Enter.

|       | Ele                          |                          |              |                    |             |              | Figura26 |
|-------|------------------------------|--------------------------|--------------|--------------------|-------------|--------------|----------|
| • (   | Sem Sem                      | Intuio1 - Openu          | mice.org 1.1 | .2                 |             | -            |          |
| Arqui | vo <u>E</u> ditar <u>V</u> e | er Inserir F <u>o</u> rm | atar Ferrame | ntas <u>D</u> ados | Janela Ajuo | la           |          |
| -     |                              |                          | - 🖬 📾        |                    | 6 X 9       | 6 7 =        | 1+       |
|       |                              | 1                        |              |                    |             |              | 1 -      |
| Bitst | ream Vera S 💌                |                          |              |                    | -9 % 12     | e jes 527 *≓ | : 💷   l  |
| MÉD   | IA                           | ×                        | / =b7+c7+    | d7+e7              |             |              |          |
|       | A                            | В                        | c            | D                  | E           | F            | G        |
| 5     | Aluno                        | 1. Bim                   | 2. Bim       | 3. Bim             | 4. Bim      | Total        |          |
| 6     | Alysson                      | 25                       | 25           | 25                 | 25          | 100          |          |
| 7     | Amanda                       | 18                       | 17           | 17                 | 15          | =b7+c7+d7    | +e7      |
| 8     | Claudio                      | 12                       | 16           | 15                 | 18          |              |          |
| 9     | Giovana                      | 10                       | 12           | 1.5                | 13          |              | 100      |

Figura27 □ Ao pressionar Sem Titulo1 - OpenOffice.org 1.1.2 • a tecla Enter Arquivo Editar Ver Inserir Formatar Ferramentas Dados Janela Ajuda o resultado • 🖬 🖉 📓 🖉 📓 📓 🕷 🛍 🗖 📬 desejado N I S A = = = = - \* \* \* \* \* \* \* \* \* \* \* am Vera S 🔻 10 💌 aparecerá na célula F7 e a F8 célula abaixo B A E 25 25 100 Alysson F8 ficará 6 25 Amanda 18 17 17 7 67 selecionada. Cláudio 16 8 12 15 10 12 15 9 Giovana 13

- □ Realize o mesmo processo para obter a soma das notas dos outros alunos:
  - Na célula F8 digite =B8+C8+D8+E8;
  - Na célula F9 digite =B9+C9+D9+E9;
  - Na célula F10 digite =B10+C10+D10+E10.

| • (   | -    | Sem Timb             | ul - Onon Oilte         | ann 112               |            |                    |       |        |       | Figura: |
|-------|------|----------------------|-------------------------|-----------------------|------------|--------------------|-------|--------|-------|---------|
| Arqui | vo [ | ditar <u>V</u> er In | serir F <u>o</u> rmatar | Ferramentas           | Dados Jane | sla Aj <u>u</u> da |       |        |       | ×       |
|       |      |                      | •                       | i 🖻 🖬                 | 9 30       | 1 90 66            | # # + | 1 6    | 9     |         |
| Bitst | ream | Vera 5 💌 10          | • N I                   | <u>a</u> <u>a</u> = = |            | * * *              | # # # | ाँ 🖻 🖻 | া আ আ |         |
| F11   |      | -                    | æ Σ =                   |                       |            |                    | 1     |        |       |         |
| 1     |      | A                    | в                       | C                     | D          | E                  | F     | G      | н     | 1 7     |
| *     | 5    | Aluno                | 1. Bim                  | 2. Bim                | 3. Bim     | 4. Bim             | Total | 1      |       | 1       |
| 間     | 6    | Alysson              | 25                      | 25                    | 25         | 25                 | 100   |        |       |         |
| nt    | 7    | Amanda               | 18                      | 17                    | 17         | 15                 | 67    | 51     |       |         |
| e     | 8    | Cláudio              | 12                      | 16                    | 15         | 18                 | 61    |        |       |         |
| 1     | 9    | Giovana              | 10                      | 12                    | 15         | 13                 | 50    | 11     |       |         |
|       | 10   | Tiago                | 22                      | 18                    | 20         | 19                 | 79    |        |       |         |
| -     | 11   |                      |                         |                       |            |                    |       |        |       |         |

### Salvando a planilha

- □ Clique no menu **Arquivo**.
- No menu Arquivo existem muitas opções relacionadas à manipulação de arquivos.
- Clique no item Salvar do menu Arquivo.

|       | Fi                                                                                                | gura29       |
|-------|---------------------------------------------------------------------------------------------------|--------------|
| ( € ( | Sem Titulo1 - OpenOffice.org 1.1.2                                                                |              |
| Arqui | vo <u>E</u> ditar <u>V</u> er Inserir F <u>o</u> rmatar Ferramen <u>t</u> as <u>D</u> ados Janela | Ajuda        |
|       | <u>N</u> ovo •                                                                                    | 6 B          |
| 6     | Abrir Control+0<br>Assistente                                                                     | 5 <u>4</u> % |
| 1     | Fechar                                                                                            |              |
|       | Salvar Control+S                                                                                  | E            |
| 6     | S <u>a</u> lvar como                                                                              | -            |
|       | Salvar Tudo                                                                                       |              |
|       |                                                                                                   |              |

| gura30<br>9 ( D Salva                                                             | ar como                                                                                            |                                                                                                    | × | A janela<br>Salvar como                                               |
|-----------------------------------------------------------------------------------|----------------------------------------------------------------------------------------------------|----------------------------------------------------------------------------------------------------|---|-----------------------------------------------------------------------|
| /home/users/alber                                                                 | to                                                                                                 | e e                                                                                                |   | aparecerá.                                                            |
| Titulo<br>Desktop<br>home<br>magens<br>Maildir<br>public_html<br>tmp              | Tipo<br>Pasta<br>Pasta<br>Pasta<br>Pasta<br>Pasta<br>Pasta                                         | Tamanho         Data de modificação           04/02/2006, 12:45:59                                 |   | Na opção<br>Nome do<br>arquivo,<br>digite Notas-<br>Silvia-2005       |
| Nome do arquivo:<br>Elpo do arquivo:<br>Salvar <u>c</u> om ser<br>Editar configur | Notas-Silvia-2005<br>OperOffice org 1 o Spreadsheet<br>nha IZ Extensão <u>a</u><br>ações de filtro | <u>Salvar</u><br><u>Salvar</u><br><u>Cancelar</u><br><u>Aju</u> da<br>utomática de nome de arquivo |   | (nome para c<br>arquivo).<br>Logo em<br>seguida<br>clique no<br>botão |
|                                                                                   |                                                                                                    |                                                                                                    |   | Salvar.                                                               |

Sua planilha está guardada. Observe que o nome (Notas-Silvia-2005.sxc) apareceu na barra de título.

### Fechando a planilha

- Fechar a planilha através do menu Arquivo.
- Acesse o menu Arquivo, logo em seguida clique no item Fechar.

|                   |                |       |           | 1           |              |         | Fig     | jura3      |
|-------------------|----------------|-------|-----------|-------------|--------------|---------|---------|------------|
| $\circ$ $\subset$ | No No          | ias S | iilvia-20 | )05.sxe - 0 | penOffice.or | j 1.1.2 |         | )          |
| Arquivo           | <u>E</u> ditar | Ver   | Inserir   | Formatar    | Ferramentas  | Dados   | Janela  | Aju        |
|                   | ovo            |       |           |             |              |         | ,       | L E        |
| 🗃 Al              | orin           |       |           |             |              | Cor     | ntrol+0 |            |
| A                 | sistente       |       |           |             |              |         |         | ۶ <b>۴</b> |
| en Fe             | char           |       |           |             |              |         |         |            |
| 1 S               | siyar.         |       |           |             |              | Co      | ntrol+5 | E          |

### Fechando o programa Calc

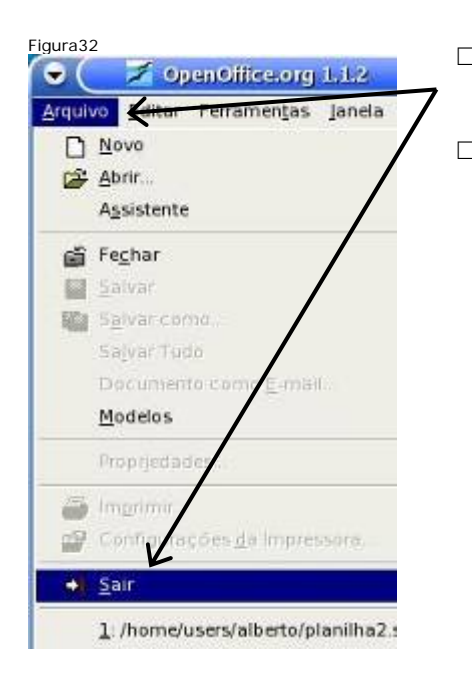

- Fechar o programa Calc através do menu Arquivo.
- □ Acesse o menu **Arquivo**, logo em seguida clique no item **Sair**.

### Enviando a planilha por e-mail

Utilizando seu Webmail que continua aberto, clique no botão Escrever.
Escrever.
Figura33
E-mail Endereços Agenda Bloco de nota Escrever.
Resultado da verificação a Concluído
Terminar remaining a concluído
Terminar remaining a concluido
Terminar remaining a concluido
Terminar remaining a concluido
Terminar remaining a concluido
Terminar remaining a concluido
Terminar remaining a concluido
Terminar remaining a concluido
Terminar remaining a concluido
Terminar remaining a concluido
Terminar remaining a concluido
Terminar remaining a concluido
Terminar remaining a concluido
Terminar remaining a concluido
Terminar remaining a concluido
Terminar remaining a concluido
Terminar remaining a concluido
Terminar remaining a concluido
Terminar remaining a concluido
Terminar remaining a concluido
Terminar remaining a concluido
Terminar remaining a concluido
Terminar remaining a concluido
Terminar remaining a concluido
Terminar remaining a concluido
Terminar remaining a concluido
Terminar remaining a concluido
Terminar remaining a concluido
Terminar remaining a concluido
Terminar remaining a concluido
Terminar remaining a concluido
Terminar remaining a concluido

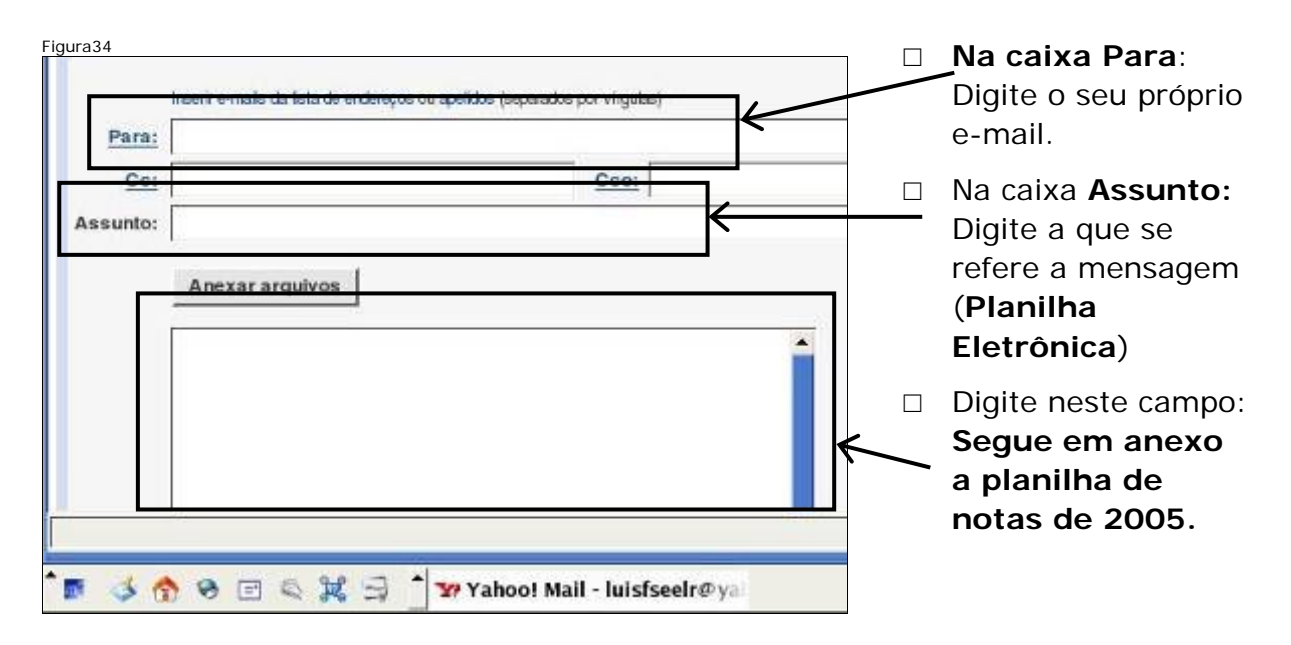

Clique no botão Anexar arquivos. Para localizar o arquivo que você deseja anexar ao e-mail, clique no ícone ao lado do campo em branco de Anexo1:

| -igura35 | Anexar arquivos                          | Anexar arquivos Cancelar                                                            | Figura36                              |
|----------|------------------------------------------|-------------------------------------------------------------------------------------|---------------------------------------|
|          | Segue em anexo a planilha de notas 2005. | Anexar arquivos<br>Clique no botão "Procutar" (ou "Browse") para sele<br>Arquivo 1: | cionar <mark>um alquiro. Y</mark> oci |
|          |                                          | Página carregada.                                                                   |                                       |
| ° 🖬 🖏    | 😚 😒 🖃 🔍 💢 🗐 🅈 🖅 Yahoo! Mail - lu         | * = 3 😚 9 = 9 🗶 3 * 🛛                                                               | Yahoo! Mail - I                       |

 $\square$  Selecione o nome da planilha gerada, clicando sobre ele. Clique no botão **OK**.

| Figura37      |                              |                                  |                            |
|---------------|------------------------------|----------------------------------|----------------------------|
| 👻 🔵 🥗 Konquer | or                           |                                  |                            |
| 0000          | a 🚖 🔍 🛛                      | /home/u <del>sers/alberto/</del> | $\neg$ $\backslash$ $\neg$ |
| Ambiente      | Desktop     home     imagens | Notas-Silvia-2005.sxc            |                            |
| Documentos    | Maildir<br>public_ht         | ml                               |                            |
|               | 🗐 carta-e-m                  | ail-15mai05.sxw                  |                            |
| Diretono Home | Localização:                 | Notas-Silvia-2005.sxc            | • <u>O</u> K               |
|               | Eiltro:                      | Todos os Arquivos                | ← <u>C</u> ancelar         |

□ Clique no botão **Anexar arquivos**. Abrirá uma janela informando quais os arquivos que serão anexados ao e-mail. Em seguida clique em **Continuar**.

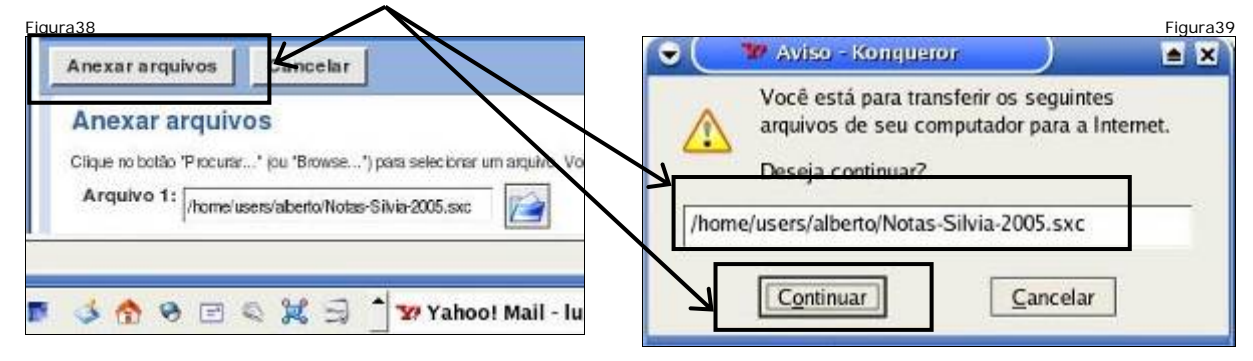

Clique no botão lr para a mensagem (mensagem confirmando que a planilha foi anexada). A tela à esquerda aparecerá incluindo a planilha anexada. Clique no botão Enviar.

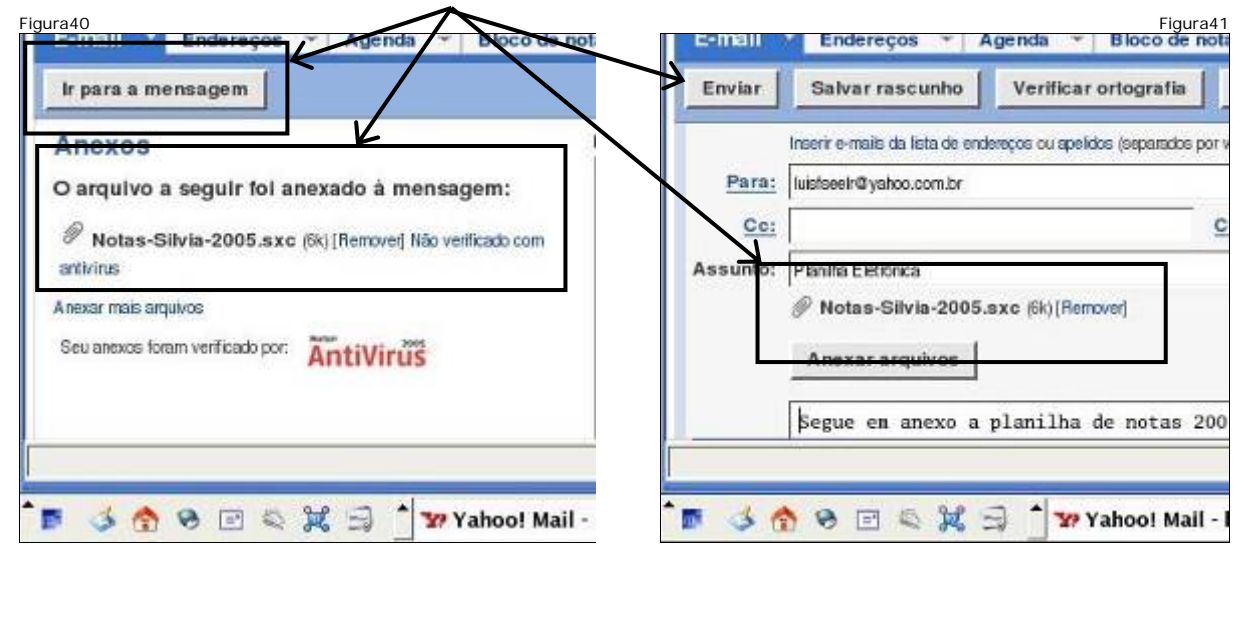

| Figura4 | 2<br>Jensagem enviada   |                 | Esta mensagem confirma para    |
|---------|-------------------------|-----------------|--------------------------------|
|         | Enviada para:           |                 | quem foi enviada a mensagem de |
|         | luistseelr@yshoo.com.br | t v             | e-mail.                        |
| 4       |                         | el              |                                |
| Pagin   | ia carregada.           |                 |                                |
|         | 3 A 9 E 9 X 3           | * Yahoo! Mail - |                                |

### Fechando janelas e desligando o computador

- □ Fechar janelas abertas.
- □ Desligar o computador.

# Módulo 2

### Objetivo

Os objetivos deste exercício são: abrir um documento novo, definir fórmulas e funções, formatar células, converter o documento para pdf e enviar o documento convertido por e-mail.

### Recebendo a planilha por e-mail

- Figura1 Clique na mensagem desejada C Remeter C) Envisors para lê-la e salvar o anexo. C Lomin ø Planilha Eletronica Silva Luis Fernal Silva Ø Texte Emgarano o terrer Página carregada. 🖻 🔳 🏠 👻 🖂 🔍 💥 🗐 🎽 🀲 Yahoot Mail - luisfseelr@ ya 📑 tlezhor Figura2 Na pasta Arquivos clique no Anexos documento anexado para salválo. 🗕 planilha.sec (%) Solver no me Apagar Responder - Encaminhar - Spam Asteror (Paume) Voltarias merangera Verificar e-mail Ecorever Buscar no Yahoo! Mail -Buson Copyright © 1994-0000 Yatmol do Brazil Informet Lida, Todos ou dimitos a AVISO: Nos coletarios informações pessoais aeste sãe Para maio informações acoro como usamos suas informações, consuito recess Política de la 🔞 🏠 🗞 🖂 😂 💥 🚍 🍵 🖅 Yahoot Mail - luistseetr@ya 🔄 Blechometuse .
- Aparecerá a tela de verificação de antivírus que é realizada pelo site do Yahoo.

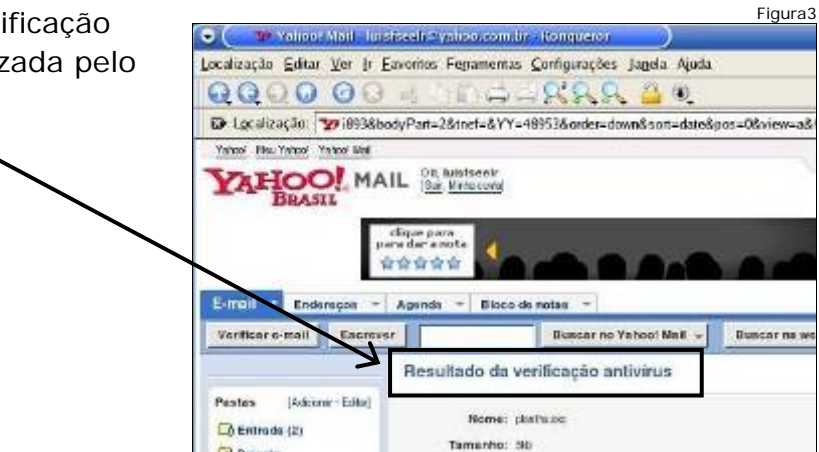

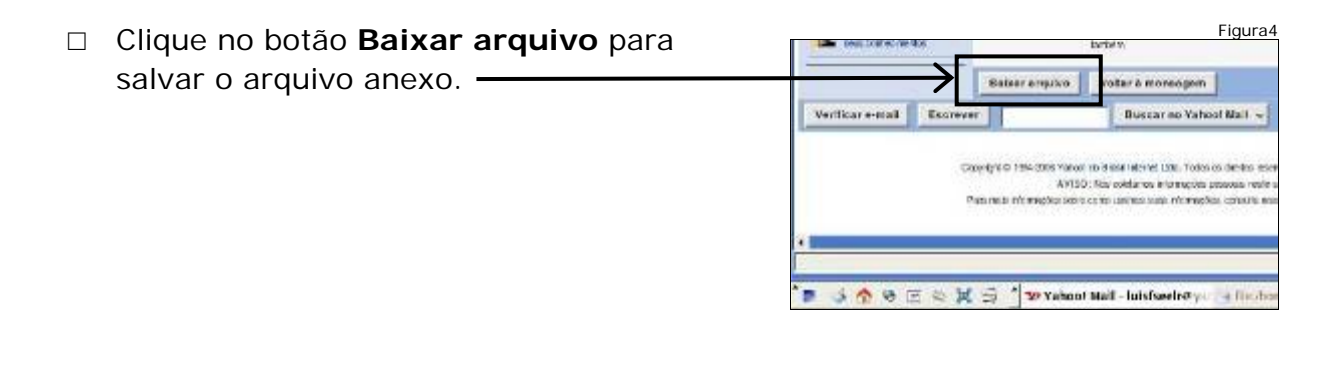

| Escolha Salvar e clique no hotão | Fig                                                                                                    | jura5 |
|----------------------------------|----------------------------------------------------------------------------------------------------|-------|
|                                  | 🕞 ( 🕘 Abrir 'planillaz, sze' 🔰 💽                                                                                                    | ×     |
| ОК.                              | Vocë selecionou abrir o arquivo:<br>planitha2.sxc<br>Tipo: SXC file<br>Site: http://br.f338.mail.yahoo.com/ym/ShowLetter/<br>O que o Firefox deve fazer com este arquivo?<br>Protic.com: Programa<br>@[Salvar<br>Memorizar a decisão para este trac de arquivo<br>Cancelar OK |       |

### Abrindo a planilha salva

Clique aqui para ter acesso ao conteúdo da pasta Home, pasta que contém os arquivos do usuário.

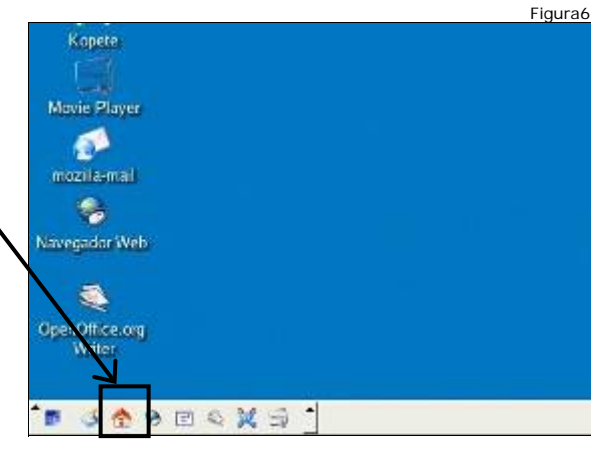
Figura8

4448

□ Para abrir a planilha salva no computador, a janela ao lado será aberta. Dê um duplo clique sobre o ícone do documento salvo no computador, no caso planilha2.sxc.

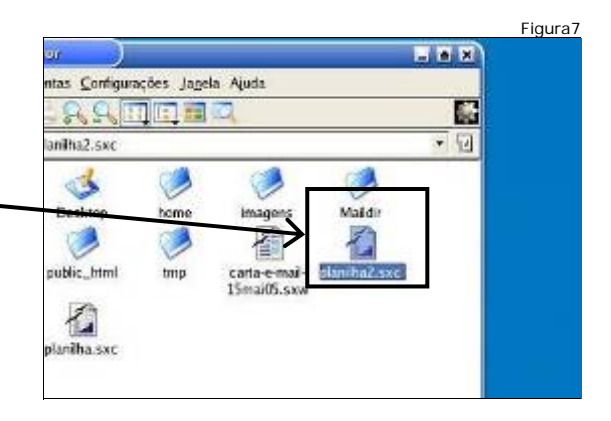

Observe a barra de título com o nome 🗑 🦲 🔄 planilis/esse - Apendifice.org 1.1 do documento aberto planilha2.sxc. home/usersialberto/planitha2.suc Bitatroam vera 5 후 10 후 10 후 1 5 🖉 = = = - 후 5 15 25 48 48 • 📾 🗵 = | Total

# Alinhamento da célula

□ Para modificar a inclinação das palavras dentro das células para 60°, selecione as células B5 (Coluna B, Linha 5), C5 (Coluna C, Linha 5), D5 (Coluna D, Linha 5), E5 (Coluna E, Linha 5) e F5 (Coluna F, Linha 5).

|      |         |                        |                 |             |             |             |       | Figura9    |
|------|---------|------------------------|-----------------|-------------|-------------|-------------|-------|------------|
| •    |         | 🖉 plantihad.           | sta Opentine    | story 1112  |             |             |       |            |
| 810  | 112 1   | ditar yar je           | iserit Termatar | Fernersegas | Dation jars | is Ayda     |       |            |
| Unit | neties  | esialmenti infai       | nina2 car •     | E car La    | DE PLA      | X DA IN     | 5 5 4 | 42.6       |
| 1    | t w par | a server a server pro- |                 | 13 er m     | LC   INS UP | 10 -10 -100 |       | 12 -07 -00 |
| 84:5 | tream   | Neo 5 * 11             | Y N I S         | A = =       |             | ****        | 四 律 律 | DE B       |
| 851  | 5       | *                      | a Σ = [         | otal        |             |             |       |            |
| -    |         | A                      | 8               | C           | 0           | 8           |       | 0          |
| 1    | 1       | Escola Esta            | dual XX         |             |             |             |       |            |
| 8    | - 2     |                        |                 |             |             |             |       |            |
| a    | 1       | Professor:             | Stuis P. de OI  | one a       |             |             |       | -          |
| 1    | -       |                        |                 |             | -           |             |       | _          |
| -    |         | Altrees                | 25              | 2. 500      | 25          | 44 5100     | 100   |            |
| 8    | 3       | Amanda                 | 18              | 17          | 17          | 15          | 67    |            |
| 194  |         | Claudio                | 12              | 16          | 15          | 18          | 61    |            |
|      | 1       | Giorana                | 10              | 12          | 15          | 13          | 50    |            |
| 100  | 10      | Tiago                  | 22              | 18          | 20          | 19          | 79    |            |
| 10   | 11      | 102240                 | 25.35           | 20          | < 37        | - 26.5      | 202   |            |
| -    | 12      |                        |                 |             |             |             |       |            |
| 3    | 12      | -                      |                 |             |             |             |       |            |
| 90   | - 14    | -                      | _               |             |             |             |       |            |
| E    |         |                        |                 |             |             |             |       |            |
| 1000 | - 40    |                        |                 |             |             |             |       |            |

e dual XX

essor. Silvia P. de Oliveira

a Esta

£

B

 Para abrir a janela de formatação de células, acesse o menu
 Formatar, logo em seguida, clique no item Células.

| 0                                                                  |                                        | a obathras                                                             |            |                                                                      | THE R. P.                                                                  |                    |     |                            | Figura | <u>10</u> |
|--------------------------------------------------------------------|----------------------------------------|------------------------------------------------------------------------|------------|----------------------------------------------------------------------|----------------------------------------------------------------------------|--------------------|-----|----------------------------|--------|-----------|
| dequ                                                               | dea 1                                  | iditar yar it                                                          | 44 17      | gritatar Pe                                                          | tainatian Dec                                                              | os Janeta Atuta    |     |                            |        |           |
| itioi                                                              | news                                   | ers/arbeito/plar                                                       |            | Padrio                                                               |                                                                            |                    | =   | 5 4                        | * 3    | 1         |
| SAU                                                                | lean                                   | Vera S +                                                               |            | <u>⊆</u> élular                                                      | ÷                                                                          |                    | -10 | 法律                         | ರ ಗೆ   | 1         |
| 85.1<br>#                                                          | 1                                      | A<br>Escola Esta                                                       | an<br>cual | Course<br>Banith<br>Banith                                           | e<br>14<br>14 Februari                                                     |                    |     | +                          | g      | 1         |
| (1)<br>(1)<br>(1)<br>(1)<br>(1)<br>(1)<br>(1)<br>(1)<br>(1)<br>(1) | 2<br>3<br>4<br>5<br>7<br>3<br>10<br>13 | Professor<br>Aluno<br>Alisson<br>Amanda<br>Clàudio<br>Gidvana<br>Tiago | Silv       | Pagine<br>Interna<br>Maguss<br>Catavio<br>Articipation<br>Il Antonio | ti<br>las de Igpressão<br>Idéa:Phrúscidos<br>go de Esglas,<br>a<br>minical | Cantro -Fil<br>Fil |     | 67<br>67<br>61<br>50<br>79 |        |           |
| * *                                                                | 12<br>13<br>14<br>15                   |                                                                        | - 4        | rgina                                                                | a, to control on                                                           |                    |     |                            |        |           |

- A janela Formatar Células abrirá. Em seguida, clique na aba Alinhamento.
- Para alterar a inclinação das palavras dentro das células para 60°, no item Direção do texto, clique na opção Graus e digite 60. Depois Escolha a Borda de referência, conforme indicado. Logo em seguida, clique em OK.

| Alinhamento<br>Horigontal | de texto             | lieout   | Xettcal                  |   |
|---------------------------|----------------------|----------|--------------------------|---|
| Centro                    |                      | - Opt -  | Padrão                   | - |
| Direção do te             | ato                  |          |                          |   |
| BCO                       | 2 FOI                | 3 000    |                          |   |
| Espaçamento               | até as linhas da gra | 56       | -                        |   |
| Enquerda                  | 0.35mm +             | Superior | 0.35mm ÷                 |   |
| Diretta                   | 0.35mm               | Infertor | 0.35mm -+                |   |
|                           | And and a second     | 100      | (Frankrike Street and Co |   |
| Propriedades              |                      |          |                          |   |

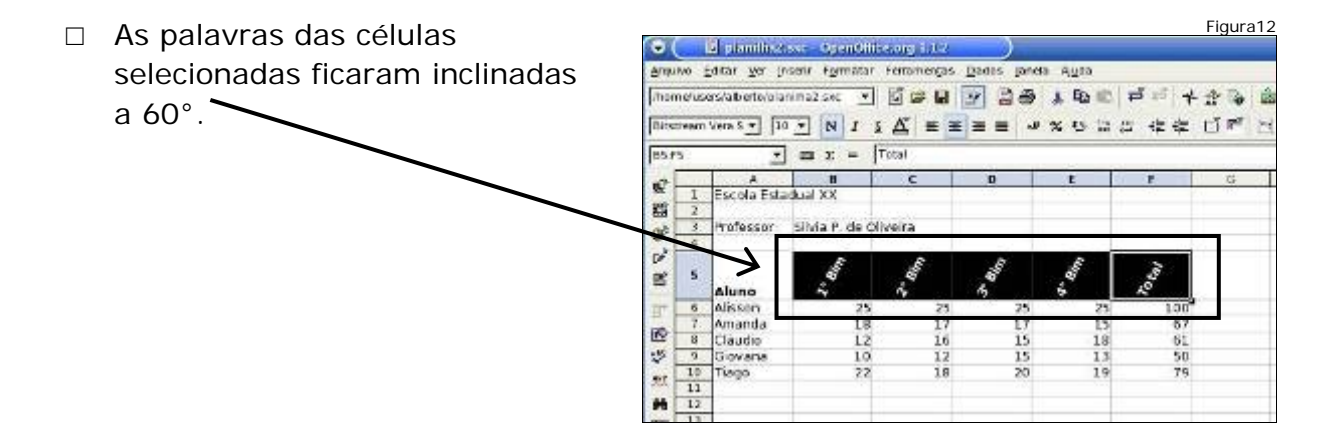

## Editando célula

 Selecione a célula G5 (Coluna G, Linha 5), digite a palavra Média e pressione a tecla Enter.

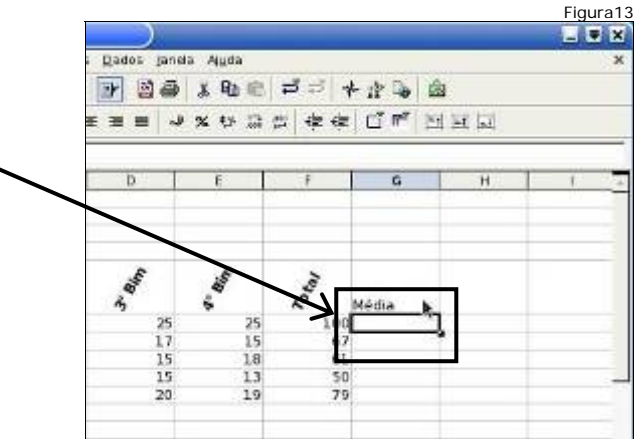

# Negrito

 Para formatar a célula em negrito, selecione a célula onde está a palavra Média – posição G5 (Coluna G Linha 5), em seguida clique no botão Negrito.

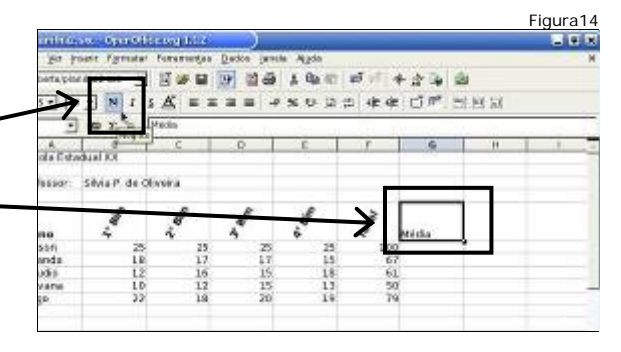

# Centralizando

Figura15 Para centralizar a palavra Média ong 11 = × da célula G5, selecione a célula is Janeta Ajuda entas Dad 12 8 お ゆ の ガ ガ オ か る 白 白 の お G5 onde está a palavra Média. 作作 口气 回回回 \* \* 2 3 2 .0 Em seguida clique no botão Centralizar Horizontalmente. 1.6 1.5

Figura18

## Alinhamento da célula

Para alterar a inclinação da palavra Média para 60°, com a célula G5 selecionada, acesse o menu Formatar, em seguida clique no item Células.

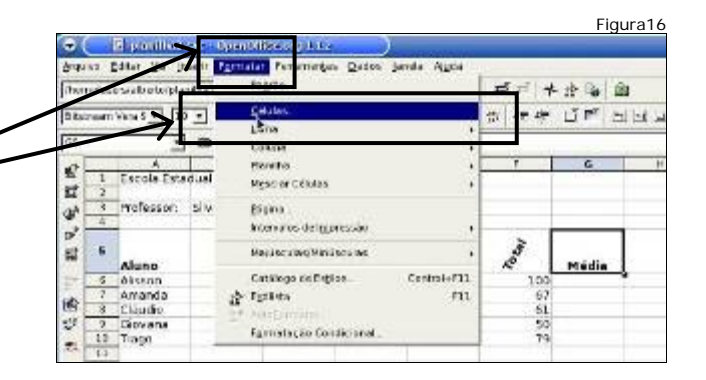

 A janela Formatar células abrirá. Em seguida clique na aba Alinhamento.

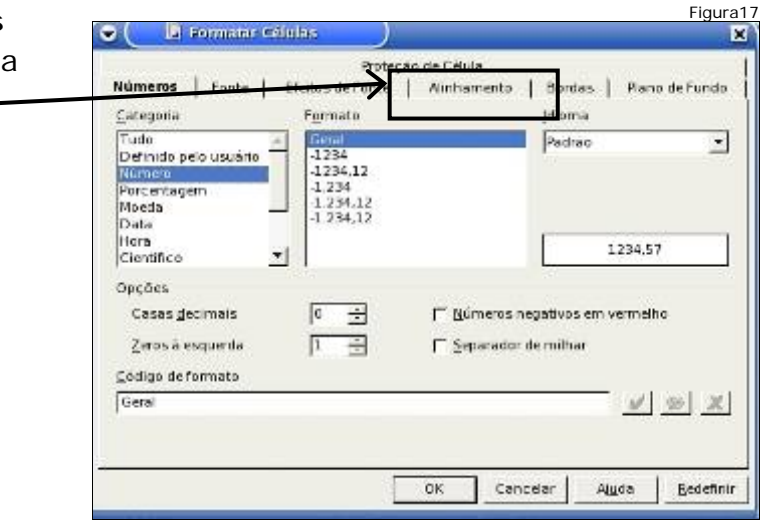

 No item Direção do texto, clique na opção Graus e digite 60. Logo em seguida, clique em OK.

| _            | Alintamento de texto<br>Horigontal <u>Serum</u> Verbual |   |
|--------------|---------------------------------------------------------|---|
| $\sim$       | Eardro Padrão                                           | • |
| $\mathbf{i}$ | there are do testo                                      |   |
|              |                                                         |   |
|              |                                                         |   |
|              | Execumento até as linhas da grade                       |   |
|              | Escherda 0.35mm 🛨 Superior 0.35mm 📩                     |   |
|              | Direta 0.35mm + atenor 0.35mm +                         |   |
|              | Propriedades                                            |   |
|              | Curbra automatica de Inita Conserve despis e anos       |   |

## Inserindo função

 Para usar uma função para cálculo da média das notas dos alunos, selecione a célula G6, onde queremos que apareça o resultado.

|          | and the second second se |                                          |         | 8 |
|----------|----------------------------------------------------------------------------------------------------|------------------------------------------|---------|---|
|          | * 🐏 🗔 🖇                                                                                                    | 5 <del>(</del> <del>(</del> <del>(</del> | o f 🖻 🗄 |   |
| <u> </u> |                                                                                                    | - 1                                      |         |   |
|          | E                                                                                                    | E                                        | G       | н |
|          |                                                                                                    |                                          |         |   |
|          | $\mathbf{i}$                                                                                                    |                                          |         |   |
| Bin      | Bin                                                                                                    | 1es                                      | feals   |   |
| 25       | ₽<br>25                                                                                                    | Top                                      | 5       | 8 |
| 17       | 15                                                                                                    | 67                                       |         | 2 |
| 1.5      | 18                                                                                                    | 61                                       |         |   |
|          | 12                                                                                                    | 50                                       |         |   |
| 15       | 1.5                                                                                                    | 20                                       |         |   |

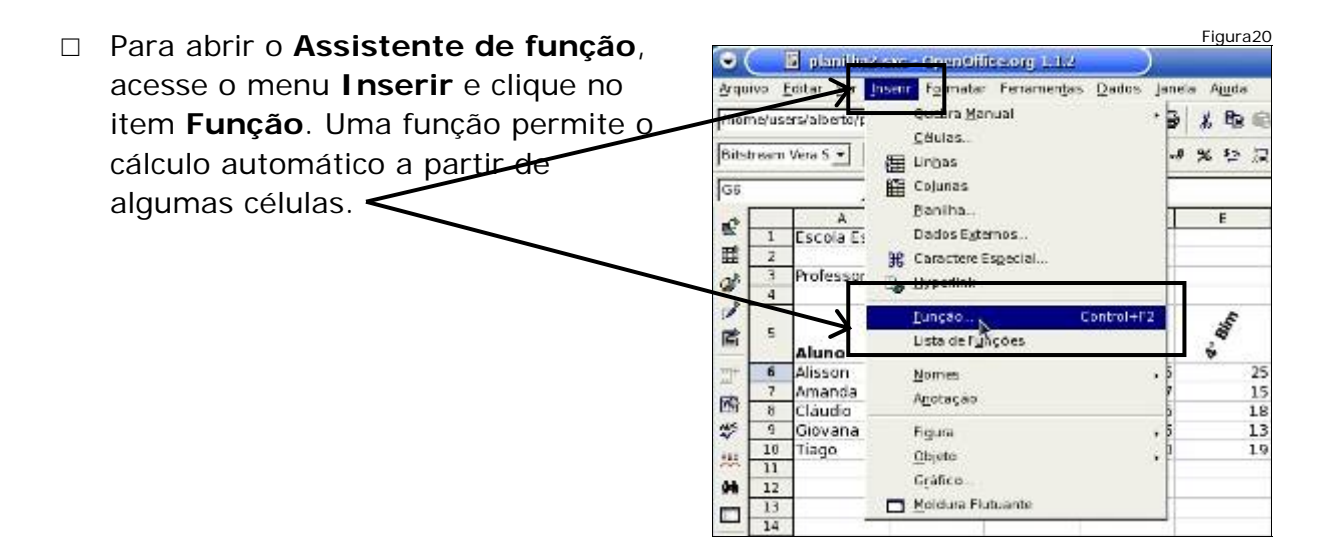

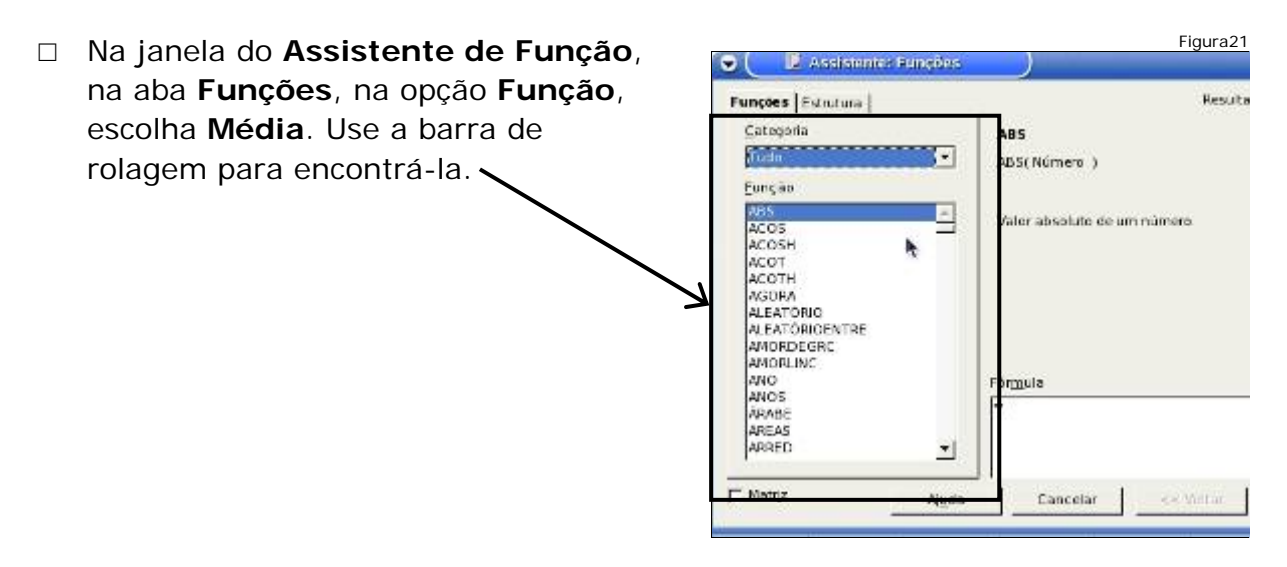

- Figura22 □ Para usar a função **Média**, ao se 🛛 🕼 Assistente: Funçõe clicar uma vez sobre a função Funções Estru Média, observa-se a descrição da ategoria MÉDIA Tudo 7 MÉDIA( número 1; número 2; ... ) função na janela. Agora, dê um Eunçao clique duplo sobre a função MATRIZ INVERSO MATRIZ MULT + Retorna a média de uma amostra Média. MATRIZ UNIDADE MAXIMO MAXIMOA MDC MDC ADD MDURAÇÃO MEDIA MEDIA GEOMETRICA Fórmula **B** MÉDIA HARMÓNIC MEDIA INTERNA MÉDIAA MEIO -F Matriz Aude Cancelar
- Figura23 □ Para preencher os 📕 Assistente: Funções × dados necessários MEDIA Resultado da função #VALUE! Funções Estrutura para o cálculo da ⊊ategoria Retorna a média de uma amostra. Estatisticas ٠ função média, com o número 1(necessário) Funcão Número 1, número 2, ...são argumentos numêncos de 1 a 30 que clique duplo, abrem-INT CONFIANCE \* INTERCEPÇÃO INV.NORM INV.NORM **R**pre se os campos que 루 수 número 1 🌾 INV.OUI INVF INVGAMA número 2 🐔 🗍 devem ser número 3 🏂 preenchidos para o INVLOG número 4 K **7** -1 INVT LNGAMA cálculo da média, Resultado #VALUE! MAIOR Fórmula juntamente com a FMEDIA MAXIMOA MED sua descrição. -E DIA -F Matriz << Voltar Ajuda Cancelar
- A função média calcula a razão entre uma soma de valores e sua quantidade. Para definir os valores, clique no botão Encolher e selecione as células onde estes valores se encontram.

| MEDIA                               | Resultado da fi                                                   | unçap WVALUE!      |
|-------------------------------------|-------------------------------------------------------------------|--------------------|
| Retorna a média d                   | e uma amostra                                                     |                    |
| número 1 (necessá                   | ria)                                                              |                    |
| Número 1, número<br>representam uma | <ol> <li>sao argumentos numén<br/>amostra da população</li> </ol> | icos de 1 a 30 que |
| 10                                  | número 1 G                                                        |                    |
|                                     | número 2 🏦                                                        |                    |
|                                     | número 3 🔬                                                        | - Checomer         |
|                                     | número 4 🔬                                                        | 코 -                |
| Fórmula                             | Resu                                                              | iltado #VALUE!     |
| -MÉDIA()                            |                                                                   |                    |
| -                                   |                                                                   |                    |
|                                     |                                                                   |                    |
| [ Canadaa                           |                                                                   | DE                 |

Resultado #VALUE

Brakima >>>

÷.

DK

Figura25 □ A função média calcula a razão entre × uma soma de valores e sua MEDIA Resultado da função #VALUE quantidade. Para definir os valores, Retorna a média de uma amostra clique no botão Encolher e selecione número 1/necessáriol Número 1, número 2, ...sao argumentos numéricos de 1 a 30 que representam uma amostra da população. as células onde estes valores se encontram. -16 2 número 2 🎪 número 3 🎪 número 4 🏂 🗍 -+1

> Fórmula EMÉDIAD

> > Cancelar

<< Yoltar

- Figura26 □ Isto fará com que a planilha2.sxc - OpenOffice.org 1.1.2 . janela seja encolhida Arquivo Editar Ver inserir Formatar Ferramentas Eados Janeia Ajuda 医乳细石 印度 计名号 机电子化学 医 permitindo que as Application Annual Annual Annua • células sejam C5 selecionadas. 12 Escola Estadual XX 1 □ Selecione as células 諸 2 Silvia P. de Oliveira 3 Professor a' B6, C6, D6 e E6. ł Aluno 25 25 25 25 6 1.00 Amanda Cláudio 酸 8 12 16 15 18 61 50 Giovana 15 10 Tiago 22 10 20 19 79
  - Figura27 □ Observe que, ao planilha2.sxc - OpenOffice.org 1.1.2 . selecionar, a Arquivo Editar Ver Insent Formatar Ferramentjas Dados Janela Aguda - **ISE 17 26 196 27 489 28** /home/users/alberto/planilha2.sxc faixa de células 🕅 Assistente: Ponções - MÉDIA/ número I; ... ) Bitstri selecionadas bh:bh G aparece na ŝ Escola Estadual XX janela do 14 ŝ Professor: Silvia P. de Oliveira Assistente de ø 4 Função. Agora, 5 15 clique no botão Alisson Maximizar.

- Figura28 O botão Maximizar retorna à janela × normal. Observe a faixa de células MEDIA Resultado da função 25 selecionadas. Clique em OK. Retorna a média de uma amostra nero 1(necessário) Nún ero 2....são argumentos numéricos de 1 a 30 que 루 £ B6 =6 코 T. número 5 쿳 nümero 3 🏂 número 4 🌾 = -Resultado 25 Fórmula MEDIANBOCH Cancelar << Voltar OK
- Figura29 □ Observe que o resultado 📕 📕 planilhaz.sxe - OpenOffice.org 1.1.2 • numérico da função Arquivo Editar Ver Inserir Formatar Ferraros Ajuda Dados Janeia /home/users/alberto/planiha2.sxc - **500 10 20 10 2** + 1 3 3 encontra-se na célula Bitstream Vera S 💌 10 💌 N I G6 e o conteúdo, a Ge MEDIA(BSIC5) -Ŧ função Média, está 12 cola Estadual XX Linha de entrada descrito no campo Silvia P. de Oliveira Professor: Linha de Entrada. 131 12 Total 5 S Ľ 2 Aluno Alisson ŵ 6 25 Amanda 18 15 酚 Cláudio 16 61 50 79 8 12 15 18 13 122 Giovana 10 Tiago 22 18 20 19

## Copiando células

 Para copiar o conteúdo da célula G6 para outra basta que, com a célula G6 selecionada, acesse o menu Editar e clique no item Copiar.

| Arange<br>Porne J<br>Bitstreer | Editar<br>Ver Inserr Formatar<br>Esfazer Entrada<br>D enpresivel Restaurer | Forramentas (<br>Control+Z<br>Control+T<br>F1Z | Dades panda<br>2 📓 🕮<br>2 = = -2 | a Auda<br>≵Roi®<br>%t5 ⊒ | ಕ್ಕ<br>ಜ(ಇಂಡ | -∆* ि⇒<br>⊡ ‴[] |
|--------------------------------|----------------------------------------------------------------------------|------------------------------------------------|----------------------------------|--------------------------|--------------|-----------------|
| Gé                             | V Corter                                                                   | Control 4 X                                    |                                  |                          |              |                 |
|                                | Le Coplar                                                                  | Control+C                                      | D                                | ε                        | F            | G               |
| 234                            | Dollar Egrecial.                                                           | Control+A                                      |                                  |                          | 00.52        |                 |
| <b>S</b> 5                     | Modificações<br>Comparar Documento                                         |                                                | No. State                        | #<br>Bin                 | 70 CA1       | A Colis         |
| 14 <u>6</u>                    | M Localizar e Substituir                                                   | Control+F                                      | 25                               | 25                       | ~            |                 |
| 1                              | * Lavegador                                                                | FS                                             | 15                               | 18                       | 61           | 1               |
| 1 a                            | Cabeçalbos e Rodapés                                                       |                                                | 15                               | 13                       | 50           |                 |
|                                | Breencher                                                                  |                                                | 20                               | 19                       | 79           |                 |

- Agora selecione a célula
   G7, acesse o menu
   Editar e clique no item
   Colar.
- Logo em seguida repita esse procedimento nas células: G8, G9 e G10, obtendo o cálculo da média para todos os alunos.

| -         |                                    | estern 1.1.2 | -          |                   |       | Figura3 |
|-----------|------------------------------------|--------------|------------|-------------------|-------|---------|
| ->        | oltar Ver Insent Formatar          | Ferramentas  | Dados Jane | la Aj <u>u</u> da |       |         |
| /home/u   | Bestazer: Entrada                  | Control+2    | 2 20       | XBG               | 12 4  | · 🏦 🚡 🖻 |
| Bitstream | %, Bepetir Entrada                 | F12          | = =   -*   | * * 2             | 四 使 使 | 다루 :    |
| G7        | & Cortar                           | Control+X    |            |                   |       |         |
| 2E        | Carl Tobian                        | Conciol+C    | D          | E                 | F     | G       |
| E1 1      | tig Colar                          | Control+V    |            |                   |       | -       |
| B 4       | Colar Capecial<br>Selecionar Tudo  | Control+A    |            |                   |       |         |
| 5         | Modificações<br>Comparar Documento |              | - Com      | e. em             | 10(4) | Media   |
| e 6       | 🙀 Localizar e <u>S</u> ubstituir.  | Control 4 F  | 25         | 25                | 100   | 25      |
| 7         | 🛧 Navegador                        | F5           | 17         | 15                | 67    |         |
| 8 0       | A Cabeçaihos e Rodapós             |              | 15         | 18                | 61    |         |
| 11        | Ereencher                          |              | 20         | 19                | 79    |         |

## Formatando casas decimais

 Para definir a quantidade de casas decimais, observe que os resultados do cálculo da média se apresentam com casas decimais. Defina 2 casas decimais para cada resultado.

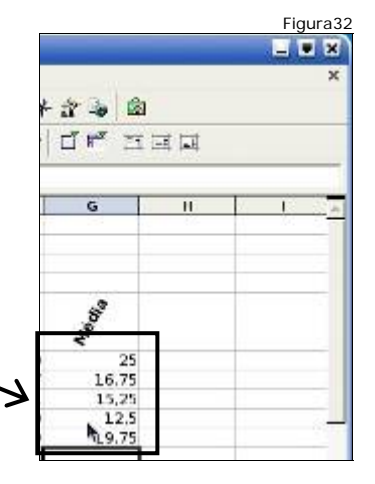

 Para definir a quantidade de casas decimais, com as células selecionadas, acesse o menu
 Formatar e clique no item Células.

| • (  |       | 🧧 planilha2.     | sue - 0 | pent/lice.org 1.1.2                    |                |          |
|------|-------|------------------|---------|----------------------------------------|----------------|----------|
| Arqu | ivo E | iditar Ver in    | serir F | ormatar Ferramentas Dados Janela Ajuda |                |          |
| /hon | ne/us | ers/alberto/plar | nilha2  | Pagrac                                 | a = 4          | · 12 📭 🧃 |
| Bits | beam  | Vera S 🔻 10      | •       | <u>C</u> élulas                        | 黄素素            | de le    |
| -    |       |                  |         | Linha 🤨 🖡                              | Provide States | 1000     |
| G5:0 | 510   | -                |         | Colupa .                               |                |          |
| at l |       | A                |         | Planilha •                             | P.             | G        |
| -    | 1     | Escola Esta      | dual    | Mesclar Céulas                         |                |          |
| 至    | 2     | -                |         | -                                      | -              |          |
| GP   | 3     | Professor:       | SIIV    | Página.                                | -              |          |
| 1    | 4     |                  |         | Intervalos de I <u>m</u> pressão 🔹 🔹   |                |          |
| 100  | 5     |                  |         | Majúsculas/Minúsculas.                 | 10             | 8        |
| -    | -     | Aluno            | -       | · Address and de la andere ander       | 10             | *        |
| 11   | 6     | Alisson          | _       | Catálogo de Estilos. Control+F11       | 100            | 25       |
| 100  | 7     | Amanda           |         | A Esclista F11                         | 67             | 16,75    |
| EN I | 8     | Cláudio          | -       | Et Autopermentar                       | 61             | 15.25    |
| 4    | 9     | Giovana          | 1       | Formatação Condicional                 | <u> </u>       | 12,5     |
| 222  | 10    | hago             |         |                                        | 1 19           | 19,75    |

Figura34 Na janela Formatar Células 😺 Formateir Gélulas . × clique na aba Números. Proteção de Célula Alinhamento Bordars Plano de Fundo Númers Fonte Efeitos de Fonte Alinhamento de texto Horizontal Vertical Piedraid . - Opt Padrão Direção do texto - ABCD Graus Borda de referência ABCD ABCD 🖉 🖸 크 히하다 문 - max Espaçamento até as linhas da grade 0,35mm 🛨 Superior 0,35mm 🛨 Esquerda 0,35mm 🕂 0.35mm ÷ Diretta Inferior Propriedades 🗂 Ouebra automática de linha F Blyneo Bridgion enve OK Cancelar Aluda Redefinir

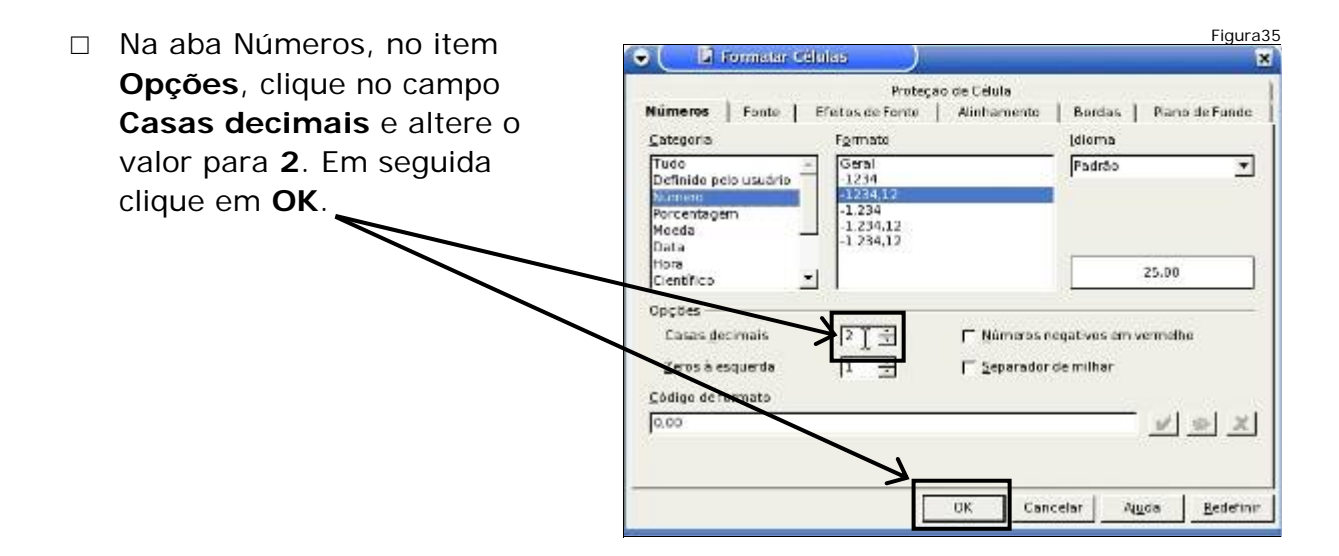

# Formatando borda de células

- Selecione as células que terão borda. Clique sobre uma célula da extremidade (A1, G1, A10, G10) e selecione até a extremidade oposta.
- Logo em seguida, acesse o menu
   Formatar e clique na opção Células.

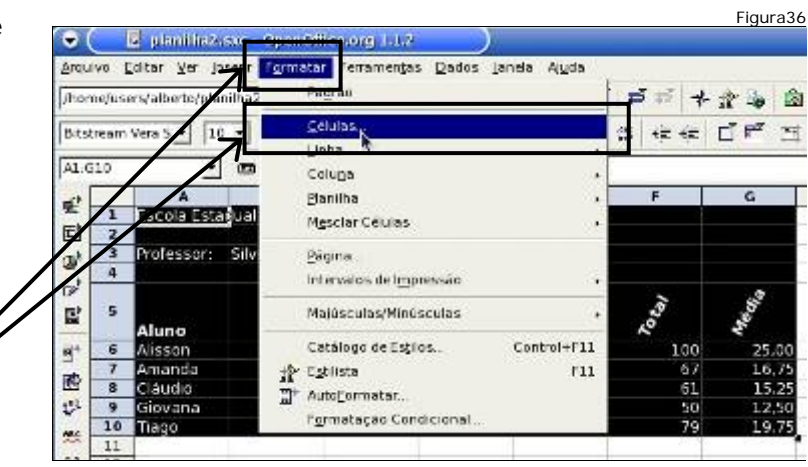

 Agora, clique na aba
 Bordas, para escolher as configurações da borda que será inserida na planilha.

| Categoria                                                               | l' <u>o</u> rmato                                                           |                                                    | dioma                   |            |
|-------------------------------------------------------------------------|-----------------------------------------------------------------------------|----------------------------------------------------|-------------------------|------------|
| Tudo<br>Definido pelo usuário<br>Rumero<br>Forcentagem<br>Moeda<br>Data | Geral<br>-1234<br>-1234,12<br>-1.234<br>-1.234,12<br>-1.234,12<br>-1.234,12 |                                                    | Padrão                  | <u>.</u>   |
| Hora<br>Científico <u>2</u>                                             | - I                                                                         | [                                                  | Escola E:               | stadual XX |
| Dpções<br>Casas <u>d</u> ecimais<br>Zeros à esquerda                    |                                                                             | ∏ <u>N</u> úmeros nega<br>∏ <u>S</u> eparador de r | tivos em verr<br>nilhar | neho       |
| <u>C</u> ódigo de formato<br>Geral                                      |                                                                             |                                                    |                         | بد ام ان   |

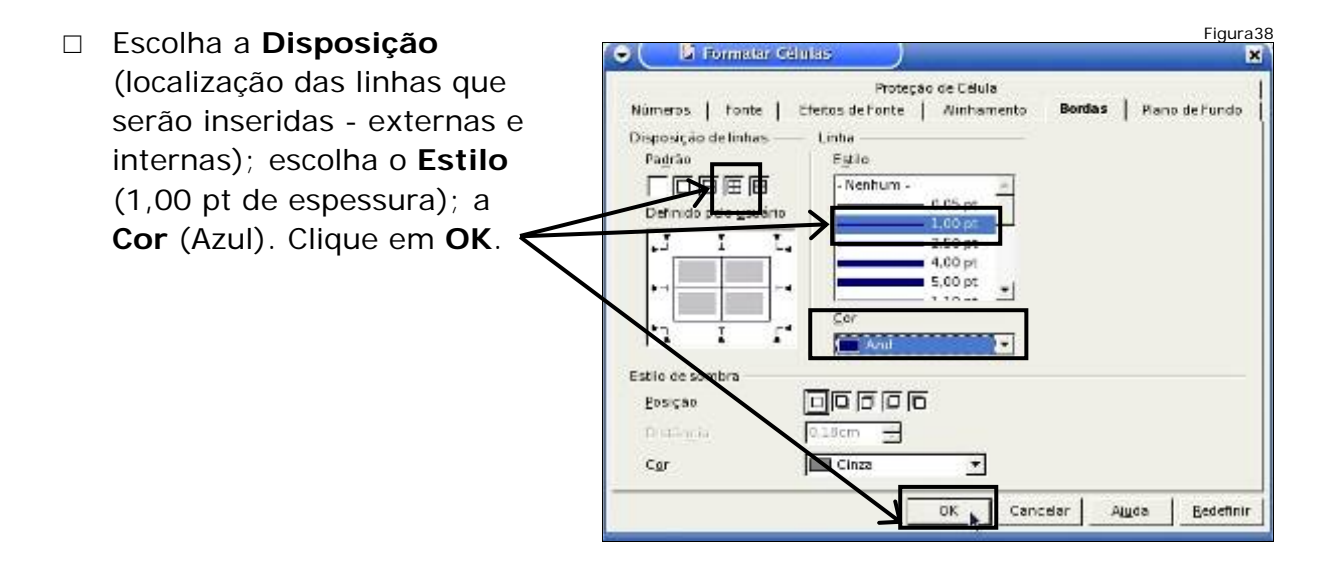

## Mesclando células

- Mesclar células é uni-las em uma só.
- Para mesclar, primeiro deve-se selecionar as células. Somente as que fizerem parte da seleção serão mescladas. Selecione
   A1, B1, C1, D1, E1, F1 e G1.
- Acesse então, o menu
   Formatar, clique no
   item Mesclar Células ed
   depois no item Definir.

| 4                           | The state of                                                                                                    |                             |         |
|-----------------------------|----------------------------------------------------------------------------------------------------|-----------------------------|---------|
| home/users/alberto/plan/ha2 | Pagrad                                                                                                    | $\Rightarrow \Rightarrow +$ | 1 1     |
| Bitstream Vera S * 20 *     | <u>C</u> élulas                                                                                                    | () in in                    | CT PY 1 |
|                             | Linha s                                                                                                    | m                           | A.      |
| 41:61                       | Coluga                                                                                                    |                             |         |
|                             | Berillie                                                                                                    |                             | 6       |
| 1 Escr/a Estadual           | Mgsclar Células                                                                                                    | Dehnir N                    |         |
| 2 2 Dolesson Silu           |                                                                                                    | Manufacture .               | 1       |
| 4                           | gagina                                                                                                    |                             |         |
|                             | The value of the regimes as a second second | ~                           | 3       |
|                             | Majúsculas .                                                                                                    | 3                           | 100     |
| Alano                       | Castilogo de Estilos                                                                                                    | ~ 100                       | 25.0    |
| 7 Amanda                    | Estilista E11                                                                                                    | 67                          | 16.7    |
| Cláudio                     | WE Auto-securitar                                                                                                    | 61                          | 15,2    |
| 9 Giovana                   | Formatar Sa Condicional                                                                                                    | 50                          | 12,5    |
| 10 Tiago                    | -girmançao contactoria                                                                                                    | 79                          | 1.9,7   |

Repita o mesmo procedimento para os seguintes intervalos: A2 a G2; B3 a G3; A4 a G4.

## Centralizando

 Para centralizar, clique sobre a célula e em Centralizar Horizontalmente. Não é necessário selecionar de A1 a G1, pois as células estão mescladas.

| Arm ism  | Editor Ver 1     | nacór Fermatar | Ferramentas   | Darlos Jara   | la Ainda      |         |         |
|----------|------------------|----------------|---------------|---------------|---------------|---------|---------|
| Surray   | Tour To ?        | isen suranen   | ense uringers | Farma Tura    | n drea        | 111     |         |
| /home/u  | sers/alberto/pla | aniiha2.sxc 💌  | 1 🖬 🖝 🖬       | 1 23          | X Ba 66       | ವೆ ಸೆ 🔸 | 2 🚡 🧃   |
|          |                  | 1.1            |               |               |               |         |         |
| Bitstrea | m Vera S 💌 🚺     | • N I          | S AST         |               | 1 % to U :    | 出住使     | LIF -   |
|          | -                | 1 -            |               | -             | 10110 C       |         | 28. JUN |
| AL       | -                | - 2.00         | Escola Estadu | Centralizar H | nimut almente |         |         |
| -        | -                | В              | c             | 0             | E             | T       | G       |
| 51       | Escola Est       | adual XX       |               |               |               |         |         |
| HA I     |                  |                |               |               |               |         |         |
| at 3     | Professor        | Silvia P. de C | liveira       |               |               |         |         |
|          |                  |                |               |               |               | r       |         |

## Negrito

 Para colocar o nome da escola em negrito, observe que o texto ficou centralizado em toda a extensão das células mescladas. Agora, coloque-o em Negrito.

| Accuration Fait               | ar Uar Inc.    | air Foomala      | - Formation as                | Dadas Jan | da diuda                        |                         |              |
|-------------------------------|----------------|------------------|-------------------------------|-----------|---------------------------------|-------------------------|--------------|
| /home/users/<br>Bitstream Ver | alberto/planii | ha2.skc <u>•</u> | ∎ ∞ ⊒ [<br>s <u>&amp;</u> = [ |           | 2 कि कि<br>2 कि कि<br>2 कि 2 कि | )<br>मिन्द्र<br>मिन्द्र | *☆∿<br>≣ ⊡ # |
| C                             | -              | Wat 2 Negrit     | Escola Estado                 | ial XX    |                                 |                         |              |
| 141                           |                |                  |                               |           |                                 |                         |              |

#### Alterando o tamanho da fonte

 Agora, com a célula mesclada selecionada, clique em Tamanho da fonte e escolha 16.

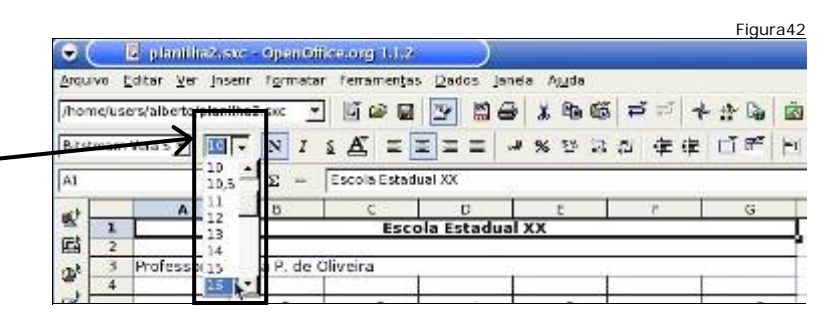

## Alterando a cor da fonte

 Para alterar a cor da fonte para azul claro, ainda com a célula mesclada selecionada, clique em Cor da fonte. Uma janela se abrirá e você escolherá a cor da fonte.

| • (   | 5             | planilian           | sxc - Open B  | liice.org 1.1.2 |                     |          |         | Figui | a43 |
|-------|---------------|---------------------|---------------|-----------------|---------------------|----------|---------|-------|-----|
| Arqui | vn <u>E</u> d | itar <u>V</u> er lj | serir Formati | or Ferramentja  | s <u>D</u> ados Jan | da Ajuda |         |       |     |
| /hom  | e/users       | /alberto/pia        | niha2.sxc     | - <u></u>       | 3                   | X B2 66  | 12      | **    | Ö   |
| Bitst | wam Vi        | ra 5 💌 🔤            |               | 1 🛋 = [         |                     | 96 12 IZ | 10 de d | E 🗇 🖻 | -   |
| AL    | /             |                     | M20 Σ =       | Escola Estad    | ual XX<br>Lonte     |          |         |       |     |
| -11   |               | A                   | В             | 60.00           | D                   | E        | F       | G     |     |
| 말     | 1             |                     | 400           | Escola          | Estadu              | al XX    |         |       |     |
| 5     | . 2           |                     |               |                 |                     |          |         |       | -2  |

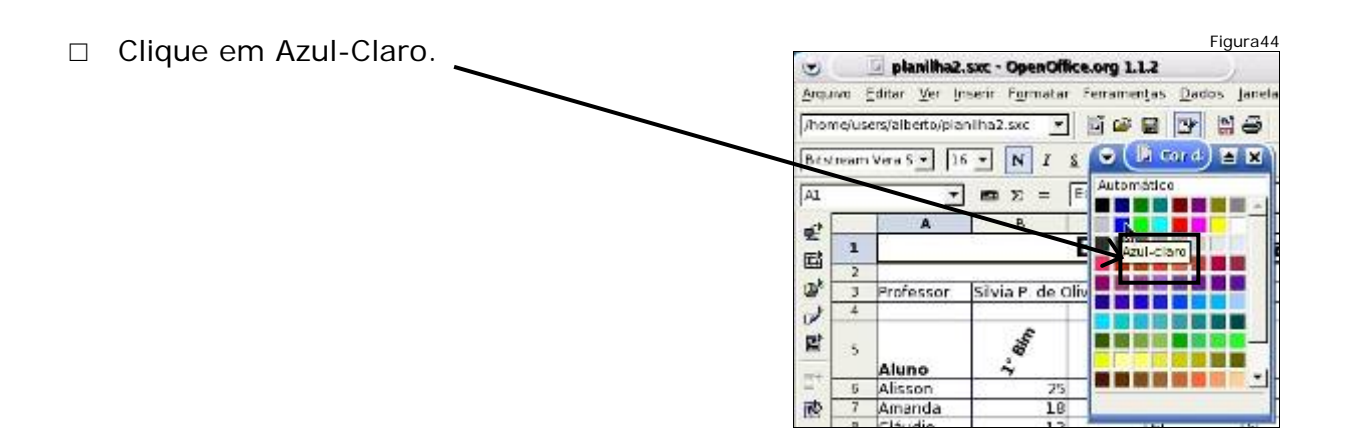

## Salvando a planilha

|   | Salve a planilha para armazenar as                                                |                                                    |          | Fig          | ura45             |
|---|-----------------------------------------------------------------------------------|----------------------------------------------------|----------|--------------|-------------------|
| _ | alterações feitas; <b>7</b>                                                       | Arquivo Editar Ver Unserir Figmatar Ferramentas Da | idos jar | ica A        | Uda .             |
|   | Clique no menu <b>Arquivo</b> e, logo em seguida, clique na opção <b>Salvar</b> . | Assistante                                         |          | \$ \$<br>9 % | <b>心</b> 間<br>や ぷ |
|   |                                                                                   | Solvar Control I S                                 | D<br>tad | ual          | XX                |
|   |                                                                                   | Salvar Tudo<br>🕼 Recarregar                        |          |              |                   |
|   |                                                                                   | Versoes                                            | 5        | ·            | 6                 |

#### Gerando um documento PDF

 Para exportar uma planilha como documento PDF, clique no botão Exportar
 Diretamente como PDF. Isto fará com que a planilha seja exportada como um documento PDF.

| Arquivo  | Editar Ve     | i Joserir I  | Formatar | Ferramentas | Dados Jan | da Ajuda      |         |
|----------|---------------|--------------|----------|-------------|-----------|---------------|---------|
| (home/s  | isers/alberto | vplanilha2 s | sxc 🔻    | 🗐 😅 🖬       | >         | 3 90 16       | 3       |
| Bitstree | m Vera 5 😿    |              | NI       | A = -       |           | N 44 13       | 295 E   |
| lenen or | in your a set | 1-2 -1       | 1 1 2    |             | Expo      | dar Diretamen | to room |

 Na janela Exportar o nome do arquivo a ser gerado poderá ser alterado. Em seguida, clique no botão Exportar.

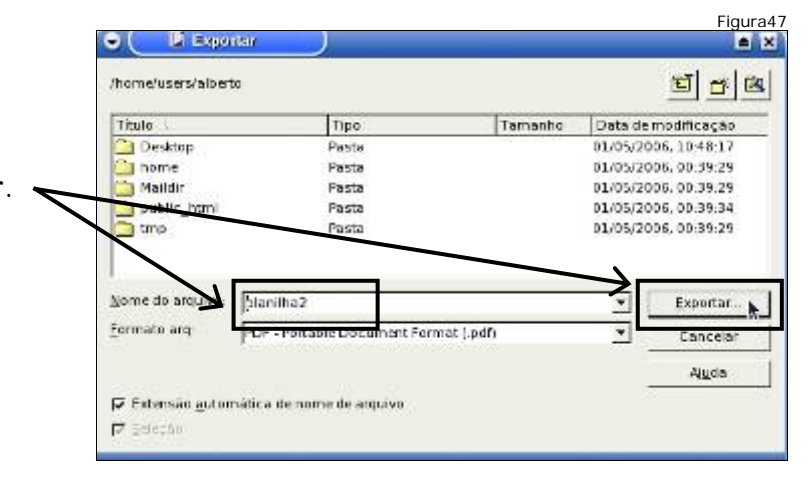

## Fechando documento

| Para fe  | echar o documento aberto, 💿 💽 planthaztaxe - Openeifie | e.org 1.12    |       | K.     | Fig | jura | 48 |
|----------|--------------------------------------------------------|---------------|-------|--------|-----|------|----|
| clique r | no menu Arquivo e em                                   | Ferramențas D | laces | Janeia | Aj  | juda | 3. |
| seguida  | a no item Fechar.                                      | Control+0     |       | 0      | ž   | Ra   | 1  |
| U U      | des sterite                                            | CONCIDITO     | =     | و.     | %   | £74  | 2  |
|          | Fixhar N                                               |               |       |        |     |      |    |
|          | Ex Silverson                                           | 1 antio 1 5   | D     | du     | -   | Y    | ×  |
|          | Salvar Tudo                                            |               | - Ca  | uu     |     | ~    | -  |

# Fechando o Calc

Para fechar o Openoffice.org Calc, clique no menu Arquivo e em seguida no item Sair.
Novo e em seguida no item Sair.
Novo e em seguida no item Sair.
Novo e em seguida no item Sair.
Novo e em seguida no item Sair.
Novo e em seguida no item Sair.
Novo e em seguida no item Sair.
Novo e em seguida no item Sair.
Novo e em seguida no item Sair.
Novo e em seguida no item Sair.
Novo e em seguida no item Sair.
Novo e em seguida no item Sair.
Novo e em seguida no item Sair.
Novo e em seguida no item Sair.
Novo e em seguida no item Sair.
Novo e em seguida no item Sair.
Novo e em seguida no item Sair.
Novo e em seguida no item Sair.
Novo e em seguida no item Sair.
Novo e em seguida no item Sair.
Novo e em seguida no item Sair.
Novo e em seguida no item Sair.
Novo e em seguida no item Sair.
Novo e em seguida no item Sair.
Novo e em seguida no item Sair.
Novo e em seguida no item Sair.
Sairai.
Entre:
Centrol:
Sairai.
Entre:
Centrol:
Sairai.
Centrol:
Interregoes (albeita/planitha2 sairai.

#### Verificando o documento salvo

Ao fechar o Calc, podemos verificar que o documento PDF foi gerado e salvo no diretório juntamente com a planilha, pois esta janela já estava aberta. Feche a janela.

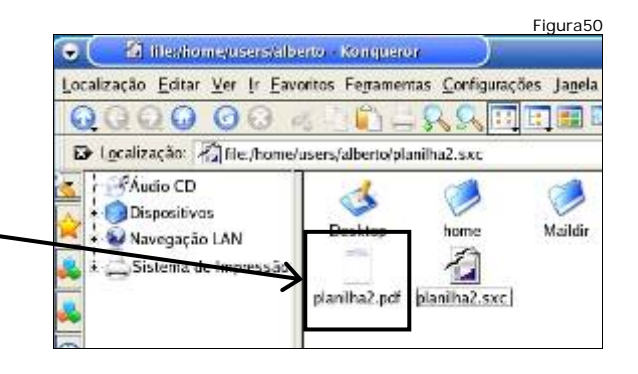

Se a janela não estivesse aberta, bastaria clicar no seu ícone para abri-la.

## Enviando o PDF por e-mail

- □ Abra o Navegador Web;
- □ Abra a sua conta de email;
- □ Escreva uma nova mensagem e anexe o documento PDF gerado.
- Digite seu e-mail no campo Para. No Assunto, digite Planilha Eletrônica
   formato PDF. Na mensagem escreva Planilha editada no curso.
- Clique em Anexar arquivos.

| Pars:    | Justseeind'ywhoo.com.br                                                                                          |
|----------|----------------------------------------------------------------------------------------------------|
| Assunio: | Planiha Elerónica - formato PDF                                                                                  |
| . [      | Generation 2                                                                                                    |
| ~        | 0                                                                                                    |
| •-       | Flanilha editada no curso.                                                                                       |
|          |                                                                                                    |
|          |                                                                                                    |
|          |                                                                                                    |
|          | y                                                                                                    |
|          | and the second second second second second second second second second second second second second second second |

Figura52

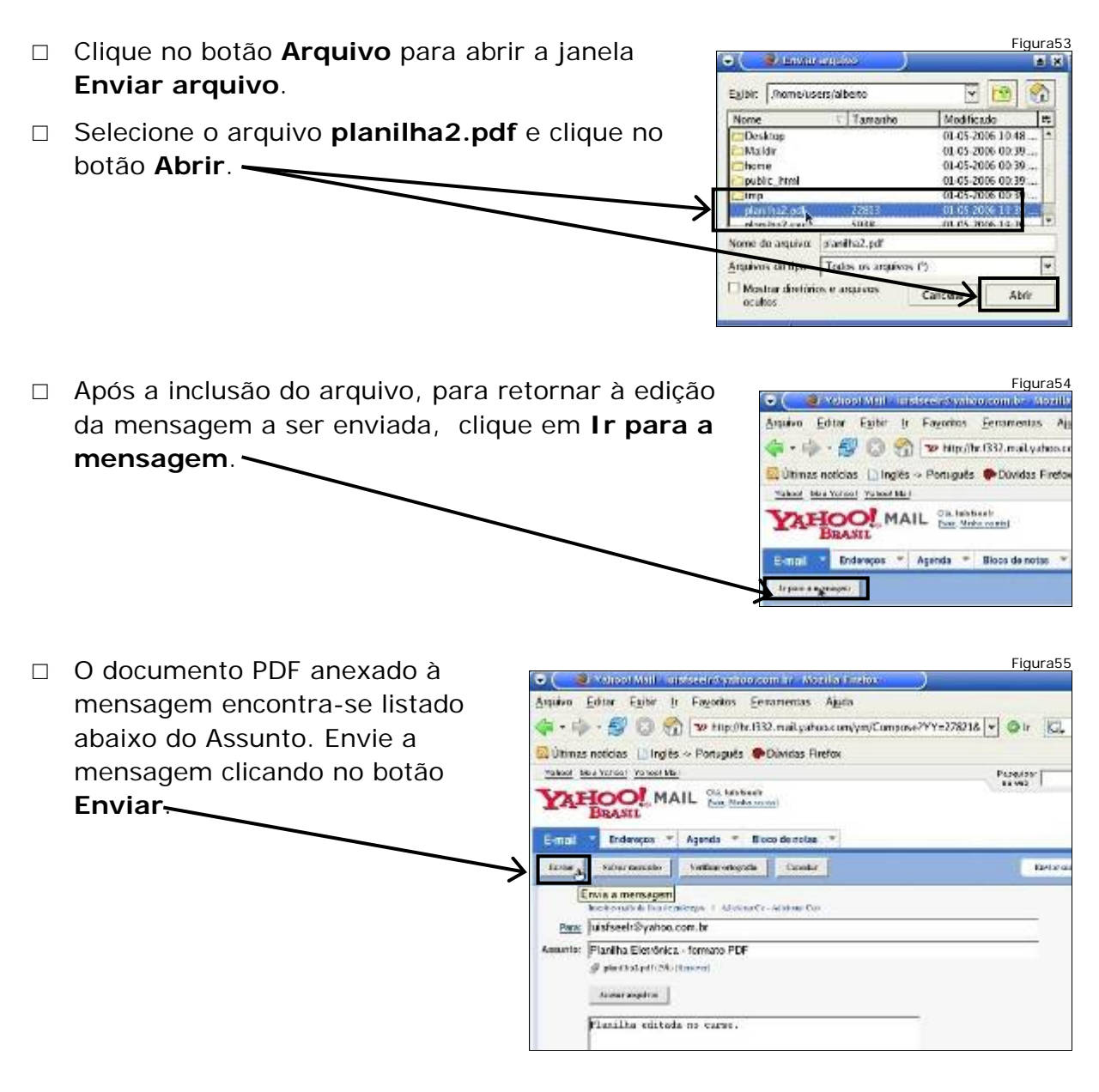

## Desligando o computador

- □ Sair da conta do Webmail pelo link **Sair**, ou seja, efetuar o logout;
- □ Fechar o Navegador Web;
- □ Desligar a estação.